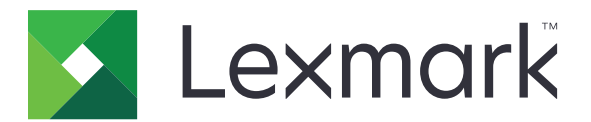

## МФУ СХ920, СХ921, СХ922, СХ923, СХ924, СХ927

Руководство пользователя

Май 2020 г.

www.lexmark.com

Тип(ы) машины: 7559 Модели: 078, 178, 378, 578, 778

## Содержимое

| Информация по технике безопасности    | 7  |
|---------------------------------------|----|
| Условные обозначения                  | 7  |
| Заявление о продукте                  | 7  |
| Информация о принтере                 | 11 |
| Поиск сведений о принтере             | 11 |
| Выбор местоположения принтера         |    |
| Конфигурации принтера                 |    |
| Подключение кабелей                   |    |
| Использование панели управления       |    |
| Состояние кнопки и индикатора питания |    |
| Использование начального экрана       |    |
| Печать страницы настроек меню         |    |

## Установка и использование приложений начального

| экрана                                |    |
|---------------------------------------|----|
| -<br>Настройка начального экрана      |    |
| Настройка приложения "Копия карточки" |    |
| Использование Центра ярлыков          |    |
| Настройка Центра сканирования         |    |
| Настройка дисплея                     | 21 |
| Управление закладками                 |    |
| Создание закладок                     |    |
| Создание папок                        |    |
| Управление контактами                 | 23 |
| Добавление контактов                  | 23 |
| Добавление групп                      | 23 |
| Редактирование контактов и групп      | 23 |
| Удаление контактов или групп          | 24 |
|                                       |    |

## Установка и использование функций специальных

| возможностей                                                   | 25 |
|----------------------------------------------------------------|----|
| Включение режима увеличения                                    | 25 |
| Активация голосового руководства                               | 25 |
| Регулировка темпа речи голосового руководства                  | 25 |
| Регулировка уровня громкости по умолчанию встроенного динамика | 25 |

| Регулировка уровня громкости наушников по умолчанию                        | 26 |
|----------------------------------------------------------------------------|----|
| Включение голосовых паролей или PIN-кодов                                  | 26 |
| Перемещение по экрану с использованием жестов                              | 26 |
| Использование экранной клавиатуры                                          | 27 |
| Загрузка бумаги и специальных материалов для печати                        | 28 |
| Задание формата и типа специальной бумаги                                  | 28 |
| Настройка параметров для формата бумаги Universal                          | 28 |
| Загрузка бумаги в лотки                                                    | 28 |
| Загрузка бумаги в лоток подачи на 2500 листов                              |    |
| Загрузка бумаги в лоток подачи на 3000 листов                              | 33 |
| Загрузка в многоцелевое устройство подачи                                  | 35 |
| Связывание лотков                                                          | 36 |
| Опора для бумаги                                                           | 37 |
| Выполнение печати                                                          | 46 |
| Печать с компьютера                                                        | 46 |
| Печать с мобильного устройства                                             | 46 |
| Печать с флэш-накопителя                                                   | 48 |
| Поддерживаемые флэш-накопители и типы файлов                               | 49 |
| Настройка конфиденциальных заданий                                         | 50 |
| Печать конфиденциальных и других отложенных заданий                        | 50 |
| Печать списка образцов шрифтов                                             | 51 |
| Печать списка каталогов                                                    | 51 |
| Отмена задания на печать                                                   | 51 |
| Копирование                                                                | 53 |
| Использование устройства автоматической подачи документов и стекла сканера | 53 |
| Получение копий                                                            | 53 |
| Копирование фотографий                                                     | 53 |
| Копирование на фирменный бланк                                             | 54 |
| Копирование на обеих сторонах листа                                        | 54 |
| Уменьшение и увеличение копий                                              | 54 |
| Разбор по копиям                                                           | 54 |
| Добавление страниц-разделителей между копиями                              | 55 |
| Копирование нескольких страниц на один лист                                | 55 |
| Создание кода быстрого доступа копирования                                 | 55 |
|                                                                            |    |

| Передача по электронной почте                                                     | 56                                    |
|-----------------------------------------------------------------------------------|---------------------------------------|
| Использование устройства автоматической подачи документов и стекла сканера        | 56                                    |
| Настройка сервера SMTP для электронной почты                                      | 56                                    |
| Передача электронной почты                                                        | 57                                    |
| Создание кода быстрого доступа для электронной почты                              | 57                                    |
| Работа с факсом                                                                   | 58                                    |
| Настройка принтера для отправки факса                                             | 58                                    |
| Использование устройства автоматической подачи документов и стекла сканера        | 72                                    |
| Передача факса                                                                    | 73                                    |
| Планирование задания факса                                                        | 73                                    |
| Создание кода быстрого доступа места назначения факса                             | 73                                    |
| Изменение разрешения факса                                                        | 74                                    |
| Настройка плотности тонера факса                                                  | 74                                    |
| Печать журнала факсов                                                             | 74                                    |
| Блокировка ненужных факсов                                                        | 74                                    |
| Откладывание факсов                                                               | 74                                    |
| Переадресация факса                                                               | 74                                    |
| Сканирование                                                                      | 76                                    |
| Использование устройства автоматической подачи документов и стекла сканера        | 76                                    |
| Сканирование на сервер FTP                                                        | 76                                    |
| Создание кода быстрого доступа для FTP                                            | 76                                    |
| Создание кода быстрого доступа сетевой папки                                      | 77                                    |
| Сканирование на флэш-накопитель                                                   | 77                                    |
| Отправка отсканированных документов на компьютер                                  | 78                                    |
| Структура меню                                                                    | 79                                    |
| Карта меню                                                                        | 79                                    |
|                                                                                   | 00                                    |
| Устройство                                                                        |                                       |
| Устройство<br>Печать                                                              | 93                                    |
| Устройство<br>Печать<br>Бумага                                                    | 93<br>103                             |
| Устройство<br>Печать<br>Бумага<br>Копирование                                     | 93<br>103<br>106                      |
| Устройство<br>Печать<br>Бумага<br>Копирование<br>Факс                             | 93<br>103<br>106<br>110               |
| Устройство<br>Печать<br>Бумага<br>Копирование<br>Факс<br>Электронной почты        | 93<br>103<br>106<br>110<br>123        |
| Устройство<br>Печать<br>Бумага<br>Копирование<br>Факс<br>Электронной почты<br>FTP | 93<br>103<br>106<br>110<br>123<br>129 |

| Накопитель USB                                                          | 134 |
|-------------------------------------------------------------------------|-----|
| Сеть/Порты                                                              | 139 |
| Безопасность                                                            | 151 |
| Отчеты                                                                  | 157 |
| Справка                                                                 | 159 |
| Поиск и устранение неисправностей                                       | 159 |
| Обеспечение безопасности принтера                                       | 161 |
| Расположение гнезда замка безопасности                                  | 161 |
| Очистка памяти принтера                                                 | 161 |
| Очистка памяти жесткого диска принтера                                  | 161 |
| Шифрование жесткого диска принтера                                      | 162 |
| Восстановление значений по умолчанию, заданных изготовителем            | 162 |
| Заявление об энергозависимости                                          | 162 |
| Обслуживание принтера                                                   | 164 |
| Сеть                                                                    | 164 |
| Настройка печати через последовательный интерфейс (только в OC Windows) | 167 |
| Чистка деталей принтера                                                 | 167 |
| Заказ компонентов и расходных материалов                                | 173 |
| Замена компонентов и расходных материалов                               | 176 |
| Перемещение принтера                                                    | 203 |
| Экономия энергии и бумаги                                               | 204 |
| Утилизация                                                              | 205 |
| Устранение замятий                                                      | 206 |
| Предотвращение замятия материалов для печати                            | 206 |
| Определение местоположения замятия                                      | 207 |
| Замятие бумаги в устройстве автоматической подачи документов            | 208 |
| Замятие в многоцелевом устройстве подачи                                |     |
| Замятие бумаги в дверце С                                               | 210 |
| Замятие бумаги в дверце D                                               | 214 |
| Замятие бумаги в лотке на 3000 листов                                   |     |
| Замятие бумаги в брошюровщике                                           | 216 |
| Замятие бумаги в брошюровщике со сшиванием                              | 221 |
| Затор скрепок в брошюровщике со сшивателем                              | 222 |
| Затор скрепок в сшивателе с перфоратором                                | 224 |
|                                                                         |     |

| Затор скрепок в брошюровщике буклетов                                                                                                    |                   |
|----------------------------------------------------------------------------------------------------|-------------------|
| Поиск и устранение неисправностей                                                                                                    | 229               |
| Проблемы с сетевым соединением                                                                                                    | 229               |
| Проблемы с аппаратной частью                                                                                                    | 231               |
| Проблема с расходными материалами                                                                                                    |                   |
| Неполадки при подаче бумаги                                                                                                    | 233               |
| Неполадки печати                                                                                                    | 237               |
| Неполадки, связанные с качеством цветной печати                                                                                                    | 261               |
| Неисправности при работе с факсом                                                                                                    | 264               |
| Проблемы при сканировании                                                                                                    |                   |
| Обрашение в службу технической поддержки                                                                                                    |                   |
|                                                                                                    |                   |
| Обновление и перемещения                                                                                                    | 272               |
| <b>Обновление и перемещения</b><br>Оборудование                                                                                                    | <b>272</b><br>272 |
| Обновление и перемещения<br>Оборудование<br>ПО                                                                                                    |                   |
| Обновление и перемещения.<br>Оборудование<br>ПО<br>Микропрограммное обеспечение.                                                                                                   |                   |
| Обновление и перемещения.<br>Оборудование.<br>ПО.<br>Микропрограммное обеспечение.<br>Уведомления.                                                                                 |                   |
| Обновление и перемещения.<br>Оборудование.<br>ПО.<br>Микропрограммное обеспечение.<br><b>Уведомления</b><br>Информация по продукту.                                                |                   |
| Обновление и перемещения.<br>Оборудование.<br>ПО.<br>Микропрограммное обеспечение.<br>Уведомления.<br>Информация по продукту.<br>Уведомление о редакции.                           |                   |
| Обновление и перемещения.<br>Оборудование.<br>ПО.<br>Микропрограммное обеспечение.<br>Уведомления.<br>Информация по продукту.<br>Уведомление о редакции.<br>Потребляемая мощность. |                   |

## Информация по технике безопасности

## Условные обозначения

Примечание: В примечаниях приводятся важные для пользователя сведения.

**Предупреждение**: *Предупреждения* указывают на опасность повреждения аппаратного или программного обеспечения устройства.

**ВНИМАНИЕ**: Надписи *Внимание* указывает на возникновение потенциально опасной ситуации, в ходе которой есть риск получить травму.

Ниже представлены различные типы предупреждений о необходимости проявить внимательность.

ВНИМАНИЕ – ВОЗМОЖНОСТЬ ТРАВМЫ! Риск получения травмы.

ВНИМАНИЕ – ОПАСНОСТЬ ПОРАЖЕНИЯ ЭЛЕКТРИЧЕСКИМ ТОКОМ! Риск поражения электрическим током.

ВНИМАНИЕ – ГОРЯЧАЯ ПОВЕРХНОСТЬ! Риск получить ожог в случае прикосновения.

ВНИМАНИЕ – ОПАСНОСТЬ ОПРОКИДЫВАНИЯ! Опасность опрокидывания устройства.

ВНИМАНИЕ – ОПАСНОСТЬ ЗАЩЕМЛЕНИЯ! Риск защемления между подвижными частями.

## Заявление о продукте

ВНИМАНИЕ – ВОЗМОЖНОСТЬ ТРАВМЫ! Во избежание возгорания или поражения электрическим током подключайте кабель питания к заземленной электророзетке с соответствующими характеристиками, доступ к которой не затруднен.

ВНИМАНИЕ – ВОЗМОЖНОСТЬ ТРАВМЫ! Во избежание поражения электрическим током следует использовать только кабель питания из комплекта поставки устройства или сменный кабель, одобренный изготовителем.

ВНИМАНИЕ – ВОЗМОЖНОСТЬ ТРАВМЫ! Не используйте с устройством удлинители, сетевые фильтры с несколькими розетками, удлинители с несколькими розетками или ИБП. Максимально допустимая нагрузка такого типа оборудования может быть превышена лазерным принтером и стать причиной возгорания, повреждения имущества или понижения производительности принтера.

ВНИМАНИЕ – ВОЗМОЖНОСТЬ ТРАВМЫ! Устройство можно использовать только со встроенным стабилизатором напряжения Lexmark, правильно подключенным к сети между принтером и фирменным кабелем питания. Использование стабилизаторов напряжения, произведенных не компанией Lexmark, может стать причиной возгорания, повреждения оборудования или понижения производительности принтера.

ВНИМАНИЕ – ВОЗМОЖНОСТЬ ТРАВМЫ! Для снижения опасности возгорания при подключении данного устройства к телефонной сети общего пользования используйте только телекоммуникационный кабель 26 AWG (RJ-11) или большего сечения. При использовании в Австралии кабель должен быть сертифицирован Австралийским управлением связи и СМИ.

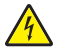

ВНИМАНИЕ – ОПАСНОСТЬ ПОРАЖЕНИЯ ЭЛЕКТРИЧЕСКИМ ТОКОМ! Во избежание поражения электрическим током не устанавливайте и не используйте данное устройство рядом с водой или в местах с высокой влажностью.

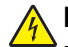

**ВНИМАНИЕ – ОПАСНОСТЬ ПОРАЖЕНИЯ ЭЛЕКТРИЧЕСКИМ ТОКОМ!** Во избежание поражения электрическим током не устанавливайте устройство и не выполняйте никаких электрических или кабельных соединений (питания, факса или телефонной линии) во время грозы.

ВНИМАНИЕ – ВОЗМОЖНОСТЬ ТРАВМЫ! Не скручивайте, не сгибайте, не ударяйте и не ставьте тяжелые предметы на кабель питания. Не подвергайте кабель питания нагрузке и не допускайте его перетирания. Не защемляйте кабель питания между предметами мебели и стенами. В противном случае возможно возгорание или поражение электрическим током. Регулярно проверяйте кабель питания на наличие признаков подобных проблем. Перед осмотром отключайте кабель питания от электрической розетки.

ВНИМАНИЕ – ОПАСНОСТЬ ПОРАЖЕНИЯ ЭЛЕКТРИЧЕСКИМ ТОКОМ! Во избежание поражения электрическим током убедитесь в том, что все внешние подключения (например, подключение сети Ethernet или телефона) установлены правильно с использованием соответствующих портов.

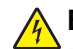

ВНИМАНИЕ – ОПАСНОСТЬ ПОРАЖЕНИЯ ЭЛЕКТРИЧЕСКИМ ТОКОМ! Во избежание поражения электрическим током при доступе к плате контроллера или установке дополнительного оборудования либо устройств памяти после настройки принтера сначала выключите принтер и отсоедините кабель питания от электрической розетки. Если к принтеру подключены другие устройства, отключите их, а также отсоедините кабели, идущие к принтеру.

**ВНИМАНИЕ – ОПАСНОСТЬ ПОРАЖЕНИЯ ЭЛЕКТРИЧЕСКИМ ТОКОМ!** Во избежание поражения электрическим током не работайте с факсом во время грозы.

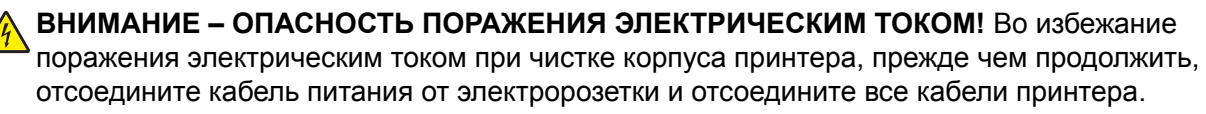

ВНИМАНИЕ – ВОЗМОЖНОСТЬ ТРАВМЫ! Если вес принтера более 20 кг (44 фунтов), для его безопасного перемещения может потребоваться не менее двух человек.

ВНИМАНИЕ – ВОЗМОЖНОСТЬ ТРАВМЫ! При перемещении принтера, действуйте в соответствии с данными рекомендациями во избежание травм или повреждения принтера:

- Все дверцы и лотки должны быть закрыты.
- Выключите принтер, а затем отсоедините кабель питания от розетки.
- Отсоедините от принтера все кабели.
- Если у принтера есть отдельные устанавливаемые на полу опциональные лотки или закрепляемые на нем дополнительные устройства вывода, отсоедините их перед перемещением.
- Если принтер оснащен подставкой на колесиках, аккуратно откатите его на новое место. Следует соблюдать осторожность при пересечении порогов и других препятствий.
- Если принтер без подставки с колесиками, но с опциональными лотками или дополнительными устройствами вывода, уберите дополнительные устройства вывода и снимите принтер с лотков. Не пытайтесь поднимать принтер вместе с любыми дополнительными устройствами.
- Чтобы поднять принтер, всегда удерживайте его за ручки.
- Габариты тележки, используемой для перемещения принтера, должны соответствовать габаритам основания принтера.

- Габариты тележки, используемой для перемещения дополнительных устройств, должны соответствовать габаритам этих устройств.
- Принтер следует удерживать в вертикальном положении.
- Необходимо избегать резких движений.
- Следите за тем, чтобы при опускании принтера ваши пальцы не оказались под принтером.
- Убедитесь, что вокруг принтера имеется свободное пространство.

ВНИМАНИЕ – ОПАСНОСТЬ ОПРОКИДЫВАНИЯ! При установке одного или нескольких модулей на принтер или МФУ вам могут потребоваться напольная подставка, стойка или другие фиксирующие элементы, помогающие надежно закрепить устройство во избежание травм. Дополнительные сведения о поддерживаемых конфигурациях см. на сайте www.lexmark.com/multifunctionprinters.

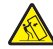

**ВНИМАНИЕ – ОПАСНОСТЬ ОПРОКИДЫВАНИЯ!** Для уменьшения риска нестабильной работы оборудования загружайте каждый лоток отдельно. Остальные лотки держите закрытыми до тех пор, пока они не понадобятся.

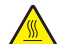

**ВНИМАНИЕ – ГОРЯЧАЯ ПОВЕРХНОСТЬ!** Внутренние детали принтера могут сильно нагреваться. Для снижения вероятности травмы, вызванной прикосновением к горячей поверхности, подождите, пока поверхность остынет.

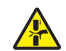

ВНИМАНИЕ – ОПАСНОСТЬ ЗАЩЕМЛЕНИЯ! Во избежание риска травмирования от защемления следует соблюдать осторожность в местах с таким знаком. Травмирования от защемления могут случаться в области движущихся частей, таких как зубчатые передачи, дверцы, лотки и крышки.

ВНИМАНИЕ – ВОЗМОЖНОСТЬ ТРАВМЫ! В изделии используется лазерное излучение. Использование органов управления, выполнение регулировок или любых других действий, не описанных в «Руководстве пользователя», может привести к опасному облучению.

ВНИМАНИЕ – ВОЗМОЖНОСТЬ ТРАВМЫ! Литиевая батарейка в данном устройстве не подлежит замене. При неправильном выполнении замены существует опасность взрыва литиевой батарейки. Не перезаряжайте, не разбирайте и не сжигайте литиевую батарейку. Утилизируйте использованные литиевые батарейки в соответствии с указаниями изготовителя батарейки или местными предписаниями.

Данное оборудование не предназначено для использования в детских учреждениях.

Это устройство разработано, проверено и признано соответствующим строгим международным стандартам при использовании определенных компонентов данного изготовителя. Обеспечивающие безопасность конструктивные особенности некоторых деталей не всегда являются очевидными. Изготовитель не несет ответственности за последствия применения других запасных частей.

Обслуживание и ремонт, не описанные в документации пользователя, должны производиться опытным специалистом по поддержке.

Процесс печати в данном изделии связан с нагреванием материала для печати, что может привести к выделению из материала вредных веществ. Во избежание опасных последствий изучите раздел руководства, содержащий рекомендации по выбору материалов для печати.

Данное устройство в процессе работы вырабатывает озон. Оно может быть снабжено фильтром для снижения концентрации озона до уровня намного ниже рекомендуемого. Для предотвращения высокого уровня концентрации озона при интенсивном использовании устройство следует устанавливать в хорошо проветриваемой зоне и заменять озоновый и выпускной фильтры в соответствии с инструкциями по обслуживанию устройства. Если в инструкциях по обслуживанию устройства нет упоминаний о фильтрах, это означает, что устройство не имеет фильтров, требующих замены.

#### СОХРАНИТЕ ЭТИ ИНСТРУКЦИИ.

## Информация о принтере

## Поиск сведений о принтере

| Что требуется найти?                                                                                                    | Рекомендации по поиску                                                                                                    |
|----------------------------------------------------------------------------------------------------|----------------------------------------------------------------------------------------------------|
| <ul> <li>Указания по первоначальной<br/>установке.</li> <li>Подключение принтера</li> <li>Установка программного обеспе-<br/>чения принтера</li> </ul>                                                                                                    | См. документацию по установке, прилагаемую к принтеру, или перейдите на веб-сайт <u>http://support.lexmark.com</u> .                                                                                                    |
| Дополнительные инструкции по<br>установке и указания по использо-<br>ванию принтера:<br>• Выбор и хранение бумаги и<br>специальной бумаги<br>• Загрузка бумаги<br>• Настройка параметров принтера<br>• Просмотр и печать документов и<br>фотографий<br>• Установка и использование<br>программного обеспечения<br>принтера<br>• Настройка принтера в сети<br>• Уход и обслуживание принтера<br>• Поиск и устранение неполадок | Информационный центр — перейдите на веб-сайт<br><u>http://infoserve.lexmark.com</u> .<br><i>Страницы меню справочной системы</i> — получите доступ к руководствам<br>по микропрограмме принтера или перейдите на веб-сайт<br><u>http://support.lexmark.com</u> .<br><i>Руководство по использованию сенсорного экрана</i> — перейдите на веб-<br>сайт <u>http://support.lexmark.com</u> .<br>Видеоролики о продукте — перейдите на веб-сайт<br><u>http://infoserve.lexmark.com/idv/</u> . |
| Информация о настройке и<br>управлении параметрами доступа к<br>функциям принтера                                                                                                    | Руководство по специальным возможностям Lexmark — перейдите на веб-сайт <u>http://support.lexmark.com</u> .                                                                                                    |
| Справка по использованию<br>программного обеспечения<br>принтера                                                                                                    | <ul> <li>Справка по ОС Microsoft Windows или Macintosh — Откройте программу принтера и нажмите Справка.</li> <li>Щелкните  для просмотра контекстной справки.</li> <li>Примечания.</li> <li>Справка по программе устанавливается автоматически вместе с программным обеспечением принтера.</li> <li>Программное обеспечение принтера находится в программной папке принтера или на рабочем столе, в зависимости от операционной системы.</li> </ul>                                       |

| Что требуется найти?                                                                                                    | Рекомендации по поиску                                                                                                    |
|----------------------------------------------------------------------------------------------------|----------------------------------------------------------------------------------------------------|
| Самая последняя вспомогательная<br>информация, обновления и<br>поддержка клиентов.<br>• Документация<br>• Файлы драйверов для загрузки<br>• Поддержка путем общения через<br>Интернет<br>• Поддержка по электронной почте<br>• Поддержка через голосовую<br>связь | Перейдите на веб-сайт http://support.lexmark.com.<br>Примечание: Выберите страну или регион, а затем выберите продукт<br>для просмотра соответствующего веб-узла поддержки.<br>Контактная информация о поддержке в вашей стране или регионе указана<br>на веб-сайте или в печатной документации по гарантийным обязатель-<br>ствам из комплекта поставки принтера.<br>При обращении в службу поддержки клиентов подготовьте следующую<br>информацию:<br>• Место и дату приобретения<br>• Тип оборудования и серийный номер |
| <ul> <li>Информация по технике безопасности</li> <li>Информация о соответствии стандартам</li> <li>Сведения о гарантии</li> <li>Информация о воздействии на окружающую среду</li> </ul>                                                                           | <ul> <li>Сведения о гарантии отличаются в зависимости от страны или региона:</li> <li>В США — См. Заявление об ограниченной гарантии из комплекта поставки принтера, или веб-сайт <u>http://support.lexmark.com</u>.</li> <li>В других странах и регионах — См. печатную документацию по гарантийным обязательствам из комплекта поставки принтера.</li> <li>Информационный справочник — подробнее см. прилагаемую к принтеру документацию или перейдите на веб-сайт <u>http://support.lexmark.com</u>.</li> </ul>         |

## Выбор местоположения принтера

- Оставьте достаточно места для открытия лотков, крышек и дверец, а также для установки аппаратных компонентов.
- Принтер следует устанавливать вблизи электрической розетки.

ВНИМАНИЕ – ВОЗМОЖНОСТЬ ТРАВМЫ! Во избежание возгорания или поражения электрическим током подключайте кабель питания к заземленной электророзетке с соответствующими характеристиками, доступ к которой не затруднен.

ВНИМАНИЕ – ОПАСНОСТЬ ПОРАЖЕНИЯ ЭЛЕКТРИЧЕСКИМ ТОКОМ! Во избежание поражения электрическим током не устанавливайте и не используйте данное устройство рядом с водой или в местах с высокой влажностью.

- Убедитесь, что циркуляция воздуха отвечает требованиям стандарта ASHRAE 62 в последней редакции или стандарту 156 технического комитета по стандартизации.
- Необходимо подготовить горизонтальную, прочную и устойчивую поверхность.
- Принтер следует содержать в следующих условиях.
  - В чистом состоянии, сухом и незапыленном месте
  - В принтере не должно оставаться скрепок

- вдали от непосредственного воздействия воздушных потоков кондиционеров, нагревателей или вентиляторов;
- Не допускайте воздействия прямого солнечного света, резких перепадов влажности или температуры
- Соблюдайте рекомендуемый температурный режим и избегайте колебаний.

| Температура окружающего воздуха | от 10 до 30°С (от 50 до 86°F)   |
|---------------------------------|---------------------------------|
| Температура хранения            | от -10 до 40°С (от 14 до 104°F) |

• Обеспечьте наличие рекомендованного свободного пространства вокруг принтера для надлежащей вентиляции:

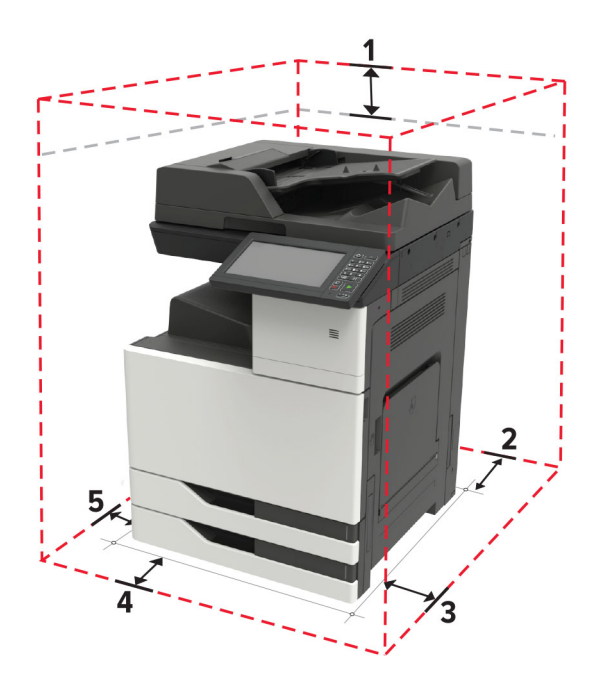

| 1 | Сверху         | 400 мм (15,70")   |
|---|----------------|-------------------|
| 2 | Сзади          | 120 мм (4,80")    |
| 3 | Правая сторона | 400 мм (15,70")   |
| 4 | Спереди        | 444,5 мм (17,50") |
| 5 | Левая сторона  | 120 мм (4,80")    |

## Конфигурации принтера

Примечание: Принтер следует устанавливать на ровной, прочной, устойчивой поверхности.

#### Базовая модель

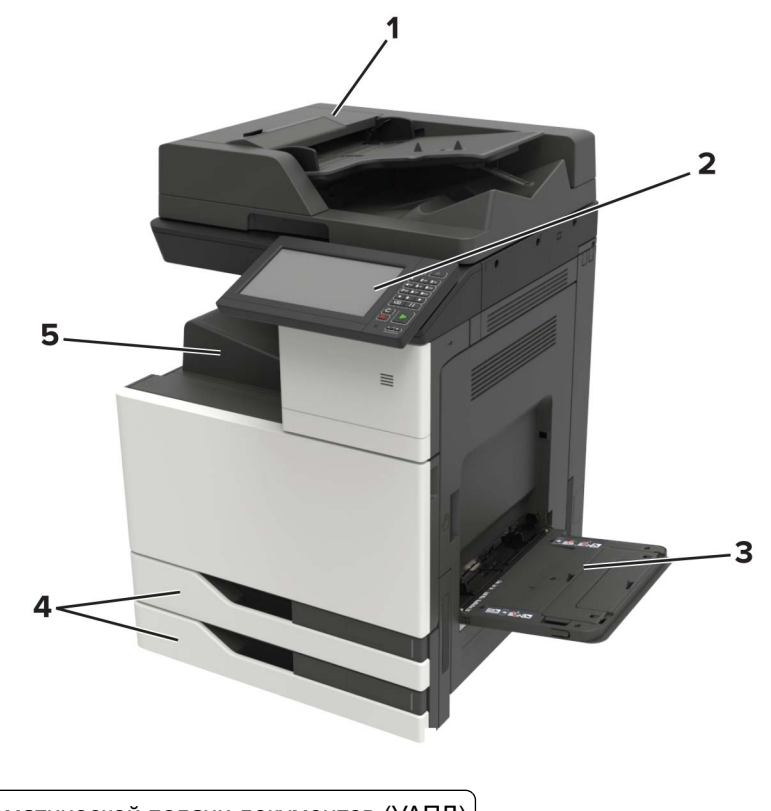

| 1 | Устройство автоматической подачи документов (УАПД) |
|---|----------------------------------------------------|
| 2 | Панель управления                                  |
| 3 | Многоцелевое устройство подачи                     |
| 4 | Стандартный лоток на 2 х 500 листов                |
| 5 | Стандартный лоток                                  |

### Укомплектованная модель

ВНИМАНИЕ – ОПАСНОСТЬ ОПРОКИДЫВАНИЯ! При установке одного или нескольких дополнительных модулей на принтер или МФУ может потребоваться основание, стойка или другие фиксирующие элементы, помогающие надежно зафиксировать устройство во избежание травм. Подробнее о поддерживаемых конфигурациях см. на сайте www.lexmark.com/multifunctionprinters.

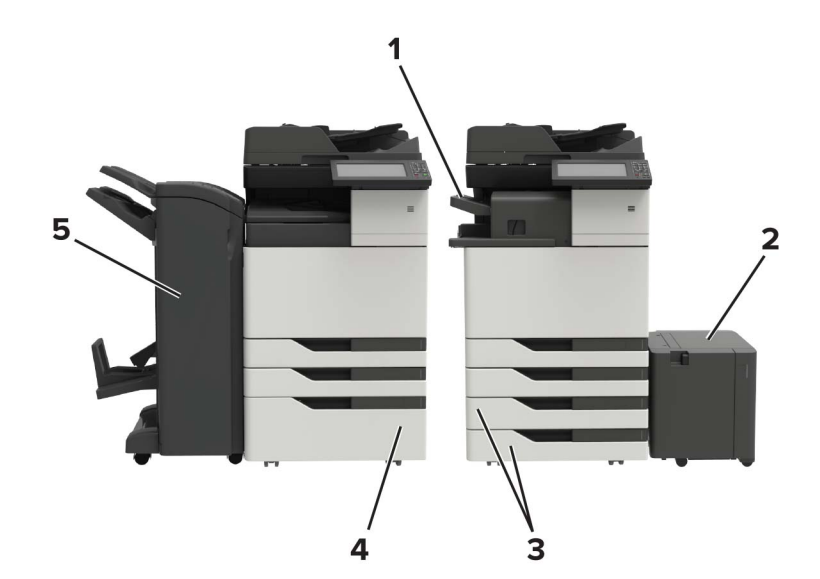

| 1 | Брошюровщик                                                                                                    |  |
|---|----------------------------------------------------------------------------------------------------|--|
|   | Примечания.                                                                                                    |  |
|   | <ul> <li>Этот дополнительный модуль не поддерживается, если установлен другой брошюровщик.</li> <li>Этот параметр имеется только в некоторых моделях принтеров.</li> </ul> |  |
| 2 | Дополнительный лоток на 3000 листов                                                                                                    |  |
|   | <b>Примечание:</b> Дополнительная принадлежность поддерживается, только если установлен другой дополнительный лоток.                                                       |  |
| 3 | Дополнительный лоток на 2 x 500 листов                                                                                                    |  |
| 4 | Дополнительный лоток на 2500 листов                                                                                                    |  |
| 5 | Сортировщик                                                                                                    |  |
|   | • Сшиватель с перфоратором                                                                                                    |  |
|   | • Брошюровщик                                                                                                    |  |

## Подключение кабелей

**ВНИМАНИЕ – ОПАСНОСТЬ ПОРАЖЕНИЯ ЭЛЕКТРИЧЕСКИМ ТОКОМ!** Во избежание поражения электрическим током не устанавливайте устройство и не выполняйте никаких электрических или кабельных соединений (питания, факса или телефонной линии) во время грозы.

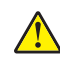

**ВНИМАНИЕ – ВОЗМОЖНОСТЬ ТРАВМЫ!** Во избежание возгорания или поражения электрическим током подключайте кабель питания к заземленной электророзетке с соответствующими характеристиками, доступ к которой не затруднен.

**ВНИМАНИЕ – ВОЗМОЖНОСТЬ ТРАВМЫ!** Во избежание поражения электрическим током следует использовать только кабель питания из комплекта поставки устройства или сменный кабель, одобренный изготовителем.

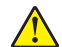

ВНИМАНИЕ – ВОЗМОЖНОСТЬ ТРАВМЫ! Для снижения опасности возгорания при подключении данного устройства к телефонной сети общего пользования используйте только телекоммуникационный кабель 26 AWG (RJ-11) или большего сечения. При использовании в Австралии кабель должен быть сертифицирован Австралийским управлением связи и СМИ.

**Предупреждение – Риск повреждения!** Во избежание потери данных или некорректной работы принтера не прикасайтесь к кабелю USB, сетевому беспроводному адаптеру, а также к указанным участкам на принтере, когда выполняется печать.

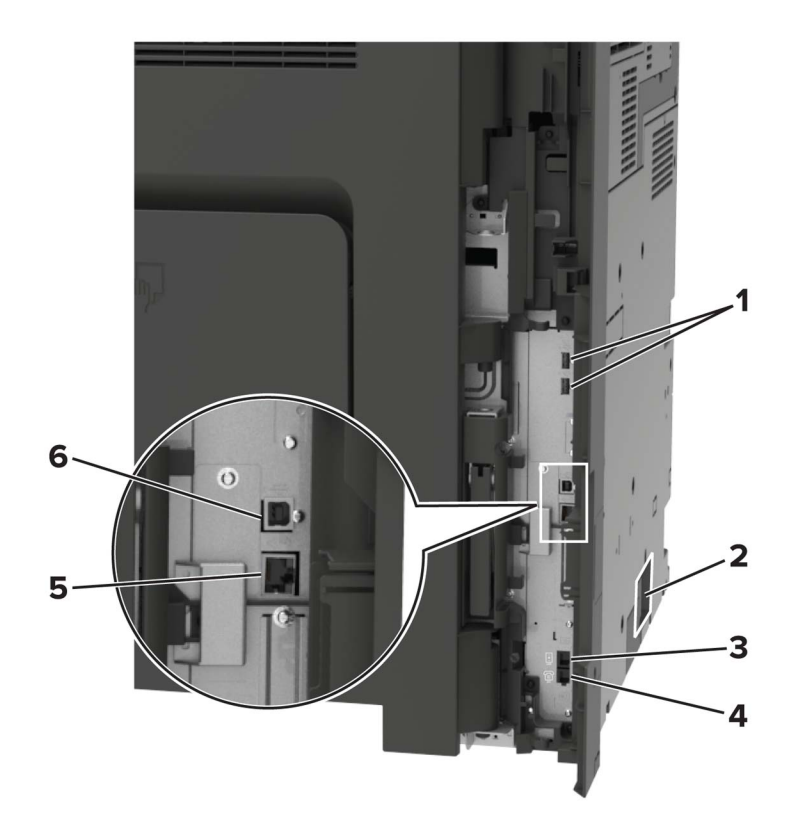

|   | Использовать             | Назначение                                                                                                    |
|---|--------------------------|----------------------------------------------------------------------------------------------------|
| 1 | USB-порты                | Установите клавиатуру или любые другие совместимые дополнительные модули.                                                                                                    |
| 2 | Разъем кабеля<br>питания | Подсоедините кабель питания к правильно заземленной электрической розетке.                                                                                                    |
| 3 | Порт ЕХТ                 | Подключение дополнительных устройств (телефона или автоответчика) к принтеру<br>и телефонной линии. Этот порт используется при отсутствии выделенной линии<br>факса для принтера и только в том случае, если этот способ подключения поддер-<br>живается в вашей стране или регионе. |
|   |                          | Примечание: Для доступа к порту снимите заглушку.                                                                                                    |
| 4 | Порт LINE                | Подключите принтер к рабочей телефонной линии через стандартную розетку<br>(RJ-11), DSL фильтр, VoIP-адаптер или любой другой адаптер, который позволяет<br>получить доступ к телефонной линии для передачи и приема факсов.                                                         |
| 5 | порт Ethernet            | Подключение принтера к сети Ethernet.                                                                                                    |
| 6 | Порт USB принтера        | Подключите принтер к компьютеру.                                                                                                    |

## Использование панели управления

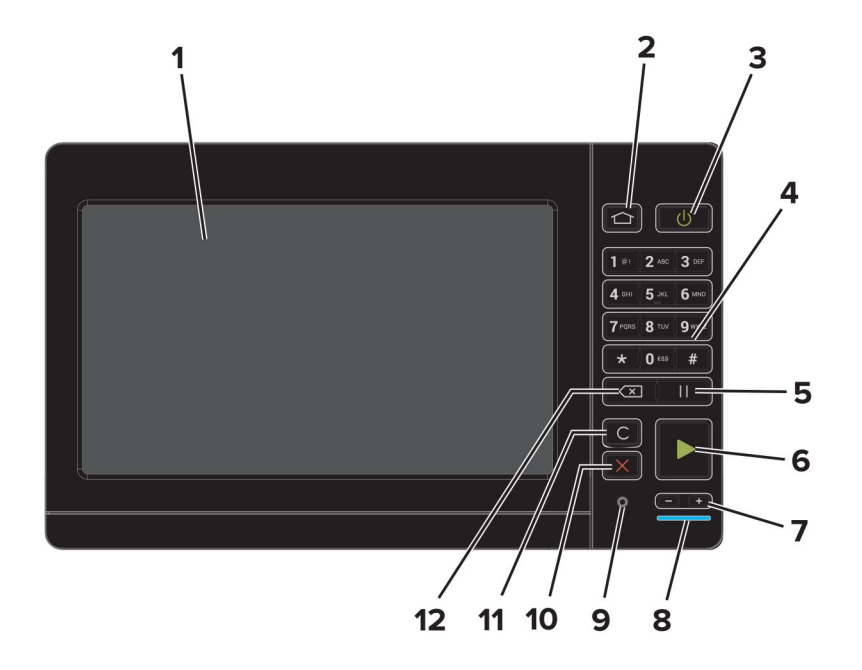

|    | Использовать                         | Назначение                                                                                                    |  |
|----|--------------------------------------|----------------------------------------------------------------------------------------------------|--|
| 1  | Отобразить                           | <ul><li>Просмотр сообщений принтера и состояния расходных материалов.</li><li>Настройка и работа с принтером.</li></ul> |  |
| 2  | Кнопка "Начальный экран"             | Возврат к начальному экрану.                                                                                            |  |
| 3  | Кнопка питания                       | • Включите или выключите принтер.                                                                                       |  |
|    |                                      | Примечание: Чтобы выключить принтер, нажмите и удерживайте клавишу питания в течение пяти секунд.                       |  |
|    |                                      | <ul> <li>Перевод принтера в спящий режим или режим гибернации.</li> </ul>                                               |  |
|    |                                      | <ul> <li>Перевод принтера из спящего режима или режима гибернации.</li> </ul>                                           |  |
| 4  | Клавиатура                           | Ввод цифр и символов в поля для ввода.                                                                                  |  |
| 5  | Кнопка паузы                         | Вставка паузы в номер факса.                                                                                            |  |
| 6  | Кнопка "Пуск"                        | Запуск задания в зависимости от выбранного режима.                                                                      |  |
| 7  | Клавиши уровня громкости             | Регулировка уровня громкости гарнитуры или динамиков.                                                                   |  |
| 8  | Световой индикатор                   | Проверка состояния принтера.                                                                                            |  |
| 9  | Порт для гарнитуры или<br>динамиков  | Подключение гарнитуры или динамиков.                                                                                    |  |
| 10 | Кнопка "Стоп" или<br>"Отменить"      | Остановка текущего задания.                                                                                             |  |
| 11 | Кнопка "Очистить все" или<br>"Сброс" | Восстановление значений параметров по умолчанию таких функций, как копирование, отправка факсов и сканирование.         |  |
| 12 | Клавиша возврата на одну<br>позицию  | Перемещение курсора на одну позицию назад и удаление символов в полях для ввода.                                        |  |

## Состояние кнопки и индикатора питания

| Световой индикатор Сост. при  |  | нт.                                                      |  |
|-------------------------------|--|----------------------------------------------------------|--|
| Выкл. Принтер с               |  | отключен или находится в режиме гибернации.              |  |
| Синий Принтер н               |  | аходится в состоянии готовности или обрабатывает данные. |  |
| Красный Требуется             |  | вмешательство пользователя.                              |  |
| Индикатор кнопки питания      |  | Сост. принт.                                             |  |
| Выкл.                         |  | Принтер выключен или обрабатывает данные.                |  |
| Постоянно горит желтым цветом |  | Принтер находится в спящем режиме.                       |  |
| Мигает желтым                 |  | Принтер находится в режиме гибернации.                   |  |

## Использование начального экрана

**Примечание:** Ваш начальный экран может отличаться в зависимости от пользовательских параметров настройки экрана, административной настройки и активных встроенных решений.

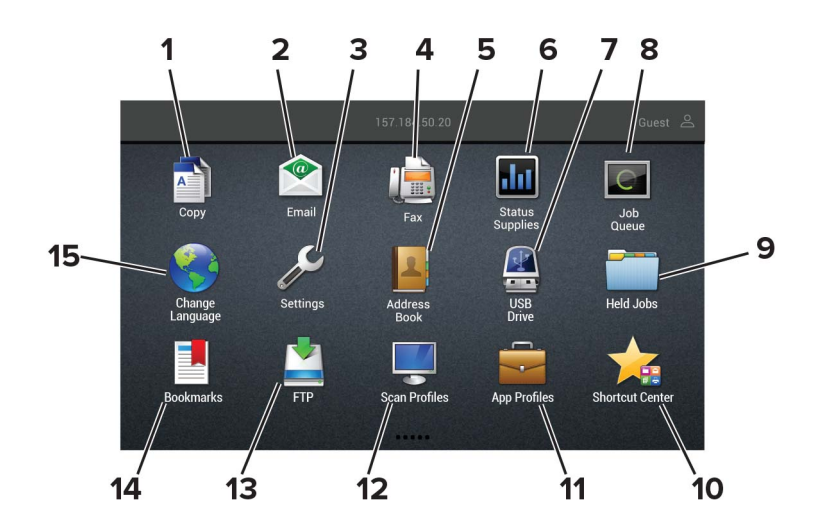

| Нажмите |                   | Назначение                                                                             |
|---------|-------------------|----------------------------------------------------------------------------------------|
| 1       | Копирование       | Выполнение копирования.                                                                |
| 2       | Электронная почта | Отправка эл. почты.                                                                    |
| 3       | Параметры         | Доступ к меню принтера.                                                                |
| 4       | Факс              | Передача факс                                                                          |
| 5       | Адресная книга    | Управление списком контактов, к которому имеют доступ другие прило-<br>жения принтера. |

| Нажмите |                                  | Назначение                                                                                                    |
|---------|----------------------------------|----------------------------------------------------------------------------------------------------|
| 6       | Состояние/расходные<br>материалы | <ul> <li>Отображение предупреждений принтера или сообщений об ошибке<br/>каждый раз, когда требуется вмешательство пользователя для<br/>продолжения обработки задания на принтере.</li> </ul> |
|         |                                  | <ul> <li>Просмотр дополнительных сведений по предупреждениям принтера<br/>или сообщениям об ошибках, в том числе о том, как закрыть<br/>сообщения.</li> </ul>                                 |
|         |                                  | <b>Примечание:</b> Этот параметр можно также открыть, коснувшись<br>верхней части начального экрана.                                                                                          |
| 7       | Накопитель USB                   | • Печать фотографий и документов с флэш-диска.                                                                                                    |
|         |                                  | • Сканирование фотографий и документов на флэш-диск.                                                                                                    |
| 8       | Очередь заданий                  | Отображение всех текущих заданий печати.                                                                                                    |
|         |                                  | Примечание: Этот параметр можно также открыть, коснувшись<br>верхней части начального экрана.                                                                                                 |
| 9       | Отложенные задания               | Отображение заданий на печать, хранящихся в памяти принтера.                                                                                                    |
| 10      | Центр ярлыков                    | Работа со всеми ярлыками.                                                                                                    |
| 11      | Профили приложений               | Доступ к профилям приложений.                                                                                                    |
| 12      | Профили сканирования             | Сканирование и сохранение документов сразу на компьютер.                                                                                                    |
| 13      | FTP                              | Сканирование и сохранение документов сразу на FTP-сервер.                                                                                                    |
| 14      | Закладки                         | Работа со всеми закладками.                                                                                                    |
| 15      | Изменить язык                    | Изменение языка дисплея.                                                                                                    |

## Печать страницы настроек меню

На начальном экране выберите Параметры > Отчеты > Страница параметров меню.

## Установка и использование приложений начального экрана

## Настройка начального экрана

- 1 На панели управления коснитесь Параметры > Устройство > Значки, отображаемые на начальном экране.
- 2 Выберите значки и кнопки для отображения на начальном экране.
- 3 Примените изменения.

## Настройка приложения "Копия карточки"

1 Откройте веб-браузер и в поле адреса введите IP-адрес принтера.

#### Примечания.

- ІР-адрес принтера указан на начальном экране принтера. ІР-адрес отображается в виде четырех наборов цифр, разделенных точками, например 123.123.123.123.
- Если используется прокси-сервер, временно отключите его, чтобы обеспечить правильную загрузку веб-страницы.
- 2 Выберите Приложения > Копия карточки > Настройка.

#### Примечания.

- Убедитесь, что значок экрана включен.
- Убедитесь, что параметры электронной почты и сетевой папки настроены.
- При сканировании карточки убедитесь, что разрешение сканирования составляет не более 200 dpi для цветного изображения, и не более 400 dpi для черно-белого.
- При сканировании нескольких карточек убедитесь, что разрешение сканирования составляет не более 150 dpi для цветного изображения, и не более 300 dpi для черно-белого.
- 3 Примените изменения.

Примечание: Для сканирования нескольких карточек требуется жесткий диск принтера.

## Использование Центра ярлыков

- 1 На начальном экране коснитесь Центра ярлыков, затем выберите функцию принтера.
- 2 Коснитесь Центра ярлыков, затем настройте параметры.
- 3 Коснитесь Сохранить, затем введите уникальное имя для ярлыка.
- 4 Примените изменения.

## Настройка Центра сканирования

- 1 На начальном экране выберите Центр сканирования.
- 2 Выберите и создайте место назначения, затем настройте параметры.

#### Примечания.

- При создании сетевого назначения следует проверять и изменять параметры, пока не перестанут появляться ошибки.
- Сохраняются только назначения, созданные из встроенного веб-сервера. Для получения дополнительных сведений см. прилагаемую к решению документацию.
- 3 Примените изменения.

## Настройка дисплея

Перед использованием приложения сделайте следующее:

- В окне Embedded Web Server выберите Приложения > Настройка дисплея > Настроить.
- Включите и настройте параметры заставки, показа слайдов и обоев.

#### Управление изображениями заставки и слайд-шоу

**1** Из раздела "Изображения заставки и слайд-шоу" можно добавлять, редактировать или удалять изображения.

#### Примечания.

- Можно добавить до 10 изображений.
- Когда эта функция включена, значки состояния отображаются на экране заставки только при возникновении ошибок, предупреждений или облачных уведомлений.
- 2 Примените изменения.

#### Изменение изображения для обоев

- 1 На начальном экране нажмите Изменить обои.
- 2 Выберите нужное изображение.
- 3 Примените изменения.

#### Запуск слайд-шоу с флэш-накопителя

- 1 Вставьте флэш-накопитель в USB порт.
- 2 На начальном экране нажмите Слайд-шоу.

Изображения отображаются в алфавитном порядке.

**Примечание:** После начала слайд-шоу флэш-накопитель можно отключить, но изображения не сохраняются в памяти принтера. В случае остановки слайд-шоу для повторного просмотра изображений необходимо подключить флэш-накопитель.

## Управление закладками

#### Создание закладок

Используйте закладки для печати часто используемых документов, хранящихся на серверах или в Интернете.

**1** Откройте веб-браузер и в поле адреса введите IP-адрес принтера.

#### Примечания.

- IP-адрес принтера указан на начальном экране принтера. IP-адрес отображается в виде четырех наборов цифр, разделенных точками, например 123.123.123.123.
- Если используется прокси-сервер, временно отключите его, чтобы обеспечить правильную загрузку веб-страницы.
- 2 Нажмите Закладки > Добавить закладку, затем введите название закладки.
- 3 Выберите тип протокола адреса, затем выполните одно из следующего:
  - Для HTTP и HTTPS введите URL-адрес, на который необходимо сделать закладку.
  - Для HTTPS следует использовать имя хоста вместо IP-адреса. Например, введите myWebsite.com/sample.pdf вместо ввода 123.123.123.123.123/sample.pdf. Убедитесь, что имя хоста также соответствует значению общего имени (CN) в сертификате сервера. Подробнее о получении значения CN в сертификате сервера см. в справочных материалах браузера.
  - Для FTP введите FTP-адрес. Например, **myServer/myDirectory**. Введите порт FTP. Порт 21 порт по умолчанию для передачи команд.
  - Для протокола SMB введите адрес сетевой папки. Например, myServer/myShare/myFile.pdf. Введите имя сетевого домена.
  - Если необходимо, выберите тип проверки подлинности для FTP и SMB.

Для ограничения доступа к закладке введите PIN-код.

**Примечание:** Приложение поддерживает следующие типы файлов: PDF, JPEG, TIFF и вебстраницы на основе HTML. Другие типы файлов, например XLXS и DOCX, поддерживаются только в некоторых моделях принтеров.

4 Нажмите Сохранить.

#### Создание папок

1 Откройте веб-браузер и в поле адреса введите IP-адрес принтера.

#### Примечания.

- IP-адрес принтера указан на начальном экране принтера. IP-адрес отображается в виде четырех наборов цифр, разделенных точками, например 123.123.123.123.
- Если используется прокси-сервер, временно отключите его, чтобы обеспечить правильную загрузку веб-страницы.
- 2 Нажмите Закладки > Добавить папку, затем введите имя папки.

Примечание: Для ограничения доступа к папке введите PIN-код.

3 Нажмите Сохранить.

**Примечание:** Вы можете создавать папки и закладки внутри папки. Чтобы создать закладку, см. <u>"Создание закладок" на стр. 22</u>.

## Управление контактами

#### Добавление контактов

**1** Откройте веб-браузер и в поле адреса введите IP-адрес принтера.

#### Примечания.

- ІР-адрес принтера указан на начальном экране принтера. ІР-адрес отображается в виде четырех наборов цифр, разделенных точками, например 123.123.123.123.
- Если используется прокси-сервер, временно отключите его, чтобы обеспечить правильную загрузку веб-страницы.
- 2 Нажмите Адресная книга.
- 3 Добавьте контакт в разделе "Контакты".

Примечание: Можно привязать контакт к одной или нескольким группам.

- 4 При необходимости укажите способ входа для доступа приложений.
- 5 Примените изменения.

#### Добавление групп

**1** Откройте веб-браузер и в поле адреса введите IP-адрес принтера.

#### Примечания.

- IP-адрес принтера указан на начальном экране принтера. IP-адрес отображается в виде четырех наборов цифр, разделенных точками, например 123.123.123.123.
- Если используется прокси-сервер, временно отключите его, чтобы обеспечить правильную загрузку веб-страницы.
- 2 Нажмите Адресная книга.
- 3 В разделе "Группы контактов" добавьте название группы.

Примечание: К группе можно привязать один или несколько контактов.

4 Примените изменения.

#### Редактирование контактов и групп

**1** Откройте веб-браузер и в поле адреса введите IP-адрес принтера.

#### Примечания.

• IP-адрес принтера указан на начальном экране принтера. IP-адрес отображается в виде четырех наборов цифр, разделенных точками, например 123.123.123.123.

- Если используется прокси-сервер, временно отключите его, чтобы обеспечить правильную загрузку веб-страницы.
- 2 Нажмите Адресная книга.
- 3 Выполните одно из следующих действий.
  - В разделе "Контакты" нажмите имя контакта, затем измените информацию.
  - В разделе "Группы контактов" нажмите название группы, затем измените информацию.
- 4 Примените изменения.

#### Удаление контактов или групп

1 Откройте веб-браузер и в поле адреса введите IP-адрес принтера.

#### Примечания.

- ІР-адрес принтера указан на начальном экране принтера. ІР-адрес отображается в виде четырех наборов цифр, разделенных точками, например 123.123.123.123.
- Если используется прокси-сервер, временно отключите его, чтобы обеспечить правильную загрузку веб-страницы.
- 2 Нажмите Адресная книга.
- 3 Выполните одно из следующих действий.
  - В разделе "Контакты" выберите контакт, который следует удалить.
  - В разделе "Группы контактов" выберите группу, которую следует удалить.

# Установка и использование функций специальных возможностей

### Включение режима увеличения

- 1 На панели управления нажмите и удерживайте кнопку 5, пока не услышите голосовое сообщение.
- 2 Выберите Режим увеличения.
- **3** Выберите **ОК**.

Подробнее о работе с увеличенным экраном см. в <u>"Перемещение по экрану с использованием жестов"</u> на стр. 26.

## Активация голосового руководства

#### С панели управления

- 1 Нажмите и удерживайте кнопку 5, пока не услышите голосовое сообщение.
- 2 Выберите ОК.

#### С клавиатуры

- 1 Нажмите и удерживайте кнопку 5, пока не услышите голосовое сообщение.
- **2** Нажмите клавишу табуляции **Таb** для перевода курсора на кнопку ОК, затем нажмите клавишу **ввода**.

#### Примечания.

- Голосовое руководство также активируется при подключении наушников в разъем наушников.
- Уровень громкости регулируется кнопками уровня громкости в нижней части панели управления.

## Регулировка темпа речи голосового руководства

- 1 На начальном экране выберите Параметры > Устройство > Специальные возможности > Темп речи.
- 2 Выберите темп речи.

## Регулировка уровня громкости по умолчанию встроенного динамика

- На панели управления принтера выберите:
   Параметры > Устройство > Предпочтения > Звуковые сигналы
- 2 Настройте уровень громкости.

#### Примечания.

- Если включен тихий режим, звуковые уведомления выключаются. Это также снижает производительность принтера.
- Уровень громкости будет сброшен до значения по умолчанию после завершения сеанса или после выхода принтера из спящего режима или режима гибернации.

## Регулировка уровня громкости наушников по умолчанию

1 На панели управления принтера выберите:

#### Параметры > Устройство > Специальные возможности

2 Настройка громкости наушников.

**Примечание:** Уровень громкости будет сброшен до значения по умолчанию после завершения сеанса или после выхода принтера из спящего режима или режима гибернации.

## Включение голосовых паролей или PIN-кодов

- 1 На начальном экране выберите Параметры > Устройство > Специальные возможности > Голосовые пароли/PIN-коды.
- 2 Включите параметр.

## Перемещение по экрану с использованием жестов

#### Примечания.

- Жесты применимы только при активированном голосовом руководстве.
- Включите режим увеличения для использования жестов масштабирования и панорамирования.
- Для ввода символов и регулировки некоторых параметров требуется физическая клавиатура.

| Жест                        | Функция                                                                                                    |
|-----------------------------|----------------------------------------------------------------------------------------------------|
| Двойное касание             | Выбор варианта или элемента на экране.                                                                      |
| Тройное касание             | Изменение масштабирования текста и изображения.                                                             |
| Смахнуть вправо или вниз    | Переход к следующему элементу на экране.                                                                    |
| Смахнуть влево или вверх    | Переход к предыдущему элементу на экране.                                                                   |
| Переместить                 | Доступ к участкам увеличенного изображения, которые находятся за пределами экрана.                          |
|                             | Примечание: Для этого жеста необходимо использовать два пальца для перемещения по увеличенному изображению. |
| Смахнуть вверх, затем влево | Выход из приложения и возврат на начальный экран.                                                           |

| Жест                       | Функция                                                                                                    |
|----------------------------|----------------------------------------------------------------------------------------------------|
| Смахнуть вниз, затем влево | <ul> <li>Отмена задания.</li> <li>Возврат к предыдущему параметру.</li> <li>Выход из экрана, который появляется без изменения каких-либо параметров или значений.</li> </ul> |
| Смахнуть вверх, затем вниз | Повтор голосовой подсказки.                                                                                                    |

## Использование экранной клавиатуры

Выполните одно или несколько из указанных ниже действий.

- Поднесите палец к кнопке, чтобы услышать объявление символа.
- Поднимите палец, чтобы ввести символ в поле.
- Нажмите **Backspace** для удаления символов.
- Чтобы прослушать содержимое поля ввода, нажмите Tab, затем нажмите Shift + Tab.

# Загрузка бумаги и специальных материалов для печати

## Задание формата и типа специальной бумаги

Лотки автоматически определяют формат обычной бумаги. При использовании специальной бумаги (этикетки, карточки или конверты) выполните следующие действия.

1 На начальном экране откройте:

Параметры > Бумага > Конфигурация лотка > Формат/тип бумаги > выберите устройство подачи бумаги

2 Задайте формат и тип специальной бумаги.

## Настройка параметров для формата бумаги Universal

- 1 На начальном экране выберите Параметры > Бумага > Настройка материала для печати > Настройка формата Universal.
- 2 Настройте параметры.

## Загрузка бумаги в лотки

ВНИМАНИЕ – ОПАСНОСТЬ ОПРОКИДЫВАНИЯ! Для уменьшения риска нестабильной работы оборудования загружайте каждый лоток отдельно. Остальные лотки держите закрытыми до тех пор, пока они не понадобятся.

1 Выдвиньте лоток.

Примечание: Не отсоединяйте лотки от принтера во время работы принтера.

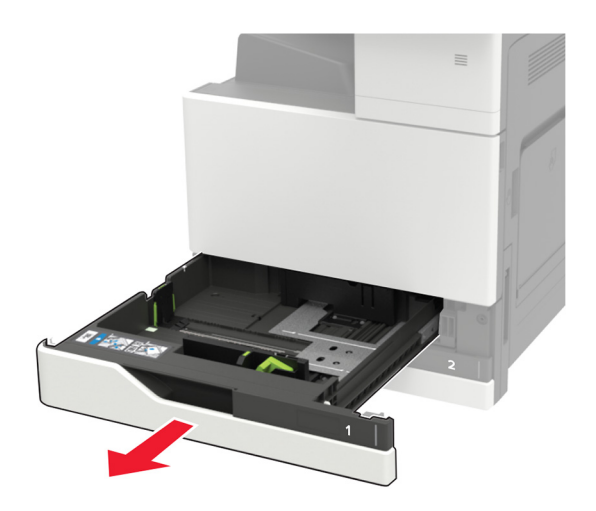

2 Отрегулируйте направляющие по формату загружаемой бумаги.

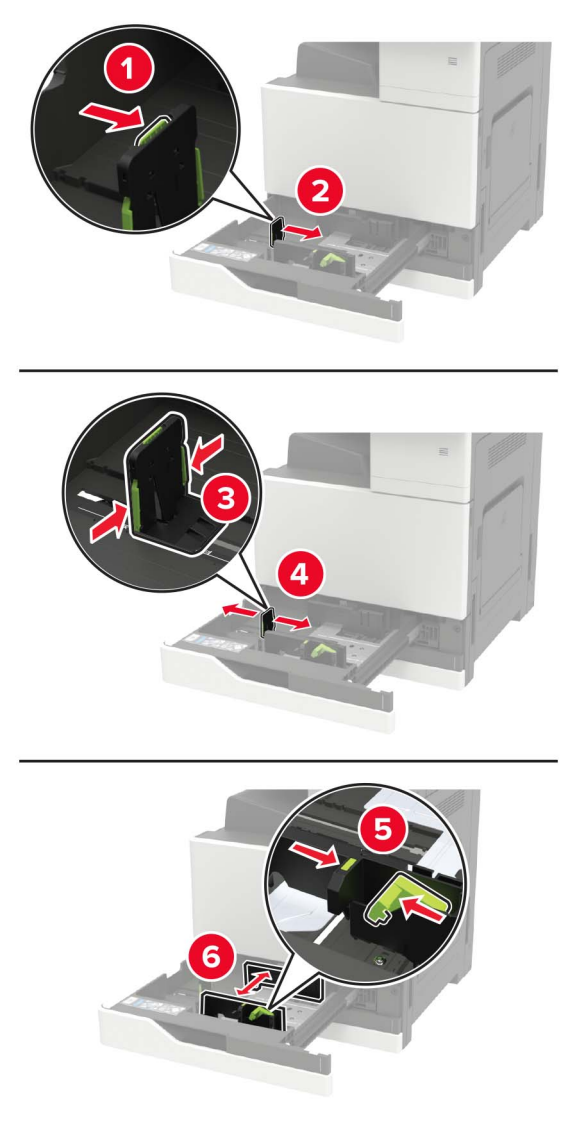

3 Перед загрузкой изогните стопку бумаги в разные стороны, пролистайте ее и выровняйте края.

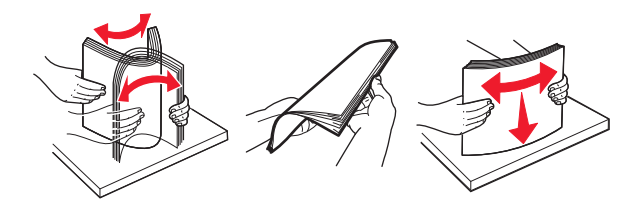

- 4 Загрузите бумагу.
  - При использовании фирменных бланков выполните одно из следующих действий:

| Без дополнительного брошюровщика | С дополнительным брошюровщиком |
|----------------------------------|--------------------------------|
| Односторонняя печать             | Односторонняя печать           |
|                                  |                                |
| A COLORINA                       |                                |
| Двусторонняя печать              | Двусторонняя печать            |
| Aller Aller                      | ASC ASC                        |
| Односторонняя печать             | Односторонняя печать           |
| A STORE WAR                      | A STORE WILLIAM                |
| Двусторонняя печать              | Двусторонняя печать            |

- Загрузите перфорированную бумагу перфорацией вперед или с левой стороны лотка.
- Не задвигайте бумагу в лоток.
- Во избежание сбоев при подаче высота стопки не должна превышать отметку уровня максимальной загрузки бумаги.
- 5 Вставьте лоток.

При загрузке какой-либо бумаги, кроме обычной, на панели управления задайте формат и тип бумаги в соответствии с загружаемой бумагой.

## Загрузка бумаги в лоток подачи на 2500 листов

Лоток на 2500 листов поддерживает только один формат бумаги: А4 или Letter. Чтобы проверить поддерживаемый формат бумаги, выдвиньте лоток и найдите индикатор размера на дне лотка.

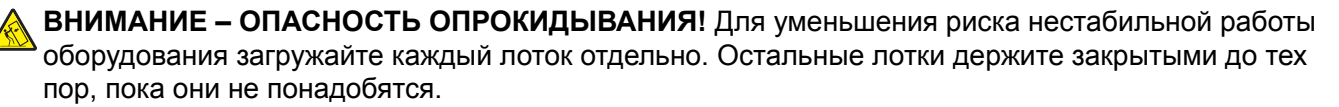

1 Выдвиньте лоток.

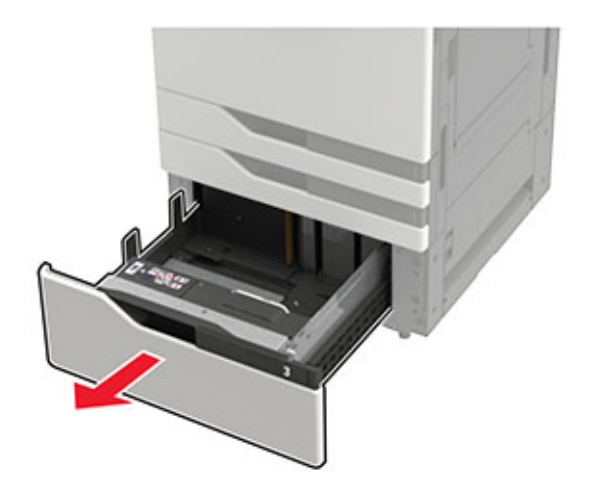

#### Примечания.

- Не отсоединяйте лотки от принтера во время работы принтера во избежание замятий бумаги.
- Чтобы избежать ошибок, убедитесь, что направляющая для переноса всегда находится в левой части лотка.

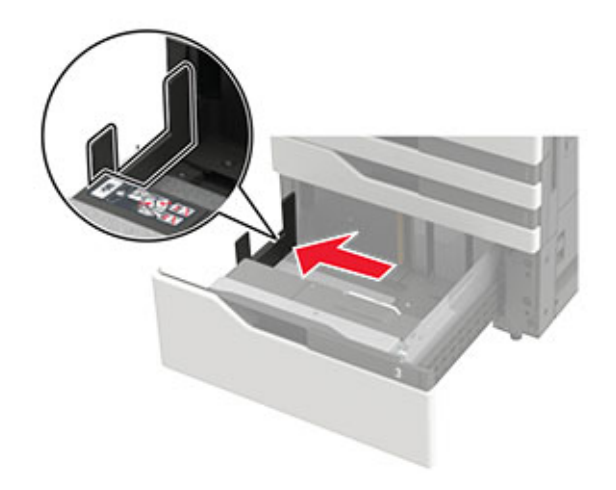

2 Перед загрузкой изогните стопку бумаги в разные стороны, пролистайте ее и выровняйте края.

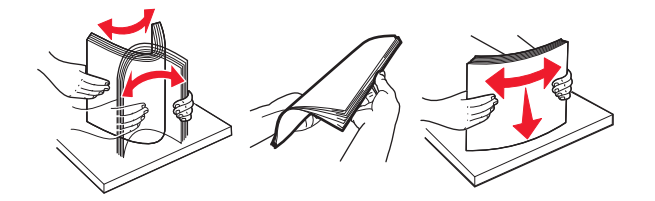

3 Загрузите стопку бумаги в правую сторону, а затем загрузите стопку бумаги в левую сторону.

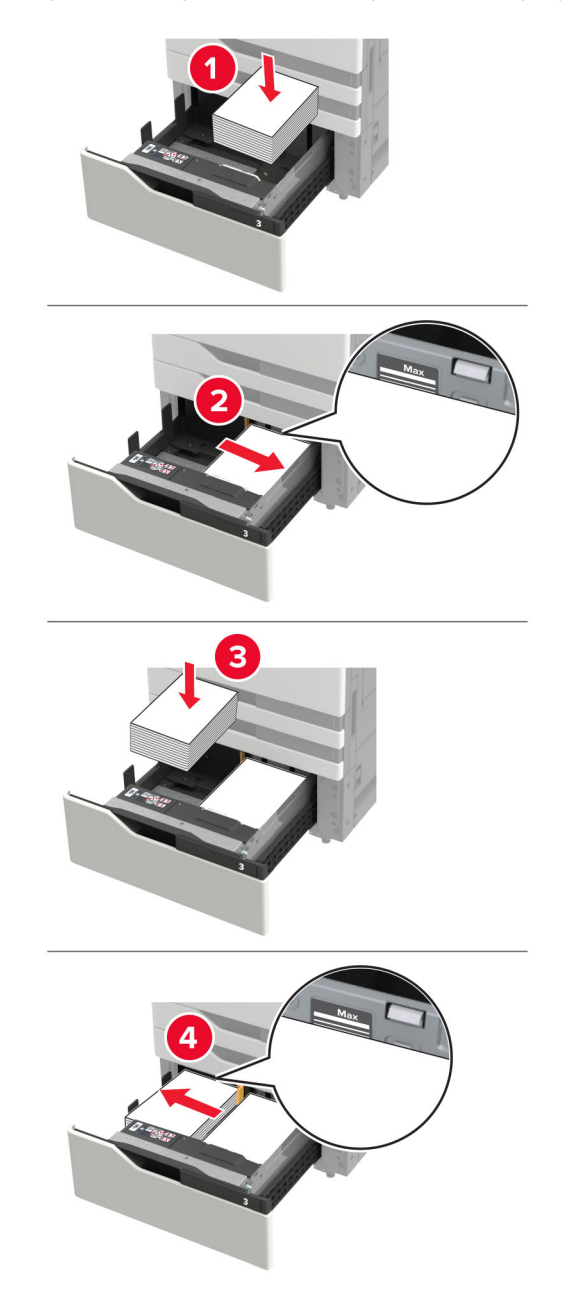

- Убедитесь в том, что высота стопки ниже индикатора максимальной загрузки бумаги с каждой стороны лотка.
- Загрузите фирменный бланк стороной для печати вверх.
- Загрузите фирменный бланк стороной для печати вниз для двусторонней печати.

 Убедитесь, что стопки бумаги не пересекают разделитель. Прижмите каждую из стопок бумаги к боковой стороне лотка.

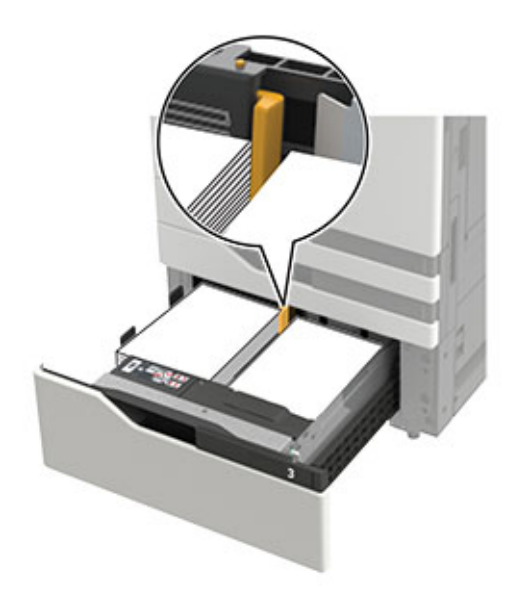

- 4 Вставьте лоток.
- 5 На панели управления принтера выберите: Параметры > Устройство > Обслуживание > Меню конфигурации > Конфигурация лотка > Автоматическое распознавание формата.
- 6 Выберите лоток и формат бумаги.

## Загрузка бумаги в лоток подачи на 3000 листов

Лоток на 3000 листов поддерживает только один формат бумаги: А4 или Letter.

ВНИМАНИЕ – ОПАСНОСТЬ ОПРОКИДЫВАНИЯ! Для уменьшения риска нестабильной работы оборудования загружайте каждый лоток отдельно. Остальные лотки держите закрытыми до тех пор, пока они не понадобятся.

1 Откройте дверцу F и приподнимите подающий валик.

**Предупреждение – Риск повреждения!** Во избежание повреждений и плохой производительности не прикасайтесь к подающим валикам.

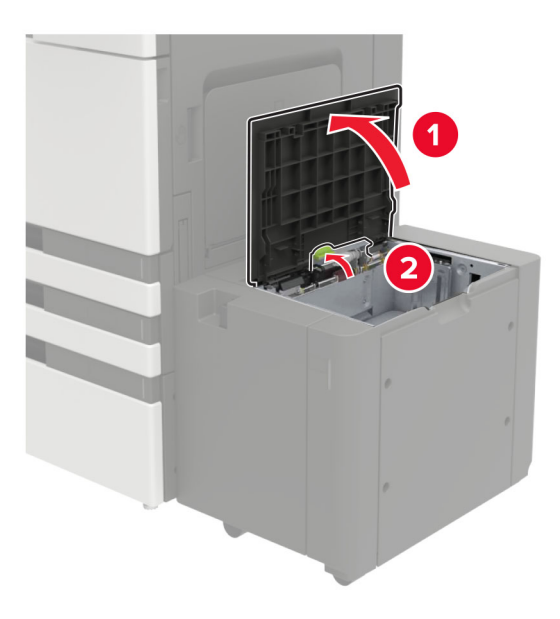

2 Перед загрузкой изогните стопку бумаги в разные стороны, пролистайте ее и выровняйте края.

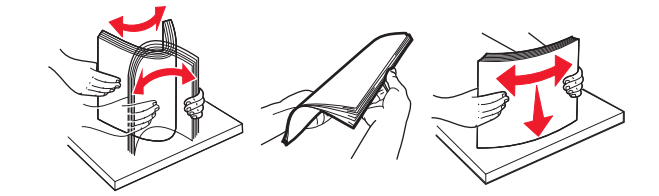

- 3 Загрузите стопку бумаги стороной для печати вниз.
  - Загрузите фирменный бланк стороной для печати вниз для односторонней печати.
  - Загрузите фирменный бланк стороной для печати вверх для двусторонней печати.
  - Во избежание сбоев при подаче высота стопки не должна превышать скошенной линии на корпусе крышки.

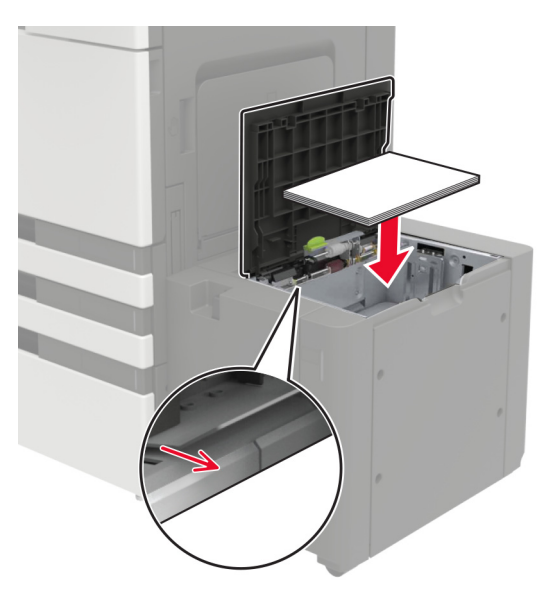

4 Опустите подающий валик и закройте дверцу.

- 5 На панели управления принтера выберите: Параметры > Устройство > Обслуживание > Меню конфигурации > Конфигурация лотка > Автоматическое распознавание формата.
- 6 Выберите лоток и формат бумаги.

## Загрузка в многоцелевое устройство подачи

1 Откройте многоцелевое устройство подачи.

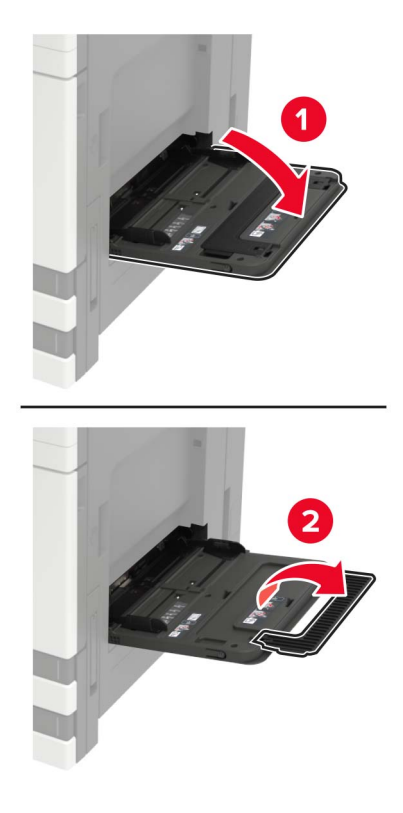

2 Отрегулируйте направляющие по формату загружаемой бумаги.

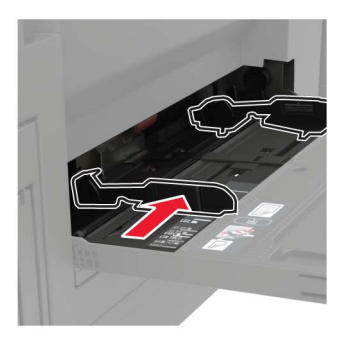

3 Перед загрузкой изогните стопку бумаги в разные стороны, пролистайте ее и выровняйте края.

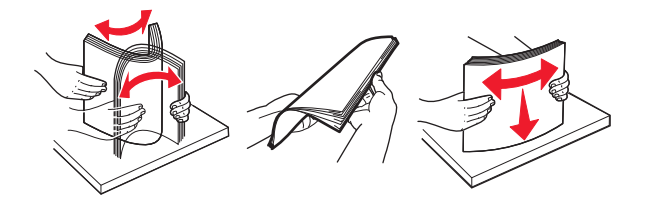

**4** Загрузите бумагу или специальный материал.

При использовании фирменных бланков выполните одно из следующих действий:

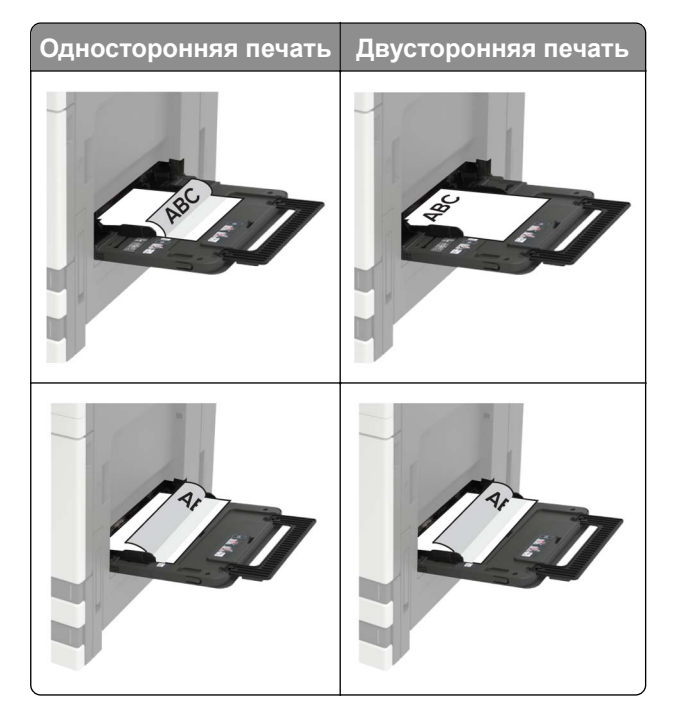

**Предупреждение – Риск повреждения!** При использовании конвертов не допускается печатать на конвертах с марками, застежками, защелками, окнами, рельефным покрытием и самоклеящимися полосками.

**5** На панели управления задайте тип и формат бумаги в соответствии загруженной.

## Связывание лотков

- 1 На начальном экране нажмите Параметры > Бумага > Конфигурация лотка > выберите источник бумаги.
- 2 Приведите формат и тип бумаги в соответствии со связываемыми лотками.
- 3 На начальном экране нажмите Параметры > Устройство > Обслуживание > Меню конфигурации > Конфигурация лотка > Связь лотков.
- 4 Нажмите Автоматически.

Чтобы отменить связывание лотков, убедитесь в том, что нет лотков того же формата и типа бумаги.
**Предупреждение – Риск повреждения!** Температура термоэлемента изменяется в зависимости от указанного типа бумаги. Во избежание проблем с печатью приведите параметр формата бумаги в принтере в соответствии с бумагой, загруженной в лоток.

## Опора для бумаги

## Поддерживаемые форматы бумаги

#### Форматы бумаги, поддерживаемые принтером

| Формат бумаги<br>и размер                         | Лоток<br>на 500<br>листов | Лоток на<br>2 x 500<br>листов | Лоток на<br>2500<br>листов | Лоток на<br>3000<br>листов | Многоцелевое<br>устройство<br>подачи <sup>3</sup> | Двусто-<br>ронняя<br>печать |
|---------------------------------------------------|---------------------------|-------------------------------|----------------------------|----------------------------|---------------------------------------------------|-----------------------------|
| Конверты 7 3/4<br>98 x 191 мм<br>(3,9 x 7,5 ")    | X                         | X                             | X                          | X                          | $\checkmark$                                      | X                           |
| Конверт 9<br>98,4 x 225 мм<br>(3,9 x 8,9 ")       | X                         | x                             | X                          | X                          | $\checkmark$                                      | X                           |
| Конверт 10<br>105 x 241 мм<br>(4,1 x 9,5 ")       | X                         | X                             | X                          | X                          | $\checkmark$                                      | X                           |
| <b>11 x 17</b><br>279,4 x 431,8 мм<br>(11 x 17 ") | <b>√</b> 1                | <b>√</b> 1                    | X                          | X                          | <b>√</b> 1                                        | $\checkmark$                |
| <b>12 x 18</b><br>305 x 457 мм<br>(12 x 18 ")     | <b>V</b> 1, 4             | X                             | X                          | X                          | <b>√</b> 1                                        | $\checkmark$                |
| <b>А3</b><br>297 x 420 мм<br>(11,69 x 16,54 ")    | <b>V</b> 1                | <b>V</b> 1                    | X                          | X                          | <b>√</b> 1                                        | $\checkmark$                |
| <b>А4</b><br>210 x 297 мм<br>(8,3 x 11,7 ")       | √                         | √                             | <b>√</b> 2                 | √2                         | √                                                 | $\checkmark$                |
| <b>А5</b><br>148 x 210 мм<br>(5,8 x 8,3 ")        | <b>√</b> 1                | <b>√</b> 1                    | X                          | X                          | √                                                 | $\checkmark$                |

<sup>1</sup> Эта бумага загружается только короткой стороной вперед.

<sup>2</sup> Эта бумага загружается только длинной стороной вперед.

<sup>3</sup> Источник бумаги поддерживает формат бумаги без автоматического распознавания формата.

<sup>4</sup> Эта бумага не поддерживается в лотке 1.

 $^5$  Для двусторонней печати поддерживаются форматы Universal от 139,7 x 148 мм до 320 x 458 мм (от 5,5 x 5,83 дюйма до 12,6 x 18 дюймов).

| Формат бумаги<br>и размер                             | Лоток<br>на 500<br>листов | Лоток на<br>2 x 500<br>листов | Лоток на<br>2500<br>листов | Лоток на<br>3000<br>листов | Многоцелевое<br>устройство<br>подачи <sup>3</sup> | Двусто-<br>ронняя<br>печать |
|-------------------------------------------------------|---------------------------|-------------------------------|----------------------------|----------------------------|---------------------------------------------------|-----------------------------|
| <b>А6</b><br>105 x 148 мм<br>(4,1 x 5,8 ")            | X                         | X                             | x                          | X                          | <b>√</b> 1                                        | $\checkmark$                |
| Конверт В5<br>176 x 250 мм<br>(6,9 x 9,8 ")           | X                         | X                             | X                          | X                          | $\checkmark$                                      | X                           |
| Конверт С5<br>162 x 229 мм<br>(6,4 x 9 ")             | X                         | X                             | X                          | X                          | √                                                 | X                           |
| Конверт DL<br>110 x 220 мм<br>(4,3 x 8,7 ")           | X                         | X                             | X                          | X                          | √                                                 | X                           |
| <b>Executive</b><br>184 x 267 мм<br>(7,3 x 10,5 ")    | √                         | √                             | X                          | X                          | √                                                 | √                           |
| Folio<br>216 x 330 мм<br>(8,5 x 13 ")                 | √                         | √                             | X                          | X                          | √                                                 | √                           |
| <b>JIS B4</b><br>257 x 364 мм<br>(10,12 x 14,33 ")    | √1                        | √1                            | X                          | X                          | <b>√</b> 1                                        | √                           |
| <b>JIS B5</b><br>182 x 257 мм<br>(7,2 x 10,1 ")       | √                         | √                             | X                          | X                          | √                                                 | √                           |
| <b>Legal</b><br>216 x 356 мм<br>(8,5 x 14 ")          | √1                        | √1                            | X                          | X                          | <b>√</b> 1                                        | √                           |
| Letter (по умолчанию)<br>216 x 279 мм<br>(8,5 x 11 ") | ~                         | √                             | √2                         | <b>√</b> <sup>2</sup>      | √                                                 | √                           |
| Оficio<br>216 x 340 мм<br>(8,5 x 13,4 ")              | ~                         | √                             | X                          | X                          | √                                                 | √                           |

<sup>1</sup> Эта бумага загружается только короткой стороной вперед.

<sup>2</sup> Эта бумага загружается только длинной стороной вперед.

<sup>3</sup> Источник бумаги поддерживает формат бумаги без автоматического распознавания формата.

<sup>4</sup> Эта бумага не поддерживается в лотке 1.

<sup>5</sup> Для двусторонней печати поддерживаются форматы Universal от 139,7 x 148 мм до 320 x 458 мм (от 5,5 x 5,83 дюйма до 12,6 x 18 дюймов).

| Формат бумаги<br>и размер                                                                          | Лоток<br>на 500<br>листов | Лоток на<br>2 x 500<br>листов | Лоток на<br>2500<br>листов | Лоток на<br>3000<br>листов | Многоцелевое<br>устройство<br>подачи <sup>3</sup> | Двусто-<br>ронняя<br>печать |
|----------------------------------------------------------------------------------------------------|---------------------------|-------------------------------|----------------------------|----------------------------|---------------------------------------------------|-----------------------------|
| <b>Другой конверт</b><br>Максимум:<br>297 x 427,6 мм<br>(11,69 x 16,83 ")                          | X                         | X                             | X                          | X                          | ✓                                                 | x                           |
| <b>SRA3</b><br>320 x 450 мм (12,6 x 17,7 ")                                                        | <b>V</b> 1,4              | X                             | X                          | X                          | √1                                                | ✓                           |
| <b>Statement</b><br>140 x 216 мм<br>(5,5 x 8,5 ")                                                  | <b>√</b> 1                | <b>√</b> 1                    | X                          | X                          | ✓                                                 | √                           |
| <b>Universal</b><br>От 90 x 139,7 мм до<br>320 x 1200 мм<br>3,5 x 5,5 " до<br>12,6 x 47,24 дюйма). | √                         | ✓                             | X                          | X                          | ✓                                                 | √5                          |

<sup>1</sup> Эта бумага загружается только короткой стороной вперед.

<sup>2</sup> Эта бумага загружается только длинной стороной вперед.

<sup>3</sup> Источник бумаги поддерживает формат бумаги без автоматического распознавания формата.

<sup>4</sup> Эта бумага не поддерживается в лотке 1.

 $^5$  Для двусторонней печати поддерживаются форматы Universal от 139,7 x 148 мм до 320 x 458 мм (от 5,5 x 5,83 дюйма до 12,6 x 18 дюймов).

## Форматы бумаги, пригодные для УАПД и сканера

| Размеры                         | УАПД                                                                                                    | Сканер                                                                                                    |
|---------------------------------|----------------------------------------------------------------------------------------------------|----------------------------------------------------------------------------------------------------|
| 76,2 x 127 мм<br>(3 x 5 ")      | x                                                                                                    | <b>√</b> 1,2                                                                                                    |
| 101,6 x 152,4 мм<br>(4 x 6 ")   | √2                                                                                                    | <b>√</b> 1,2                                                                                                    |
| 98 x 191 мм<br>(3,9 x 7,5 ")    | x                                                                                                    | Х                                                                                                    |
| 98 x 225 мм<br>(3,9 x 8,9 ")    | x                                                                                                    | Х                                                                                                    |
| 105 x 241 мм<br>(4,1 x 9,5 ")   | x                                                                                                    | Х                                                                                                    |
| 279,4 x 431,8 мм<br>(11 x 17 ") | $\checkmark$                                                                                                    | $\checkmark$                                                                                                    |
| 305 x 457 мм<br>(12 x 18 ")     | X                                                                                                    | X                                                                                                    |
|                                 | Размеры        76,2 x 127 мм<br>(3 x 5 ")        101,6 x 152,4 мм<br>(4 x 6 ")        98 x 191 мм<br>(3,9 x 7,5 ")        98 x 225 мм<br>(3,9 x 8,9 ")        105 x 241 мм<br>(4,1 x 9,5 ")        279,4 x 431,8 мм<br>(11 x 17 ")        305 x 457 мм<br>(12 x 18 ") | Размеры      УАПД        76,2 x 127 мм<br>(3 x 5 ")      X        101,6 x 152,4 мм<br>(4 x 6 ")      √2        98 x 191 мм<br>(3,9 x 7,5 ")      X        98 x 225 мм<br>(3,9 x 8,9 ")      X        105 x 241 мм<br>(4,1 x 9,5 ")      X        279,4 x 431,8 мм<br>(11 x 17 ")      ✓        305 x 457 мм<br>(12 x 18 ")      X |

<sup>2</sup> Источник бумаги поддерживает формат бумаги без автоматического распознавания формата.

| Формат бумаги                                             | Размеры                                                            | УАПД                  | Сканер                |
|-----------------------------------------------------------|--------------------------------------------------------------------|-----------------------|-----------------------|
| A3                                                        | 297 x 420 мм<br>(11 60 x 16 54 ")                                  | $\checkmark$          | $\checkmark$          |
| A4                                                        | (11,09 X 10,34 )<br>210 x 297 мм<br>(8,3 x 11,7 ")                 | <b>v</b>              | ✓                     |
| A5                                                        | 148 x 210 мм<br>(5,8 x 8,3 ")                                      | <b>v</b>              | <b>√</b> 2            |
| A6                                                        | 105 x 148 мм<br>(4,1 x 5,8 ")                                      | <b>√</b> 1,2          | <b>√</b> 1,2          |
| Конверт В5                                                | 176 x 250 мм<br>(6,9 x 9,8 ")                                      | X                     | X                     |
| Конверт С5                                                | 162 x 229 мм<br>(6,4 x 9 ")                                        | X                     | X                     |
| Конверт DL                                                | 110 x 220 мм<br>(4,3 x 8,7 ")                                      | X                     | X                     |
| Визитная карточка                                         | н.д.                                                               | x                     | <b>√</b> 1,2          |
| Пользовательский формат сканирования [x]                  | н.д.                                                               | <b>√</b> 2            | <b>√</b> <sup>2</sup> |
| Hagaki                                                    | 100 x 148 мм<br>(3,94 x 5,83 ")                                    | <b>√</b>              | $\checkmark$          |
| Executive                                                 | 184 x 267 мм<br>(7,3 x 10,5 ")                                     | $\checkmark$          | $\checkmark$          |
| Folio                                                     | 216 x 330 мм<br>(8,5 x 13 ")                                       | ✓                     | ✓                     |
| JIS B4                                                    | 257 x 364 мм<br>(10,12 x 14,33 ")                                  | <b>√</b>              | ✓                     |
| JIS B5                                                    | 182 x 257 мм<br>(7,2 x 10,1 ")                                     | $\checkmark$          | $\checkmark$          |
| Letter (по умолчанию)                                     | 216 x 279 мм<br>(8,5 x 11 ")                                       | $\checkmark$          | ~                     |
| Legal                                                     | 216 x 356 мм<br>(8,5 x 14 ")                                       | $\checkmark$          | $\checkmark$          |
| Oficio                                                    | 216 x 340 мм<br>(8,5 x 13,4 ")                                     | <b>√</b> <sup>2</sup> | <b>√</b> <sup>2</sup> |
| Другой конверт                                            | От 98 x 162 мм до 176 x 250 мм<br>3,9 x 6,3 " до 6,9 x 9,8 дюйма). | X                     | X                     |
| SRA3                                                      | 320 x 450 мм<br>(12,6 x 17,7 ")                                    | X                     | X                     |
| <sup>1</sup> Эта бумага загружается только короткой сторо | ной вперед.                                                        |                       |                       |

| Формат бумаги                                                                                                    | Размеры                                                                     | УАПД                  | Сканер       |  |  |
|----------------------------------------------------------------------------------------------------|-----------------------------------------------------------------------------|-----------------------|--------------|--|--|
| Statement                                                                                                    | 140 x 216 мм<br>(5,5 x 8,5 ")                                               | $\checkmark$          | $\checkmark$ |  |  |
| Universal                                                                                                    | От 89 x 98,4 мм до 297 x 431,8 мм<br>3,50 x 3,87 " до 11,69 x 17,00 дюйма). | <b>√</b> <sup>2</sup> | <b>√</b> 2   |  |  |
| <sup>1</sup> Эта бумага загружается только короткой стороной вперед.<br><sup>2</sup> Источник бумаги поддерживает формат бумаги <i>без автоматического распознавания формата</i> . |                                                                             |                       |              |  |  |

#### Форматы бумаги, поддерживаемые брошюровщиком

**Примечание:** Когда установлен брошюровщик, стандартный выходной лоток брошюровщика становится выходным лотком по умолчанию даже для заданий печати, не требующих брошюровки.

#### Поддерживаемые форматы бумаги

| Формат бумаги         | Брошюровщик  | Сшивание, дырокол,<br>выходной лоток 1 | Сшивание, дырокол,<br>выходной лоток 2 | Брошюровщик  |
|-----------------------|--------------|----------------------------------------|----------------------------------------|--------------|
| 11 x 17               | $\checkmark$ | $\checkmark$                           | $\checkmark$                           | $\checkmark$ |
| 12 x 18               | √1           | √1                                     | √5                                     | $\checkmark$ |
| A3                    | X            | √1                                     | √5                                     | $\checkmark$ |
| A4                    | $\checkmark$ | $\checkmark$                           | $\checkmark$                           | $\checkmark$ |
| A5                    | √1           | <b>√</b> 1                             | √4                                     | x            |
| A6                    | √1           | <b>√</b> 1                             | x                                      | x            |
| Executive             | ✓            | $\checkmark$                           | $\checkmark$                           | x            |
| Folio                 | √1           | $\checkmark$                           | $\checkmark$                           | x            |
| JIS B5                | $\checkmark$ | $\checkmark$                           | $\checkmark$                           | x            |
| JIS B4                | ✓            | $\checkmark$                           | $\checkmark$                           | $\checkmark$ |
| Legal                 | ✓            | √6                                     | $\checkmark$                           | ✓            |
| Letter (по умолчанию) | ✓            | $\checkmark$                           | $\checkmark$                           | $\checkmark$ |

<sup>1</sup> Бумага может использоваться, но брошюровщик не укладывает, не сшивает и не пробивает в ней отверстия.

<sup>2</sup> Бумага может использоваться, только если брошюровщик накапливает бумагу и пробивает отверстия, но не сшивает ее.

<sup>3</sup> Бумага может использоваться только в том случае, если ее размер от 210 x 279,4 мм до 320 x 457,2 мм (8,27 x 11 дюймов до 12,6 x 18 дюймов).

<sup>4</sup> Бумага может использоваться, только если брошюровщик накапливает и сшивает бумагу, но не пробивает в ней отверстия.

<sup>5</sup> Бумага может использоваться, только если брошюровщик накапливает бумагу, но не сшивает ее и не пробивает в ней отверстия.

<sup>6</sup> Поддержка бумаги только для пробивания двух отверстий.

| Формат бумаги | Брошюровщик | Сшивание, дырокол,<br>выходной лоток 1 | Сшивание, дырокол,<br>выходной лоток 2 | Брошюровщик  |
|---------------|-------------|----------------------------------------|----------------------------------------|--------------|
| Oficio        | √1          | $\checkmark$                           | $\checkmark$                           | x            |
| SRA3          | √1          | √3                                     | <b>√</b> 1                             | $\checkmark$ |
| Statement     | √1          | <b>√</b> 1                             | <b>√</b> 1                             | x            |
| Universal     | ✓           | <b>v</b> 1                             | √5                                     | √3           |

<sup>1</sup> Бумага может использоваться, но брошюровщик не укладывает, не сшивает и не пробивает в ней отверстия.

<sup>2</sup> Бумага может использоваться, только если брошюровщик накапливает бумагу и пробивает отверстия, но не сшивает ее.

<sup>3</sup> Бумага может использоваться только в том случае, если ее размер от 210 x 279,4 мм до 320 x 457,2 мм (8,27 x 11 дюймов до 12,6 x 18 дюймов).

<sup>4</sup> Бумага может использоваться, только если брошюровщик накапливает и сшивает бумагу, но не пробивает в ней отверстия.

<sup>5</sup> Бумага может использоваться, только если брошюровщик накапливает бумагу, но не сшивает ее и не пробивает в ней отверстия.

<sup>6</sup> Поддержка бумаги только для пробивания двух отверстий.

## Поддерживаемые типы бумаги

#### Типы бумаги, поддерживаемой принтером

**Примечание:** Печать на этикетках, прозрачных пленках, конвертах и карточках всегда выполняется с меньшей скоростью.

| Тип бумаги                      | Лоток на<br>2 x 500 листов<br>лоток | Лоток на 2500<br>листов | Лоток на 3000<br>листов | Многоцелевое<br>устройство<br>подачи | Двусто-<br>ронняя<br>печать |
|---------------------------------|-------------------------------------|-------------------------|-------------------------|--------------------------------------|-----------------------------|
| Фирменные<br>бланки             | √                                   | ~                       | √                       | √                                    | ✓                           |
| "Конверт"                       | x                                   | X                       | X                       | ✓                                    | X                           |
| Открытки                        | $\checkmark$                        | $\checkmark$            | $\checkmark$            | $\checkmark$                         | ✓                           |
| Цветная бумага                  | $\checkmark$                        | $\checkmark$            | $\checkmark$            | $\checkmark$                         | $\checkmark$                |
| Польз. тип                      | $\checkmark$                        | $\checkmark$            | $\checkmark$            | $\checkmark$                         | $\checkmark$                |
| Глянцевая                       | $\checkmark$                        | $\checkmark$            | $\checkmark$            | $\checkmark$                         | $\checkmark$                |
| Плотная глянцевая               | $\checkmark$                        | $\checkmark$            | $\checkmark$            | $\checkmark$                         | $\checkmark$                |
| Плотная бумага                  | $\checkmark$                        | $\checkmark$            | $\checkmark$            | $\checkmark$                         | $\checkmark$                |
| Этикетки                        | X                                   | X                       | X                       | $\checkmark$                         | X                           |
| Бланки                          | ✓                                   | $\checkmark$            | $\checkmark$            | $\checkmark$                         | ✓                           |
| <sup>1</sup> Печать возможна то | лько пакетами до 20 ш               | тук, чтобы пред         | отвратить слипа         | ание.                                | ·                           |

42

| Тип бумаги                        | Лоток на<br>2 x 500 листов<br>лоток | Лоток на 2500<br>листов | Лоток на 3000<br>листов | Многоцелевое<br>устройство<br>подачи | Двусто-<br>ронняя<br>печать |
|-----------------------------------|-------------------------------------|-------------------------|-------------------------|--------------------------------------|-----------------------------|
| Тонкая бумага                     | $\checkmark$                        | $\checkmark$            | $\checkmark$            | $\checkmark$                         | $\checkmark$                |
| Обычная бумага                    | $\checkmark$                        | $\checkmark$            | $\checkmark$            | $\checkmark$                         | $\checkmark$                |
| Печатный бланк                    | $\checkmark$                        | $\checkmark$            | $\checkmark$            | $\checkmark$                         | $\checkmark$                |
| Переработанная                    | $\checkmark$                        | $\checkmark$            | $\checkmark$            | $\checkmark$                         | $\checkmark$                |
| Грубый конверт                    | X                                   | X                       | X                       | $\checkmark$                         | X                           |
| Грубая хлопковая                  | $\checkmark$                        | $\checkmark$            | $\checkmark$            | $\checkmark$                         | $\checkmark$                |
| Прозрачные<br>пленки <sup>1</sup> | X                                   | x                       | x                       | $\checkmark$                         | x                           |
| Виниловые<br>этикетки             | X                                   | X                       | X                       | X                                    | X                           |

<sup>1</sup> Печать возможна только пакетами до 20 штук, чтобы предотвратить слипание.

| Тип бумаги                                                                             | УАПД | Сканер       |  |  |
|----------------------------------------------------------------------------------------|------|--------------|--|--|
| Фирменные бланки                                                                       | ✓    | ✓            |  |  |
| "Конверт"                                                                              | ✓    | ✓            |  |  |
| Открытки                                                                               | ✓    | ✓            |  |  |
| Цветная бумага                                                                         | ✓    | ✓            |  |  |
| Польз. тип                                                                             | ✓    | ✓            |  |  |
| Глянцевая                                                                              | ✓    | ✓            |  |  |
| Плотная глянцевая                                                                      | ✓    | ✓            |  |  |
| Плотная бумага                                                                         | ✓    | ✓            |  |  |
| Этикетки                                                                               | ✓    | ✓            |  |  |
| Бланки                                                                                 | ✓    | ✓            |  |  |
| Тонкая бумага                                                                          | ✓    | ✓            |  |  |
| Обычная бумага                                                                         | ✓    | ✓            |  |  |
| Печатный бланк                                                                         | ✓    | ✓            |  |  |
| Переработанная                                                                         | ✓    | ✓            |  |  |
| Грубый конверт                                                                         | ✓    | $\checkmark$ |  |  |
| Грубая хлопковая                                                                       | ✓    | ✓            |  |  |
| <sup>1</sup> Печать возможна только пакетами до 20 штук, чтобы предотвратить слипание. |      |              |  |  |

| Тип бумаги                                                                             | УАПД         | Сканер       |  |  |  |
|----------------------------------------------------------------------------------------|--------------|--------------|--|--|--|
| Прозрачные пленки <sup>1</sup>                                                         | $\checkmark$ | $\checkmark$ |  |  |  |
| Виниловые этикетки 🗸 🗸                                                                 |              |              |  |  |  |
| <sup>1</sup> Печать возможна только пакетами до 20 штук, чтобы предотвратить слипание. |              |              |  |  |  |

## Типы бумаги, поддерживаемой брошюровщиком

| Тип бумаги                        | Брошюро             | овщик         | Сшиватель, брошюровщик с перфора-<br>тором |                     |              | Брошю-<br>ровщик |
|-----------------------------------|---------------------|---------------|--------------------------------------------|---------------------|--------------|------------------|
|                                   | Без брошю-<br>ровки | Сшивание      | Без брошю-<br>ровки                        | Сшивание            | Перфорация   | *                |
| Фирменные бланки                  | $\checkmark$        | ✓             | $\checkmark$                               | <ul><li>✓</li></ul> | $\checkmark$ | $\checkmark$     |
| Открытки                          | $\checkmark$        | x             | $\checkmark$                               | x                   | $\checkmark$ | X                |
| Глянцевая                         | $\checkmark$        | x             | $\checkmark$                               | <ul><li>✓</li></ul> | $\checkmark$ | $\checkmark$     |
| Плотная глянцевая                 | √                   | x             | $\checkmark$                               | x                   | $\checkmark$ | X                |
| Этикетки                          | $\checkmark$        | x             | $\checkmark$                               | x                   | X            | X                |
| Обычная бумага                    | $\checkmark$        | $\checkmark$  | $\checkmark$                               | ✓                   | $\checkmark$ | $\checkmark$     |
| Переработанная                    | ✓                   | $\checkmark$  | $\checkmark$                               | $\checkmark$        | $\checkmark$ | $\checkmark$     |
| Прозрачные<br>пленки <sup>1</sup> | $\checkmark$        | X             | $\checkmark$                               | x                   | x            | x                |
| Виниловые<br>этикетки             | X                   | X             | X                                          | X                   | x            | x                |
| "Конверт"                         | $\checkmark$        | x             | $\checkmark$                               | x                   | X            | X                |
| Грубый конверт                    | $\checkmark$        | X             | $\checkmark$                               | x                   | X            | X                |
| Бланки                            | $\checkmark$        | $\checkmark$  | $\checkmark$                               | $\checkmark$        | $\checkmark$ | $\checkmark$     |
| Печатный бланк                    | $\checkmark$        | $\checkmark$  | $\checkmark$                               | $\checkmark$        | $\checkmark$ | $\checkmark$     |
| Цветная бумага                    | $\checkmark$        | $\checkmark$  | $\checkmark$                               | $\checkmark$        | $\checkmark$ | $\checkmark$     |
| Тонкая бумага                     | $\checkmark$        | $\checkmark$  | $\checkmark$                               | $\checkmark$        | ✓            | $\checkmark$     |
| Плотная бумага                    | $\checkmark$        | x             | $\checkmark$                               | x                   | X            | X                |
| Грубая хлопковая                  | $\checkmark$        | X             | $\checkmark$                               | x                   | X            | X                |
| Польз. тип                        | $\checkmark$        | $\checkmark$  | $\checkmark$                               | $\checkmark$        | $\checkmark$ | ✓                |
| <sup>1</sup> Печать возможна то   | лько пакетами д     | о 20 штук. чт | обы предотврати                            | ть слипание.        |              |                  |

## Поддерживаемая плотность бумаги

| Тип бумаги        | Стандартный лоток<br>на 550 листов | Лоток на<br>2 x 500<br>листов | Лоток на 2500<br>листов | Лоток на 3000<br>листов | Многоцелевое<br>устройство подачи         |  |
|-------------------|------------------------------------|-------------------------------|-------------------------|-------------------------|-------------------------------------------|--|
| Обычная<br>бумага | 60-256 г/м² (16-68 фунтов)         |                               |                         |                         |                                           |  |
| Глянцевая         | 60-256 г/м² (16-68 фунтов)         |                               |                         |                         |                                           |  |
| Карточки          | 60-256 г/м² (16-68 фунтов)         |                               |                         |                         |                                           |  |
| Этикетки          | н.д.                               | н.д.                          | н.д.                    | н.д.                    | 60-256 г/м <sup>2</sup><br>(16-68 фунтов) |  |
| Конверты          | н.д.                               | н.д.                          | н.д.                    | н.д.                    | 75-256 г/м <sup>2</sup><br>(20-68 фунтов) |  |

## Выполнение печати

## Печать с компьютера

**Примечание:** Для этикеток, открыток и конвертов перед печатью документа следует установить формат и тип бумаги на принтере.

- 1 Из окна документа, предназначенного для печати, откройте диалоговое окно "Печать".
- 2 При необходимости настройте параметры.
- 3 Распечатайте документ.

## Печать с мобильного устройства

## Печать с мобильного устройства через сервис печати с мобильных устройств Lexmark

Lexmark<sup>TM</sup> Сервис печати с мобильных устройств позволяет отправлять документы и изображения напрямую на совместимый принтер Lexmark.

1 Откройте документ, затем отправьте документ (или используйте функцию «Поделиться») на сервис мобильной печати Lexmark.

**Примечание:** В некоторых приложениях сторонних разработчиков может не быть функции «Отправить» или «Поделиться». Для получения дополнительных сведений см. документацию, прилагаемую к приложению.

- 2 Выберите принтер.
- 3 Распечатайте документ.

# Печать с мобильного устройства с помощью Виртуального принтера Google

Google Cloud Print<sup>TM</sup> это служба печати, с помощью которой можно выполнять печать на любом принтере с поддержкой службы "Виртуальный принтер Google".

Прежде чем начать, убедитесь в следующем.

- Принтер зарегистрирован на сервере Google Cloud Print (Виртуальный принтер Google).
- Плагин Виртуального принтера загружается из магазина Google Play<sup>TM</sup> и включается на мобильном устройстве.
- 1 С вашего мобильного устройства Android<sup>™</sup> откройте документ или выберите документ в диспетчере файлов.
- 2 Коснитесь > Печать.
- 3 Выберите принтер, затем коснитесь 📥.

## Печать с мобильного устройства с помощью службы печати Mopria

Служба печати<sup>®</sup> Mopria — это решение мобильной печати для мобильных устройств с ОС Android версии 5.0 или выше. С ее помощью можно выполнять печать на любом принтере с поддержкой Mopria.

**Примечание:** Убедитесь, что вы загрузили приложение «Служба печати Mopria» из магазина Google Play и включили его на мобильном устройстве.

- 1 С вашего мобильного устройства с OC Android запустите совместимое приложение или выберите документ в диспетчере файлов.
- 2 Коснитесь > Печать.
- 3 Выберите принтер, затем настройте параметры, если необходимо.
- 4 Коснитесь 📥.

## Печать с мобильного устройства с помощью AirPrint

Программа AirPrint — это решение мобильной печати, которое позволяет выполнять печать непосредственно с устройства Apple на любом принтере с поддержкой AirPrint.

#### Примечания.

- Убедитесь, что устройство Apple и принтер подключены к одной и той же сети. Если в сети несколько беспроводных концентраторов, убедитесь, что оба устройства подключены к одной подсети.
- Это приложение совместимо только с некоторыми устройствами Apple.
- **1** На мобильном устройстве выберите документ в диспетчере файлов или запустите совместимое приложение.
- 2 Коснитесь 🗍 > Печать.
- 3 Выберите принтер, затем настройте параметры, если необходимо.
- 4 Распечатайте документ.

## Печать с мобильного устройства с помощью Wi-Fi Direct®

Wi-Fi Direct<sup>®</sup> это служба печати, с помощью которой можно выполнять печать на любом принтере с поддержкой Wi-Fi Direct.

**Примечание:** Убедитесь, что мобильное устройство подключено к беспроводной сети принтера. Подробнее см. <u>"Подключение мобильного устройства к принтеру" на стр. 165</u>.

- **1** С вашего мобильного устройства запустите совместимое приложение или выберите документ в диспетчере файлов.
- 2 В зависимости от модели мобильного устройства выполните следующее:
  - Коснитесь > Печать.
  - Коснитесь 🗍 > Печать.
  - Коснитесь --- > Печать.

- 3 Выберите принтер, затем настройте параметры, если необходимо.
- 4 Распечатайте документ.

## Печать с флэш-накопителя

1 Вставьте флэш-диск.

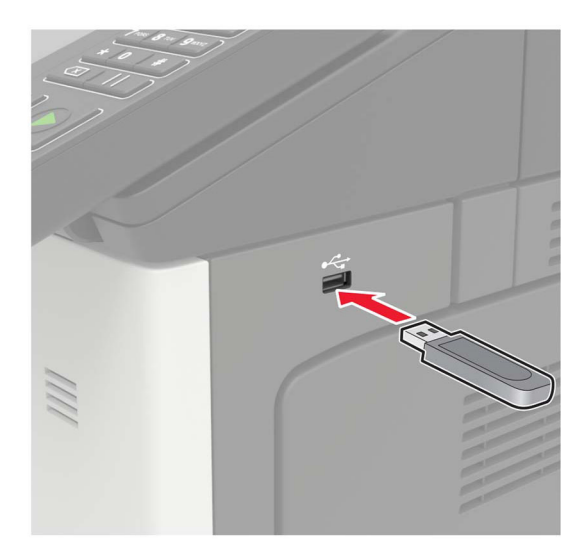

#### Примечания.

- Если флэш-накопитель подключается при появлении сообщения об ошибке, флэшнакопитель игнорируется принтером.
- Если в момент установки флэш-накопителя на принтере обрабатываются другие задания, на дисплее отображается сообщение Занят.
- 2 На дисплее выберите документ для печати.

При необходимости настройте другие параметры печати.

3 Отправьте задание на печать.

Чтобы распечатать другие документы, коснитесь USB-накопитель.

**Предупреждение – Риск повреждения!** Во избежание потери данных или некорректной работы принтера не касайтесь флэш-накопителя или принтера в показанной области при выполнении печати, чтении или записи на устройство памяти.

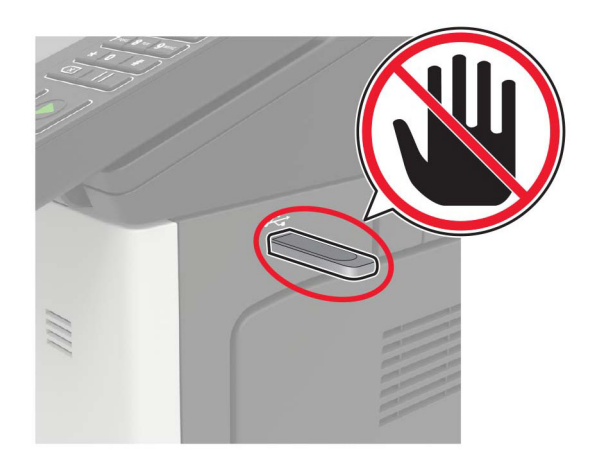

## Поддерживаемые флэш-накопители и типы файлов

#### Флэш-накопители

- Lexar JumpDrive S70 (16 ГБ и 32 ГБ)
- SanDisk Cruzer (16 ГБ и 32 ГБ)
- PNY Attache (16 ГБ и 32 ГБ)

#### Примечания.

- В принтере есть поддержка высокоскоростных USB-накопителей стандарта высокоскоростной передачи.
- В USB-накопителях должна быть поддержка FAT-системы (File Allocation Tables).

#### Типы файлов

Документы

- PDF (версии 1.7 или ниже)
- HTML
- XPS
- Файлы форматов Microsoft (.doc, .docx, .xls, .xlsx, .ppt, .pptx)
- Изображения
- .dcx
- .gif
- .JPEG или .jpg
- .bmp
- .pcx
- .TIFF или .tif
- .png

## Настройка конфиденциальных заданий

1 На панели управления принтера выберите:

#### Параметры > Безопасность > Настройка конфиденциальной печати

2 Настройте параметры.

| Использовать                                                            | Назначение                                                                                                    |  |  |
|-------------------------------------------------------------------------|----------------------------------------------------------------------------------------------------|--|--|
| Макс неверных PIN                                                       | Указание количества попыток ввода неверного PIN-кода.                                                                              |  |  |
|                                                                         | <b>Примечание:</b> По достижении предельного значения выполняется<br>удаление заданий печати для данного пользователя.             |  |  |
| Истечение срока действия                                                | Установка времени хранения заданий на конфиденциальную печать.                                                                     |  |  |
| конфиденциального задания                                               | <b>Примечание:</b> Отложенные задания на конфиденциальную печать<br>хранятся в памяти принтера до их выпуска или ручного удаления. |  |  |
| Истечение срока действия                                                | Настройка времени хранения заданий на печать с повтором.                                                                           |  |  |
| задания на печать с повтором                                            | <b>Примечание:</b> Задания на печать с повтором хранятся в памяти принтера для повторной печати.                                   |  |  |
| Истечение срока действия<br>задания на печать с проверкой               | Настройка времени между печатью первой копии и печатью оставшихся копий.                                                           |  |  |
|                                                                         | <b>Примечание:</b> Режим печати с проверкой позволяет проверить качество печати первой копии перед печатью остальных копий.        |  |  |
| Истечение срока действия                                                | Настройка времени хранения заданий на печать в памяти принтера.                                                                    |  |  |
| задания на печать с резервиро-<br>ванием                                | <b>Примечание:</b> Отложенные задания с резервированием автоматически<br>удаляются после печати.                                   |  |  |
| Требуется преобразование всех<br>заданий в отложенные задания<br>печати | Настройка отсрочки всех заданий печати.                                                                                            |  |  |
| Сохранить повторяющиеся<br>документы                                    | Настройка принтера для печати всех документов с одинаковым именем файла.                                                           |  |  |

# Печать конфиденциальных и других отложенных заданий

## Для пользователей Windows

- 1 Открыв документ, выберите Файл > Печать.
- 2 Нажмите кнопку Свойства, Параметры или Настройка.
- 3 Выберите Удерживать после печати.
- 4 Выберите Удерживать после печати, затем присвойте имя пользователя.
- **5** Выберите тип задания на печать (конфиденциальное, с повтором, с резервированием или с проверкой).

Если вы выбрали конфиденциальное задание, введите четырехзначный PIN-код.

6 Нажмите ОК или Печать.

- 7 На начальном экране принтера активируйте задание печати.
  - Для доступа к заданиям на конфиденциальную печать перейдите к:
    Отложенные задания > выберите имя пользователя > Конфиденциальные > введите PIN-код
    > выберите задание печати > настройте параметры > Печать
  - Для доступа к другим заданиям печати перейдите к:
    Отложенные задания > выберите имя пользователя > выберите задание на печать > настройте параметры > Печать

#### Для пользователей Macintosh

1 При открытом документе выберите Файл > Печать.

Если необходимо, щелкните значок в виде треугольника, чтобы отобразить дополнительные параметры.

- 2 В меню параметров печати или "Копии и страницы" выберите Маршрутизация задания.
- **3** Выберите тип задания на печать (конфиденциальное, с повтором, с резервированием или с проверкой).

Если вы выбрали конфиденциальное задание, присвойте имя пользователя и введите четырехзначный PIN-код.

- 4 Нажмите ОК или Печать.
- 5 На начальном экране принтера активируйте задание печати.
  - Для доступа к заданиям на конфиденциальную печать перейдите к:
    Отложенные задания > выберите имя пользователя > Конфиденциальные > введите PIN-код > выберите задание печати > настройте параметры > Печать
  - Для доступа к другим заданиям печати перейдите к:
    Отложенные задания > выберите имя пользователя > выберите задание на печать > настройте параметры > Печать

## Печать списка образцов шрифтов

- 1 На начальном экране выберите Параметры > Отчеты > Печать > Печать шрифтов.
- 2 Коснитесь Шрифты PCL или Шрифты PS.

## Печать списка каталогов

На начальном экране выберите Параметры > Отчеты > Печать > Печать каталога.

## Отмена задания на печать

#### С панели управления принтера

1 На начальном экране выберите Очередь заданий.

Примечание: Этот параметр можно также открыть, коснувшись верхней части начального экрана.

2 Выберите задание для отмены.

#### С компьютера

- 1 В зависимости от операционной системы выполните одно из следующих действий.
  - Откройте папку принтеров, затем выберите ваш принтер.
  - Из пункта "Настройки системы" меню Apple перейдите к своему принтеру.
- 2 Выберите задание для отмены.

## Копирование

## Использование устройства автоматической подачи документов и стекла сканера

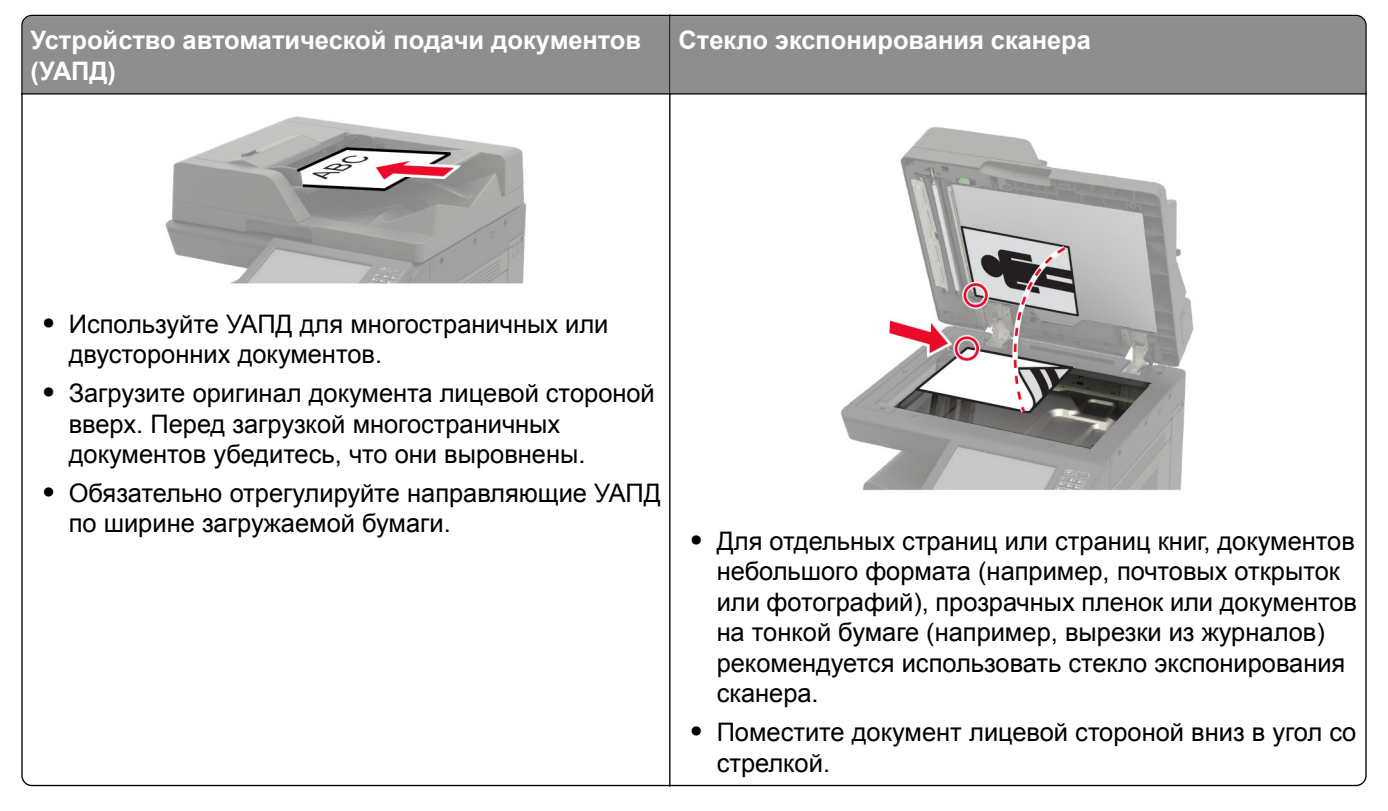

## Получение копий

1 Загрузите оригинал документа в лоток устройства автоматической подачи или на стекло сканера.

**Примечание:** Во избежание обрезки изображений оригинал документа и копии должны быть одного формата.

2 На начальном экране коснитесь Копировать, затем укажите количество копий.

При необходимости настройте параметры копирования.

3 Выполните копию документа.

Примечание: Для быстрого копирования на панели управления нажмите

## Копирование фотографий

- 1 Поместите фотографию на стекло сканера.
- 2 На начальном экране откройте:

Копирование > Содержимое > Тип содержимого > Фото

бланки

- 3 В меню "Источник содержимого" выберите настройки, которые лучше всего подходят для исходной фотографии.
- 4 Сделайте копию фотографии.

## Копирование на фирменный бланк

- 1 Загрузите оригинал документа в лоток устройства автоматической подачи или на стекло сканера.
- 2 На начальном экране коснитесь Копировать > Копировать из > выберите формат оригинала документа.
- 3 Коснитесь Копировать на, затем выберите источник бумаги с фирменными бланками. Если фирменные бланки загружены в многоцелевое устройство подачи, перейдите к: Копировать на > Многоцелевое устройство подачи > выберите формат бумаги > Фирменные
- 4 Выполните копию документа.

## Копирование на обеих сторонах листа

- 1 Загрузите оригинал документа в лоток устройства автоматической подачи или на стекло сканера.
- 2 На начальном экране коснитесь Копирование > Параметры страницы.
- 3 Задайте значения параметров.
- 4 Выполните копию документа.

## Уменьшение и увеличение копий

- 1 Загрузите оригинал документа в лоток устройства автоматической подачи или на стекло сканера.
- 2 На начальном экране откройте:

Копировать > Масштаб > укажите значение масштабирования

**Примечание:** При изменении формата оригинала документа или формата на выходе после настройки масштабирования восстанавливается значение "Авто".

3 Выполните копию документа.

## Разбор по копиям

- 1 Загрузите оригинал документа в лоток устройства автоматической подачи или на стекло сканера.
- 2 На начальном экране коснитесь Копировать > Разбор по копиям > Вкл. [1,2,1,2,1,2].
- 3 Выполните копию документа.

## Добавление страниц-разделителей между копиями

- 1 Загрузите оригинал документа в лоток устройства автоматической подачи или на стекло сканера.
- 2 На начальном экране коснитесь Копирование > Страницы-разделители.
- 3 Задайте значения параметров.
- 4 Отправьте задание копирования.

## Копирование нескольких страниц на один лист

- 1 Загрузите оригинал документа в лоток устройства автоматической подачи или на стекло сканера.
- 2 На начальном экране коснитесь Копирование > Страниц на стороне.
- 3 Задайте значения параметров.
- 4 Выполните копию документа.

## Создание кода быстрого доступа копирования

- 1 На начальном экране нажмите Копировать.
- 2 Настройте параметры и коснитесь 🔭.
- 3 Создайте код быстрого доступа.

## Передача по электронной почте

## Использование устройства автоматической подачи документов и стекла сканера

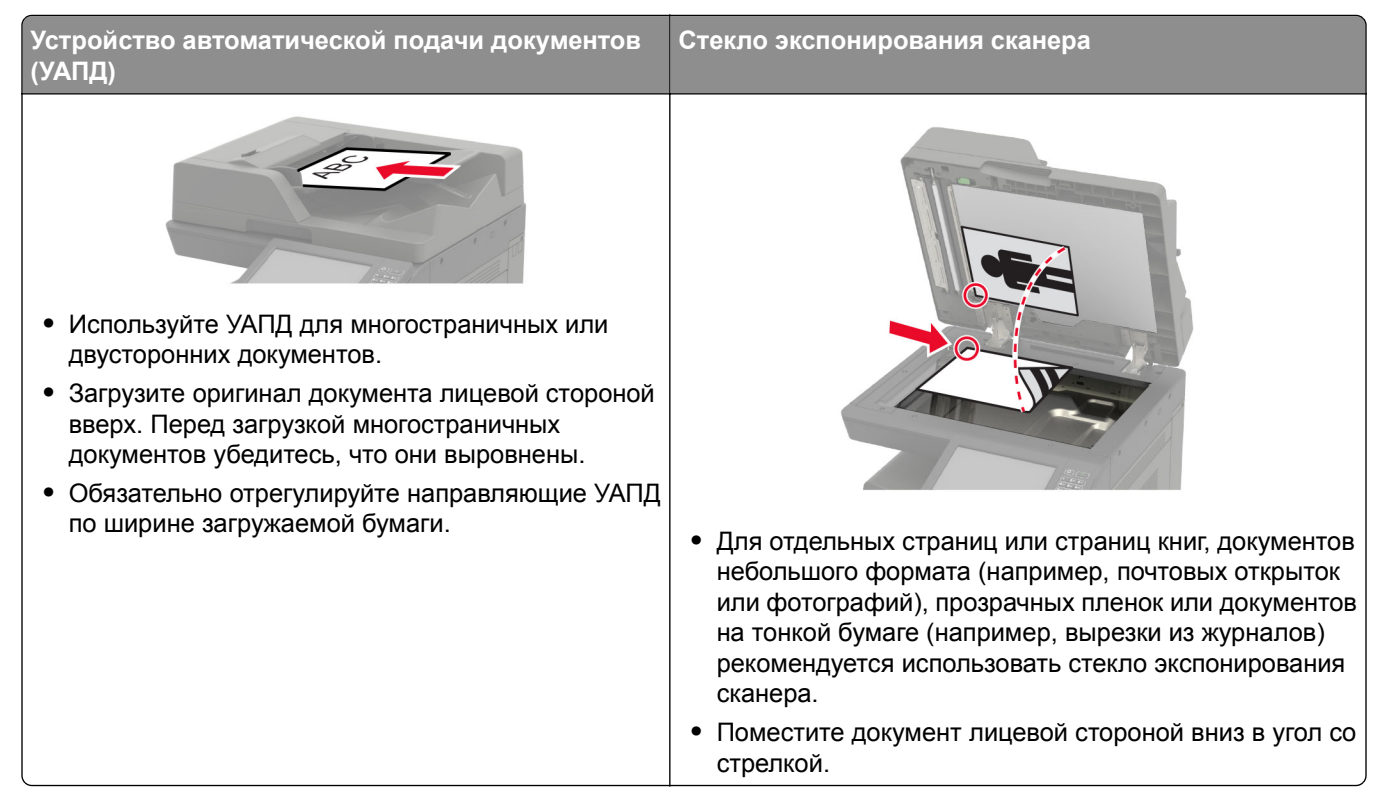

## Настройка сервера SMTP для электронной почты

## С панели управления

- 1 На панели управления выберите Параметры > Электронная почта > Настройка электронной почты.
- 2 Настройте параметры.

## Из Embedded Web Server

**1** Откройте веб-браузер и в поле адреса введите IP-адрес принтера.

#### Примечания.

- ІР-адрес принтера указан на начальном экране принтера. ІР-адрес отображается в виде четырех наборов цифр, разделенных точками, например 123.123.123.123.
- Если используется прокси-сервер, временно отключите его, чтобы обеспечить правильную загрузку веб-страницы.
- 2 Выберите Параметры > Электронная почта.

- 3 Настройте параметры в разделе Настройка электронной почты.
- 4 Нажмите Сохранить.

## Передача электронной почты

#### Использование панели управления

- 1 Загрузите оригинал документа в лоток устройства автоматической подачи или на стекло сканера.
- 2 На начальном экране нажмите Эл. почта, затем введите необходимые сведения.

**Примечание:** Можно также ввести получателя, используя адресную книгу или номер кода быстрого доступа.

- 3 Если требуется, настройте параметры типа выходного файла.
- 4 Отправьте сообщение эл. почты.

## Использование кода быстрого доступа

- **1** На панели управления принтера нажмите кнопку **#**, затем с клавиатуры введите код быстрого доступа.
- 2 Отправьте сообщение эл. почты.

# Создание кода быстрого доступа для электронной почты

- 1 На начальном экране выберите Электронная почта.
- 2 Настройте параметры и коснитесь 🔭.
- 3 Создайте код быстрого доступа.

## Работа с факсом

## Настройка принтера для отправки факса

#### Примечания.

- В некоторых странах и регионах следующие методы подключения могут оказаться не применимыми.
- Во время начальной настройки принтера снимите метку с тех функций, которые планируете настроить позже, например "Факс", затем нажмите **Продолжить**.
- Световой индикатор замигает красным, если функция передачи факса включена, но настроена не полностью.

**Предупреждение – Риск повреждения!** Не дотрагивайтесь до кабелей или принтера в области, отмеченной белым, во время приема или передачи факсов.

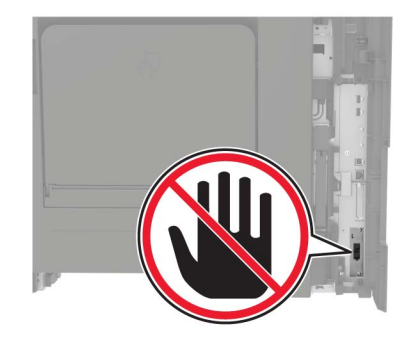

## Настройка сервера SMTP для факса

#### С панели управления

- 1 На панели управления выберите Параметры > Факс > Настройка факс-сервера > Параметры эл. почты сервера факсов.
- 2 Настройте параметры.

**Примечание:** Чтобы использовать параметр SMTP-сервера для электронной почты, включите Использовать сервер SMTP электронной почты.

#### Из Embedded Web Server

1 Откройте веб-браузер и в поле адреса введите IP-адрес принтера.

#### Примечания.

- IP-адрес принтера указан на начальном экране принтера. IP-адрес отображается в виде четырех наборов цифр, разделенных точками, например 123.123.123.123.
- Если используется прокси-сервер, временно отключите его, чтобы обеспечить правильную загрузку веб-страницы.
- 2 Нажмите Параметры > Факс > Настройка факс-сервера.

3 Настройте параметры в разделе Параметры эл. почты сервера факсов.

**Примечание:** Чтобы использовать параметр SMTP-сервера для электронной почты, включите **Использовать сервер SMTP электронной почты**.

4 Нажмите Сохранить.

## Настройка факса со стандартной телефонной линией

ВНИМАНИЕ – ОПАСНОСТЬ ПОРАЖЕНИЯ ЭЛЕКТРИЧЕСКИМ ТОКОМ! Во избежание поражения электрическим током не устанавливайте устройство и не выполняйте никаких электрических или кабельных соединений (питания, факса или телефонной линии) во время грозы.

ВНИМАНИЕ – ОПАСНОСТЬ ПОРАЖЕНИЯ ЭЛЕКТРИЧЕСКИМ ТОКОМ! Во избежание поражения электрическим током не работайте с факсом во время грозы.

ВНИМАНИЕ – ВОЗМОЖНОСТЬ ТРАВМЫ! Для снижения опасности возгорания при подключении данного устройства к телефонной сети общего пользования используйте только телекоммуникационный кабель 26 AWG (RJ-11) или большего сечения. При использовании в Австралии кабель должен быть сертифицирован Австралийским управлением связи и СМИ.

#### Настройка 1: Принтер подключен к выделенной линии факса

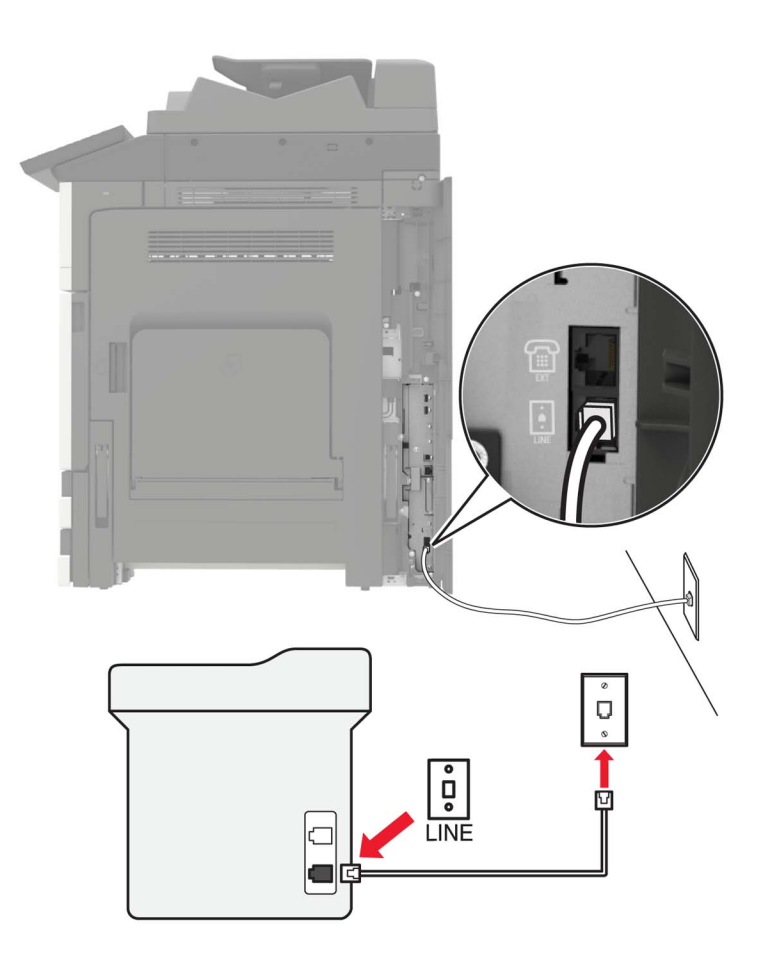

- 1 Подсоедините один конец телефонного кабеля к линейному порту принтера.
- 2 Подключите другой разъем кабеля к исправной аналоговой розетке.

#### Примечания.

- Принтер можно настроить на автоматический прием факсов (включить функцию автоответа) или на прием вручную (выключить функцию автоответа).
- Если требуется автоматический прием факсов, включите функцию автоответа. Затем можно настроить ответ после указанного числа звонков.

## Настройка 2: Принтер подключен к той же телефонной линии, что и автоответчик

**Примечание:** Если вы подписаны на услугу отличительного звонка, следует настроить соответствующий шаблон звонка для принтера. В противном случае принтер не будет принимать факсы, даже если настроен автоматический прием факсов.

#### Подключение к той же телефонной розетке

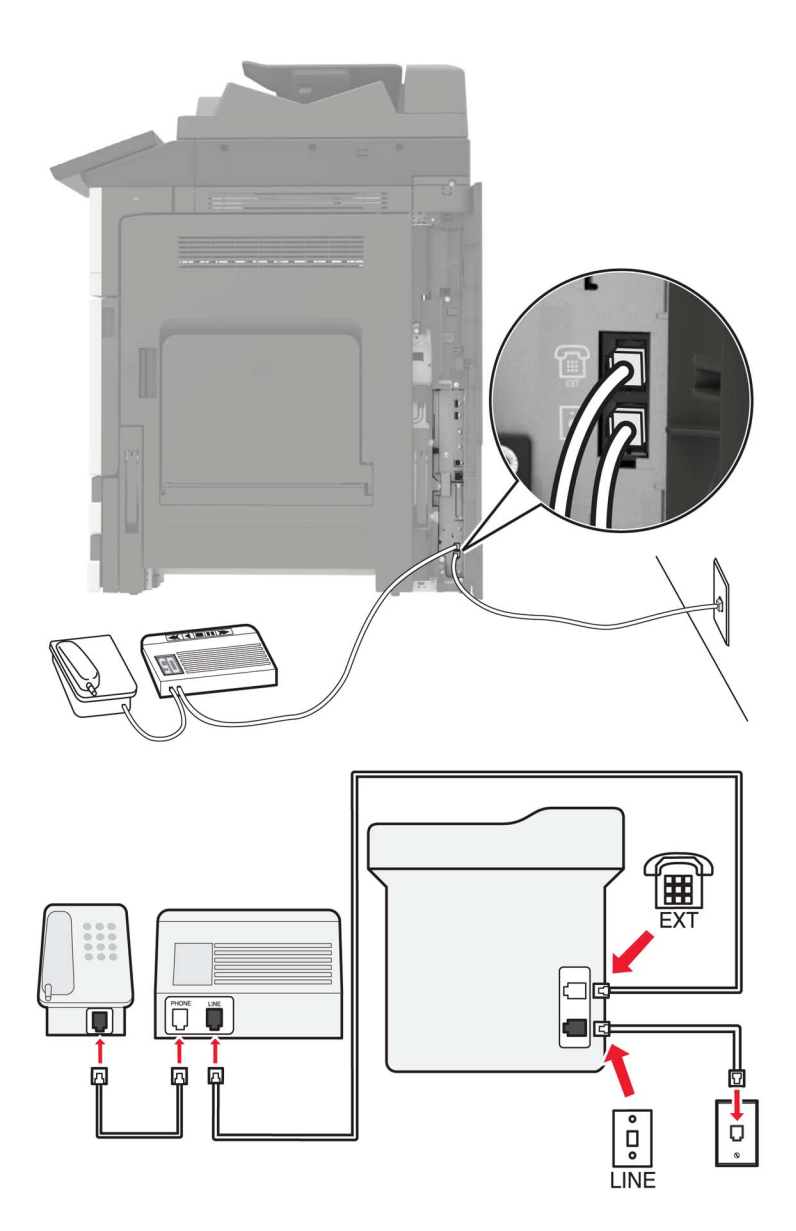

- 1 Подсоедините один конец телефонного кабеля к линейному порту принтера.
- 2 Подключите другой разъем кабеля к исправной аналоговой розетке.
- 3 Подключите автоответчик к телефонному порту принтера.

#### Подключение к разным настенным розеткам

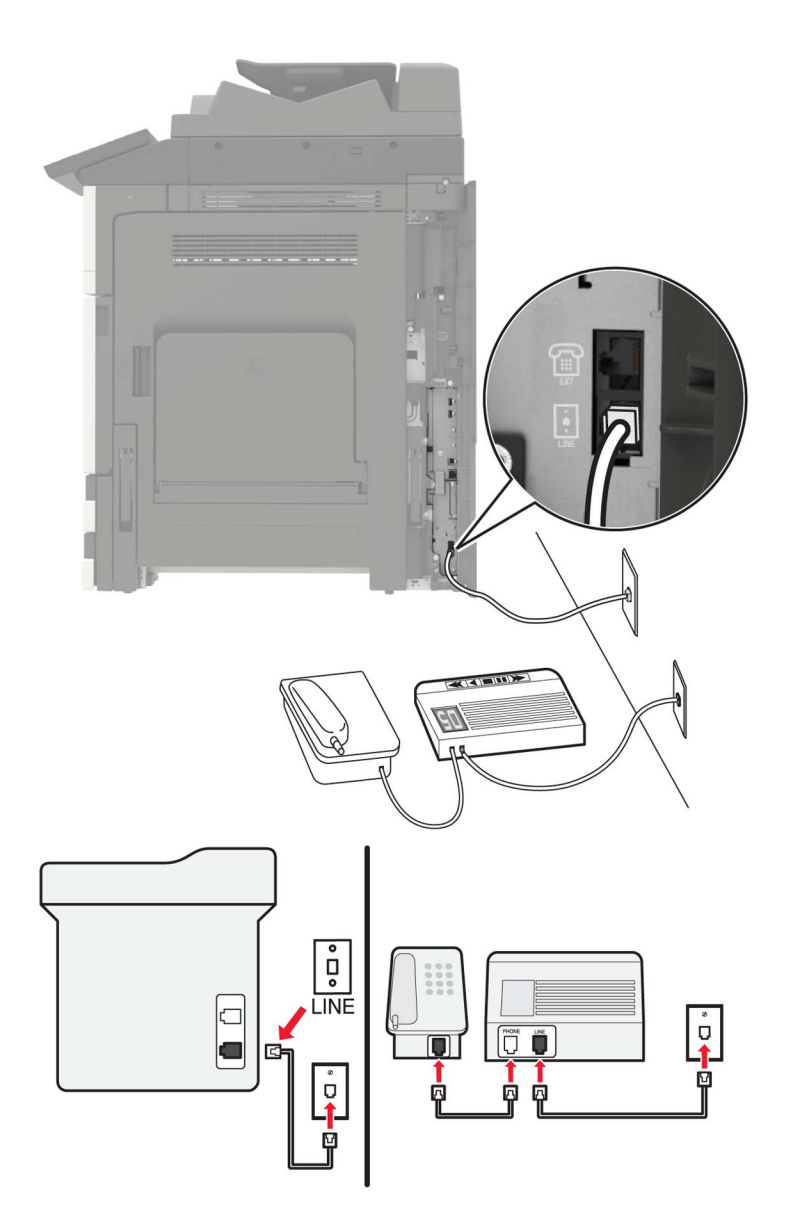

- 1 Подсоедините один конец телефонного кабеля к линейному порту принтера.
- 2 Подключите другой разъем кабеля к исправной аналоговой розетке.

#### Примечания.

- Если на вашей линии только один телефонный номер, настройте принтер на автоматический прием факсов.
- Настройте принтер на прием вызовов после числа звонков, на два превышающего, указанное для автоответчика. Например, если автоответчик настроен на ответ через четыре звонка, настройте принтер так, чтобы он отвечал на вызовы после шести звонков.

Настройка 3: Принтер подключен к телефонной линии, для которой подключена услуга голосовой почты.

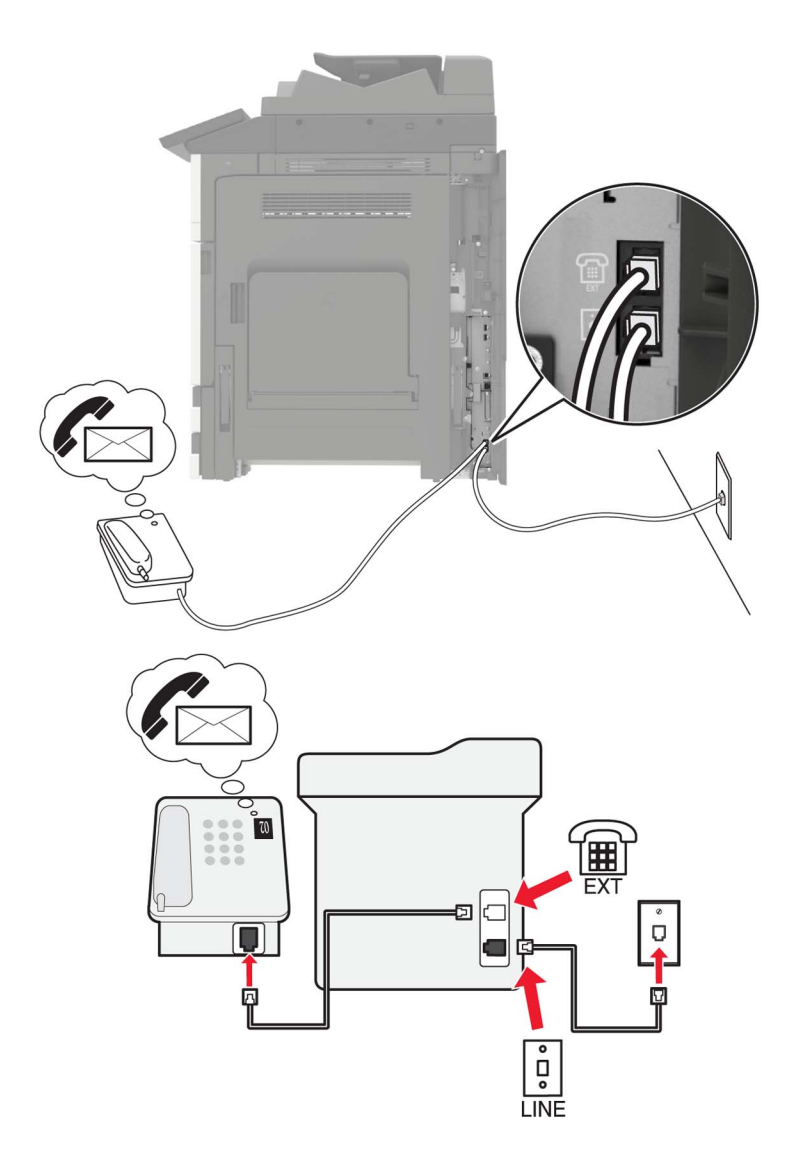

- 1 Подсоедините один конец телефонного кабеля к линейному порту принтера.
- 2 Подключите другой разъем кабеля к исправной аналоговой розетке.
- 3 Подключите телефон к телефонному порту принтера.

#### Примечания.

- Такой вариант настройки лучше всего подходит, если голосовая почта используется чаще факса, и подключена услуга специального звонка.
- Если вы разговариваете по телефону и слышите сигналы факса, для получения факса нажмите **\*9**\* или код ответа вручную на телефоне.
- Можно также настроить принтер на автоматический прием факсов, но следует отключить голосовую почту, когда ожидается факс.

## Настройка факса для использования с линией DSL

ВНИМАНИЕ – ОПАСНОСТЬ ПОРАЖЕНИЯ ЭЛЕКТРИЧЕСКИМ ТОКОМ! Во избежание поражения электрическим током не устанавливайте устройство и не выполняйте никаких электрических или кабельных соединений (питания, факса или телефонной линии) во время грозы.

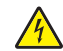

**ВНИМАНИЕ – ОПАСНОСТЬ ПОРАЖЕНИЯ ЭЛЕКТРИЧЕСКИМ ТОКОМ!** Во избежание поражения электрическим током не работайте с факсом во время грозы.

ВНИМАНИЕ – ВОЗМОЖНОСТЬ ТРАВМЫ! Для снижения опасности возгорания при подключении данного устройства к телефонной сети общего пользования используйте только телекоммуникационный кабель 26 AWG (RJ-11) или большего сечения. При использовании в Австралии кабель должен быть сертифицирован Австралийским управлением связи и СМИ.

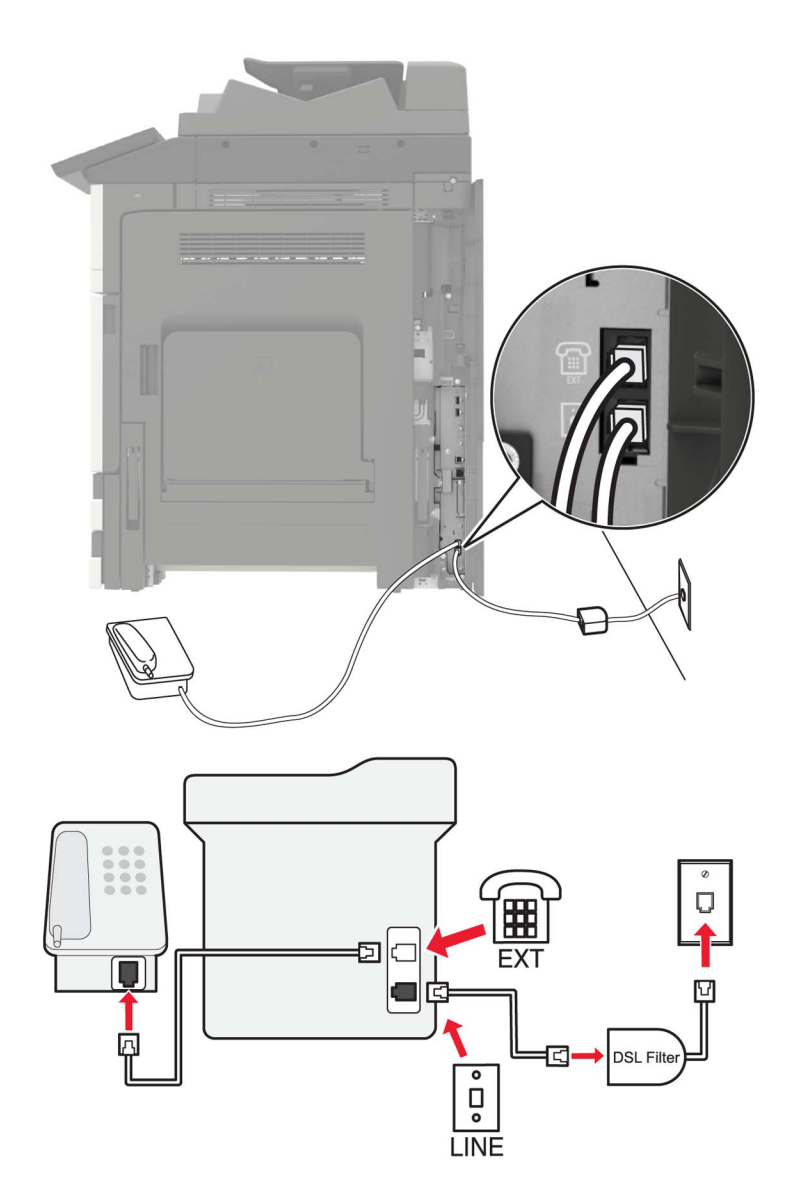

Линия DSL разделяет обычную телефонную линию на два канала: голосовой и Интернет. Сигналы телефона и факса передаются по голосовому каналу, а сигналы Интернета – по другому.

Чтобы минимизировать взаимные помехи между двумя каналами, обратитесь к своему DSLпровайдеру за DSL-фильтром.

- 1 Подсоедините линейный порт фильтра DSL к настенной розетке.
- 2 Подсоедините один конец телефонного кабеля к линейному порту принтера.
- 3 Подсоедините другой разъем кабеля к телефонному порту на фильтре DSL.

**Примечание:** Чтобы подсоединить телефон к принтеру, удалите защитную заглушку из порта принтера, затем подключите телефон к этому порту.

## Настройка факса с использование сервиса VoIP

ВНИМАНИЕ – ОПАСНОСТЬ ПОРАЖЕНИЯ ЭЛЕКТРИЧЕСКИМ ТОКОМ! Во избежание поражения электрическим током не устанавливайте устройство и не выполняйте никаких электрических или кабельных соединений (питания, факса или телефонной линии) во время грозы.

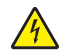

**ВНИМАНИЕ – ОПАСНОСТЬ ПОРАЖЕНИЯ ЭЛЕКТРИЧЕСКИМ ТОКОМ!** Во избежание поражения электрическим током не работайте с факсом во время грозы.

ВНИМАНИЕ – ВОЗМОЖНОСТЬ ТРАВМЫ! Для снижения опасности возгорания при подключении данного устройства к телефонной сети общего пользования используйте только телекоммуникационный кабель 26 AWG (RJ-11) или большего сечения. При использовании в Австралии кабель должен быть сертифицирован Австралийским управлением связи и СМИ.

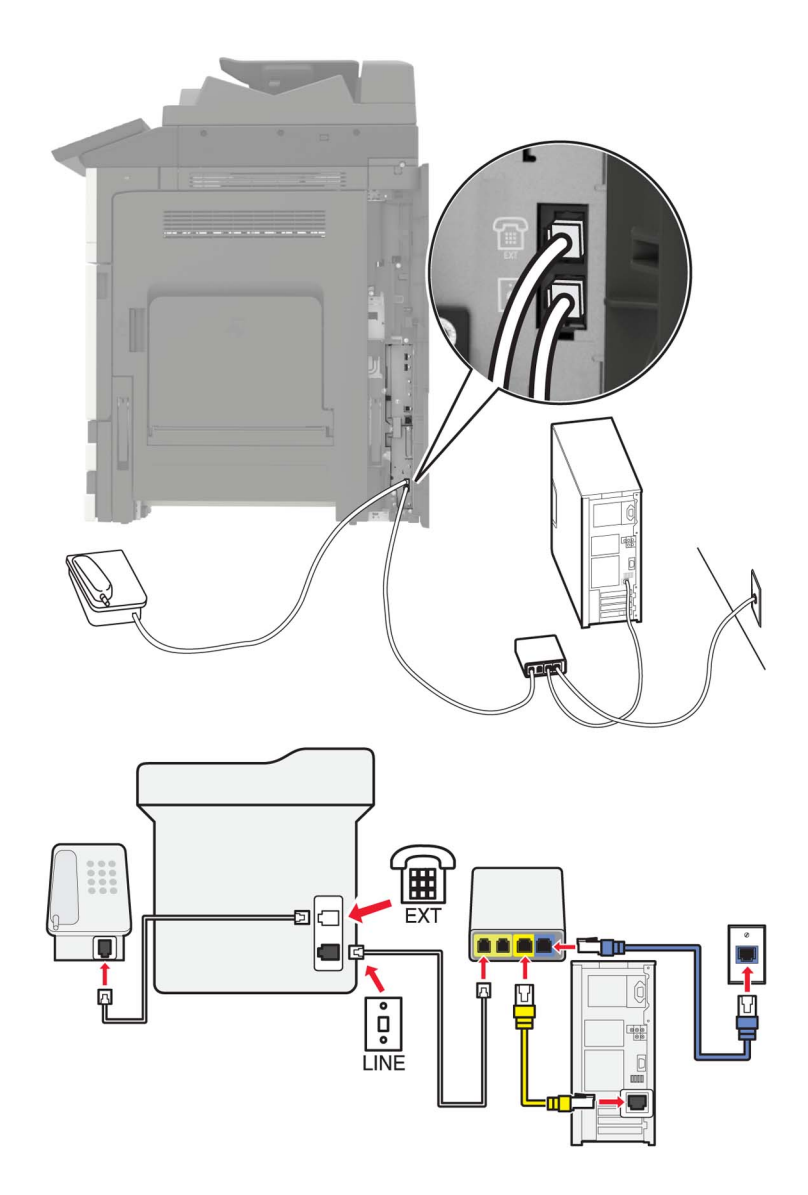

- 1 Подсоедините один конец телефонного кабеля к линейному порту принтера.
- 2 Подсоедините другой конец кабеля к порту с маркировкой Phone Line 1 или Phone Port на адаптере VoIP.

**Примечание:** Порт **Phone Line 2** или **Fax Port** не всегда рабочий. Провайдеры VoIP могут взимать дополнительную плату за активацию второго телефонного порта.

3 Подключите телефон к телефонному порту принтера.

#### Примечания.

- Чтобы убедиться в исправности телефонного порта на адаптере VoIP, подключите аналоговый телефон к этому порту и убедитесь в наличии тонального сигнала.
- Если для вашего оборудования требуются два порта, но не хотите нести дополнительные расходы, используйте сплиттер. Подсоедините телефонный сплиттер к порту с маркировкой **Phone Line 1** или **Phone Port**, затем подсоедините принтер и телефон к сплиттеру.
- Чтобы проверить сплиттер, подключите к сплиттеру аналоговый телефон и проверьте наличие звука сигнала линии.

## Настройка факса с использованием кабельного модема

ВНИМАНИЕ – ОПАСНОСТЬ ПОРАЖЕНИЯ ЭЛЕКТРИЧЕСКИМ ТОКОМ! Во избежание поражения электрическим током не устанавливайте устройство и не выполняйте никаких электрических или кабельных соединений (питания, факса или телефонной линии) во время грозы.

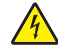

ВНИМАНИЕ – ОПАСНОСТЬ ПОРАЖЕНИЯ ЭЛЕКТРИЧЕСКИМ ТОКОМ! Во избежание поражения электрическим током не работайте с факсом во время грозы.

ВНИМАНИЕ – ВОЗМОЖНОСТЬ ТРАВМЫ! Для снижения опасности возгорания при подключении данного устройства к телефонной сети общего пользования используйте только телекоммуникационный кабель 26 AWG (RJ-11) или большего сечения. При использовании в Австралии кабель должен быть сертифицирован Австралийским управлением связи и СМИ.

#### Настройка 1: Принтер подключен напрямую к кабельному модему

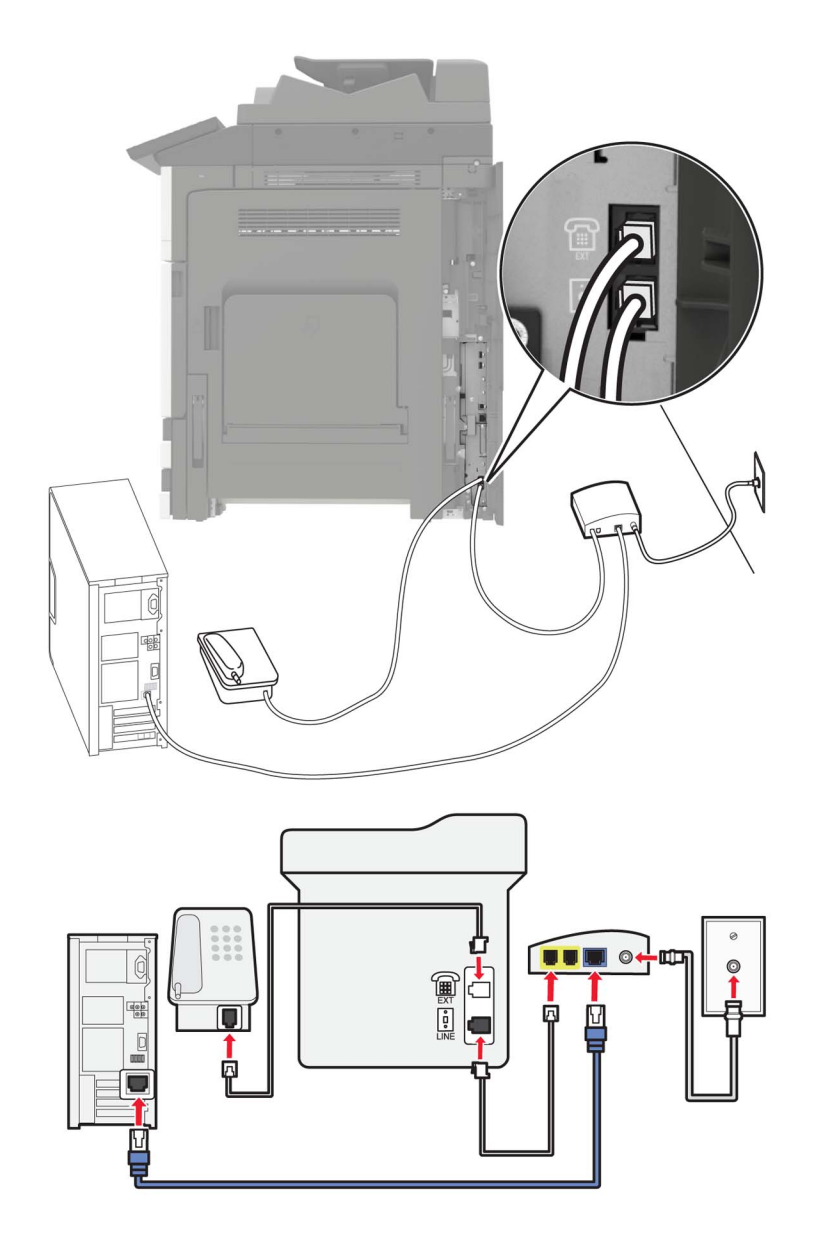

- 1 Подсоедините один конец телефонного кабеля к линейному порту принтера.
- 2 Подсоедините другой конец кабеля к порту с маркировкой Phone Line 1 или Phone Port на кабельном модеме.
- 3 Подключите аналоговый телефон к телефонному порту принтера.

**Примечание:** Чтобы убедиться в исправности телефонного порта на кабельном модеме, подключите аналоговый телефон и убедитесь в наличии тонального сигнала.

## Настройка 2: Принтер подключен к стенной розетке; кабельный модем установлен в доме в другом месте

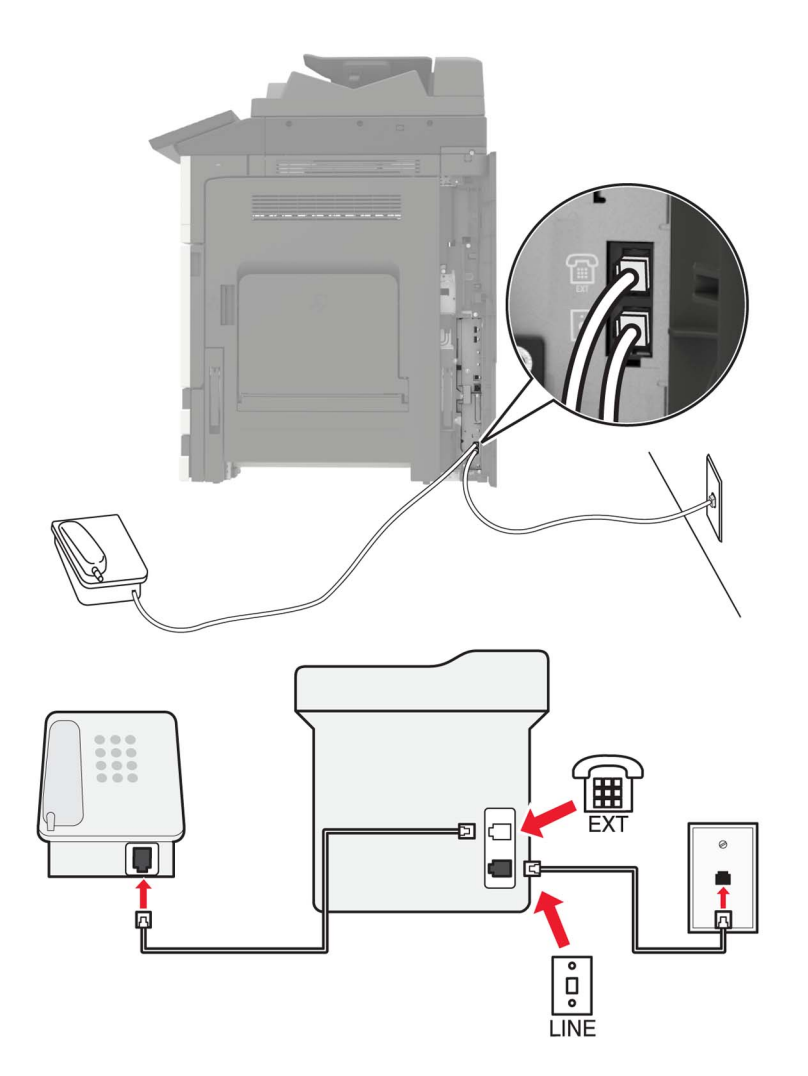

- 1 Подсоедините один конец телефонного кабеля к линейному порту принтера.
- 2 Подключите другой разъем кабеля к исправной аналоговой телефонной розетке.
- 3 Подключите аналоговый телефон к телефонному порту принтера.

# Настройка факса в странах или регионах с другим стандартом телефонных розеток и разъемов

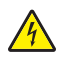

ВНИМАНИЕ – ОПАСНОСТЬ ПОРАЖЕНИЯ ЭЛЕКТРИЧЕСКИМ ТОКОМ! Во избежание поражения электрическим током не устанавливайте устройство и не выполняйте никаких электрических или кабельных соединений (питания, факса или телефонной линии) во время грозы.

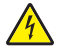

**ВНИМАНИЕ – ОПАСНОСТЬ ПОРАЖЕНИЯ ЭЛЕКТРИЧЕСКИМ ТОКОМ!** Во избежание поражения электрическим током не работайте с факсом во время грозы.

ВНИМАНИЕ – ВОЗМОЖНОСТЬ ТРАВМЫ! Для снижения опасности возгорания при подключении данного устройства к телефонной сети общего пользования используйте только телекоммуникационный кабель 26 AWG (RJ-11) или большего сечения. При использовании в Австралии кабель должен быть сертифицирован Австралийским управлением связи и СМИ.

RJ-11 – это стандартный разъем розетки, принятый в большинстве стран. Если розетка или оборудование в доме не совместимы с данным типом подключения, необходимо воспользоваться телефонным переходником (адаптером). Переходник для вашей страны или региона может не входить в комплект поставки принтера, возможно, его придется приобрести отдельно.

В порт принтера может быть установлена заглушка-адаптер. Не извлекайте заглушку-адаптер из порта принтера при подключении к последовательной или каскадной телефонной системе.

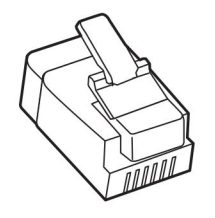

| Наименование детали      | Номер по каталогу |
|--------------------------|-------------------|
| Заглушка-адаптер Lexmark | 40X8519           |

# ° LINE

#### Подключение принтера к настенной розетке, отличной от RJ-11

- 1 Подсоедините один конец телефонного кабеля к линейному порту принтера.
- **2** Подключите другой разъем телефонного кабеля к переходнику RJ11, затем подсоедините адаптер к настенной розетке.
- **3** Если требуется подключить другое устройство с другим типом разъема (не RJ11) к той же настенной розетке, подключите его напрямую к телефонному переходнику.

## Подключение принтера к настенной розетке в Германии

В Германии в настенных розетках имеется два вида портов. Порты N предназначены для факсимильных аппаратов, модемов и автоответчиков. Порт F предназначен для телефонов. Подсоедините принтер к любому из портов N.

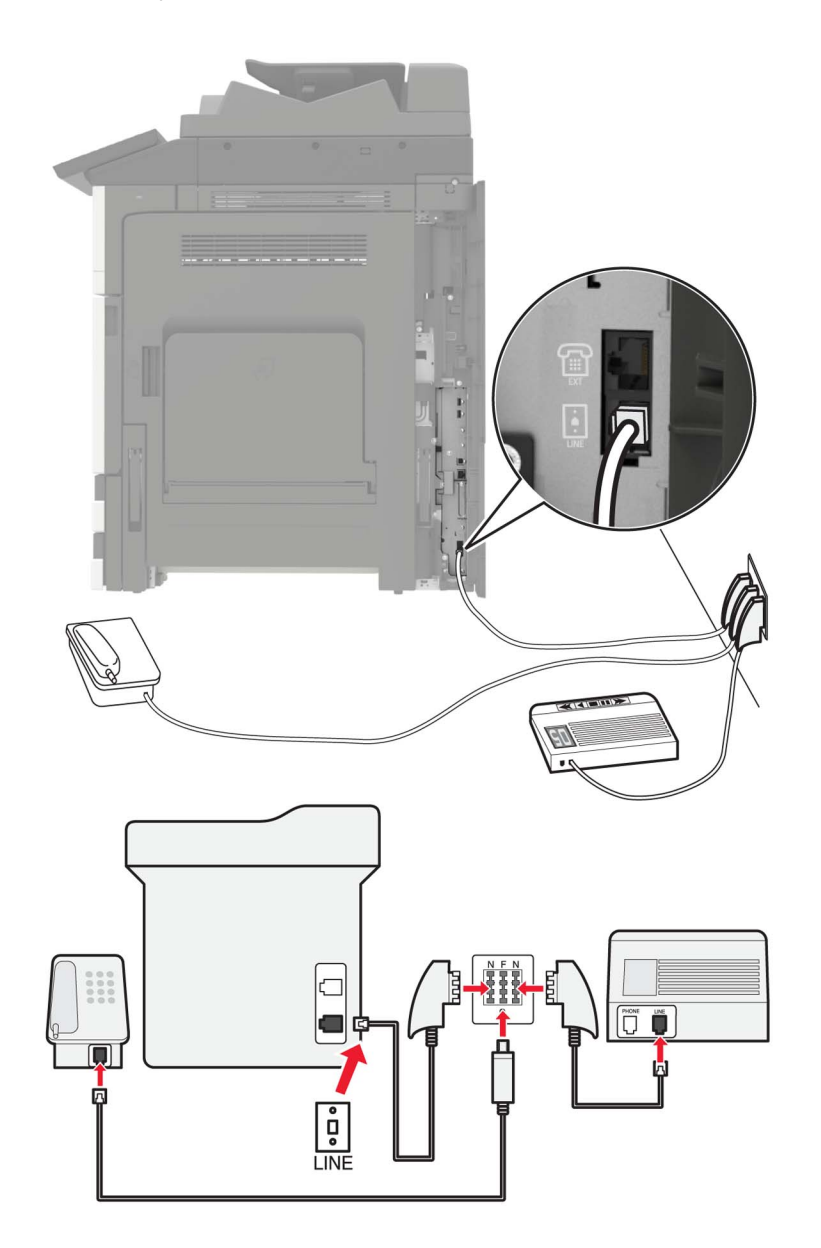

- 1 Подсоедините один конец телефонного кабеля к линейному порту принтера.
- 2 Подключите другой разъем кабеля к переходнику RJ-11, затем подключите переходник к порту N.
- **3** Если требуется подключить телефон или автоответчик к той же настенной розетке, подключите устройства, как показано на рисунке.

## Подключение к услуге специального звонка

Служба специальных звонков позволяет использовать несколько телефонных номеров на одной телефонной линии. Для каждого телефонного номера назначен свой шаблон звонка.

- 1 На начальном экране коснитесь Параметры > Факс > Настройка факса > Параметры приема факсов > Средства управления администратора > Ответ включен.
- 2 Выберите шаблон звонка.

## Установка даты и времени факса

- 1 На начальном экране коснитесь Параметры > Устройство > Настройки > Время и дата > Настроить.
- 2 Настройте параметры.

## Настройка перехода на летнее времени

- 1 На начальном экране коснитесь Параметры > Устройство > Настройки > Время и дата > Настроить.
- 2 В меню Часовой пояс выберите (UTC+нестанд.) Пользовательский.
- 3 Настройте параметры.

## Использование устройства автоматической подачи документов и стекла сканера

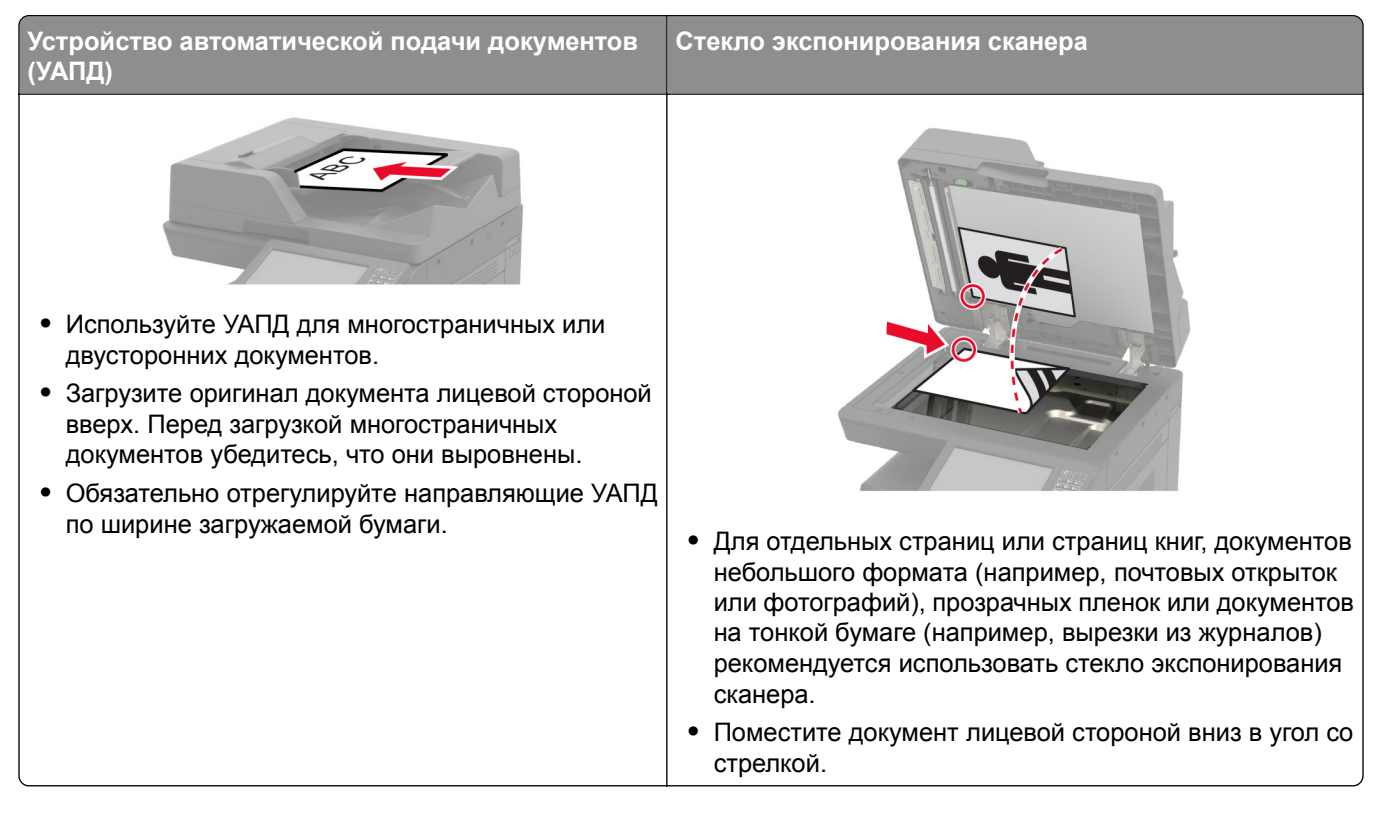
# Передача факса

#### Использование панели управления

- 1 Загрузите оригинал документа в устройство автоматической подачи или на стекло сканера.
- 2 На начальном экране нажмите Факс, затем введите необходимые данные.
- 3 При необходимости настройте другие параметры факса.
- 4 Отправьте задание факса.

#### Использование компьютера

Примечание: Убедитесь, что универсальный драйвер факса установлен.

#### Для пользователей Windows

- 1 Открыв документ, выберите Файл > Печать.
- 2 Выберите принтер, затем нажмите Свойства, Настройки, Параметры или Настройка.
- 3 Нажмите Факс > Включить факс, затем введите номер получателя.
- 4 При необходимости настройте другие параметры факса.
- 5 Отправьте задание факса.

#### Для пользователей Macintosh

- 1 При открытом документе выберите Файл > Печать.
- 2 Выберите принтер и введите номер получателя.
- 3 При необходимости настройте другие параметры факса.
- 4 Отправьте задание факса.

## Планирование задания факса

- 1 Загрузите оригинал документа в устройство автоматической подачи или на стекло сканера.
- 2 На начальном экране откройте:

Факс > Кому > введите номер факса > Готово

- 3 Коснитесь Время передачи, настройте параметры, а затем коснитесь Готово.
- 4 Отправьте факс.

# Создание кода быстрого доступа места назначения факса

- 1 На начальном экране коснитесь Факс > Кому.
- 2 Введите номер получателя, затем коснитесь Готово.

- 3 Коснитесь 🔭
- 4 Создайте код быстрого доступа.

#### Изменение разрешения факса

- 1 Загрузите оригинал документа в лоток устройства автоматической подачи или на стекло сканера.
- 2 На начальном экране нажмите Факс, затем введите необходимые данные.
- 3 Коснитесь Разрешение, затем настройте параметр.
- 4 Отправьте факс.

## Настройка плотности тонера факса

- 1 Загрузите оригинал документа в лоток устройства автоматической подачи или на стекло сканера.
- 2 На начальном экране нажмите **Факс**, затем введите необходимые данные.
- 3 Коснитесь Плотность, затем настройте параметр.
- 4 Отправьте факс.

## Печать журнала факсов

- 1 На начальном экране коснитесь Параметры > Отчеты > Факс.
- 2 Выберите Журнал заданий факса или Журнал вызовов факса.

## Блокировка ненужных факсов

- 1 На начальном экране коснитесь Параметры > Факс > Настройка факса > Параметры приема факсов > Средства управления администратора.
- Включите функцию Блокировать факсы без имени.

## Откладывание факсов

- На начальном экране коснитесь Параметры > Факс > Настройка факса > Параметры приема факсов > Откладывание факсов.
- 2 Выберите режим.

## Переадресация факса

- 1 На начальном экране коснитесь Параметры > Факс > Настройка факса > Параметры приема факсов > Средства управления администратора.
- 2 Коснитесь Переадресация факса > Пересылка.

3 Настройте параметры Пересылка и Эл. письмо подтверждения.

# Сканирование

# Использование устройства автоматической подачи документов и стекла сканера

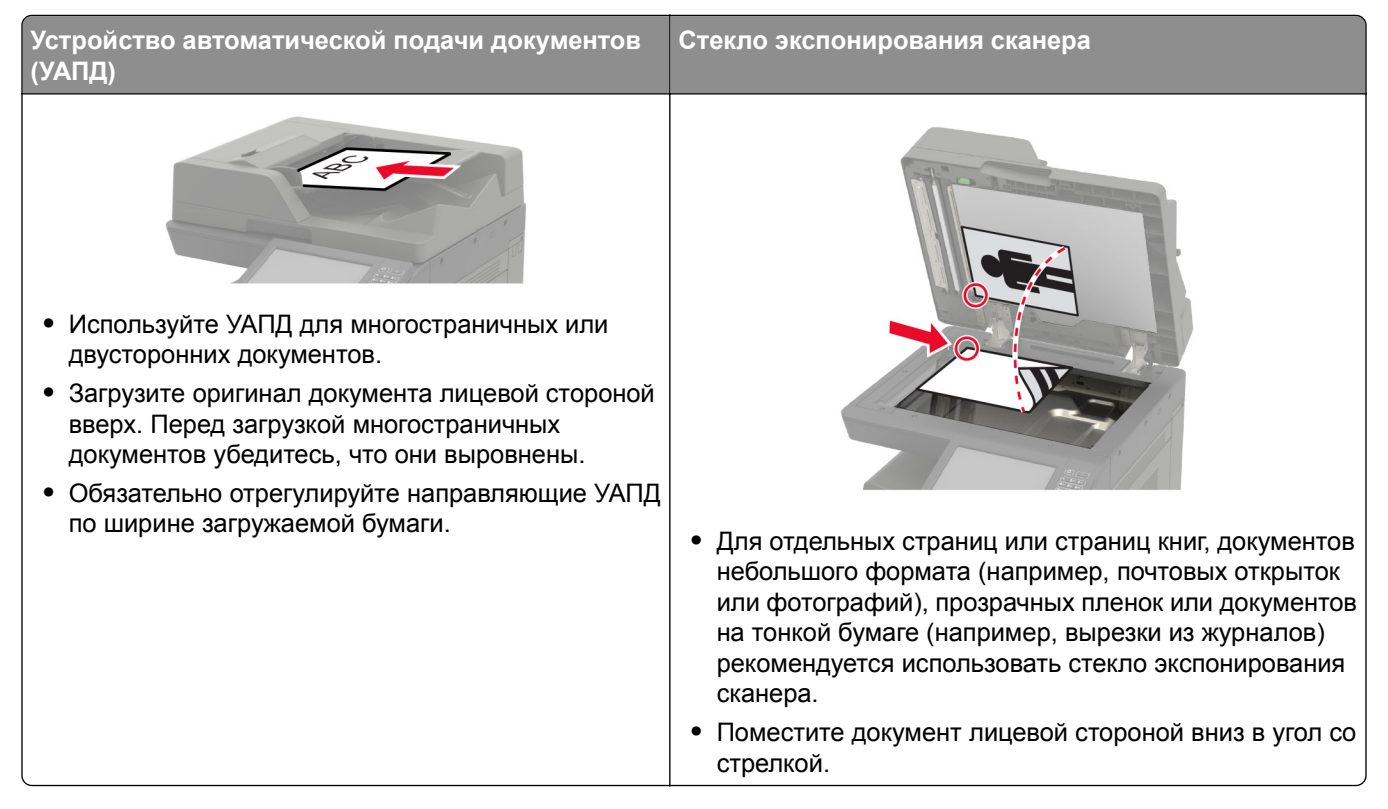

# Сканирование на сервер FTP

- 1 Загрузите оригинал документа в устройство автоматической подачи или на стекло сканера.
- 2 На начальном экране нажмите FTP, затем введите необходимые сведения.
- 3 При необходимости настройте другие параметры FTP.
- 4 Отправьте задание FTP.

# Создание кода быстрого доступа для FTP

- 1 На начальном экране коснитесь FTP.
- Введите адрес сервера FTP, затем коснитесь T.
- 3 Создайте код быстрого доступа.

# Создание кода быстрого доступа сетевой папки

**1** Откройте веб-браузер и в поле адреса введите IP-адрес принтера.

#### Примечания.

- ІР-адрес принтера указан на начальном экране принтера. ІР-адрес отображается в виде четырех наборов цифр, разделенных точками, например 123.123.123.123.
- Если используется прокси-сервер, временно отключите его, чтобы обеспечить правильную загрузку веб-страницы.
- **2** Нажмите Коды быстрого доступа > Добавить код быстрого доступа.
- **3** В меню «Тип кода быстрого доступа» выберите **Сетевая папка**, а затем настройте параметры.
- 4 Примените изменения.

## Сканирование на флэш-накопитель

- 1 Загрузите оригинал документа в лоток устройства автоматической подачи или на стекло сканера.
- 2 Вставьте флэш-диск.

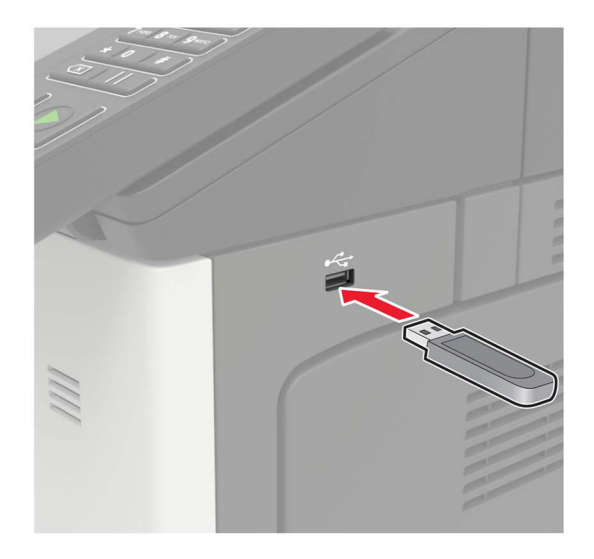

3 Коснитесь Сканировать на USB-накопитель и при необходимости настройте нужные параметры.

**Примечание:** Если USB-накопитель не появляется, коснитесь **USB-накопитель** на начальном экране.

4 Отсканируйте документ.

**Предупреждение – Риск повреждения!** Во избежание потери данных или некорректной работы принтера не касайтесь флэш-накопителя или принтера в показанной области при выполнении печати, чтении или записи на устройство памяти.

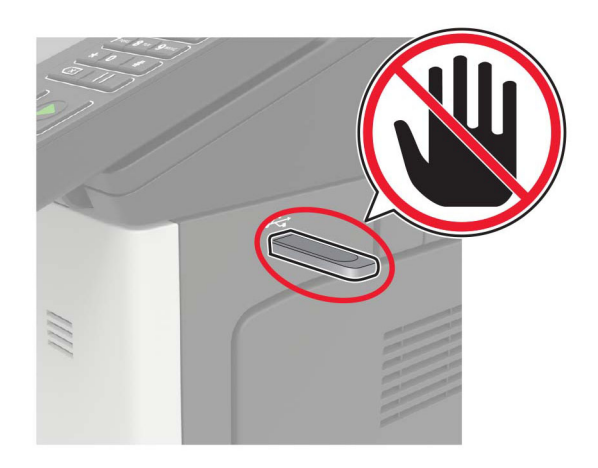

# Отправка отсканированных документов на компьютер

- 1 Загрузите оригинал документа в лоток устройства автоматической подачи или на стекло сканера.
- 2 На начальном экране коснитесь **Профили сканирования** > Сканирование на компьютер.
- 3 Выберите профиль сканирования, где необходимо сохранить документ.

# Структура меню

# Карта меню

| Устройство           | <ul> <li><u>Предпочтения</u></li> <li>Экономичный режим</li> <li><u>Удаленная панель управления</u></li> <li><u>Уведомления</u></li> <li><u>Управление питанием</u></li> <li><u>Сведения переданы в Lexmark</u></li> </ul> | <ul> <li>Спец. возможности</li> <li>Восстановить заводские настройки по умолчанию</li> <li>Обслуживание</li> <li>Значки, отображаемые на начальном экране</li> <li>О принтере</li> </ul>           |
|----------------------|----------------------------------------------------------------------------------------------------|----------------------------------------------------------------------------------------------------|
| Печать               | <ul> <li>Компоновка</li> <li>Послепечатная обработка</li> <li>Настройка</li> <li>Качество</li> <li>Учет заданий</li> <li>XPS</li> </ul>                                                                                    | <ul> <li>PDF</li> <li>PostScript</li> <li>PCL</li> <li>HTML</li> <li>Изображение</li> </ul>                                                                                                    |
| Бумага               | <ul> <li>Конфигурация лотка</li> <li>Настройка материала для печати</li> </ul>                                                                                                    | • <u>Настройки лотка</u>                                                                                                    |
| Копировать           | Параметры копирования по умолчанию                                                                                                    |                                                                                                    |
| Факс                 | Параметры факса по умолчанию                                                                                                    |                                                                                                    |
| Электронная<br>почта | <ul> <li>Настройка электронной почты</li> <li>Параметры эл. почты по<br/>умолчанию</li> </ul>                                                                                                    | • <u>Настройка Web Link</u>                                                                                                    |
| FTP                  | Параметры FTP по умолчанию                                                                                                    |                                                                                                    |
| USB-<br>накопитель   | • Поиск на флэш-накопителе                                                                                                    | • <u>Печать с флэш-накопителя</u>                                                                                                    |
| Сеть/Порты           | <ul> <li><u>Обзор сети</u></li> <li><u>Беспроводная связь</u></li> <li><u>Ethernet</u></li> <li><u>TCP/IP</u></li> <li><u>SNMP</u></li> <li><u>IPSec</u></li> <li><u>802.1x</u></li> </ul>                                 | <ul> <li>Конфигурация LPD</li> <li>Настройки HTTP/FTP</li> <li>ThinPrint</li> <li>USB</li> <li>Ограничение доступа к внешней сети</li> <li>Облачная печать Google</li> <li>Wi-Fi Direct</li> </ul> |
| Безопасность         | <ul> <li>Методы входа</li> <li>График устройств USB</li> <li>Журнал проверки безопасности</li> <li>Ограничения входа в систему</li> <li>Настройка конфиденциальной<br/>печати</li> </ul>                                   | <ul> <li><u>Шифрование диска</u></li> <li><u>Очистка временных файлов данных</u></li> <li><u>Параметры решений LDAP</u></li> <li><u>Разное</u></li> </ul>                                          |

| Отчеты                                                              | <ul> <li><u>Страница настроек меню</u></li> <li><u>Устройство</u></li> <li><u>Печать</u></li> </ul>                                                                                                    | <ul> <li>Коды быстрого доступа</li> <li><u>Факс</u></li> <li><u>Сеть</u></li> </ul>                                                                                                    |
|---------------------------------------------------------------------|----------------------------------------------------------------------------------------------------|----------------------------------------------------------------------------------------------------|
| <u>Справка</u>                                                      | <ul> <li>Печать всех руководств</li> <li>Руководство по настройке<br/>монохромной печати</li> <li>Руководство по подключениям</li> <li>Руководство по копированию</li> <li>Руководство по использованию<br/>электронной почты</li> <li>Руководство по использованию<br/>факса</li> <li>Руководство по использованию FTP</li> </ul> | <ul> <li>Информационное руководство</li> <li>Руководство по материалам для печати</li> <li>Руководство по перевозке</li> <li>Руководство по качеству печати</li> <li>Руководство по сканированию</li> <li>Руководство по расходным материалам</li> </ul> |
| Поиск и устра-<br><u>нение</u><br><u>неисправ-</u><br><u>ностей</u> | Печать страниц проверки качества                                                                                                    | Очистка сканера                                                                                                    |

# Устройство

#### Предпочтения

| Элемент меню                                                          | Описание                                                                                                    |
|-----------------------------------------------------------------------|----------------------------------------------------------------------------------------------------|
| Язык дисплея                                                          | Настройка языка отображаемого на дисплее текста.                                                                                              |
| Страна/регион                                                         | Определение страны или региона, где принтер настроен на работу.                                                                               |
| <b>Выполнить начальные настройки</b><br>Выкл.*<br>Вкл.                | Запуск мастера настройки.                                                                                                    |
| Клавиатура                                                            | Выбор языка для типа клавиатуры.                                                                                                    |
| Тип клавиатуры                                                        | <b>Примечание:</b> Все варианты параметра Тип клавиатуры могут<br>не отображаться или могут требовать установки специального<br>оборудования. |
| Отображаемая информация                                               | Указание информации для отображения на начальном экране.                                                                                      |
| Отображаемый текст 1 (IP-адрес*)                                      |                                                                                                    |
| Отображаемый текст 2 (Дата и время*)                                  |                                                                                                    |
| Пользовательский текст 1                                              |                                                                                                    |
| Пользовательский текст 2                                              |                                                                                                    |
| Примечание: Звездочкой (*) отмечены заводские настройки по умолчанию. |                                                                                                    |

| Элемент меню                                                                                                    | Описание                                                                                                    |  |
|----------------------------------------------------------------------------------------------------|----------------------------------------------------------------------------------------------------|--|
| Дата и время<br>Настроить<br>Текущие дата и время<br>Установка даты и времени вручную<br>Формат даты (ДД-ММ-ГГГГ*)<br>Формат времени (12-часовой*)<br>Часовой пояс (UTC-5:00*)<br>Протокол сетевого времени<br>Включить NTP (Вкл.*)<br>Сервер NTP<br>Включить проверку подлинности | Настройка даты и времени принтера и протокола сетевого времени.                                                                                                    |  |
| Форматы бумаги<br>США*<br>Метрическая система                                                                                                    | Настройка единицы измерения для форматов бумаги.<br>Примечание: Выбор страны или региона в мастере<br>начальной установки определяет первоначальную настройку<br>формата бумаги.                                                                                       |  |
| Яркость экрана<br>20–100% (100*)                                                                                                    | Настройка яркости дисплея.                                                                                                    |  |
| <b>Доступ к флэш-накопителю</b><br>Включено*<br>Отключено                                                                                                    | Разрешение доступа к флэш-накопителю.                                                                                                    |  |
| Разрешить удаление фона<br>Выкл.<br>Вкл.*                                                                                                    | Отображение разрешения удалить фон.                                                                                                    |  |
| Разрешить пользовательские задания<br>сканирования<br>Выкл.<br>Вкл.*                                                                                                    | Указывает, будет ли параметр Сканирование пользовательского<br>задания отображаться для заданий копирования, сканирования<br>и отправки по факсу.<br>Примечание: Этот пункт меню отображается только при<br>установленном жестком диске.                               |  |
| Одностраничное сканирование с планшета<br>Выкл.*<br>Вкл.                                                                                                    | Настройка принтера на сканирование любого типа задания в<br>качестве одной страницы (при сканировании на стекле<br>сканера).<br>Примечание: Принтер возвращается на главный экран после<br>выполнения одного сканирования на стекле вместо отобра-<br>жения подсказок. |  |
| Подсветка выходного лотка<br>Выкл.<br>Вкл.*                                                                                                    | Включение встроенной подсветки выходного лотка или светового индикатора дополнительного выходного лотка.                                                                                                    |  |
| Звуковые сигналы<br>Обратная связь кнопок (Вкл.*)<br>Громкость (5*)                                                                                                    | <ul> <li>Включение звуковых сигналов для нажатий кнопок, взаимо-<br/>действия с панелью, запросов о загрузке бумаги и уведо-<br/>млений об ошибках.</li> <li>Настройка громкости звуков.</li> </ul>                                                                    |  |
| <b>Таймаут дисплея</b><br>5–300 сек. (60*)                                                                                                    | Настройка времени простоя, по истечении которого на дисплее<br>отобразится начальный экран или принтер автоматически<br>выйдет из учетной записи пользователя.                                                                                                    |  |
| Примечание: Звездочкой (*) отмечены заводские настройки по умолчанию.                                                                                                    |                                                                                                    |  |

#### Экономичный режим

| Элемент меню                                                          | Описание                        |
|-----------------------------------------------------------------------|---------------------------------|
| Печать                                                                | Настройка печати принтера.      |
| Стороны (1-сторонняя*)                                                |                                 |
| Страниц на листе (Выкл.*)                                             |                                 |
| Плотность тонера (4*)                                                 |                                 |
| Экономия цветного тонера (Выкл.*)                                     |                                 |
| Копирование                                                           | Настройка копирования принтера. |
| Стороны (1-стор. на 1-стор.*)                                         |                                 |
| Страниц на листе (Выкл.*)                                             |                                 |
| Плотность (5*)                                                        |                                 |
| Примечание: Звездочкой (*) отмечены заводские настройки по умолчанию. |                                 |

#### Удаленная панель управления

| Элемент меню                                                          | Описание                                                                                                    |
|-----------------------------------------------------------------------|----------------------------------------------------------------------------------------------------|
| Внешнее подключение VNC<br>Не разрешать*<br>Разрешить                 | Подключение внешнего клиента Virtual Network Computing (VNC) к<br>удаленной панели управления.                                                                                                    |
| Тип проверки подлинности<br>Нет*<br>Стандартная проверка подлинности  | Настройка типа проверки подлинности при получении доступа к<br>серверу клиента VNC.                                                                                                    |
| Пароль VNC                                                            | Указание пароля для соединения с сервером клиента VNC.<br>Примечание: Этот элемент меню отображается только в том случае,<br>если для параметра Тип проверки подлинности задано значение<br>Стандартная проверка подлинности. |
| Примечание: Звездочкой (*) отмечены заводские настройки по умолчанию. |                                                                                                    |

#### Уведомления

| Элемент меню                                                                                                    | Описание                                                                                                    |
|----------------------------------------------------------------------------------------------------|----------------------------------------------------------------------------------------------------|
| Звуковой сигнал загруженного УАПД<br>Выкл.<br>Вкл.*                                                                                   | Включение звукового сигнала при загрузке бумаги<br>в УАПД.                                                    |
| <b>Аварийный сигнал</b><br>Выкл.<br>Одинарный*<br>Непрерывный                                                                         | Задайте, сколько раз подается звуковой сигнал,<br>когда необходимо вмешательство пользователя на<br>принтере. |
| Расходные материалы<br>Показать расчетный ресурс расходных материалов<br>Показать расчетный ресурс*<br>Не показывать расчетный ресурс | Просмотр приблизительного состояния расходных материалов.                                                     |
| Примечание: Звездочкой (*) отмечены заводские настройки по умолчанию.                                                                 |                                                                                                    |

| Элемент меню                                                                                                    | Описание                                                                                                    |  |
|----------------------------------------------------------------------------------------------------|----------------------------------------------------------------------------------------------------|--|
| Расходные материалы<br>Сигнал картриджа (Одинарный*)<br>Сигнал «Нет скрепок» (Выкл.*)<br>Сигнал «Перфорация» (Выкл.*)                                                                                                    | Настройка количества звуковых сигналов при<br>низком уровне тонера в картридже, отсутствии<br>скрепок в картридже со скрепками, заполнении или<br>отсутствии контейнера перфоратора.<br>Примечание: Сигнал «Нет скрепок» и Сигнал<br>«Перфорация» появляются, только если устано-<br>влены устройства вывода. |  |
| Расходные материалы<br>Пользовательские уведомления о расходных<br>материалах                                                                                                    | Установка устройства, которое принтер использует<br>для расчета использования расходных материалов<br>и запуска пользовательских уведомлений, когда<br>требуется вмешательство пользователя.<br>Примечание: Данный элемент меню отобра-<br>жается только в Embedded Web Server.                               |  |
| Настройка уведомлений по электронной почте<br>Настройка электронной почты<br>Основной шлюз SMTP<br>Порт первичного шлюза SMTP (25*)<br>Вторичный шлюз SMTP<br>Порт вторичного шлюза SMTP (25*)<br>Время ожидания для SMTP (30 секунд*)<br>Обратный адрес<br>Всегда использовать обратный адрес SMTP по<br>умолчанию (Выкл.*)<br>Использовать SSL/TLS (Отключено*)<br>Требовать доверенный сертификат (Вкл.*)<br>SMTP: Аутентификация на сервере (Аутентификация<br>не требуется*)<br>Электронное сообщение от устройства (Нет*)<br>Использовать учетные данные устройства Active<br>Directory (Выкл.*)<br>Имя пользователя устройства<br>Пароль устройства<br>ОБЛАСТЬ Kerberos 5<br>Домен NTLM<br>Отключить ошибку "Не настроен сервер SMTP"<br>(Выкл.*) | Настройка электронной почты принтера.                                                                                                    |  |
| Настройка уведомлений по электронной почте<br>Настройка списков адресов и сообщений о неполадках<br>Список адресов электронной почты 1<br>Список адресов электронной почты 2<br>Отправить события по эл. почте                                                                                                    | Укажите адреса электронной почты и включите<br>оповещения о событиях по электронной почте.<br>Примечание: Данный элемент меню отобра-<br>жается только в Embedded Web Server.                                                                                                    |  |
| Предотвращение ошибок<br>Помощник при замятиях<br>Выкл.<br>Вкл.*                                                                                                    | После извлечения замятой страницы принтер<br>автоматически удаляет пустые или не полностью<br>распечатанные страницы.                                                                                                    |  |
| примечание: звездочкои (") отмечены заводские настроики по умолчанию.                                                                                                    |                                                                                                    |  |

| Элемент меню                                                                                                    | Описание                                                                                                    |  |
|----------------------------------------------------------------------------------------------------|----------------------------------------------------------------------------------------------------|--|
| Предотвращение ошибок<br>Автопродолжение<br>Выкл.<br>Вкл.* (5 сек.)                                                                             | Разрешение принтеру автоматически продолжить<br>обработку или печать задания после удаления<br>определенных состояний принтера, которые<br>требуют вмешательства пользователя. |  |
| Предотвращение ошибок<br>Автоперезагрузка<br>Автоперезагрузка<br>Перезагружать при простое<br>Перезагружать всегда*<br>Не перезагружать никогда | Установка перезагрузки принтера при возникно-<br>вении ошибки.                                                                                                    |  |
| Предотвращение ошибок<br>Автоперезагрузка<br>Максимальное количество перезагрузок<br>1–20 (2*)                                                  | Настройка количества автоматических переза-<br>грузок, которое может выполнить принтер.                                                                                        |  |
| Предотвращение ошибок<br>Автоперезагрузка<br>Окно автоперезагрузки<br>1–525600 сек. (720*)                                                      | Установка времени, по истечении которого принтер<br>выполнит автоматическую перезагрузку.                                                                                      |  |
| Предотвращение ошибок<br>Автоперезагрузка<br>Счетчик автоперезагрузок                                                                           | Отображение доступной только для чтения информации о счетчике автоперезагрузок.                                                                                                |  |
| <b>Предотвращение ошибок</b><br>Автоперезагрузка<br>Сброс счетчика автоперезагрузок<br>Отмена<br>Продолжить                                     | Выполните Сброс счетчика автоперезагрузок.                                                                                                    |  |
| Предотвращение ошибок<br>Показ ошибки "Короткая бумага"<br>Вкл.<br>Автоматический сброс*                                                        | Настройка отображения сообщения в случае<br>возникновения ошибки «Короткая бумага».<br>Примечание: «Короткая бумага» относится к<br>размеру загруженной бумаги.                |  |
| Предотвращение ошибок<br>Защита страниц<br>Выкл.*<br>Вкл.                                                                                       | Настройка передачи принтером всей страницы в память перед печатью.                                                                                                    |  |
| Устранение замятий<br>Восстановление после замятия<br>Выкл.<br>Вкл.<br>Авто*                                                                    | Замятые страницы распечатываются на принтере повторно.                                                                                                    |  |
| Устранение замятий<br>Очистка замятия в сканере<br>Уровень задания<br>Уровень страницы*                                                         | Указание способа перезапуска задания сканиро-<br>вания после устранения замятия бумаги.                                                                                        |  |
| примечание: звездочкои (*) отмечены заводские настроики по умолчанию.                                                                           |                                                                                                    |  |

#### Управление питанием

| Элемент меню                                                                                                    | Описание                                                                                                    |
|----------------------------------------------------------------------------------------------------|----------------------------------------------------------------------------------------------------|
| Профиль спящего режима<br>Печать в спящем режиме<br>Не переходить в спящий режим после завершения печати<br>Переходить в спящий режим после завершения печати* | Этот параметр позволяет оставить принтер в состоянии готовности или перевести в спящий режим после завершения печати |
| Таймауты<br>Спящий режим<br>1–120 минут (15*)                                                                                                    | Настройка времени простоя до перехода принтера в спящий режим.                                                       |
| Таймауты<br>Таймаут режима гибернации<br>Отключено<br>1 час<br>2 часа<br>3 часа<br>6 часов<br>1 день<br>2 дня<br>3 дня*<br>1 неделя<br>2 недели<br>1 месяц     | Задание времени задержки до отключения принтера.                                                                     |
| Таймауты<br>Таймаут режима гибернации при подключении<br>Гибернация<br>Не переходить в режим гибернации*                                                       | Установите Таймаут режима гибернации,<br>чтобы принтер отключался при наличии<br>активного подключения Ethernet.     |
| Планирование режимов питания<br>Графики<br>Добавить новый график<br>Примечание: Звездочкой (*) отмечены заводские настройки по                                 | Планирование перевода принтера в спящий<br>режим или режим гибернации.<br>умолчанию.                                 |

#### Сведения переданы в Lexmark

| Элемент меню                                                          | Описание                                                                      |
|-----------------------------------------------------------------------|-------------------------------------------------------------------------------|
| Сведения переданы в Lexmark<br>Использование расходных                | Отправка информации об использовании и производительности принтера в Lexmark. |
| материалов и бумаги                                                   | Примечание: Время передачи информации появляется только при                   |
| Производительность устройства                                         | выборе любого из параметров в разделе Сведения переданы в                     |
| Нет*                                                                  | Lexmark, кроме Нет.                                                           |
| Время передачи информации                                             |                                                                               |
| Время начала                                                          |                                                                               |
| Время остановки                                                       |                                                                               |
| Примечание: Звездочкой (*) отмечены заводские настройки по умолчанию. |                                                                               |

#### Спец. возможности

| Пункт меню                                                                    | Описание                                                                                                    |
|-------------------------------------------------------------------------------|----------------------------------------------------------------------------------------------------|
| Интервал двойного нажатия на<br>клавишу<br>0–5 (0*)                           | Установка интервала (в секундах), в течение которого принтер<br>игнорирует двойное нажатие на клавишу подсоединенной<br>клавиатуры.                     |
| Начальная задержка повтора при<br>вводе                                       | Установка начальной длины задержки (в секундах) перед началом повторного нажатия клавиши.                                                               |
| 0,25–5 (1*)                                                                   | <b>Примечание:</b> Этот пункт меню отображается только при устано-<br>вленной в принтере клавиатуре.                                                    |
| Скорость повтора при вводе                                                    | Указание количества нажатий в секунду для двойного нажатия.                                                                                             |
| 0,5-30 (30*)                                                                  | <b>Примечание:</b> Этот пункт меню отображается только при устано-<br>вленной в принтере клавиатуре.                                                    |
| Продление таймаута дисплея<br>Выкл.*<br>Вкл.                                  | Позволяет оставаться на том же экране и сбрасывает таймер<br>таймаута дисплея после истечения срока его действия вместо<br>возврата на начальный экран. |
| Громкость наушников                                                           | Настройка громкости наушников.                                                                                                    |
| 1-10 (5*)                                                                     | <b>Примечание:</b> Этот пункт меню отображается только при подклю-<br>чении наушников к принтеру.                                                       |
| Включить голосовое руководство при<br>подключении наушников<br>Выкл.*<br>Вкл. | Включение голосового руководства, когда к принтеру подключены наушники.                                                                                 |
| Произносить пароли/PIN-коды<br>Выкл.*                                         | Настройка прочтения вслух паролей и персональных идентифика-<br>ционных номеров на принтере.                                                            |
| Вкл.                                                                          | <b>Примечание:</b> Этот пункт меню отображается только при подсоединенных к принтеру наушниках или динамиках.                                           |
| Темп речи                                                                     | Настройка темпа речи голосового руководства.                                                                                                    |
| Очень медленный                                                               | Примечание: Этот пункт меню отображается только при подсоеди-                                                                                           |
| Медленно                                                                      | ненных к принтеру наушниках или динамиках.                                                                                                    |
| Стандартная*                                                                  |                                                                                                    |
| Быстро                                                                        |                                                                                                    |
| ьолее беглый                                                                  |                                                                                                    |
| Очень беглый                                                                  |                                                                                                    |
| Быстрый                                                                       |                                                                                                    |
| Очень оыстрыи                                                                 |                                                                                                    |
| Самыи оыстрыи                                                                 |                                                                                                    |
| Примечание: Звездочкой (*) отмечены зав                                       | зодские настройки по умолчанию.                                                                                                    |

#### Восстановить заводские настройки по умолчанию

| Элемент меню                      | Описание                                       |
|-----------------------------------|------------------------------------------------|
| Восст. настройки                  | Восстановить заводские настройки по умолчанию. |
| Восстановить все параметры        |                                                |
| Восстановить параметры принтера   |                                                |
| Восстановить параметры сети       |                                                |
| Восстановить параметры факса      |                                                |
| Восстановить параметры приложений |                                                |

#### Обслуживание

#### Меню "Конфиг."

| Измените режим USB-драйвера принтера, чтобы улучшить<br>его совместимость с персональным компьютером.                                   |
|----------------------------------------------------------------------------------------------------|
| Задание того, будет ли драйвер USB-устройства считаться простым USB-устройством (один интерфейс) или составным (несколько интерфейсов). |
| Задайте для порта USB максимальную скорость и отключите все функции высокоскоростной передачи.                                          |
| Установка лотка на автоматическое распознавание загру-<br>женного формата бумаги.                                                       |
| Настройка принтера на установку связи между лотками для<br>бумаги одного типа и формата.                                                |
| После установки лотка отображается сообщение о выборе формата и типа бумаги.                                                            |
|                                                                                                    |

| Элемент меню                                                                                                    | Описание                                                                                                    |
|----------------------------------------------------------------------------------------------------|----------------------------------------------------------------------------------------------------|
| Конфигурация лотка<br>Запросы бумаги                                                                                                    | Указание источника бумаги, в который необходимо загрузить бумагу после запроса на загрузку бумаги.                                                                                                    |
| Авто*<br>Многоцелевое устройство подачи<br>Выбор бумаги вручную                                                                                                    | Примечание: Для отображения параметра Многоцелевое<br>устройство подачи в меню Бумага выберите для параметра<br>Конфигурация МУП значение Кассета.                                                                                                    |
| Конфигурация лотка<br>Запросы конвертов                                                                                                    | Указание источника бумаги, в который необходимо загрузить конверт после запроса на загрузку конверта.                                                                                                    |
| Авто*<br>Многоцелевое устройство подачи<br>Конверт вручную                                                                                                    | <b>Примечание:</b> Для отображения параметра Многоцелевое<br>устройство подачи в меню Бумага выберите для параметра<br>Конфигурация МУП значение Кассета.                                                                                                    |
| Конфигурация лотка<br>Операция для запр.<br>Запрос пользователя*<br>Продолжить<br>Использовать текущее значение                                                                                                    | Настройка обработки принтером запросов на замену бумаги или конвертов.                                                                                                    |
| <b>Отчеты</b><br>Страница настроек меню<br>Журнал событий<br>Сводка журнала событий<br>Статистика HealthCheck                                                                                                    | Печать отчетов о параметрах меню принтера, его состоянии<br>и журналах событий.                                                                                                    |
| Счетчики использования расходных<br>материалов<br>Очистить журнал использования расходных<br>материалов<br>Сброс комплекта для обслуживания 300К<br>Диапазоны поэтапного учета кроющей способ-<br>ности тонера<br>Настройки большого материала для печати<br>(Выкл.*) | Очистка журнала использования расходных материалов,<br>сброс счетчика для новых компонентов и расходных<br>материалов, регулировка диапазона для количества цвета на<br>распечатанной странице и определение необходимости<br>публикации количества нажатий в отчетах. |
| <b>Эмуляции принтера</b><br>Эмуляция PPDS<br>Выкл.*<br>Вкл.                                                                                                    | Настройка принтера на распознавание и использование потока данных PPDS.                                                                                                    |
| <b>Эмуляции принтера</b><br>Эмуляция PS<br>Выкл.<br>Вкл.*                                                                                                    | Настройка принтера на распознавание и использование потока данных PS.                                                                                                    |
| <b>Эмуляции принтера</b><br>Безопасность эмулятора<br>Время ожидания страницы<br>0–60 (60*)                                                                                                    | Настройка времени ожидания страницы во время эмуляции.                                                                                                    |
| Примечание: Звездочкой (*) отмечены заводские настройки по умолчанию.                                                                                                    |                                                                                                    |

| Элемент меню                                                                                                    | Описание                                                                                                    |
|----------------------------------------------------------------------------------------------------|----------------------------------------------------------------------------------------------------|
| Эмуляции принтера<br>Безопасность эмулятора<br>Сброс эмулятора после задания<br>Выкл.*<br>Вкл.                    | Сброс эмулятора после задания на печать.                                                                                                    |
| Эмуляции принтера<br>Безопасность эмулятора<br>Отключить доступ к сообщениям принтера<br>Выкл.<br>Вкл.*           | Отключение доступа к сообщениям принтера во время<br>эмуляции.                                                                                                    |
| Настройка факса<br>Работа факса при энергосбережении<br>Отключить спящий режим<br>Разрешить спящий режим<br>Авто* | Настройка вхождения факса в спящий режим всякий раз,<br>когда принтер определяет, что это следует сделать.                                                                                                    |
| Настройка факса<br>Папка сохранения факса<br>Диск*<br>NAND                                                        | Настройка папки для сохранения всех факсов.<br>Примечание: Этот пункт меню отображается только при<br>установленном жестком диске.                                                                                                    |
| Конфигурация принтера<br>Режим "Только черный"<br>Выкл.*<br>Вкл.                                                  | Печать заданий без копирования в оттенках серого.                                                                                                    |
| Конфигурация принтера<br>Совмещение цветов<br>Выкл.<br>1<br>2*<br>3<br>4<br>5                                     | Коррекция смещения цветов в принтере для улучшения<br>результатов печати.                                                                                                    |
| Конфигурация принтера<br>Увеличение резкости шрифта<br>0–150 (24*)                                                | Задайте текстовое значение размера точки, ниже которого<br>при печати данных шрифтов будут использоваться частотные<br>экраны.<br>Например, если значение составляет 24, то для всех<br>шрифтов размером 24 точек и меньше будут использоваться<br>частотные экраны. |
| Эксплуатация устройства<br>Тихий режим<br>Выкл.*<br>Вкл.                                                          | Перевод принтера в Тихий режим.<br>Примечание: Включение этого параметра снижает общую производительность принтера.                                                                                                    |

| Элемент меню                                                                               | Описание                                                                                                    |
|--------------------------------------------------------------------------------------------|----------------------------------------------------------------------------------------------------|
| Эксплуатация устройства<br>Безопасный режим<br>Выкл.*<br>Вкл.                              | Принтер работает в специальном режиме и старается<br>поддерживать наибольшее количество функций, несмотря на<br>известные проблемы.<br>Например, если установлено значение Вкл., и двигатель<br>двусторонней печати не работает, принтер выполняет<br>одностороннюю печать документов, даже если задание на<br>двустороннюю печать. |
| Эксплуатация устройства<br>Минимальная память для копирования<br>80 МБ*<br>100 МБ          | Установка минимального объема выделенной памяти для<br>хранения заданий копирования.                                                                                                    |
| Эксплуатация устройства<br>Удалить настраиваемое состояние                                 | Удаление определенных пользователем строк для<br>сообщений По умолчанию или Альтернативных пользова-<br>тельских сообщений.                                                                                                    |
| Эксплуатация устройства<br>Очистить все удаленно установленные<br>сообщения                | Удаление сообщений, которые были установлены удаленно.                                                                                                    |
| Эксплуатация устройства<br>Автоматически показывать экраны ошибок<br>Выкл.<br>Вкл.*        | Отображение сообщений об ошибке на дисплее после того,<br>как принтер остается неактивным на начальном экране в<br>течение времени, заданного параметром Таймаут дисплея.                                                                                                    |
| Эксплуатация устройства<br>Учет ориентации при быстром копировании<br>Выкл.*<br>Вкл.       | Настройка принтера на использование параметра «Ориен-<br>тация» в меню Копирование при отправке заданий быстрого<br>копирования.                                                                                                    |
| Эксплуатация устройства<br>Автоматическая стабилизация изображения<br>Вкл. (700)*<br>Выкл. | Настройка автоматической регулировки качества печати на принтере.                                                                                                    |
| Эксплуатация устройства<br>Включить дополнительный параллельный<br>порт<br>Вкл.<br>Выкл.*  | Включение дополнительного параллельного порта.                                                                                                    |
| Настройка приложений<br>Приложения LES<br>Выкл.                                            | Включение приложений встроенных решений Lexmark (LES).<br>Примечания.<br>• Если задано значение Вкл., этот параметр не влияет на                                                                                                    |
| вкл."                                                                                      | <ul> <li>встроенные приложения.</li> <li>При изменении настройки выполняется перезапуск<br/>принтера.</li> </ul>                                                                                                    |
| Настройка сканера                                                                          | Печать страницы быстрой диагностики.                                                                                                    |
| Ручная регистрация сканера<br>Быстрая диагностика печати                                   | <b>Примечание:</b> Убедитесь, что поля на целевой странице одинаковые вокруг изображения. Если это не так, возможно, необходимо сбросить поля принтера.                                                                                                    |
| Примечание: Звездочкой (*) отмечены заводские настройки по умолчанию.                      |                                                                                                    |

| Элемент меню                                                                                                    | Описание                                                                                                    |
|----------------------------------------------------------------------------------------------------|----------------------------------------------------------------------------------------------------|
| Настройка сканера<br>Ручная регистрация сканера<br>Регистрация переднего УАПД<br>Регистрация заднего УАПД<br>Регистрация планшетного сканера | Ручная регистрация сканера и УАПД после замены УАПД,<br>стекла экспонирования сканера или платы контроллера.                                                |
| Настройка сканера<br>Сброс счетчика ТО                                                                                                    | Выполните сброс счетчика после замены комплекта для обслуживания УАПД.                                                                                      |
| Настройка сканера<br>Стирание вдоль краев<br>Очистка краев стекла экспонирования (3*)<br>Очистка краев УАПД (3*)                             | Указание размера (в миллиметрах) области вокруг задания<br>для сканирования с УАПД или со стекла экспонирования, на<br>которой не будет выполняться печать. |
| Настройка сканера<br>Отключить сканер<br>Включено*<br>Отключено<br>УАПД отключено                                                            | Отключение сканера в случае, если он не работает должным образом.                                                                                           |
| Настройка сканера<br>Порядок байтов Tiff<br>Порядок следования байтов ЦП*<br>Обратный порядок байтов<br>Прямой порядок байтов                | Задание порядка байтов изображения в формате TIFF при сканировании.                                                                                         |
| Настройка сканера<br>Точное количество строк на полосу, формат Tiff<br>Вкл.*<br>Выкл.                                                        | Установка значения метки RowsPerStrip при сканировании изображения в формате TIFF.                                                                          |
| Примечание: Звездочкой (*) отмечены заводские настройки по умолчанию.                                                                        |                                                                                                    |

#### Очистка при простое

| Элемент меню                                                                                                    | Описание                                                                                                    |
|----------------------------------------------------------------------------------------------------|----------------------------------------------------------------------------------------------------|
| Очистка при простое<br>Последняя очистка памяти<br>Последняя очистка жесткого диска                                                                                                    | Отображение информации о времени последней<br>очистки памяти принтера или жесткого диска.<br>Примечание: Параметр Последняя очистка<br>жесткого диска появляется только при наличии<br>жесткого диска.                |
| Очистка при простое<br>Очистить энергонезависимую память<br>Стереть все параметры принтера и сети<br>Стереть все приложения и параметры приложений<br>Стереть все ярлыки и настройки ярлыков<br>Стереть все данные с жесткого диска<br>Стереть загрузки (все макросы, шрифты, РРО и<br>т. д.)<br>Стереть задания в буфере<br>Стереть отпоженные залания | Удаление всей информации из энергонезависимой<br>памяти и с жесткого диска.<br><b>Примечание:</b> Параметр Стереть все данные с<br>жесткого диска отображается только на принтерах с<br>установленным жестким диском. |

## Значки, отображаемые на начальном экране

| Меню                                     | Описание                                         |
|------------------------------------------|--------------------------------------------------|
| Значки, отображаемые на начальном экране | Указание значков, которые должны отображаться на |
| Копировать                               | начальном экране.                                |
| Электронная почта                        |                                                  |
| Факс                                     |                                                  |
| Состояние/расходные материалы            |                                                  |
| Очередь заданий                          |                                                  |
| Изменить язык                            |                                                  |
| Центр ярлыков                            |                                                  |
| Адресная книга                           |                                                  |
| Закладки                                 |                                                  |
| Отложенные задания                       |                                                  |
| USB                                      |                                                  |
| FTP                                      |                                                  |
| Профили сканирования                     |                                                  |
| Профили приложений                       |                                                  |
| Настройка дисплея                        |                                                  |
| Центр сканирования                       |                                                  |
| Копия карточки                           |                                                  |

#### О принтере

| Элемент меню                                                         | Описание                                                              |
|----------------------------------------------------------------------|-----------------------------------------------------------------------|
| Инвентаризационный номер                                             | Описание принтера. Максимальная длина — 32 символа.                   |
| Местоположение принтера                                              | Определение местоположения принтера. Максимальная длина — 63 символа. |
| Контактная информация                                                | Настройка имени принтера. Максимальная длина —<br>63 символа.         |
| Экспортировать файл конфигурации на USB*                             | Экспорт файлов конфигурации на флэш-накопитель.                       |
| Экспорт файла архива журналов на USB*                                | Экспорт сжатых файлов журналов на флэш-накопитель.                    |
| <b>Отправить журналы</b><br>Отмена<br>Отправить                      | Отправка данные о диагностике в Lexmark.                              |
| * Этот пункт меню отображается только в некоторых моделях принтеров. |                                                                       |

# Печать

#### Компоновка

| Элемент меню                                                                                                    | Описание                                                                                                    |
|----------------------------------------------------------------------------------------------------|----------------------------------------------------------------------------------------------------|
| Стороны<br>1-сторонняя*<br>2-сторонняя                                                                                                    | Указывает, выполняется ли печать на одной или на обеих сторонах листа.                                                                       |
| Способ переворачивания страниц<br>Длинная сторона*<br>Короткая сторона                                                                                                    | Определите, какая сторона бумаги будет сгибаться при выполнении<br>двусторонней печати.                                                      |
| <b>Пустые страницы</b><br>Печать<br>Не печатать*                                                                                                    | Печать пустых страниц, которые включены в задание на печать.                                                                                 |
| <b>Разбор по копиям</b><br>Выкл (1,1,1,2,2,2)<br>Вкл. (1,2,1,2,1,2)*                                                                                                    | При выполнении задания на печать обеспечивает сохранение порядка<br>укладываемых страниц, особенно при печати нескольких копий<br>документа. |
| Страницы-разделители<br>Нет*<br>Между копиями<br>Между заданиями<br>Между страницами                                                                                                    | Вставка страниц-разделителей при печати.                                                                                                    |
| Источник страницы-разделителя<br>Лоток [x] (1*)<br>Многоцелевое устройство подачи                                                                                                    | Служит для указания источника бумаги, из которого подаются страницы-<br>разделители.                                                         |
| Страниц на листе<br>Выкл.*<br>2 страницы на сторону<br>3 страницы на сторону<br>4 страницы на сторону<br>6 страниц на сторону<br>9 страниц на сторону<br>12 страниц на сторону<br>16 страниц на сторону | Печать изображений нескольких страниц на одной стороне листа бумаги.                                                                         |
| Порядок страниц на листе<br>Горизонтальный*<br>Обратный горизонтальный<br>Вертикальный<br>Обратный вертикальный                                                                                         | Указание положения многостраничных изображений при использовании меню Страниц на листе.                                                      |
| Ориентация страниц на сторону<br>Авто*<br>Альбомная<br>Книжная                                                                                                    | Указание ориентации многостраничных изображений при использовании меню Страниц на листе.                                                     |
| Примечание: Звездочкой (*) отмечены заводские настройки по умолчанию.                                                                                                    |                                                                                                    |

| Элемент меню                                                          | Описание                                                                                  |
|-----------------------------------------------------------------------|-------------------------------------------------------------------------------------------|
| Границы страниц на листе<br>Нет*<br>Сплошные                          | Печать рамок вокруг каждого изображения страницы при использовании меню Страниц на листе. |
| Копии<br>1–9999 (1*)                                                  | Указание значения по умолчанию числа копий каждого задания на печать.                     |
| <b>Область печати</b><br>Стандартная*<br>Вся страница                 | Указание области печати на листе бумаги.                                                  |
| Примечание: Звездочкой (*) отмечены заводские настройки по умолчанию. |                                                                                           |

#### Брошюровка

| Элемент меню                                                                                                    | Описание                                                                                                    |
|----------------------------------------------------------------------------------------------------|----------------------------------------------------------------------------------------------------|
| Задание с прошивкой<br>Выкл.*<br>1 скрепка, в верхнем левом<br>углу<br>2 скрепки, слева<br>1 скрепка, в верхнем правом<br>углу<br>2 скрепки, сверху<br>1 скрепка, в нижнем левом<br>углу<br>2 скрепки, снизу<br>1 скрепка, в нижнем правом<br>углу<br>2 скрепки, справа | Указание положения скрепок для всех заданий печати.<br>Примечание: Этот пункт меню отображается только при наличии устано-<br>вленного брошюровщика.                                                                                                    |
| Проверка сшивателя<br>Пуск<br>Перфорация<br>Выкл.*<br>Вкл.                                                                                                    | Служит для проверки правильной работы брошюровщика.<br><b>Примечание:</b> Этот пункт меню отображается только при наличии устано-<br>вленного брошюровщика.<br>Перфорированные отверстия по краю отпечатка.<br><b>Примечание:</b> Этот элемент меню отображается только при наличии устано-<br>вленного брошюровщика с функциями многопозиционного сшивания и<br>перфорации. |
| Режим перфорации<br>2 отверстия<br>3 отверстия<br>4 отверстия                                                                                                    | <ul> <li>Установка режима перфорации для распечатываемых документов.</li> <li>Примечания.</li> <li>З отверстия — настройка по умолчанию для США. 4 отверстия — настройка по умолчанию для других стран.</li> <li>Этот элемент меню отображается только при наличии установленного брошюровщика с функциями многопозиционного сшивания и перфорации.</li> </ul>               |

| Элемент меню                   | Описание                                                                                                    |
|--------------------------------|----------------------------------------------------------------------------------------------------|
| Смещение страниц<br>Нет*       | Смещение каждого распечатываемого документа или каждой копии при каждом задании на печать.                                                                                                    |
| Между копиями                  | Примечания.                                                                                                    |
| Между заданиями                | <ul> <li>При выборе значения Между копиями выполняется сдвиг каждой копии<br/>задания на печать, если для параметра Разбор по копиям задано<br/>значение Вкл. [1,2,1,2,1,2]. Если для параметра Разбор по копиям задано<br/>значение Выкл. [1,1,1,2,2,2], каждый набор распечатанных страниц<br/>сдвигается, например все страницы 1 и все страницы 2.</li> </ul> |
|                                | <ul> <li>При выборе значения Между копиями выполняется такой же сдвиг для<br/>всего задания печати, вне зависимости от количества копий.</li> </ul>                                                                                                    |
|                                | <ul> <li>Этот элемент меню отображается только при наличии установленного<br/>брошюровщика с функциями многопозиционного сшивания и перфо-<br/>рации.</li> </ul>                                                                                                    |
| Примечание: Звездочкой (*) отм | ечены заводские настройки по умолчанию.                                                                                                    |

## Настройка

| Элемент меню                                                           | Описание                                                                                                    |
|------------------------------------------------------------------------|----------------------------------------------------------------------------------------------------|
| <b>Язык принтера</b><br>Эмуляция PCL<br>Эмуляция PS*<br>Эмуляция PPDS* | Служит для задания языка интерфейса принтера по умолчанию.<br>Примечание: Задание языка принтера по умолчанию не препятствует передаче<br>из прикладных программ заданий на печать с применением другого языка.                                                                                                    |
| <b>Ожидание задания</b><br>Выкл.*<br>Вкл.                              | Сохранение заданий с недостаточным расходным материалом для печати<br>заданий, для которых отсутствующие материалы не нужны.<br>Примечание: Этот пункт меню отображается только при наличии устано-<br>вленного в принтер жесткого диска.                                                                                                    |
| Таймаут удержания<br>задания<br>0–255 (30*)                            | Задание времени (в секундах), в течение которого принтер ожидает действий<br>пользователя, после чего откладываются задания, требующие недоступных<br>ресурсов, и продолжается печать других заданий из очереди.<br>Примечание: Этот пункт меню отображается только при наличии устано-<br>вленного в принтер жесткого диска.                                       |
| Режим принтера<br>Максимальная скорость<br>Макс. эфф-сть*              | Определение рабочих показателей цветного блока формирования изображения<br>во время печати.<br>Примечания.<br>• Если задано Макс. производительность, цветной блок формирования                                                                                                    |
|                                                                        | <ul> <li>если задано маке: производительноств, цветной опок формирования<br/>изображения снижает темп или прекращает работу во время печати<br/>комплектов монохромных страниц.</li> <li>Если задано Макс. скорость, цветной блок формирования изображения<br/>всегда будет работать во время печати, вне зависимости от цвета<br/>печатаемой продукции.</li> </ul> |
| <b>Загрузка в</b><br>ОЗУ*                                              | Укажите, куда следует сохранить все постоянные ресурсы, например шрифты и макросы, загруженные в принтер.                                                                                                    |
| Диск<br>Примечание: Звездочкой (*)                                     | Примечание: Этот пункт меню отображается только при наличии устано-<br>вленного в принтер жесткого диска.                                                                                                    |

| Элемент меню                                                          | Описание                                                                                                    |
|-----------------------------------------------------------------------|----------------------------------------------------------------------------------------------------|
| Сохранение ресурсов<br>Выкл.*<br>Вкл.                                 | Укажите, что принтер должен делать с загруженными ресурсами, например<br>шрифтами и макросами, при получении задания на печать, для выполнения<br>которого требуется больше памяти, чем доступно.                                           |
|                                                                       | Примечания.                                                                                                    |
|                                                                       | <ul> <li>Если задано значение Выкл., принтер сохраняет загруженные объекты<br/>только до появления необходимости в освобождении дополнительной<br/>памяти. Ресурсы, связанные с неактивным языком принтера, удаляются.</li> </ul>           |
|                                                                       | <ul> <li>Если задано значение Вкл., принтер сохраняет все загруженные ресурсы при<br/>переключении на другой язык. При необходимости принтер показывает<br/>сообщение о переполнении памяти вместо удаления постоянных ресурсов.</li> </ul> |
| Порядок печати всех<br>В алфавитном порядке*                          | Определение очередности при выборе печати всех отложенных и конфиден-<br>циальных заданий.                                                                                                    |
| Начиная с последних<br>Начиная с первых                               | <b>Примечание:</b> Этот пункт меню отображается только при наличии устано-<br>вленного в принтер жесткого диска.                                                                                                    |
| Управление доступом к<br>файлу PJL<br>Выкл.*<br>Вкл.                  | Настройка доступа к файлам Printer Job Language (PJL)                                                                                                    |
| Примечание: Звездочкой (*) отмечены заводские настройки по умолчанию. |                                                                                                    |

#### Качество

| Элемент меню                                                          | Описание                                                                                                    |
|-----------------------------------------------------------------------|----------------------------------------------------------------------------------------------------|
| Режим печати<br>Монохромная<br>Цветные*                               | Настройка способа создания цветного содержимого принтером.                                                                |
| Разрешение печати<br>Качество изображения 2400*                       | Установка разрешения для выходной печатной продукции.                                                                     |
| 1200 т/д                                                              | высокое качество печати при максимальной скорости.                                                                        |
| <b>Плотность тонера</b><br>От 1 до 5 (4*)                             | Указание большей или меньшей плотности изображений текстов.                                                               |
| <b>Полутона</b><br>Стандартная*<br>Четкие                             | Повышение качества печати и сглаживание линий с острыми углами.                                                           |
| <b>Экон цв тонера</b><br>Выкл.*                                       | Уменьшение количества тонера, используемого для печати графики и изображений.                                             |
| Вкл.                                                                  | <b>Примечание:</b> Если установлено значение Вкл., этот параметр переопре-<br>деляет значение параметра Плотность тонера. |
| Примечание: Звездочкой (*) отмечены заводские настройки по умолчанию. |                                                                                                    |

| Элемент меню                                                          | Описание                                                                                                    |
|-----------------------------------------------------------------------|----------------------------------------------------------------------------------------------------|
| <b>Яркость RGB</b><br>От -6 до 6 (0*)                                 | Регулировка яркости, контрастности и насыщенности цветных документов.<br><b>Примечание:</b> Этот параметр не влияет на файлы, в которых применяются<br>цветовые схемы СМҮК. |
| Контрастность RGB<br>От 0 до 5 (0*)                                   |                                                                                                    |
| Насыщенность RGB<br>От 0 до 5 (0*)                                    |                                                                                                    |
| Примечание: Звездочкой (*) отмечены заводские настройки по умолчанию. |                                                                                                    |

#### Дополнительные параметры обработки изображений

| Элемент меню                                                                                                    | Описание                                                                                                    |
|----------------------------------------------------------------------------------------------------|----------------------------------------------------------------------------------------------------|
| <b>Цветовой баланс</b><br>Голубой<br>От -5 до 5 (0*)<br>Пурпурный<br>От -5 до 5 (0*)<br>Желтый<br>От -5 до 5 (0*)<br>Черный<br>От -5 до 5 (0*)<br>Восст. по умолч. | Настройка расхода тонера для каждого цвета.                                                                                                    |
| <b>Цветокоррекция</b><br>Выкл.<br>Авто*<br>Вручную                                                                                                    | <ul> <li>Изменение настроек цвета, используемых для печати документов.</li> <li>Примечания.</li> <li>Если выбрано значение Выкл., принтер использует коррекцию цвета, заданную программным обеспечением.</li> <li>Если выбрано значение Авто, принтер применяет различные цветовые профили для каждого объекта на распечатываемой странице.</li> <li>Значение Вручную позволяет настроить преобразования цветов RGB или CMYK для каждого объекта на распечатываемой странице.</li> </ul> |
| Образцы цветов<br>Печать образцов цветов                                                                                                    | Печать образцов страниц для каждой таблицы преобразования цветов RGB и CMYK, используемой в принтере.                                                                                                    |
| Настройка цвета                                                                                                    | Калибровка принтера для регулировки отклонений цветопередачи при печати.                                                                                                    |
| Замена цветных пятен<br>Настройка пользовательских значений<br>СМҮК                                                                                                | Назначение специальных значений СМҮК для двадцати опреде-<br>ленных дополнительных цветов.                                                                                                    |
| Примечание: Звездочкой (*) отмечены зав                                                                                                    | одские настройки по умолчанию.                                                                                                    |

#### Учет заданий

| Элемент меню                                      | Описание                                                                                                    |
|---------------------------------------------------|----------------------------------------------------------------------------------------------------|
| Учет заданий                                      | Настройка принтера на создание журнала полученных                                                                    |
| Выкл.*                                            | заданий печати.                                                                                                    |
| Вкл.                                              | Примечание: Этот элемент меню отображается только<br>в том случае, если установлена флэш-память или<br>жесткий диск. |
| Частота журнала учета                             | Указание частоты создания принтером файлов журнала.                                                                  |
| Ежедневно                                         |                                                                                                    |
| Еженедельно                                       |                                                                                                    |
| Ежемесячно*                                       |                                                                                                    |
| Действие журнала под конец интервала              | Указание настройки ответа принтера по завершении                                                                     |
| Нет*                                              | интервала периодичности.                                                                                             |
| Отправить текущий журнал по эл. почте             | Примечание: Значение, заданное для параметра                                                                         |
| Отправить текущий журнал по эл. почте и удалить   | Частота журнала учета, определяет порог.                                                                             |
| Отправить текущий журнал по почте                 |                                                                                                    |
| Отправить текущий журнал по почте и удалить       |                                                                                                    |
| Журнал почти заполнен                             | Задает максимальный размер файла журнала до выпол-                                                                   |
| Выкл.                                             | нения принтером деиствия при заполнении диска.                                                                       |
| Вкл. (5)*                                         |                                                                                                    |
| <b>Действие журнала почти заполнено</b><br>Нет*   | Указание действия в случае, когда жесткий диск принтера практически заполнен.                                        |
| Отправить текущий журнал по эл. почте             | Примечание: Значение, заданное для параметра                                                                         |
| Отправить текущий журнал по эл. почте и удалить   | Журнал почти заполнен, определяет порог.                                                                             |
| Отправить старый журнал по эл. почте и удалить    |                                                                                                    |
| Отправить текущий журнал по почте                 |                                                                                                    |
| Отправить текущий журнал по почте и удалить       |                                                                                                    |
| Отправить старый журнал по почте и удалить        |                                                                                                    |
| Удалить текущий журнал                            |                                                                                                    |
| Удалить старый журнал                             |                                                                                                    |
| Удалить все кроме текущего                        |                                                                                                    |
| Удалить все журналы                               |                                                                                                    |
| Действие журнала заполнено                        | Указание действия принтера при достижении ограни-                                                                    |
| Нет*                                              | чения заполнения жесткого диска (100 МБ).                                                                            |
| Отправить текущий журнал по эл. почте и удалить   |                                                                                                    |
| Отправить старый журнал по эл. почте и удалить    |                                                                                                    |
| Отправить текущий журнал по почте и удалить       |                                                                                                    |
| Отправить старый журнал по почте и удалить        |                                                                                                    |
| Удалить текущий журнал                            |                                                                                                    |
| удалить старыи журнал                             |                                                                                                    |
| удалить все кроме текущего                        |                                                                                                    |
| здалить все журналы                               |                                                                                                    |
| URL-адрес для журн.                               | Указание места публикации журналов учета заданий.                                                                    |
| Адрес эл. почты для отправки журналов             | Указание адреса электронной почты, на который<br>устройство отправляет журналы учета заданий.                        |
| Примечание: Звездочкой (*) отмечены заводские нас | гройки по умолчанию.                                                                                                 |

| Элемент меню          | Описание                                                                                                    |
|-----------------------|----------------------------------------------------------------------------------------------------|
| Префикс файла журнала | Ввод префикса для файлов журнала.                                                                                        |
|                       | <b>Примечание:</b> Текущее имя хоста, указанное в меню<br>TCP/IP используется как префикс файла журнала по<br>умолчанию. |
|                       |                                                                                                    |

Примечание: Звездочкой (\*) отмечены заводские настройки по умолчанию.

## XPS

| Элемент меню                                                          | Описание                                                                                           |
|-----------------------------------------------------------------------|----------------------------------------------------------------------------------------------------|
| Печать страниц с ошибками<br>Выкл.*<br>Вкл.                           | Печать тестовой страницы с информацией об ошибках.                                                 |
| Минимальная ширина линии<br>1–30 (2*)                                 | Установка минимальной ширины штриха для любого задания на печать с разрешением 1200 точек на дюйм. |
| Примечание: Звездочкой (*) отмечены заводские настройки по умолчанию. |                                                                                                    |

## PDF

| Элемент меню                                                          | Описание                                                                         |
|-----------------------------------------------------------------------|----------------------------------------------------------------------------------|
| <b>Уместить на странице</b><br>Выкл.*<br>Вкл.                         | Масштабирование содержимого страницы в соответствии с выбранным форматом бумаги. |
| <b>Пометки</b><br>Печать<br>Не печатать*                              | Включение или отключение печати комментариев в документах PDF.                   |
| Печать ошибки PDF<br>Выкл.<br>Вкл.*                                   | Включение печати ошибок PDF.                                                     |
| Примечание: Звездочкой (*) отмечены заводские настройки по умолчанию. |                                                                                  |

#### PostScript

| Элемент меню                                                          | Описание                                                                                                    |
|-----------------------------------------------------------------------|----------------------------------------------------------------------------------------------------|
| Печать ошибки PS                                                      | Печать страницы с описанием ошибки PostScript®.                                                                                                    |
| Выкл.*<br>Вкл.                                                        | <b>Примечание:</b> При возникновении ошибки обработка задания прекращается, принтер печатает сообщение об ошибке, и задание на печать сбрасывается. |
| Минимальная ширина линии<br>1–30 (2*)                                 | Установка минимальной ширины штриха.<br>Примечание: Задания печатаются в разрешении 1200 т/д, используя само<br>значение.                           |
| Примечание: Звездочкой (*) отмечены заводские настройки по умолчанию. |                                                                                                    |

| Элемент меню                                 | Описание                                                                                                    |
|----------------------------------------------|----------------------------------------------------------------------------------------------------|
| Заблокировать режим запуска<br>PS            | Отключить SysStart файл.                                                                                                    |
| Выкл.<br>Вкл.*                               |                                                                                                    |
| Сглаживание изображения                      | Повышение контрастности и четкости изображений с низким разрешением.                                                                                                    |
| Выкл.*<br>Вкл.                               | <b>Примечание:</b> Этот параметр не влияет на изображения с разрешением 300 точек на дюйм или выше.                                                                                |
| Приоритет шрифта                             | Служит для задания порядка поиска шрифтов.                                                                                                    |
| Резидентный*<br>Флэш-память/диск             | Примечания.                                                                                                    |
|                                              | <ul> <li>Если задано значение Резидентный, поиск требуемого шрифта выполн-<br/>яется сначала в памяти принтера, затем во флэш-памяти или на<br/>жестком диске принтера.</li> </ul> |
|                                              | <ul> <li>Если задано значение Флэш-память/диск, поиск требуемого шрифта<br/>выполняется сначала на жестком диске и во флэш-памяти, а затем в<br/>памяти принтера.</li> </ul>       |
|                                              | <ul> <li>Этот элемент меню отображается только в том случае, если устано-<br/>влена флэш-память или жесткий диск.</li> </ul>                                                       |
| Таймаут ожидания<br>Выкл.<br>Вкл.* (40 сек.) | Включить ожидание принтером дополнительных данных, по истечении которого отменяется выполнение задания на печать.                                                                  |
| Примечание: Звездочкой (*) отме              | у<br>чены заводские настройки по умолчанию.                                                                                                    |

#### PCL

| Элемент меню                                                          | Описание                                                                                                    |
|-----------------------------------------------------------------------|----------------------------------------------------------------------------------------------------|
| <b>Источник шрифта</b><br>Резидентный*<br>Диск<br>Флэш-память<br>Все  | <ul> <li>Выберите источник, содержащий шрифт по умолчанию.</li> <li>Примечания.</li> <li>Элементы меню Флэш-память и Диск отображаются только в том случае, если установлена флэш-память или жесткий диск принтера.</li> <li>Чтобы Флэш-память и Диск отображались, убедитесь, что они не защищены от чтения или записи.</li> </ul>       |
| <b>Имя шрифта</b><br>Courier*                                         | Выберите шрифт из указанного источника.                                                                                                    |
| <b>Набор символов</b><br>10U PC-8*                                    | Определяет набор символов для каждого названия шрифта.<br><b>Примечание:</b> Набор символов состоит из алфавитно-цифровых символов,<br>знаков препинания и специальных символов. Наборы символов поддер-<br>живают различные языки и специальные приложения (например, для<br>научных текстов применяется набор математических символов). |
| Шаг печати<br>0,08–100 (10*)                                          | Настройка шага для фиксированных и одношаговых шрифтов.<br>Примечание: Шаг печати — это количество символов постоянной ширины<br>на один дюйм по горизонтали.                                                                                                    |
| Примечание: Звездочкой (*) отмечены заводские настройки по умолчанию. |                                                                                                    |

| Элемент меню                                                            | Описание                                                                                                    |
|-------------------------------------------------------------------------|----------------------------------------------------------------------------------------------------|
| <b>Ориентация</b><br>Книжная*<br>Альбомная                              | Служит для задания ориентации текста и графики на странице.                                                                                                    |
| Строк на страницу<br>1–255                                              | Укажите количество строк текста для каждой печатаемой страницы в потоке данных PCL®.                                                                                                    |
|                                                                         | Примечания.                                                                                                    |
|                                                                         | <ul> <li>Этот пункт меню активирует вертикальное смещение, что приводит к<br/>печати выбранного количества строк между полей по умолчанию на<br/>странице.</li> </ul>                             |
|                                                                         | <ul> <li>В США – 60 настройка по умолчанию. Значение по умолчанию,<br/>заданное изготовителем для других стран — 64.</li> </ul>                                                                   |
| Минимальная ширина линии                                                | Установка начальной минимальной ширины штриха.                                                                                                    |
| PCL5<br>1–30 (2*)                                                       | Примечание: Задания печатаются в разрешении 1200 т/д, используя само значение.                                                                                                    |
| Минимальная ширина линии                                                |                                                                                                    |
| 1-30 (2*)                                                               |                                                                                                    |
| Ширина А4                                                               | Задайте ширину логической страницы на бумаге формата А4.                                                                                                    |
| 198 мм*<br>203 мм                                                       | Примечание: Логическая страница — это пространство на физической странице, где производится печать данных.                                                                                        |
| Авто CR после LF<br>Выкл.*                                              | Принтер выполняет команду возврата каретки после управляющей команды перевода строки.                                                                                                    |
| Вкл.                                                                    | Примечание: Возврат каретки — это механизм, который дает принтеру команду переместить курсор в первое положение на той же строке.                                                                 |
| <b>Авто LF после CR</b><br>Выкл.*                                       | Принтер выполняет команду перевода строки после управляющей команды возврата каретки.                                                                                                    |
| Вкл.                                                                    |                                                                                                    |
| Изменение номера лотка<br>Назначить МУП                                 | Настройка принтера для работы с различными драйверами принтера или пользовательским приложением, в котором источникам бумаги присваи-                                                             |
| Назначить лоток [x]                                                     | ваются другие номера.                                                                                                    |
| Назначить ручную подачу                                                 | Выберите один из следующих вариантов.                                                                                                    |
| Назначить ручную подачу<br>конвертов                                    | Нет — принтер использует заводские осозначения источников оумаги.<br>Нет — принтер игнорирует команду «Выбрать режим подачи».<br>0–199 — выберите номер, которым будет обозначен источник бумаги. |
| Изменение номера лотка                                                  | Отображение заводских обозначений для каждого источника бумаги.                                                                                                    |
| Просмотр заводских установок                                            |                                                                                                    |
| <b>Изменение номера лотка</b><br>Восстановить параметры по<br>умолчанию | Восстановление номеров лотков к заводским значениям.                                                                                                    |
| Время ожидания печати<br>Выкл.<br>Вкл.* (90 сек.)                       | Настройка принтера на завершение задания печати после после простоя в течение указанного периода времени.                                                                                         |
| Примечание: Звездочкой (*) отмеч                                        | ены заводские настройки по умолчанию.                                                                                                    |

#### HTML

| Элемент меню                                                          | Описание                                                  |
|-----------------------------------------------------------------------|-----------------------------------------------------------|
| <b>Имя шрифта</b><br>Times*                                           | Установка шрифта для печати документов HTML.              |
| <b>Размер шрифта</b><br>1-255 (12*)                                   | Установка размера шрифта для печати документов HTML.      |
| <b>Масштабирование</b><br>1–400% (100*)                               | Масштабирование документов HTML для печати.               |
| <b>Ориентация</b><br>Книжная*<br>Альбомная                            | Определяет ориентацию страниц для документов HTML.        |
| Ширина поля<br>8-255 мм (19*)                                         | Определяет поля страниц для документов HTML.              |
| Фон<br>Не печатать<br>Печать*                                         | Печать исходной информации или графики в документах HTML. |
| Примечание: Звездочкой (*) отмечены заводские настройки по умолчанию. |                                                           |

## Изображение

| Пункт меню                                                                                                    | Описание                                                                                                    |  |
|----------------------------------------------------------------------------------------------------|----------------------------------------------------------------------------------------------------|--|
| Автоподгонка                                                                                                    | Выбор наиболее подходящего формата и ориентации бумаги для изображения.                                                                                    |  |
| Вкл.<br>Выкл.*                                                                                                    | Примечание: Если задано значение Вкл., этот элемент меню переопределяет<br>значения масштабирования и ориентации изображения.                              |  |
| Инверсия                                                                                                    | Инверсия монохромных изображений, содержащих два оттенка.                                                                                                  |  |
| Выкл.*<br>Вкл.                                                                                                    | <b>Примечание:</b> Данный элемент меню не применяется к форматам изображений GIF и JPEG.                                                                   |  |
| Масштабирование                                                                                                    | Регулировка изображения по размеру области печати.                                                                                                    |  |
| Привяз лев вер угол<br>Наилучшее соответс.*<br>Привязать центр<br>Подгон выс и шир<br>Подгон по высоте<br>Подгон по ширине | <b>Примечание:</b> При установке для параметра Автоподгонка значения Вкл. для параметра Масштабирование автоматически задается значение Наилучшее соответс |  |
| <b>Ориентация</b><br>Книжная*<br>Альбомная<br>Обр. книжная<br>Обр. альбомная                                               | Служит для задания ориентации текста и графики на странице.                                                                                                |  |
| Примечание: Звездочкой (*) отмечены заводские настройки по умолчанию.                                                      |                                                                                                    |  |

# Бумага

#### Конфигурация лотка

| Элемент меню                                                                                                    | Описание                                                                                                    |
|----------------------------------------------------------------------------------------------------|----------------------------------------------------------------------------------------------------|
| Устройство подачи по умолчанию<br>Лоток [x] (1*)<br>Многоцелевое устройство подачи<br>Выбор бумаги вручную<br>Конверт вручную | Указание устройства подачи бумаги для всех заданий на печать.                                                                                                    |
| Формат и тип бумаги<br>Лоток [x]<br>Многоцелевое устройство подачи<br>Выбор бумаги вручную<br>Конверт вручную                 | Указание формата или типа бумаги, загруженной в каждый лоток.                                                                                                    |
| Подстановка форм<br>Выкл.<br>Statement/A5<br>Letter/A4<br>11 x 17/A3<br>Все из списка*                                        | <ul> <li>Установка возможности выполнения принтером замены указанного формата бумаги, если требуемый формат не загружен ни в один лоток.</li> <li>Примечания.</li> <li>Если задано значение Выкл, пользователь получает сообщение с предложением загрузить бумагу требуемого формата.</li> <li>Параметр Все из списка позволяет использовать все доступные замены форматов.</li> </ul>                                                                                                    |
| Настройка МУП<br>Кассета*<br>Вручную<br>В первую очередь                                                                      | <ul> <li>Определение поведения многоцелевого устройства подачи.</li> <li>Примечания.</li> <li>При выборе значения Кассета многоцелевое устройство подачи настраивается в качестве автоматического устройства подачи бумаги.</li> <li>При выборе значения Вручную многоцелевое устройство подачи может использоваться только для заданий на печать с подачей бумаги вручную.</li> <li>При выборе Первый многоцелевое устройство подачи настраивается в качестве первичного устройства подачи бумаги.</li> </ul> |

#### Настройка материала для печати

#### Настройка формата Universal

| Элемент меню                                                          | Описание                                                                   |  |
|-----------------------------------------------------------------------|----------------------------------------------------------------------------|--|
| Единицы измерения                                                     | Указание единиц измерения для бумаги формата Universal.                    |  |
| Дюймы                                                                 | Примечание: В США по умолчанию применяются дюймы настройка по умолчанию. В |  |
| Миллиметры                                                            | остальном мире по умолчанию применяются миллиметры.                        |  |
| Примечание: Звездочкой (*) отмечены заводские настройки по умолчанию. |                                                                            |  |

| Элемент меню                                                          | Описание                                                                                                    |
|-----------------------------------------------------------------------|----------------------------------------------------------------------------------------------------|
| Книжная - Ширина<br>3–52 " (8,5*)<br>76-1321 мм (216*)                | Указание ширины для книжной ориентации бумаги формата Universal.                                                                                                    |
| Книжная - Высота<br>3-52 " (14*)<br>76,2–1321 мм (356*)               | Указание высоты для книжной ориентации бумаги формата Universal.                                                                                                    |
| Направление подачи<br>Короткая сторона*<br>Длинная сторона            | Настройка захвата бумаги принтером с короткой или длинной стороны листа.<br>Примечание: Параметр Длинная сторона отображается только в том случае, если<br>самая длинная сторона короче максимальной поддерживаемой ширины. |
| Примечание: Звездочкой (*) отмечены заводские настройки по умолчанию. |                                                                                                    |

#### Пользовательские форматы сканирования

| Элемент меню                                                                                     | Описание                                                                      |
|--------------------------------------------------------------------------------------------------|-------------------------------------------------------------------------------|
| Пользовательский размер сканирования [x]<br>Имя формата сканирования<br>Ширина<br>1-8,5 " (8,5*) | Назначение имени формата сканирования и настройка<br>параметров сканирования. |
| 25,4–215,9 мм (215,9*)<br>Высота<br>1–25 " (11*)<br>25,4–635 мм (279,4*)                         |                                                                               |
| Ориентация<br>Книжная*<br>Альбомная                                                              |                                                                               |
| 2 сканирования на одной стороне листа<br>Выкл.*<br>Вкл.                                          |                                                                               |

#### Типы материалов для печати

| Элемент меню             | Описание                                          |
|--------------------------|---------------------------------------------------|
| Обычная                  | Указание текстуры, плотности и ориентации бумаги. |
| Открытки                 |                                                   |
| Переработанная           |                                                   |
| Прозрачные пленки        |                                                   |
| Глянцевая                |                                                   |
| Плотная глянцевая        |                                                   |
| Этикетки                 |                                                   |
| Виниловые этикетки       |                                                   |
| Фирменные бланки         |                                                   |
| Конверт                  |                                                   |
| Грубый конверт           |                                                   |
| Бланки                   |                                                   |
| Печатный бланк           |                                                   |
| Цветная бумага           |                                                   |
| Тонкая                   |                                                   |
| Плотная                  |                                                   |
| Грубая/хлопковая         |                                                   |
| Пользовательский тип [X] |                                                   |

#### Настройки лотка

| Пункт меню                                                                               | Описание                                                                                                    |
|------------------------------------------------------------------------------------------|----------------------------------------------------------------------------------------------------|
| <b>Выходной лоток</b><br>Стандартный лоток*<br>Лоток [x]                                 | Определить выходной лоток.                                                                                                    |
| Настройка лотков<br>Почтовый ящик*<br>Связь<br>Связь - дополнительная<br>Назначение типа | <ul> <li>Настройка режима работы выходных лотков.</li> <li>Примечания.</li> <li>Значение «Почтовый ящик» позволяет выбирать по отдельности стандартный выходной лоток и любой дополнительный выходной лоток.</li> <li>Значение «Связь» позволяет связать вместе все выходные лотки, как если бы они были одним большим лотком.</li> <li>Значение «Связь - дополнительная» рассматривает все дополнительные лотки как один большой выходной лоток.</li> <li>При выборе значения «Назначение типа» каждый тип бумаги назначается какому-либо выходному лотку или набору связанных лотков.</li> </ul> |
| Пользовательские имена лотков<br>Стандартный лоток<br>Лоток [x]                          | Назначение имени для лотка.                                                                                                    |

# Копирование

#### Параметры копирования по умолчанию

| Элемент меню                                                                                                    | Описание                                                                             |
|----------------------------------------------------------------------------------------------------|--------------------------------------------------------------------------------------|
| Тип содержимого<br>Текст<br>Текст/фото*<br>Фото<br>Графика                                                                                                 | Улучшение результата печати в зависимости от содержимого исходного документа.        |
| Источник содержимого<br>Монохромная лазерная печать<br>Цветной лазерный*<br>Струйная печать<br>Фото/Пленка<br>Журнал<br>Газета<br>Пресса<br>Другое         | Улучшение результата печати в зависимости от источника исходного<br>документа.       |
| Стороны<br>1-сторонняя на 1-стороннюю*<br>1-сторонняя на 2-стороннюю<br>2-сторонняя на 1-стороннюю<br>2-сторонняя на 2-стороннюю                           | Указание параметров сканирования на основе исходного документа.                      |
| Страницы-разделители<br>Нет*<br>Между копиями<br>Между заданиями<br>Между страницами                                                                       | Указывает на то, требуется ли вставлять страницы-разделители при печати.             |
| Источник страницы-разделителя<br>Лоток [x] (1*)<br>Многоцелевое устройство подачи                                                                          | Служит для указания источника бумаги, из которого подаются страницы-<br>разделители. |
| <b>Цвет</b><br>Выкл.<br>Вкл.*<br>Автовыбор                                                                                                    | Настройка принтера для генерирования цветного вывода из задания сканирования.        |
| Страниц на листе<br>Выкл.*<br>2 стр. в книжной ориентации<br>4 стр. в книжной ориентации<br>2 стр. в альбомной ориентации<br>4 стр. в альбомной ориентации | Служит для задания числа изображений страниц на одной стороне листа бумаги.          |
| Примечание: Звездочкой (*) отмечени                                                                                                    | ы заводские настройки по умолчанию.                                                  |

| Элемент меню                                                                                                    | Описание                                                                                                    |
|----------------------------------------------------------------------------------------------------|----------------------------------------------------------------------------------------------------|
| <b>Печать рамок</b><br>Выкл.*<br>Вкл.                                                                                                    | Размещение рамки вокруг каждого изображения при печати нескольких страниц на одном листе.                                                                                                    |
| <b>Разбор по копиям</b><br>Выкл. [1,1,1,2,2,2]<br>Вкл. [1,2,1,2,1,2]*                                                                                                    | Последовательная печать нескольких копий.                                                                                                    |
| Смещение страниц<br>Нет*<br>Между копиями                                                                                                    | Смещение каждого распечатываемого документа или каждой копии при каждом задании на печать.                                                                                                    |
| Между заданиями                                                                                                    | <ul> <li>При выборе значения Между копиями выполняется сдвиг каждой копии задания на печать, если для параметра Разбор по копиям задано значение Вкл. [1,2,1,2,1,2]. Если для параметра Разбор по копиям задано значение Выкл. [1,1,1,2,2,2], каждый набор распечатанных страниц сдвигается, например все страницы 1 и все страницы 2.</li> <li>При выборе значения Между копиями выполняется такой же сдвиг для всего задания печати, вне зависимости от количества копий.</li> <li>Этот пункт меню отображается только при наличии установленного брошкоровщика</li> </ul> |
|                                                                                                    | орошюровщика.                                                                                                    |
| Выкл.*<br>1 скрепка, в верхнем левом углу<br>2 скрепки, слева<br>1 скрепка, в верхнем правом углу<br>2 скрепки, сверху<br>1 скрепка, в нижнем левом углу<br>2 скрепки, снизу<br>1 скрепка, в нижнем правом углу<br>2 скрепки, справа | Лримечание: Этот пункт меню отображается только при наличии<br>установленного брошюровщика.                                                                                                    |
| Перфорация<br>Выкл.*<br>2 отверстия<br>3 отверстия                                                                                                    | Указание режима перфорации для всех заданий на печать.<br>Примечание: Этот пункт меню отображается только при наличии<br>установленного брошюровщика с функциями сшивания и перфорации<br>или брошюровщика буклетов.                                                                                                    |
| Формат оригинала<br>[Список форматов бумаги]                                                                                                    | Указание формата оригинала документа.<br>Примечание: Для США Letter – настройка по умолчанию. Значение по<br>умолчанию, заданное изготовителем для других стран — А4.                                                                                                    |
| Источник бумаги для копий<br>Лоток [x] (1*)<br>Многоцелевое устройство подачи<br>Автовыбор формата                                                                                                    | Задание источника бумаги для задания копирования.                                                                                                    |
| <b>Температура</b><br>От -4 до 4 (0*)                                                                                                    | Создание изображений с теплыми или холодными оттенками.                                                                                                    |
| <b>Плотность</b><br>От 1 до 9 (5*)                                                                                                    | Настройка плотности отсканированного изображения.                                                                                                    |
| Примечание: Звездочкой (*) отмечен                                                                                                    | ы заводские настройки по умолчанию.                                                                                                    |

| Элемент меню                                                                                                    | Описание                                                                       |
|----------------------------------------------------------------------------------------------------|--------------------------------------------------------------------------------|
| Количество копий<br>1–9999 (1*)                                                                                                    | Указание числа копий.                                                          |
| Верхний/нижний колонтитул<br>Левый верхний колонтитул<br>Центральный верхний колонтитул<br>Правый верхний колонтитул<br>Левый нижний колонтитул<br>Центральный нижний колонтитул<br>Правый нижний колонтитул | Указание данных верхнего и нижнего колонтитула на отсканированном изображении. |
| Перекрытие<br>Конфиденциальная<br>Копирование<br>Черновое<br>Срочный<br>Пользовательский<br>Выкл.*                                                                                                    | Указание текста наложения для печати на каждой копии.                          |
| Пользовательское наложение                                                                                                    | Введите текст для параметра Пользовательский в меню Наложение.                 |
| Примечание: Звездочкой (*) отмечены заводские настройки по умолчанию.                                                                                                    |                                                                                |

#### Дополнительные параметры обработки изображений

| Настройка интенсивности цвета для голубого, пурпурного и<br>келтого.                                                                                                    |
|----------------------------------------------------------------------------------------------------|
|                                                                                                    |
| /казание цвета для исключения при сканировании, а также<br>астройка параметра выпадения для данного цвета.                                                                                                    |
| Настройка параметра автоматического обнаружения цвета.                                                                                                    |
| /казание контрастности отсканированного изображения.                                                                                                    |
| <ul> <li>/даление цвета фона или шума изображения из оригинала.</li> <li>Примечания.</li> <li>Параметр На основе содержимого удаляет цвет фона<br/>из оригинала.</li> <li>Параметр Фиксировано устраняет шум изображения на<br/>фотографии.</li> </ul> |
| на<br>                                                                                                    |
| Элемент меню                                                          | Описание                                              |
|-----------------------------------------------------------------------|-------------------------------------------------------|
| Автоцентрирование<br>Выкл.*<br>Вкл.                                   | Расположение содержимого по центру страницы.          |
| Зеркальное отображение<br>Выкл.*<br>Вкл.                              | Создание зеркального отображения оригинала документа. |
| Негатив изображения<br>Выкл.*<br>Вкл.                                 | Создание изображения негатива для оригинала.          |
| <b>Темные детали</b><br>От -4 до 4 (0*)                               | Настройка темных деталей оригинала.                   |
| Сканировать от края до края<br>Выкл.*<br>Вкл.                         | Сканирование оригинала от края до края.               |
| Резкость<br>1-5 (3*)                                                  | Настройка резкости отсканированного изображения.      |
| Примечание: Звездочкой (*) отмечены заводские настройки по умолчанию. |                                                       |

| Элемент меню                                                           | Описание                                                                                                    |
|------------------------------------------------------------------------|----------------------------------------------------------------------------------------------------|
| Разрешить цветное копирование<br>Выкл.<br>Вкл.*                        | Печать цветных копий.                                                                                                    |
| Разделители прозрачных пленок<br>Выкл.<br>Вкл.*                        | Вставка пустого листа между прозрачными пленками.                                                                                                    |
| <b>Выходной лоток</b><br>Стандартный выходной лоток*<br>Лоток [x]      | Определить выходной лоток.                                                                                                    |
| Разрешить приоритетные копии<br>Выкл.<br>Вкл.*                         | Приостановка задания на печать для выполнения копирования.                                                                                                    |
| Сканирование пользовательского задания<br>Выкл.*<br>Вкл.               | Настройка принтера на сканирование первого набора ориги-<br>налов с использованием указанных параметров и последующее<br>сканирование с теми же или другими параметрами. |
|                                                                        | Примечание: Этот пункт меню отображается только при<br>установленном жестком диске.                                                                                      |
| Разрешить сохранение в виде кода<br>быстрого доступа<br>Выкл.<br>Вкл.* | Сохранение параметров копирования в качестве кода быстрого доступа.                                                                                                    |
| Примечание: Звездочкой (*) отмечены заводские настройки по умолчанию.  |                                                                                                    |

| Элемент меню                                                          | Описание                                                                                   |
|-----------------------------------------------------------------------|--------------------------------------------------------------------------------------------|
| Образец копии<br>Выкл.*                                               | Печать образца копии для проверки качества перед печатью оставшихся копий.                 |
| Вкл.                                                                  | <b>Примечание:</b> Этот пункт меню отображается только при<br>установленном жестком диске. |
| Примечание: Звездочкой (*) отмечены заводские настройки по умолчанию. |                                                                                            |

Факс

## Параметры факса по умолчанию

#### Режим факса

| Элемент меню                                                          | Описание            |
|-----------------------------------------------------------------------|---------------------|
| Режим факса                                                           | Выбор режима факса. |
| Факс*                                                                 |                     |
| Сервер факсов                                                         |                     |
| Отключено                                                             |                     |
| Примечание: Звездочкой (*) отмечены заводские настройки по умолчанию. |                     |

### Настройка факса

#### Общие параметры факса

| Элемент меню                                          | Описание                                                                                                    |
|-------------------------------------------------------|----------------------------------------------------------------------------------------------------|
| Имя факса                                             | Идентификация факсимильного аппарата.                                                                                                    |
| Номер факса                                           | Номер вашего факса.                                                                                                    |
| Идентификатор факса<br>Имя факса<br>Номер факса*      | Сообщение получателям факсов имени или номера вашего факса.                                                                                                    |
| Разрешить передачу факса<br>вручную<br>Выкл.*<br>Вкл. | <ul> <li>Ручная настройка принтера для отправки факса.</li> <li>Примечания.</li> <li>Этот пункт меню не отображается, если для Передача факса установлено значение Т.38.</li> <li>Для этого элемента меню требуется сплиттер линии и телефонная трубка.</li> <li>Используйте обычную телефонную линию для ответа на входящий сигнал факсимильной связи и для набора номера факса.</li> <li>Чтобы перейти напрямую к функции передачи факса вручную, нажмите # и 0 на клавиатуре.</li> </ul> |
| Примечание: Звездочкой (*) отмече                     | ны заводские настройки по умолчанию.                                                                                                    |

| Элемент меню                                                                                                    | Описание                                                                                                    |
|----------------------------------------------------------------------------------------------------|----------------------------------------------------------------------------------------------------|
| Использование памяти<br>Все полученные<br>В основном прием<br>Равно*<br>В основном отправка<br>Все отправленные | Настройка объема внутренней памяти принтера для работы с факсами.<br>Примечание: Этот элемент меню предотвращает переполнение буфера<br>памяти и сбои при передаче факсов.                                                                                                    |
| Отмена факсов<br>Разрешить*<br>Запрещено                                                                        | Отмена исходящих факсов до их передачи или отмена входящих факсов до завершения их печати.                                                                                                    |
| Маскирование номеров факсов<br>Выкл.*<br>Слева<br>Справа                                                        | Указание формата маскирования номера исходящего факса.                                                                                                    |
| Маскируемые цифры<br>0–58 (0*)                                                                                  | Определяет количество цифр, маскируемых в номере исходящего факса.                                                                                                    |
| Включить обнаружение подклю-<br>чения к линии<br>Выкл.<br>Вкл.*                                                 | <ul> <li>Определение подключения телефонной линии к принтеру.</li> <li>Примечания.</li> <li>Определение выполняется при включении принтера, а также перед каждым вызовом.</li> <li>Этот пункт меню не отображается, если для Передача факса установлено значение Т.38.</li> </ul>                                            |
| Включить обнаружение подклю-<br>чения к неверному разъему<br>Выкл.<br>Вкл.*                                     | <ul> <li>Определение подключения телефонной линии к верному порту принтера.</li> <li>Примечания.</li> <li>Определение выполняется при включении принтера, а также перед каждым вызовом.</li> <li>Этот пункт меню не отображается, если для Передача факса установлено значение Т.38.</li> </ul>                              |
| Включить поддержку текущего<br>добавочного номера<br>Выкл.<br>Вкл.*                                             | <ul> <li>Определение использования телефонной линии другим устройством, например другим телефоном на той же линии.</li> <li>Примечания.</li> <li>Этот пункт меню непрерывно контролируется после включения принтера.</li> <li>Этот пункт меню не отображается, если для Передача факса установлено значение Т.38.</li> </ul> |
| Оптимизация совместимости факса                                                                                 | Настройка функции факса принтера для оптимальной совместимости с<br>другими факсимильными аппаратами.                                                                                                    |
| Передача факса<br>Аналоговый<br>etherFAX<br>Heт<br>T.38<br>Примечание: Звезлочкой (*) отмече                    | Установка способа передачи факса.                                                                                                    |

#### Параметры передачи факсов

| Элемент меню                                                                                                    | Описание                                                                                                    |
|----------------------------------------------------------------------------------------------------|----------------------------------------------------------------------------------------------------|
| Разрешение<br>Стандартный*<br>Детальный<br>Сверхвысокое<br>Наивысшее                                                                               | Настройка разрешения сканируемого изображения.<br>Примечание: Чем выше разрешение, тем больше требуется памяти и<br>времени для передачи факса.                                                                                                    |
| <b>Исходный формат</b><br>[Список форматов бумаги]                                                                                                 | Определяет размер оригинала документа.<br>Примечание: Для США Letter – настройка по умолчанию. Значение по<br>умолчанию, заданное изготовителем для других стран — А4.                                                                                                    |
| <b>Ориентация</b><br>Книжная*<br>Альбомная                                                                                                    | Определяет ориентацию оригинального документа.<br>Примечание: Этот пункт меню отображается только в некоторых моделях<br>принтеров.                                                                                                    |
| <b>Стороны</b><br>Выкл.*<br>Короткая сторона<br>Длинная сторона                                                                                    | Указание ориентации оригинала при сканировании с обеих сторон<br>документа.<br>Примечание: Этот пункт меню отображается только в некоторых моделях<br>принтеров.                                                                                                    |
| <b>Тип содержимого</b><br>Текст*<br>Текст/фото<br>Фото<br>Графика                                                                                  | Улучшение результата печати в зависимости от содержимого исходного документа.                                                                                                    |
| Источник содержимого<br>Монохромная лазерная печать<br>Цветной лазерный*<br>Струйная печать<br>Фото/Пленка<br>Журнал<br>Газета<br>Пресса<br>Другое | Улучшение результата печати в зависимости от источника исходного<br>документа.                                                                                                    |
| <b>Плотность</b><br>1–9 (5*)                                                                                                    | Настройка плотности отсканированного изображения.                                                                                                    |
| <b>Через УАТС</b><br>Вкл.<br>Выкл.*                                                                                                    | Позволяет принтеру набирать номер факса без периода ожидания распознавания сигнала в линии.<br><b>Примечание:</b> Учрежденческая автоматическая телефонная станция<br>(УАТС) — это телефонная сеть, в которой один номер используется для<br>доступа нескольких абонентов к внешней линии. |
| Режим набора<br>Тоновый*<br>Импульсный<br>Примечание: Звездочкой (*) отмеч                                                                         | Указание режима набора для входящих и исходящих факсов.                                                                                                    |

#### Дополнительные параметры обработки изображений

| Элемент меню                                                                                                    | Описание                                                                                                    |
|----------------------------------------------------------------------------------------------------|----------------------------------------------------------------------------------------------------|
| <b>Цветовой баланс</b><br>Голубой — Красный<br>От -4 до 4 (0*)<br>Пурпурный — Зеленый<br>От -4 до 4 (0*)<br>Желтый — Синий<br>От -4 до 4 (0*)                                           | Отрегулируйте интенсивность цвета во время сканирования.                                                                                                    |
| Выпадение цвета<br>Выпадение цвета (Нет*)<br>Порог по умолчанию для красного цвета (128*)<br>Порог по умолчанию для зеленого цвета (128*)<br>Порог по умолчанию для синего цвета (128*) | Указание цвета для исключения при сканировании, а также<br>настройка параметра выпадения для данного цвета.                                                                                                    |
| Контрастность<br>Оптимизация в зависимости от содержимого*<br>0<br>1<br>2<br>3<br>4<br>5                                                                                                | Указание контрастности выходного документа.                                                                                                    |
| Удаление фона<br>Определение фона<br>На основе содержимого*<br>Фиксировано<br>Уровень<br>От -4 до 4 (0*)                                                                                | Настройка степени видимости фона на сканированном<br>изображении.<br>Примечание: Если вы хотите удалить цвет фона из<br>исходного документа, задайте для параметра Определение<br>фона значение На основе содержимого. Если вы хотите<br>удалить фоновые загрязнения, задайте для параметра<br>Определение фона значение Фиксировано. |
| Зеркальное отображение<br>Выкл.*<br>Вкл.                                                                                                    | Создание зеркального отображения оригинала документа.                                                                                                    |
| Негатив изображения<br>Выкл.*<br>Вкл.                                                                                                    | Создание изображения негатива для оригинала.                                                                                                    |
| <b>Темные детали</b><br>От -4 до 4 (0*)                                                                                                    | Регулировка степени видимости темных деталей на сканированном изображении.                                                                                                    |
| Сканировать от края до края<br>Вкл.<br>Выкл.*                                                                                                    | Разрешение сканирования оригинального документа от края до края.                                                                                                    |
| Резкость<br>1-5 (3*)                                                                                                    | Настройка резкости отсканированного изображения.                                                                                                    |
| Температура<br>От -4 до 4 (0*)<br>Примечание: Звездочкой (*) отмечены заводские и                                                                                                    | Создание изображений с теплыми или холодными<br>оттенками.<br>настройки по умопчанию                                                                                                    |

| Элемент меню                                                                                                    | Описание                                                                                                    |
|----------------------------------------------------------------------------------------------------|----------------------------------------------------------------------------------------------------|
| Автоматический повтор набора<br>0–9 (5*)                                                                                            | Настройка количества попыток повторного дозвона в зависи-<br>мости от уровней активности факсимильных аппаратов<br>получателей.                       |
| <b>Частота повтора</b><br>1–200 минут (3*)                                                                                          | Увеличение времени между попытками дозвона для повышения вероятности успешной отправки факса.                                                         |
| Включить ЕСМ<br>Вкп.*                                                                                                    | Включение режима коррекции ошибок (ECM) для заданий<br>факсимильной связи.                                                                            |
| Выкл.                                                                                                    | Примечание: В процессе передачи данных по факсу ECM обнаруживает и исправляет ошибки, вызванные помехами в телефонной линии и низким уровнем сигнала. |
| Включить сканирование с передачей по<br>факсу<br>Вкл.*<br>Выкл.                                                                     | Передача отсканированных документов на принтер.                                                                                                    |
| <b>Драйвер на факс</b><br>Вкл.*<br>Выкл.                                                                                            | Разрешить передачу факсов через драйвер печати.                                                                                                    |
| Разрешить сохранение в виде кода быстрого<br>доступа<br>Вкл.*                                                                       | Сохраняет номера факсов в виде кодов быстрого доступа в принтере.                                                                                     |
| Выкл.                                                                                                    |                                                                                                    |
| 33600*<br>14400<br>9600<br>4800                                                                                                    | установка максимальной скорости отправки факсов.                                                                                                    |
| 2400                                                                                                    |                                                                                                    |
| Сканирование пользовательского задания<br>Выкл.*                                                                                    | Включите сканирование пользовательских заданий по<br>умолчанию.                                                                                       |
| Вкл.                                                                                                    | <b>Примечание:</b> Этот пункт меню отображается только при<br>установленном жестком диске.                                                            |
| Предварительный просмотр сканирования Выкл.*                                                                                        | Отображение предварительного просмотра сканирования на дисплее.                                                                                       |
| Вкл.                                                                                                    | <b>Примечание:</b> Этот пункт меню отображается только при<br>установленном жестком диске.                                                            |
| Настройка скоса в УАПД<br>Выкл.*<br>Вкл.                                                                                            | Исправление небольшого скоса в сканированном изобра-<br>жении.                                                                                        |
| Разрешить сканирование цветного факса<br>Выкл. по умолчанию*<br>Вкл. по умолчанию<br>Никогда не использовать<br>Всегда использовать | Включение цветного сканирования для факса.                                                                                                    |

| Элемент меню                                                          | Описание                                                        |
|-----------------------------------------------------------------------|-----------------------------------------------------------------|
| Автопреобразование цветных факсов в черно-белые                       | Преобразование всех исходящих цветных факсов в черно-<br>белые. |
| Вкл.*                                                                 |                                                                 |
| Выкл.                                                                 |                                                                 |
| Подтвердите номер факса                                               | Запрос подтверждения номера факса пользователем.                |
| Выкл.*                                                                |                                                                 |
| Вкл.                                                                  |                                                                 |
| Префикс набора                                                        | Указание префикса набора.                                       |
| Правила набор префикса                                                | Определяет правило префикса набора.                             |
| Примечание: Звездочкой (*) отмечены заводские настройки по умолчанию. |                                                                 |

### Параметры приема факсов

| Элемент меню                                                                  | Описание                                                                                   |
|-------------------------------------------------------------------------------|--------------------------------------------------------------------------------------------|
| <b>Ожидание задания факса</b><br>Нет*<br>Тонер<br>Тонер и расходные материалы | Удаляет из очереди печати задания факса, для выполнения которых нужны недоступные ресурсы. |
| <b>Звонков до ответа</b><br>1–25 (3*)                                         | Указание количества звонков для входящих факсов.                                           |
| Автоматическое уменьшение<br>Вкл.*<br>Выкл.                                   | Масштабирование входящих факсов по размеру страницы.                                       |
| <b>Источник бумаги</b><br>Лоток [X]<br>Авто*                                  | Указание источника бумаги для печати входящих факсов.                                      |
| <b>Стороны</b><br>Вкл.<br>Выкл.*                                              | Печатайте на обеих сторонах бумаги.                                                        |
| Страницы-разделители<br>Нет*<br>Перед заданием<br>После задания               | Указывает на то, требуется ли вставлять страницы-разделители при печати.                   |
| Источник страницы-разделителя<br>Лоток [X] (1*)                               | Служит для указания источника бумаги, из которого подаются страницы-разделители.           |
| Выходной лоток<br>Стандартный выходной лоток                                  | Указание выходного лотка для принятых факсов.                                              |
| Нижний колонтитул<br>Вкл.<br>Выкл.*                                           | Печать информации о передаче внизу каждой страницы принятого факса.                        |
| Примечание: Звездочкой (*) отмечены заводские настройки по умолчанию.         |                                                                                            |

| Элемент меню                                                                                                    | Описание                                                                                                    |
|----------------------------------------------------------------------------------------------------|----------------------------------------------------------------------------------------------------|
| Метка времени нижнего колонтитула факса<br>Получить*<br>Печать                                                    | Печать метки времени внизу каждой страницы принятого факса.                                                                                                |
| Перфорация<br>Выкл.*                                                                                              | Перфорированные отверстия по краю напечатанного факси-<br>мильного документа.                                                                              |
| 2 отверстия<br>3 отверстия<br>4 отверстия                                                                         | <b>Примечание:</b> Этот элемент меню отображается только при наличии установленного брошюровщика с функциями многопо-<br>зиционного сшивания и перфорации. |
| <b>Сшивание</b><br>Выкл.*<br>1 скоба<br>2 скобы                                                                   | Сшивание напечатанного факсимильного документа.<br>Примечание: Этот пункт меню отображается только при<br>наличии установленного брошюровщика.             |
| Откладывание факсов<br>Режим отложенной факсимильной связи<br>Выкл.*<br>Всегда вкл.<br>Вручную<br>Запланированный | Задержка печати на принтере полученных факсов до соответ-<br>ствующей команды пользователя.                                                                |
| Примечание: Звездочкой (*) отмечены заводские настройки по умолчанию.                                             |                                                                                                    |

| Элемент меню                                                  | Описание                                                                                                    |
|---------------------------------------------------------------|----------------------------------------------------------------------------------------------------|
| Разрешить прием факсов<br>Вкл.*<br>Выкл.                      | Настройка принтера для приема факсов.                                                                       |
| Разрешить получение цветного факса<br>Вкл.*<br>Выкл.          | Настройка принтера для получения цветных факсов.                                                            |
| Включить идентификатор вызывающего абонента<br>Вкл.*<br>Выкл. | Отображение номера, с которого отправлен входящий факс.                                                     |
| Блокировать факсы без имени<br>Вкл.<br>Выкл.*                 | Блокировка входящих факсов, передаваемых с<br>устройств с неизвестным идентификатором станции или<br>факса. |
| Список запрещенных факсов<br>Доб. факс в запрещ.              | Указание телефонных номеров, которые необходимо заблокировать.                                              |
| Примечание: Звездочкой (*) отмечены заводские наст            | ройки по умолчанию.                                                                                         |

| Элемент меню                                       | Описание                                                                                                    |
|----------------------------------------------------|----------------------------------------------------------------------------------------------------|
| Ответ включен                                      | Установка специального звонка для входящих факсов.                                                             |
| Все звонки*                                        |                                                                                                    |
| Только один звонок                                 |                                                                                                    |
| Только двойной звонок                              |                                                                                                    |
| Только тройной звонок                              |                                                                                                    |
| Только единичные или двойные звонки                |                                                                                                    |
| Только единичные или тройные звонки                |                                                                                                    |
| Только двойной или тройной звонок                  |                                                                                                    |
| Автоответ                                          | Настройка принтера для приема факсов автоматически.                                                            |
| Вкл.*                                              |                                                                                                    |
| Выкл.                                              |                                                                                                    |
| Переадресация факса                                | Укажите, следует ли пересылать полученные факсы.                                                               |
| Печать*                                            |                                                                                                    |
| Печать и отправка                                  |                                                                                                    |
| Переслать                                          |                                                                                                    |
| Пересылка                                          | Указание адресата пересылки полученных факсов.                                                                 |
| Место назначения 1                                 | Примечание: Этот элемент меню появляется только в                                                              |
| Место назначения 2                                 | том случае, если для параметра Переадресация факса<br>установлено значение Печать и отправка или<br>Переслать. |
| Максимальная скорость                              | Установка максимальной скорости передачи факсов.                                                               |
| 33600*                                             |                                                                                                    |
| 14400                                              |                                                                                                    |
| 9600                                               |                                                                                                    |
| 4800                                               |                                                                                                    |
| 2400                                               |                                                                                                    |
| Примечание: Звездочкой (*) отмечены заводские наст | ройки по умолчанию.                                                                                            |

### Титульная страница факса

| Элемент меню                      | Описание                                           |
|-----------------------------------|----------------------------------------------------|
| Титульная страница факса          | Настройка параметров для титульной страницы факса. |
| Выкл. по умолчанию*               |                                                    |
| Вкл. по умолчанию                 |                                                    |
| Никогда не использовать           |                                                    |
| Всегда использовать               |                                                    |
| Включить получателя               |                                                    |
| Выкл.*                            |                                                    |
| Вкл.                              |                                                    |
| Включить отправителя              |                                                    |
| Выкл.*                            |                                                    |
| Вкл.                              |                                                    |
| От                                | -                                                  |
| Включить сообщение                |                                                    |
| Выкл.*                            |                                                    |
| Вкл.                              |                                                    |
| Сообщение:                        |                                                    |
| Включить логотип                  |                                                    |
| Выкл.*                            |                                                    |
| Вкл.                              |                                                    |
| Включить нижний колонтитул [x]    |                                                    |
| Выкл.*                            |                                                    |
| Вкл.                              |                                                    |
| Нижний колонтитул [x]             |                                                    |
| Примечание: Звездочкой (*) отмече | ны заводские настройки по умолчанию.               |

#### Параметры журнала факсов

| Элемент меню                                                          | Описание                                                      |
|-----------------------------------------------------------------------|---------------------------------------------------------------|
| Частота журнала передачи                                              | Указание частоты создания принтером журнала передачи.         |
| Всегда*                                                               |                                                               |
| Никогда                                                               |                                                               |
| Только при ошибке                                                     |                                                               |
| Действие журнала передачи                                             | Печать или отправка по электронной почте журнала при успешной |
| Печать                                                                | передаче факса или ошибке передачи.                           |
| Выкл.                                                                 |                                                               |
| Вкл.*                                                                 |                                                               |
| Электронная почта                                                     |                                                               |
| Выкл.*                                                                |                                                               |
| Вкл.                                                                  |                                                               |
| Примечание: Звездочкой (*) отмечены заводские настройки по умолчанию. |                                                               |

| Элемент меню                                                                   | Описание                                                      |
|--------------------------------------------------------------------------------|---------------------------------------------------------------|
| Журнал ошибок при приеме<br>Не печатать никогда*<br>Печатать при ошибке        | Печать журнала при сбое получения факса.                      |
| Автоматическая печать отчетов<br>Вкл.*<br>Выкл.                                | Печать всех операций факсимильной связи.                      |
| Источник бумаги для журналов<br>Лоток [x] (1*)                                 | Определяет источник бумаги для распечатываемых журналов.      |
| Отображение журналов<br>Имя удаленного факса*<br>Набранный номер               | Определение отправителя по имени или номеру удаленного факса. |
| <b>Включить журнал заданий</b><br>Вкл.*<br>Выкл.                               | Просмотр сводки по всем заданиям факса.                       |
| <b>Включить журнал вызовов</b><br>Вкл.*<br>Выкл.                               | Просмотр сводки по истории набора номеров факса.              |
| Выходной лоток при печати журналов<br>Стандартный выходной лоток*<br>Лоток [x] | Указание выходного лотка для распечатанных журналов.          |
| Примечание: Звездочкой (*) отмечены заводские настройки по умолчанию.          |                                                               |

### Параметры динамика

| Элемент меню                                                                        | Описание                                     |
|-------------------------------------------------------------------------------------|----------------------------------------------|
| <b>режим динамика</b><br>Всегда выкл.*<br>Всегда вкл.<br>Включено, когда подключено | Установка режима динамика факса.             |
| Громкость динамика<br>Низкая*<br>Высокая                                            | Регулировка уровня громкости динамика факса. |
| Громкость звонка<br>Выкл.*<br>Вкл.                                                  | Включение звука звонка.                      |
| Примечание: Звездочкой (*) отмечены заводские настройки по умолчанию.               |                                              |

#### Настройка факс-сервера

#### Общие параметры факса

| Элемент меню                                                          | Описание                                                                                     |
|-----------------------------------------------------------------------|----------------------------------------------------------------------------------------------|
| В формат                                                              | Указание получателя факса.                                                                   |
|                                                                       | <b>Примечание:</b> Если необходимо использовать номер факса, введите знак (#) перед номером. |
| Обратный адрес                                                        | Указание обратного адреса при отправке факсов.                                               |
| Тема                                                                  | Указание темы и информации факса.                                                            |
| Сообщение                                                             |                                                                                              |
| Включить аналоговый прием<br>Выкл.*<br>Вкл.                           | Настройка принтера для приема аналоговых факсов.                                             |
| Примечание: Звездочкой (*) отмечены заводские настройки по умолчанию. |                                                                                              |

#### Параметры электронной почты сервера факсов

| Элемент меню                                                          | Описание                                                                                                    |
|-----------------------------------------------------------------------|----------------------------------------------------------------------------------------------------|
| Использовать сервер SMTP электронной почты                            | Использование настроек SMTP (Simple Mail Transfer Protocol)<br>для электронной почты при получении и отправке факсов.                                           |
| Вкл.*<br>Выкл.                                                        | <b>Примечание:</b> Если для параметра установлено значение<br>Вкл., все остальные параметры меню Параметры<br>электронной почты сервера факсов не отображаются. |
| Основной шлюз SMTP                                                    | Введите IP-адрес или имя хоста основного сервера SMTP.                                                                                                    |
| Порт первичного шлюза SMTP<br>1–65535 (25*)                           | Введите номер порта основного сервера SMTP.                                                                                                    |
| Вторичный шлюз SMTP                                                   | Введите IP-адрес сервера или имя хоста вторичного или<br>резервного SMTP-сервера.                                                                               |
| Порт вторичного шлюза SMTP<br>1–65535 (25*)                           | Введите номер порта вторичного или резервного сервера SMTP.                                                                                                    |
| Время ожидания для SMTP<br>5-30 (30*)                                 | Установка времени ожидания принтера, если сервер SMTP не отвечает.                                                                                              |
| Обратный адрес                                                        | Указание обратного адреса при отправке факсов.                                                                                                    |
| Использовать SSL/TLS<br>Отключено*<br>Согласование<br>Требуется       | Указание необходимости отправки факсов с использованием зашифрованной связи.                                                                                    |
| Требовать доверенный сертификат<br>Выкл.<br>Вкл.*                     | Указание доверенного сертификата при доступе к серверу<br>SMTP.                                                                                                 |
| Примечание: Звездочкой (*) отмечены заводские настройки по умолчанию. |                                                                                                    |

| Элемент меню                                                                                                    | Описание                                                                                                    |
|----------------------------------------------------------------------------------------------------|----------------------------------------------------------------------------------------------------|
| SMTP: Аутентификация на сервере<br>Аутентификация не требуется*<br>Вход / обычная<br>NTLM<br>CRAM-MD5<br>Digest-MD5<br>Kerberos 5                                                                                       | Настройка типа проверки подлинности для сервера SMTP.                                                         |
| Электронное сообщение от устройства<br>Нет*<br>Использовать учетные данные SMTP                                                                                                    | Указание необходимости запроса учетных данных для сообщений электронной почты, полученных от устройства.      |
| Электронное сообщение от пользователя<br>Нет*<br>Использовать учетные данные SMTP<br>Использовать имя пользователя и пароль<br>сеанса<br>Использовать адрес электронной почты и<br>пароль сеанса<br>Запрос пользователя | Указание необходимости запроса учетных данных для<br>сообщений электронной почты, полученных от пользователя. |
| Исп. уч. данные уст-ва Active Directory<br>Выкл.*<br>Вкл.                                                                                                    | Включение учетных данных пользователей и групп для подклю-<br>чения к серверу SMTP.                           |
| Имя пользователя устройства<br>Пароль устройства                                                                                                    | Указание идентификатора пользователя и пароля для подклю-<br>чения к серверу SMTP.                            |
| ОБЛАСТЬ Kerberos 5                                                                                                    | Указание области для протокола аутентификации Kerberos 5.                                                     |
| Домен NTLM                                                                                                    | Указание имени домена для протокола безопасности NTLM.                                                        |
| Отключить ошибку "Не настроен сервер<br>SMTP"<br>Выкл.*<br>Вкл.                                                                                                    | Скрыть сообщение об ошибке "Не настроен сервер SMTP".                                                         |
| Примечание: Звездочкой (*) отмечены заводски                                                                                                    | е настройки по умолчанию.                                                                                     |

### Параметры сканирования сервера факсов

| Элемент меню                                                          | Описание                                                 |
|-----------------------------------------------------------------------|----------------------------------------------------------|
| Формат изображения                                                    | Указание формата файла отсканированного изображения.     |
| TIFF (.tif)                                                           |                                                          |
| PDF (.pdf)*                                                           |                                                          |
| XPS (.xps)                                                            |                                                          |
| Тип содержимого                                                       | Улучшение результата печати в зависимости от содержимого |
| Текст*                                                                | исходного документа.                                     |
| Текст/фото                                                            |                                                          |
| Фото                                                                  |                                                          |
| Графика                                                               |                                                          |
| Примечание: Звездочкой (*) отмечены заводские настройки по умолчанию. |                                                          |

| Элемент меню                                                                                                    | Описание                                                                                                    |
|----------------------------------------------------------------------------------------------------|----------------------------------------------------------------------------------------------------|
| Источник содержимого<br>Монохромная лазерная печать<br>Цветной лазерный*<br>Струйная печать<br>Фото/Пленка<br>Журнал<br>Газета<br>Пресса<br>Другое | Улучшение результата печати в зависимости от источника<br>исходного документа.                                                                                                    |
| Разрешение факса<br>Стандартный*<br>Детальный<br>Сверхвысокое<br>Наивысшее                                                                         | Установка разрешения факса.                                                                                                    |
| Стороны<br>Выкл.*<br>Короткая сторона<br>Длинная сторона                                                                                           | Указание ориентации оригинала при сканировании с обеих<br>сторон документа.                                                                                                    |
| Плотность<br>1–9 (5*)                                                                                                    | Указание плотности выходного документа.                                                                                                    |
| <b>Ориентация</b><br>Книжная*<br>Альбомная                                                                                                    | Служит для задания ориентации текста и графики на странице.                                                                                                    |
| Исходный формат<br>[Список форматов бумаги]                                                                                                    | <ul> <li>Указание формата оригинала документа.</li> <li>Примечания.</li> <li>Для США Выбраны смешанные форматы — настройка по умолчанию. Значение по умолчанию, заданное изготовителем для других стран — "А4".</li> <li>Данный параметр может варьироваться в зависимости от модели принтера.</li> </ul> |
| Использовать многостраничные файлы TIFF<br>Выкл.<br>Вкл.*                                                                                          | Выбор между одностраничными и многостраничными файлами TIFF.                                                                                                    |

# Электронной почты

## Настройка электронной почты

| Элемент меню                                                                                                    | Описание                                                                                                    |
|----------------------------------------------------------------------------------------------------|----------------------------------------------------------------------------------------------------|
| Основной шлюз SMTP                                                                                                    | Введите IP-адрес или имя хоста основного сервера SMTP, который используется для отправки электронной почты. |
| Порт первичного шлюза SMTP<br>1–65535 (25*)                                                                                       | Введите номер порта основного сервера SMTP.                                                                 |
| Вторичный шлюз SMTP                                                                                                    | Введите IP-адрес сервера или имя хоста вторичного или<br>резервного SMTP-сервера.                           |
| Порт вторичного шлюза SMTP<br>1–65535 (25*)                                                                                       | Введите номер порта вторичного или резервного сервера SMTP.                                                 |
| Время ожидания для SMTP<br>5–30 сек. (30*)                                                                                        | Установка времени ожидания принтера, если сервер SMTP не отвечает.                                          |
| Обратный адрес                                                                                                    | Указание обратного адреса в сообщениях электронной почты.                                                   |
| Всегда использовать обратный адрес SMTP<br>по умолчанию<br>Вкл.<br>Выкл.*                                                         | Всегда используется адрес для ответа по умолчанию на сервере SMTP.                                          |
| Использовать SSL/TLS<br>Отключено*<br>Согласование<br>Требуется                                                                   | Указание необходимости отправки сообщений электронной почты с использованием зашифрованной связи.           |
| Требовать доверенный сертификат<br>Выкл.<br>Вкл.*                                                                                 | Запрос доверенного сертификата при доступе к серверу<br>SMTP.                                               |
| SMTP: Аутентификация на сервере<br>Аутентификация не требуется*<br>Вход / обычная<br>NTLM<br>CRAM-MD5<br>Digest-MD5<br>Kerberos 5 | Настройка типа проверки подлинности для сервера SMTP.                                                       |
| Электронное сообщение от устройства<br>Нет*<br>Использовать учетные данные SMTP                                                   | Указание необходимости запроса учетных данных для сообщений электронной почты, полученных от устройства.    |
| Примечание: Звездочкой (*) отмечены заводские                                                                                     | е настройки по умолчанию.                                                                                   |

| Элемент меню                                                          | Описание                                                                                                   |
|-----------------------------------------------------------------------|----------------------------------------------------------------------------------------------------|
| Эл. сообщение от пользователя<br>Нет*                                 | Указание необходимости запроса учетных данных для сообщений электронной почты, полученных от пользователя. |
| Использовать учетные данные SMTP                                      |                                                                                                    |
| Использовать имя пользователя и пароль<br>сеанса                      |                                                                                                    |
| Использовать адрес эл. почты и пароль<br>сеанса                       |                                                                                                    |
| Запрос пользователя                                                   |                                                                                                    |
| Исп. уч. данные уст-ва Active Directory                               | Указание необходимости запроса учетных данных для                                                          |
| Выкл.*                                                                | сообщений электронной почты, полученных от пользователя.                                                   |
| Вкл.                                                                  |                                                                                                    |
| Имя пользователя устройства                                           | Указание идентификатора пользователя и пароля для                                                          |
| Пароль устройства                                                     | подключения к серверу SMTP.                                                                                |
| ОБЛАСТЬ Kerberos 5                                                    | Указание области для протокола аутентификации Kerberos 5.                                                  |
| Домен NTLM                                                            | Указание имени домена для протокола безопасности NTLM.                                                     |
| Примечание: Звездочкой (*) отмечены заводские настройки по умолчанию. |                                                                                                    |

## Параметры эл. почты по умолчанию

| Элемент меню                                                          | Описание                                           |
|-----------------------------------------------------------------------|----------------------------------------------------|
| Тема:                                                                 | Указание темы и информации сообщения электронной   |
| Сообщение:                                                            | ПОЧТЫ.                                             |
| Имя файла                                                             | Указание имени файла отсканированного документа.   |
| Формат                                                                | Указание формата файла отсканированного документа. |
| JPEG (.jpg)                                                           |                                                    |
| PDF (.pdf)*                                                           |                                                    |
| TIFF (.tif)                                                           |                                                    |
| XPS (.xps)                                                            |                                                    |
| TXT (.txt)                                                            |                                                    |
| RTF (.rtf)                                                            |                                                    |
| DOCX (.docx)                                                          |                                                    |
| Основные параметры ОС <b>R</b>                                        | Настройка параметров для оптического распознавания |
| Распознанные языки                                                    | символов (OCR).                                    |
| Автоповорот                                                           | Примечание: Этот пункт меню отображается только в  |
| Подчистка                                                             | том случае, если приобретено и установлено ОСR-    |
| Автоматическое повышение контрастности                                | решение.                                           |
| Примечание: Звездочкой (*) отмечены заводские настройки по умолчанию. |                                                    |

| Элемент меню                                                                                                    | Описание                                                                                                    |
|----------------------------------------------------------------------------------------------------|----------------------------------------------------------------------------------------------------|
| Параметры PDF<br>Версия PDF (1.5*)<br>Архивная версия (А-1а*)<br>Высокое сжатие (Выкл. *)<br>С защитой (Выкл. *)<br>Архивный (PDF/A) (Выкл. *)     | <ul> <li>Настройка параметров PDF отсканированного документа.</li> <li>Примечания.</li> <li>Архивная версия и Архивный (PDF/A) поддерживаются, только если для параметра Версия PDF задано значение 1.4.</li> <li>Параметр Высокое сжатие отображается только при наличии жесткого диска.</li> </ul> |
| Тип содержимого<br>Текст<br>Текст/фото*<br>Фото<br>Графика                                                                                         | содержимого оригинала.                                                                                                    |
| Источник содержимого<br>Монохромная лазерная печать<br>Цветной лазерный*<br>Струйная печать<br>Фото/Пленка<br>Журнал<br>Газета<br>Пресса<br>Другое | Улучшение результата печати в зависимости от источника<br>содержимого оригинала.                                                                                                    |
| <b>Цвет</b><br>Монохромная<br>Серый<br>Цветные*<br>Автовыбор                                                                                       | Настройка принтера на захват содержимого файла в цвете или в монохромном отображении.                                                                                                    |
| Разрешение<br>75 т/д<br>150 т/д*<br>200 т/д<br>300 т/д<br>400 т/д<br>600 т/д                                                                       | Настройка разрешения сканируемого изображения.                                                                                                    |
| Плотность<br>1–9 (5*)                                                                                                    | Настройка плотности отсканированного изображения.                                                                                                    |
| <b>Ориентация</b><br>Книжная*<br>Альбомная                                                                                                    | Определяет ориентацию оригинального документа.                                                                                                    |
| Исходный формат<br>[Список форматов бумаги] (Автоматическое<br>распознавание формата*)                                                             | Указание формата оригинала документа.                                                                                                    |
| Примечание: Звездочкой (*) отмечены заводские настройки по умолчанию.                                                                              |                                                                                                    |

| Элемент меню                                                          | Описание                                               |
|-----------------------------------------------------------------------|--------------------------------------------------------|
| Стороны                                                               | Указание ориентации оригинала при сканировании с обеих |
| Выкл.*                                                                | сторон документа.                                      |
| Короткая сторона                                                      |                                                        |
| Длинная сторона                                                       |                                                        |
| Примечание: Звездочкой (*) отмечены заводские настройки по умолчанию. |                                                        |

### Дополнительные параметры обработки изображений

| Элемент меню                                                                                                    | Описание                                                                                                    |
|----------------------------------------------------------------------------------------------------|----------------------------------------------------------------------------------------------------|
| <b>Цветовой баланс</b><br>Голубой (0*)<br>Пурпурный (0*)<br>Желтый (0*)                                                                                                    | Настройка интенсивности цвета для голубого, пурпурного и желтого.                                                                                                    |
| Выпадение цвета<br>Выпадение цвета (Нет*)<br>Порог по умолчанию для красного цвета (128*)<br>Порог по умолчанию для зеленого цвета (128*)<br>Порог по умолчанию для синего цвета (128*) | Указание цвета для исключения при сканировании, а<br>также настройка параметра выпадения для данного<br>цвета.                                                                                                    |
| Автообнаружение цвета<br>Цветочувствительность (5*)<br>Чувствительность области (5*)<br>Глубина цвета в битах при передаче по электронной<br>почте (1 бит*)                             | Настройка параметра автоматического обнаружения<br>цвета.                                                                                                    |
| Качество JPEG<br>Оптимизация в зависимости от содержимого*<br>5–95                                                                                                    | Установка качества JPEG для отсканированного изображения.                                                                                                    |
| Контрастность<br>Оптимизация в зависимости от содержимого*<br>0–5                                                                                                    | Указание контрастности отсканированного изобра-<br>жения.                                                                                                    |
| <b>Удаление фона</b><br>Определение фона (На основе содержимого*)<br>Уровень (0*)                                                                                                    | <ul> <li>Удаление цвета фона или шума изображения из оригинала.</li> <li>Примечания.</li> <li>Параметр На основе содержимого удаляет цвет фона из оригинала.</li> <li>Параметр Фиксировано устраняет шум изображения на фотографии.</li> </ul> |
| Зеркальное отображение<br>Выкл.*<br>Вкл.                                                                                                    | Создание зеркального отображения оригинала документа.                                                                                                    |
| Негатив изображения<br>Выкл.*<br>Вкл.                                                                                                    | Создание изображения негатива для оригинала.                                                                                                    |
| Примечание: Звездочкой (*) отмечены заводские настро                                                                                                    | ойки по умолчанию.                                                                                                    |

| Элемент меню                                                                                              | Описание                                                                      |
|----------------------------------------------------------------------------------------------------|-------------------------------------------------------------------------------|
| <b>Темные детали</b><br>От -4 до 4 (0*)                                                                   | Настройка темных деталей отсканированного изобра-<br>жения.                   |
| Сканировать от края до края<br>Выкл.*<br>Вкл.                                                             | Сканирование оригинала от края до края.                                       |
| Резкость<br>1-5 (3*)                                                                                      | Настройка резкости отсканированного изображения.                              |
| <b>Температура</b><br>От -4 до 4 (0*)                                                                     | Вывод оригинала в более синем или красноватом оттенке.                        |
| Пустые страницы<br>Удаление пустых страниц (Удалить*)<br>Чувствительность определения пустых страниц (5*) | Настройка чувствительности сканирования в отношении пустых страниц оригинала. |
| Примечание: Звездочкой (*) отмечены заводские настройки по умолчанию.                                     |                                                                               |

| Элемент меню                                                                                       | Описание                                                                                                    |
|----------------------------------------------------------------------------------------------------|----------------------------------------------------------------------------------------------------|
| Максимальный размер сообщения<br>электронной почты<br>0–65535 (0*)                                 | Указание допустимого размера файла для каждого сообщения электронной почты.                                                                             |
| Сообщение о недопустимом размере                                                                   | Указание сообщения об ошибке, которое принтер отправляет в случае превышения допустимого размера файла. Примечание: Предусмотрен ввод до 1024 символов. |
| Ограничить получателей                                                                             | Ограничение отправки сообщений электронной почты только указанным списком имен доменов.                                                                 |
|                                                                                                    | Примечание: В качестве разделителя доменов используйте запятую.                                                                                         |
| Отправлять мне копию<br>Не отображается*<br>Вкл. по умолчанию<br>Выкл. по умолчанию<br>Всегда вкл. | Отправлять копию сообщения электронной почты отпра-<br>вителю.                                                                                          |
| Разрешить только отправку электронной<br>почты себе<br>Выкл.*<br>Вкл.                              | Настройка принтера для отправки сообщений электронной почты только себе.                                                                                |
| Использовать сс:/bcc:<br>Выкл.*<br>Вкл.                                                            | Использование копий и скрытых копий в сообщениях электронной почты.                                                                                     |
| Использовать многостраничные файлы<br>TIFF<br>Выкл.<br>Вкл.*                                       | Включение сканирования нескольких изображений в формате<br>TIFF в один файл TIFF.                                                                       |
| Примечание: Звездочкой (*) отмечены заводские настройки по умолчанию.                              |                                                                                                    |

| Элемент меню                                                                                  | Описание                                                                                                    |
|-----------------------------------------------------------------------------------------------|----------------------------------------------------------------------------------------------------|
| <b>Сжатие TIFF</b><br>JPEG<br>LZW*                                                            | Указание степени сжатия файлов TIFF.                                                                                                    |
| Текст по умолчанию<br>5-95 (75*)                                                              | Настройка качества текста в сканируемом содержимом.                                                                                                    |
| Текст/Фото по умолчанию<br>5-95 (75*)                                                         | Настройка качества текста и фотографий в сканируемом содер-<br>жимом.                                                                                                    |
| Фото по умолчанию<br>5-95 (50*)                                                               | Настройка качества изображения сканируемого содержимого.                                                                                                    |
| <b>Журнал передачи</b><br>Печать журнала*<br>Не печатать журнал<br>Печатать только при ошибке | Печать журнала передачи при сканировании на электронную почту.                                                                                                    |
| Источник бумаги для журналов<br>Лоток [x] (1*)<br>Многоцелевое устройство подачи              | Определение источника бумаги для распечатываемых<br>журналов электронной почты.                                                                                            |
| Выходной лоток при печати журналов<br>Стандартный выходной лоток*<br>Лоток [x]                | Определение выходного лотка для распечатанных журналов электронной почты.                                                                                                  |
| Сканирование пользовательского задания<br>Выкл.*<br>Вкл.                                      | Настройка принтера на сканирование первого набора ориги-<br>налов с использованием указанных параметров и после-<br>дующее сканирование с теми же или другими параметрами. |
|                                                                                               | Примечание: Этот пункт меню отображается только при установленном жестком диске.                                                                                           |
| Предварительный просмотр сканирования Выкл.                                                   | Показывать предварительный просмотр сканирования оригинала.                                                                                                    |
| Вкл.*                                                                                         | <b>Примечание:</b> Этот пункт меню отображается только при установленном жестком диске.                                                                                    |
| Разрешить сохранение в виде кода<br>быстрого доступа<br>Выкл.<br>Вкл.*                        | Сохранение адреса электронной почты для быстрого доступа.                                                                                                    |
| Отправлять изображения по электронной<br>почте как<br>Вложение*<br>Web Link                   | Указание способа отправки изображений, прикрепленных к сообщению электронной почты.                                                                                        |
| Сброс информации эл. почты после<br>отправки<br>Выкл.<br>Вкл.*                                | Восстановление исходных значений полей Кому, Тема,<br>Сообщение и Название файла после отправки сообщения<br>электронной почты.                                            |
| Примечание: Звездочкой (*) отмечены заводск                                                   | ие настройки по умолчанию.                                                                                                    |

## Настройка Web Link

| Элемент меню | Описание                                                                        |
|--------------|---------------------------------------------------------------------------------|
| Сервер       | Указание учетных данных сервера, на котором размещены изображения, включенные в |
| Вход         | сообщение электронной почты.                                                    |
| Пароль       |                                                                                 |
| Путь         |                                                                                 |
| Имя файла    |                                                                                 |
| Web Link     |                                                                                 |

# FTP

## Параметры FTP по умолчанию

| Элемент меню                                                          | Описание                                        |
|-----------------------------------------------------------------------|-------------------------------------------------|
| Формат                                                                | Указание формата файла отсканированного изобра- |
| JPEG (.jpg)                                                           | жения.                                          |
| PDF (.pdf)*                                                           |                                                 |
| TIFF (.tif)                                                           |                                                 |
| XPS (.xps)                                                            |                                                 |
| TXT (.txt)                                                            |                                                 |
| RTF (.rtf)                                                            |                                                 |
| DOCX (.docx)                                                          |                                                 |
| CSV (.csv)                                                            |                                                 |
| Основные параметры ОСR                                                | Настройка параметров для оптического распоз-    |
| Распознанные языки                                                    | навания символов (OCR).                         |
| Автоповорот                                                           | Примечание: Это меню отображается только в том  |
| Подчистка                                                             | случае, если приобретено и установлено OCR-     |
| Автоматическое повышение контрастности                                | решение.                                        |
| Примечание: Звездочкой (*) отмечены заводские настройки по умолчанию. |                                                 |

| Элемент меню                                          | Описание                                       |
|-------------------------------------------------------|------------------------------------------------|
| Параметры PDF                                         | Установка формата PDF для отсканированного     |
| Версия PDF                                            | изображения.                                   |
| 1.3                                                   |                                                |
| 1.4                                                   |                                                |
| 1.5*                                                  |                                                |
| 1.6                                                   |                                                |
| 1.7                                                   |                                                |
| Архивная версия                                       |                                                |
| A-1a*                                                 |                                                |
| A-1b                                                  |                                                |
| Высокое сжатие                                        |                                                |
| Выкл.*                                                |                                                |
| Вкл.                                                  |                                                |
| С защитой                                             |                                                |
| Выкл.*                                                |                                                |
| Вкл.                                                  |                                                |
| Архивный (PDF/A)                                      |                                                |
| Выкл.*                                                |                                                |
| Вкл.                                                  |                                                |
| Тип содержимого                                       | Улучшение результата печати в зависимости от   |
| Текст                                                 | содержимого исходного документа.               |
| Текст/фото*                                           |                                                |
| Фото                                                  |                                                |
| Графика                                               |                                                |
| Источник содержимого                                  | Улучшение результата печати в зависимости от   |
| Монохромная лазерная печать                           | источника исходного документа.                 |
| Цветной лазерный*                                     |                                                |
| Струйная печать                                       |                                                |
| Фото/Пленка                                           |                                                |
| Журнал                                                |                                                |
| Газета                                                |                                                |
|                                                       |                                                |
| Другое                                                |                                                |
| Цвет                                                  | Указание цвета при сканировании изображения.   |
| Монохромная                                           |                                                |
| Серый                                                 |                                                |
| Цветные*                                              |                                                |
| Автовыбор                                             |                                                |
| Разрешение                                            | Настройка разрешения сканируемого изображения. |
| 75 т/д                                                |                                                |
| 150 т/д*                                              |                                                |
| 200 т/д                                               |                                                |
| 300 т/д                                               |                                                |
| 400 т/д                                               |                                                |
| 600 т/д                                               |                                                |
| Примечание: Звездочкой (*) отмечены заводские настрой | іки по умолчанию.                              |

| Элемент меню                                                          | Описание                                                                                                    |
|-----------------------------------------------------------------------|----------------------------------------------------------------------------------------------------|
| <b>Плотность</b><br>От -4 до 4 (0*)                                   | Настройка плотности отсканированного изобра-<br>жения.                                                                            |
| <b>Ориентация</b><br>Книжная*<br>Альбомная                            | Служит для задания ориентации текста и графики на странице.                                                                       |
| Исходный формат                                                       | Указание формата оригинала документа.                                                                                             |
| [Список форматов бумаги] (Автоматическое распоз-<br>навание формата*) | Примечание: Для США Letter – настройка по<br>умолчанию. Значение по умолчанию, заданное<br>изготовителем для других стран — "А4". |
| Стороны                                                               | Указание ориентации текста и графики на странице                                                                                  |
| Выкл.*                                                                | при сканировании двусторонних документов.                                                                                         |
| Длинная сторона                                                       |                                                                                                    |
| Короткая сторона                                                      |                                                                                                    |
| Имя файла                                                             | Указание имени файла отсканированного изобра-<br>жения.                                                                           |
| <b>B</b>                                                              | ·<br>•                                                                                                    |

Примечание: Звездочкой (\*) отмечены заводские настройки по умолчанию.

#### Дополнительные параметры обработки изображений

| Элемент меню                                    | Описание                                                |
|-------------------------------------------------|---------------------------------------------------------|
| Цветовой баланс                                 | Настройка расхода тонера каждого цвета при сканиро-     |
| От -4 до 4 (0*)                                 | вании.                                                  |
| Выпадение цвета                                 | Указание цвета для исключения при сканировании, а также |
| Выпадение цвета                                 | настройка параметра выпадения для данного цвета.        |
| Нет*                                            |                                                         |
| Красный                                         |                                                         |
| Зеленый                                         |                                                         |
| Синий                                           |                                                         |
| Порог по умолчанию для красного цвета           |                                                         |
| 0-255 (128*)                                    |                                                         |
| Порог по умолчанию для зеленого цвета           |                                                         |
| 0-255 (128*)                                    |                                                         |
| Порог по умолчанию для синего цвета             |                                                         |
| 0-255 (128*)                                    |                                                         |
| Автообнаружение цвета                           | Указание количества цвета, которое принтер может        |
| Цветочувст-ность                                | обнаружить в оригинальном документе.                    |
| 1–9 (5*)                                        | Примечание: Этот параметр меню отображается только      |
| Чувст-ность области                             | при установке для параметра Цвет значения Авто.         |
| 1–9 (5*)                                        |                                                         |
| Глубина цвета для FTP                           |                                                         |
| 1 бит*                                          |                                                         |
| 8 бит                                           |                                                         |
| Примечание: Звездочкой (*) отмечены заводские н | настройки по умолчанию.                                 |

| Элемент меню                                                          | Описание                                                                                                    |
|-----------------------------------------------------------------------|----------------------------------------------------------------------------------------------------|
| Качество ЈРЕС                                                         | Установка качества изображения в формате JPEG.                                                                               |
| Оптимизация в зависимости от содержимого*                             | Примечания.                                                                                                    |
| 5-95                                                                  | <ul> <li>При значении 5 уменьшается размер файла, однако<br/>качество изображения ухудшается.</li> </ul>                     |
|                                                                       | <ul> <li>Значение 90 обеспечивает наилучшее качество<br/>изображения, однако файл имеет очень большой<br/>размер.</li> </ul> |
| Контрастность                                                         | Определяет контрастность выходного документа.                                                                                |
| Оптимизация в зависимости от содержимого*<br>0–5                      |                                                                                                    |
| <b>Удаление фона</b><br>Определение фона                              | Настройка степени видимости фона на сканированном изображении.                                                               |
| На основе содержимого*                                                | Примечание: Если вы хотите удалить цвет фона из                                                                              |
| Фиксировано                                                           | исходного документа, задайте для параметра Опреде-                                                                           |
| от -4 до 4 (0*)                                                       | хотите удалить фоновые загрязнения, задайте для параметра Определение фона значение Фиксировано.                             |
| Зеркальное отображение                                                | Создание зеркального отображения оригинала документа.                                                                        |
| Выкл.*                                                                |                                                                                                    |
| Вкл.                                                                  |                                                                                                    |
| Негатив изображения                                                   | Создание изображения негатива для оригинала.                                                                                 |
| Выкл.*                                                                |                                                                                                    |
|                                                                       | -                                                                                                    |
| <b>Темные детали</b><br>От -4 до 4 (0*)                               | Регулировка степени видимости темных деталей на сканированном изображении.                                                   |
| Сканировать от края до края                                           | Разрешение сканирования оригинального документа от                                                                           |
| Выкл.*                                                                | края до края.                                                                                                    |
| Вкл.                                                                  |                                                                                                    |
| Резкость                                                              | Настройка резкости отсканированного изображения.                                                                             |
| 1-5 (3*)                                                              |                                                                                                    |
| Температура                                                           | Создание изображений с теплыми или холодными                                                                                 |
| От -4 до 4 (0*)                                                       | оттенками.                                                                                                    |
| Пустые страницы                                                       | Укажите, следует ли включать пустые страницы.                                                                                |
| Удаление пустых страниц (Не извлекать*)                               |                                                                                                    |
| чувствительность определения пустых страниц<br>(5*)                   |                                                                                                    |
| Примечание: Звездочкой (*) отмечены заводские настройки по умолчанию. |                                                                                                    |

| Элемент меню                                                          | Описание                                                       |
|-----------------------------------------------------------------------|----------------------------------------------------------------|
| <b>Текст по умолчанию</b><br>5-95 (75*)                               | Настройка качества текста на отсканированном изобра-<br>жении. |
| Примечание: Звездочкой (*) отмечены заводские настройки по умолчанию. |                                                                |

| Элемент меню                                                                                  | Описание                                                                                   |
|-----------------------------------------------------------------------------------------------|--------------------------------------------------------------------------------------------|
| <b>Текст/Фото по умолчанию</b><br>5-95 (75*)                                                  | Настройка качества текста или фото на отсканированном изображении.                         |
| Фото по умолчанию<br>5-95 (50*)                                                               | Настройка качества фото на отсканированном изобра-<br>жении.                               |
| Использовать многостраничные файлы TIFF<br>Вкл.*<br>Выкл.                                     | Выбор между одностраничными и многостраничными файлами TIFF.                               |
| Сжатие TIFF<br>LZW*<br>JPEG                                                                   | Установка сжатия файлов TIFF.                                                              |
| <b>Журнал передачи</b><br>Печать журнала*<br>Не печатать журнал<br>Печатать только при ошибке | Печать журнала при успешной передаче отсканированных изображений на FTP.                   |
| Источник бумаги для журналов<br>Лоток [x] (1*)<br>Многоцелевое устройство подачи              | Указание источника бумаги для распечатываемых журналов FTP.                                |
| Выходной лоток при печати журналов<br>Стандартный выходной лоток*<br>Лоток [x]                | Определение выходного лотка для распечатанных<br>журналов FTP.                             |
| Сканирование пользовательского задания<br>Выкл.*                                              | Включите сканирование пользовательских заданий по умолчанию.                               |
| Вкл.                                                                                          | <b>Примечание:</b> Этот пункт меню отображается только при<br>установленном жестком диске. |
| Предварительный просмотр сканирования<br>Выкл.                                                | Отображение предварительного просмотра сканирования на дисплее.                            |
| Вкл.*                                                                                         | <b>Примечание:</b> Этот пункт меню отображается только при установленном жестком диске.    |
| Разрешить сохранение в виде кода быстрого<br>доступа<br>Выкл.<br>Вкл.*                        | Сохранить пользовательские настройки FTP в виде кодов быстрого доступа.                    |
| Примечание: Звездочкой (*) отмечены заводские н                                               | астройки по умолчанию.                                                                     |

# Накопитель USB

## Сканирование на флэш-накопитель

| Элемент меню                                                                                                    | Описание                                                                                                    |
|----------------------------------------------------------------------------------------------------|----------------------------------------------------------------------------------------------------|
| Формат<br>JPEG (.jpg)<br>PDF (.pdf)*<br>TIFF (.tif)<br>XPS (.xps)<br>TXT (.txt)<br>RTF (.rtf)<br>DOCX (.doc)<br>CSV (.csv)                         | Указание формата файла отсканированного изображения.                                                                                                    |
| Основные параметры ОСК<br>Распознанные языки<br>Автоповорот<br>Подчистка<br>Автоматическое повышение контрастности                                 | Настройка параметров для оптического распознавания<br>символов (OCR).<br>Примечание: Это меню отображается только в том случае,<br>если приобретено и установлено OCR-решение.                                                                                                    |
| Параметры PDF<br>Версия PDF (1.5*)<br>Архивная версия (А-1а*)<br>Высокое сжатие (Выкл. *)<br>С защитой (Выкл. *)<br>Архивный (PDF/A) (Выкл. *)     | <ul> <li>Настройка параметров PDF отсканированного изображения.</li> <li>Примечания.</li> <li>Архивная версия и Архивный (PDF/A) поддерживаются, только если для параметра Версия PDF задано значение 1.4.</li> <li>Параметр Высокое сжатие отображается только при наличии жесткого диска.</li> </ul> |
| <b>Тип содержимого</b><br>Текст<br>Текст/фото*<br>Графика<br>Фото                                                                                  | Улучшение результата печати в зависимости от типа содер-<br>жимого оригинала.                                                                                                    |
| Источник содержимого<br>Монохромная лазерная печать<br>Цветной лазерный*<br>Струйная печать<br>Фото/Пленка<br>Журнал<br>Газета<br>Пресса<br>Другое | Улучшение результата печати в зависимости от источника<br>содержимого оригинала.                                                                                                    |

| Элемент меню                                                                 | Описание                                                                                 |
|------------------------------------------------------------------------------|------------------------------------------------------------------------------------------|
| <b>Цвет</b><br>Монохромная<br>Серый<br>Цветные*<br>Автовыбор                 | Настройка принтера на захват содержимого файла в цвете или<br>в монохромном отображении. |
| Разрешение<br>75 т/д<br>150 т/д*<br>200 т/д<br>300 т/д<br>400 т/д<br>600 т/д | Настройка разрешения сканируемого изображения.                                           |
| Плотность<br>1–9 (5*)                                                        | Настройка плотности отсканированного изображения.                                        |
| <b>Ориентация</b><br>Книжная*<br>Альбомная                                   | Определяет ориентацию оригинального документа.                                           |
| Исходный формат<br>Автоматическое распознавание формата*                     | Указание формата оригинала документа.                                                    |
| Стороны<br>Выкл.*<br>Длинная сторона<br>Короткая сторона                     | Указание ориентации оригинала при сканировании с обеих<br>сторон документа.              |
| Имя файла                                                                    | Указание имени файла отсканированного изображения.                                       |
| Примечание: Звездочкой (*) отмечены заводские настройки по умолчанию.        |                                                                                          |

#### Дополнительные параметры обработки изображений

| Элемент меню                                                                                                    | Описание                                                                                                 |
|----------------------------------------------------------------------------------------------------|----------------------------------------------------------------------------------------------------|
| <b>Цветовой баланс</b><br>Голубой (0*)<br>Пурпурный (0*)<br>Желтый (0*)                                                                                                    | Настройка интенсивности цвета для голубого, пурпурного и желтого.                                        |
| Выпадение цвета<br>Выпадение цвета (Нет*)<br>Порог по умолчанию для красного цвета (128*)<br>Порог по умолчанию для зеленого цвета (128*)<br>Порог по умолчанию для синего цвета (128*) | Указание цвета для исключения при сканировании, а также настройка параметра выпадения для данного цвета. |
| Автообнаружение цвета<br>Цветочувст-ность (5*)<br>Чувствительность области (5*)<br>Битовая глубина при сканировании (1 бит*)                                                            | Настройка параметра автоматического обнаружения цвета.                                                   |
| Примечание: Звездочкой (*) отмечены заводские настройки по умолчанию.                                                                                                    |                                                                                                    |

| Элемент меню                                                                                                   | Описание                                                                                                    |
|----------------------------------------------------------------------------------------------------|----------------------------------------------------------------------------------------------------|
| Качество JPEG<br>Оптимизация в зависимости от содержимого*<br>5–95                                             | Установка качества JPEG для отсканированного изображения.                                                                                                    |
| Контрастность<br>Оптимизация в зависимости от содержимого*<br>0–5                                              | Указание контрастности отсканированного изобра-<br>жения.                                                                                                    |
| <b>Удаление фона</b><br>Определение фона (На основе содержимого*)<br>Уровень (0*)                              | <ul> <li>Удаление цвета фона или шума изображения из оригинала.</li> <li>Примечания.</li> <li>Параметр На основе содержимого удаляет цвет фона из оригинала.</li> <li>Параметр Фиксировано устраняет шум изображения на фотографии.</li> </ul> |
| Зеркальное отображение<br>Выкл.*<br>Вкл.                                                                       | Создание зеркального отображения оригинала документа.                                                                                                    |
| Негатив изображения<br>Выкл.*<br>Вкл.                                                                          | Создание изображения негатива для оригинала.                                                                                                    |
| <b>Темные детали</b><br>От -4 до 4 (0*)                                                                        | Настройка темных деталей отсканированного изобра-<br>жения.                                                                                                    |
| Сканировать от края до края<br>Выкл.*<br>Вкл.                                                                  | Сканирование оригинала от края до края.                                                                                                    |
| Резкость<br>1-5 (3*)                                                                                           | Настройка резкости отсканированного изображения.                                                                                                    |
| <b>Температура</b><br>От -4 до 4 (0*)                                                                          | Вывод оригинала в более синем или красноватом оттенке.                                                                                                    |
| Пустые страницы<br>Удаление пустых страниц (Не извлекать*)<br>Чувствительность определения пустых страниц (5*) | Настройка чувствительности сканирования в отношении пустых страниц оригинала.                                                                                                    |
| Примечание: Звездочкой (*) отмечены заводские настр                                                            | оойки по умолчанию.                                                                                                    |

| Элемент меню                          | Описание                                                         |
|---------------------------------------|------------------------------------------------------------------|
| Текст по умолчанию<br>5-95 (75*)      | Настройка качества текста на отсканированном изображении.        |
| Текст/Фото по умолчанию<br>5-95 (75*) | Настройка качества текста и фото на отсканированном изображении. |
| Фото по умолчанию<br>5-95 (50*)       | Настройка качества фото на отсканированном изображении.          |
|                                       |                                                                  |

Примечание: Звездочкой (\*) отмечены заводские настройки по умолчанию.

| Элемент меню                                                          | Описание                                                                                                    |
|-----------------------------------------------------------------------|----------------------------------------------------------------------------------------------------|
| Использовать многостраничные<br>файлы TIFF<br>Выкл.                   | Включение сканирования нескольких изображений в формате TIFF в один файл TIFF.                                                                                   |
| Вкл.*                                                                 |                                                                                                    |
| <b>Сжатие TIFF</b><br>LZW*<br>JPEG                                    | Указание степени сжатия файлов TIFF.                                                                                                    |
| Сканирование пользовательского<br>задания<br>Выкл.*                   | Настройка принтера на сканирование первого набора оригиналов с использованием указанных параметров и последующее сканирование с теми же или другими параметрами. |
| Вкл.                                                                  | <b>Примечание:</b> Этот пункт меню отображается только при устано-<br>вленном жестком диске.                                                                     |
| Предварительный просмотр скани-<br>рования<br>Выкл.<br>Вкл.*          | Показывать предварительный просмотр сканирования оригинала.<br>Примечание: Этот пункт меню отображается только при устано-<br>вленном жестком диске.             |
| Примечание: Звездочкой (*) отмечены заводские настройки по умолчанию. |                                                                                                    |

# Печать с флэш-накопителя

| Элемент меню                                                                                                   | Описание                                                                                                    |
|----------------------------------------------------------------------------------------------------|----------------------------------------------------------------------------------------------------|
| Количество копий<br>1–9999 (1*)                                                                                | Указание количества копий.                                                                                                    |
| Источник бумаги<br>Лоток [x] (1*)<br>Многоцелевое устройство подачи<br>Выбор бумаги вручную<br>Конверт вручную | Присвоение источника бумаги к заданию на печать.                                                                                             |
| <b>Цвет</b><br>Выкл.<br>Вкл.*                                                                                  | Печать файла с флэш-накопителя в цвете.                                                                                                    |
| Разбор по копиям<br>(1,1,1) (2,2,2)<br>(1,2,3) (1,2,3)*                                                        | При выполнении задания на печать обеспечивает сохранение порядка<br>укладываемых страниц, особенно при печати нескольких копий<br>документа. |
| Стороны<br>1-сторонняя*<br>2-сторонняя                                                                         | Указывает, выполняется ли печать на одной или на обеих сторонах листа.                                                                       |
| Примечание: Звездочкой (*) отмечены заводские настройки по умолчанию.                                          |                                                                                                    |

| Элемент меню                                                                                                    | Описание                                                                                                    |
|----------------------------------------------------------------------------------------------------|----------------------------------------------------------------------------------------------------|
| Сшивание<br>Выкл.*<br>1 скрепка, в верхнем левом углу<br>1 скрепка, в верхнем левом углу<br>2 скрепки, слева<br>1 скрепка, в верхнем правом углу<br>2 скрепки, сверху<br>1 скрепка, в нижнем левом углу<br>2 скрепки, снизу<br>1 скрепка, в нижнем правом углу<br>2 скрепки, справа | Указание положения скрепок для всех заданий печати.<br>Примечание: Этот пункт меню отображается только при наличии<br>установленного брошюровщика.                                                                                                    |
| Перфорация<br>Выкл.*<br>2 отверстия<br>3 отверстия                                                                                                    | Указание режима перфорации для всех заданий на печать.<br>Примечание: Этот пункт меню отображается только при наличии<br>установленного брошюровщика.                                                                                                    |
| Смещение страниц<br>Нет*<br>Между копиями<br>Между заданиями                                                                                                    | <ul> <li>Смещение каждого распечатываемого документа или каждой копии при каждом задании на печать.</li> <li>Примечания.</li> <li>При выборе значения Между копиями выполняется сдвиг каждой копии задания на печать, если для параметра Разбор по копиям задано значение Вкл. [1,2,1,2,1,2]. Если для параметра Разбор по копиям задано значение Выкл. [1,1,1,2,2,2], каждый набор распечатанных страниц сдвигается, например все страницы 1 и все страницы 2.</li> <li>При выборе значения Между копиями выполняется такой же сдвиг для всего задания печати, вне зависимости от количества копий.</li> <li>Этот пункт меню отображается только при наличии установленного брошюровщика.</li> </ul> |
| Способ переворачивания страниц<br>Длинная сторона*<br>Короткая сторона                                                                                                    | Определите, какая сторона бумаги будет сгибаться при выполнении двусторонней печати.                                                                                                    |
| Страниц на листе<br>Выкл.*<br>2 страницы на сторону<br>3 страницы на сторону<br>4 страницы на сторону<br>6 страниц на сторону<br>9 страниц на сторону<br>12 страниц на сторону<br>16 страниц на сторону                                                                             | Печать изображений нескольких страниц на одной стороне листа бумаги.                                                                                                    |
| Порядок страниц на листе<br>Горизонтальный*<br>Обратный горизонтальный<br>Обратный вертикальный<br>Вертикальный                                                                                                    | Указание положения многостраничных изображений при использовании<br>меню Страниц на листе.                                                                                                    |

| Элемент меню                                                                           | Описание                                                                                  |
|----------------------------------------------------------------------------------------|-------------------------------------------------------------------------------------------|
| Ориентация страниц на сторону<br>Авто*<br>Альбомная<br>Книжная                         | Указание ориентации многостраничных изображений при использовании меню Страниц на листе.  |
| Границы страниц на листе<br>Нет*<br>Сплошные                                           | Печать рамок вокруг каждого изображения страницы при использовании меню Страниц на листе. |
| Страницы-разделители<br>Выкл.*<br>Между копиями<br>Между заданиями<br>Между страницами | Вставка страниц-разделителей при печати.                                                  |
| Источник страницы-разделителя<br>Лоток [x] (1*)<br>Многоцелевое устройство подачи      | Служит для указания источника бумаги, из которого подаются страницы-<br>разделители.      |
| <b>Пустые страницы</b><br>Не печатать*<br>Печать                                       | Печать пустых страниц в рамках задания на печать.                                         |
| Примечание: Звездочкой (*) отмечены заводские настройки по умолчанию.                  |                                                                                           |

# Сеть/Порты

## Обзор сети

| Элемент меню                                                          | Описание                                                                                                    |
|-----------------------------------------------------------------------|----------------------------------------------------------------------------------------------------|
| Активный адаптер<br>Авто*<br>Стандартная сеть<br>Беспроводная связь   | Указание типа сетевого соединения.<br>Примечание: Меню Беспроводная связь доступно только в<br>принтерах, подключенных к беспроводной сети. |
| Состояние сети                                                        | Просмотр состояния подключения сети принтера.                                                                                               |
| Отображать состояние сети на принтере<br>Выкл.<br>Вкл.*               | Просмотр состояния сети на дисплее.                                                                                                    |
| Скорость, двусторонняя печать                                         | Отображение скорости текущей активной сетевой платы.                                                                                        |
| IPv4                                                                  | Отображение адреса IPv4.                                                                                                    |
| Все адреса IРv6                                                       | Отображение всех адресов IPv6.                                                                                                    |
| Сбр. сервера печати                                                   | Сброс всех активных сетевых подключений принтера.                                                                                           |
|                                                                       | <b>Примечание:</b> Данный параметр удаляет все параметры конфигурации сети.                                                                 |
| Примечание: Звездочкой (*) отмечены заводские настройки по умолчанию. |                                                                                                    |

| Элемент меню                                                          | Описание                                                                                         |
|-----------------------------------------------------------------------|--------------------------------------------------------------------------------------------------|
| Время ожидания для сетевого задания<br>Выкл.<br>Вкл.* (90 сек.)       | Время до отмены принтером сетевого задания печати.                                               |
| <b>Страница-разделитель</b><br>Выкл.*<br>Вкл.                         | Печать страницы-разделителя.                                                                     |
| Сканировать в диапазон портов ПК                                      | Задает допустимый диапазон портов для принтеров, находящихся за брандмауэром, блокирующим порты. |
| Включить сетевое подключение<br>Выкл.<br>Вкл.*                        | Позвольте принтеру подключиться к сети.                                                          |
| Включить протокол LLDP<br>Выкл.*<br>Вкл.                              | Включение протокола LLDP (Link Layer Discovery Protocol) в принтере.                             |
| Примечание: Звездочкой (*) отмечены заводские настройки по умолчанию. |                                                                                                  |

## Беспроводная связь

**Примечание:** Это меню доступно только в случае подключения принтеров к сети Wi-Fi или для принтеров, оснащенных адаптером беспроводной сети.

| Элемент меню                                                                                                    | Описание                                                                          |
|----------------------------------------------------------------------------------------------------|-----------------------------------------------------------------------------------|
| Настройка при помощи мобильного прило-<br>жения                                                                                                    | Настройка беспроводного соединения с помощью Lexmark<br>Mobile Assistant.         |
| Настройка на панели принтера<br>Выбрать сеть<br>Добавить сеть Wi-Fi<br>Имя сети<br>Сетевой режим (Инфраструктура*)<br>Режим безопасности беспроводной сети<br>(Отключено*) | Настройте беспроводное соединение при помощи панели<br>управления.                |
| Настройка защищенной Wi-Fi<br>Запуск метода нажатия кнопки<br>Запуск метода с PIN-кодом                                                                                    | Установка сети Wi-Fi и включение сетевой безопасности.                            |
| <b>Включить Wi-Fi Direct</b><br>Вкл.<br>Выкл.*                                                                                                    | Включите устройства с поддержкой функции Wi-Fi Direct для подключения к принтеру. |
| Совместимость<br>802.11b/g/n (2,4 ГГц)<br>802.11a/b/g/n/ac (2,4 ГГц/5 ГГц)*<br>802.11a/n/ac (5 ГГц)                                                                        | Служит для задания стандарта связи для сети Wi-Fi.                                |

| Элемент меню                                                                                                    | Описание                                                                                                    |
|----------------------------------------------------------------------------------------------------|----------------------------------------------------------------------------------------------------|
| Режим безопасности беспроводной сети<br>Отключено*<br>WEP<br>WPA2/WPA-Personal<br>WPA2-Personal<br>802.1x - RADIUS                                                                                                    | Задайте режим безопасности для подключения принтера к<br>устройствам по сети Wi-Fi.                                                                                                    |
| IРv4<br>Включить DHCP (Вкл.*)                                                                                                    | Настройка параметров IPv4.                                                                                                    |
| Указание статического IP-адреса                                                                                                    |                                                                                                    |
| IPv6<br>Включить IPv6 (Вкл.*)<br>Включить DHCPv6 (Выкл.*)<br>Автоматическая настройка адресов без<br>сохранения состояния (Вкл.*)<br>Адрес сервера DNS<br>Адрес IPv6, назначенный вручную<br>Маршрутизатор IPv6, назначенный вручную<br>Префикс адреса (64*)<br>Все адреса IPv6<br>Все адреса маршрутизаторов IPv6 | Настройка параметров IPv6.                                                                                                    |
| Сетевой адрес                                                                                                    | Указание сетевого адреса.                                                                                                    |
| <b>PCL SmartSwitch</b><br>Выкл.<br>Вкл.*                                                                                                    | Независимо от языка управления принтером по умолчанию<br>принтер автоматически переключается в режим эмуляции PCL<br>при приеме задания, требующего такого переключения.<br><b>Примечание:</b> Если включен этот параметр, принтер не<br>анализирует поступающие данные и использует язык<br>принтера по умолчанию, указанный в меню Настройка.                             |
| <b>PS SmartSwitch</b><br>Выкл.<br>Вкл.*                                                                                                    | Независимо от языка управления принтером по умолчанию<br>принтер автоматически переключается в режим эмуляции<br>PostScript при приеме задания, требующего такого переклю-<br>чения.<br><b>Примечание:</b> Если включен этот параметр, принтер не<br>анализирует поступающие данные и использует язык<br>принтера по умолчанию, указанный в меню Настройка.                 |
| <b>Буферизация заданий</b><br>Выкл.*<br>Вкл.                                                                                                    | Временное сохранение заданий на печать на жестком диске<br>перед печатью.<br>Примечание: Этот пункт меню отображается только при<br>установленном жестком диске.                                                                                                    |
| <b>Двоичный PS-Мас</b><br>Авто*<br>Вкл.<br>Выкл.                                                                                                    | <ul> <li>Настройка принтера для обработки двоичных заданий на печать PostScript с компьютеров Macintosh.</li> <li>Примечания.</li> <li>При выборе значения Вкл. выполняется обработка заданий на печать PostScript с несформированными двоичными данными.</li> <li>При выборе значения Выкл. выполняется фильтрация заданий на печать с применением стандартного</li> </ul> |

## Ethernet

| Элемент меню                                                                                                    | Описание                                                                                                    |
|----------------------------------------------------------------------------------------------------|----------------------------------------------------------------------------------------------------|
| Скорость передачи по сети                                                                                                    | Отображение скорости активного адаптера сети.                                                                                                    |
| IPv4<br>Включить DHCP (Вкл.*)<br>Указание статического IP-адреса                                                                                                    | Настройка параметров IPv4.                                                                                                    |
| IPv6<br>Включить IPv6 (Вкл.*)<br>Включить DHCPv6 (Выкл.*)<br>Автоматическая настройка адресов без<br>сохранения состояния (Вкл.*)<br>Адрес сервера DNS<br>Адрес IPv6, назначенный вручную<br>Маршрутизатор IPv6, назначенный<br>вручную<br>Префикс адреса (64*)<br>Все адреса IPv6<br>Все адреса маршрутизаторов IPv6<br>Сетевой адрес<br>UAA-адрес | Настройка параметров IPv6.<br>Указание сетевого адреса.                                                                                                    |
| LAA<br>PCL SmartSwitch<br>Выкл.<br>Вкл.*                                                                                                    | Независимо от языка управления принтером по умолчанию<br>принтер автоматически переключается в режим эмуляции PCL при<br>приеме задания, требующего такого переключения.<br><b>Примечание:</b> Если включен этот параметр, принтер не анали-<br>зирует поступающие данные и использует язык принтера по<br>умолчанию, указанный в меню Настройка.        |
| <b>PS SmartSwitch</b><br>Выкл.<br>Вкл.*                                                                                                    | Независимо от языка управления принтером по умолчанию<br>принтер автоматически переключается в режим эмуляции<br>PostScript при приеме задания, требующего такого переключения.<br><b>Примечание:</b> Если включен этот параметр, принтер не анали-<br>зирует поступающие данные и использует язык принтера по<br>умолчанию, указанный в меню Настройка. |
| <b>Буферизация заданий</b><br>Выкл.*<br>Вкл.                                                                                                    | Временное сохранение заданий на жестком диске перед печатью.<br>Примечание: Этот пункт меню отображается только при устано-<br>вленном жестком диске.                                                                                                    |
| <b>Двоичный PS-Мас</b><br>Авто*<br>Вкл.<br>Выкл.                                                                                                    | <ul> <li>Настройка принтера для обработки двоичных заданий на печать<br/>PostScript с компьютеров Macintosh.</li> <li>Примечания.</li> <li>Автовыбор — принтер обрабатывает задания на печать,<br/>полученные с компьютеров с операционной системой<br/>Windows или Magintosh.</li> </ul>                                                                |
| Примечание: Звездочкой (*) отмечены заво                                                                                                    | <ul> <li>Флисоws или Macintosn.</li> <li>При выборе значения Выкл. выполняется фильтрация<br/>заданий на печать в формате PostScript с применением<br/>стандартного протокола.</li> <li>дские настройки по умолчанию.</li> </ul>                                                                                                    |

| Элемент меню                                                          | Описание                                                                            |
|-----------------------------------------------------------------------|-------------------------------------------------------------------------------------|
| Энергосбережение Ethernet<br>Вкл.<br>Выкл.<br>Авто*                   | Уменьшение энергопотребления, когда принтер не получает<br>данных по сети Ethernet. |
| Примечание: Звездочкой (*) отмечены заводские настройки по умолчанию. |                                                                                     |

## TCP/IP

Примечание: Этот элемент меню отображается только на сетевых принтерах и принтерах, подключенных к серверам печати.

| Элемент меню                                                          | Описание                                                                                                   |
|-----------------------------------------------------------------------|----------------------------------------------------------------------------------------------------|
| Задать имя узла                                                       | Задать текущее имя хоста TCP/IP.                                                                           |
| Имя домена                                                            | Указание имени домена.                                                                                     |
| Разрешить DHCP/BOOTP обновлять<br>сервер NTP<br>Вкл.*<br>Выкл.        | Клиенты DHCP и BOOTP могут обновлять настройки NTP принтера.                                               |
| Имя нулевой конфигурации                                              | Указание имени службы для нулевой конфигурации сети.                                                       |
| Включить авто IP-адрес<br>Выкл.*<br>Вкл.                              | Автоматическое назначение IP-адреса.                                                                       |
| Адрес сервера DNS                                                     | Указание текущего адреса сервера службы имен доменов (DNS).                                                |
| Резервный адрес DNS                                                   | Указание адресов резервных серверов DNS.                                                                   |
| Резервный адрес DNS 2                                                 |                                                                                                    |
| Резервный адрес DNS 3                                                 |                                                                                                    |
| Порядок поиска в доменах                                              | Указание списка имен доменов для поиска принтера и ресурсов,<br>которые находятся в разных доменах в сети. |
| <b>Включить DDNS</b><br>Выкл.*<br>Вкл.                                | Обновление настроек динамического DNS.                                                                     |
| DDNS TTL                                                              | Указание параметров текущего адреса DDNS.                                                                  |
| TTL по умолчанию                                                      |                                                                                                    |
| Время обновления DDNS                                                 |                                                                                                    |
| <b>Включить mDNS</b><br>Выкл.<br>Вкл.*                                | Обновление настроек Multicast DNS.                                                                         |
| Адрес сервера WINS                                                    | Указание адреса сервера службы Windows Internet Name Service (WINS).                                       |
| Примечание: Звездочкой (*) отмечены заводские настройки по умолчанию. |                                                                                                    |

| Элемент меню                                                                                                    | Описание                                                                                                    |
|----------------------------------------------------------------------------------------------------|----------------------------------------------------------------------------------------------------|
| <b>Включить ВООТР</b><br>Выкл.*<br>Вкл.                                                                                                    | Назначение IP-адреса принтера протоколом ВООТР.                                                                                                    |
| Список огр. серверов                                                                                                    | <ul> <li>Указание IP-адреса для связи с принтером по протоколу TCP/IP.</li> <li>Примечания.</li> <li>В качестве разделителя IP-адресов используйте запятую.</li> <li>Можно добавить до 50 IP-адресов.</li> </ul> |
| Параметры списка серверов с ограни-<br>ченным доступом<br>Блокировать все порты*<br>Блокировать только печать<br>Блокировать только печать и НТТР | Указание параметра доступа для IP-адресов, которые не входят<br>в список.                                                                                                    |
| MTU<br>256–1500 Ethernet (1500*)                                                                                                    | Указание максимального размера передаваемого блока данных (MTU) для TCP-подключений.                                                                                                    |
| Raw Print Port<br>1-65535 (9100*)                                                                                                    | Указание номера порта для печати в режиме Raw на принтерах, подключенных по сети.                                                                                                    |
| Максимальная скорость передачи<br>данных для исходящего трафика<br>Выкл.*<br>Вкл.                                                                 | Установка максимальной скорости передачи данных принтера.<br><b>Примечание:</b> Если этот параметр включен, он составляет 100–<br>1000000 Кбит/с.                                                                |
| <b>Включить TLS∨1.0</b><br>Выкл.<br>Вкл.*                                                                                                    | Включение протокола TLSv1.0.                                                                                                    |
| <b>Включить TLS∨1.1</b><br>Выкл.<br>Вкл.*                                                                                                    | Включение протокола TLSv1.1.                                                                                                    |
| Список алгоритмов шифрования SSL                                                                                                    | Указание алгоритмов шифрования, используемых для SSL- или TLS-соединений.                                                                                                    |
| Примечание: Звездочкой (*) отмечены заводские настройки по умолчанию.                                                                             |                                                                                                    |

## SNMP

Примечание: Это меню отображается только на сетевых моделях и принтерах, подсоединенных к серверам печати.
| Пункт меню                                         | Описание                                            |
|----------------------------------------------------|-----------------------------------------------------|
| SNMP версий 1 и 2с                                 | Настройка простого протокола сетевого администриро- |
| Включено                                           | вания (SNMP) версий 1 и 2с для установки драйверов  |
| Выкл.                                              | печати и приложений.                                |
| Вкл.*                                              |                                                     |
| Разрешить управление по SNMP                       |                                                     |
| Выкл.                                              |                                                     |
| Вкл.*                                              |                                                     |
| Включить PPM MIB                                   |                                                     |
| Выкл.                                              |                                                     |
| Вкл.*                                              |                                                     |
| Сообщество SNMP                                    |                                                     |
| SNMP версии 3                                      | Настройка протокола SNMP версии 3 для установки и   |
| Включено                                           | обновления защиты принтера.                         |
| Выкл.                                              |                                                     |
| Вкл.*                                              |                                                     |
| Указание учетных данных для чтения/записи          |                                                     |
| Имя пользователя                                   |                                                     |
| Пароль                                             |                                                     |
| Указание учетных данных только для чтения          |                                                     |
| Имя пользователя                                   |                                                     |
| Пароль                                             |                                                     |
| Хэш аутентификации                                 |                                                     |
| MD5                                                |                                                     |
| SHA1*                                              |                                                     |
| Минимальный уровень аутентификации                 |                                                     |
| Без аутентификации, без конфиденциальности         |                                                     |
| Аутентификация, без конфиденциальности             |                                                     |
| Аутентификация, конфиденциальность*                |                                                     |
| Алгоритм конфиденциальности                        |                                                     |
| DES                                                |                                                     |
| AES-128*                                           |                                                     |
| Примечание: Звездочкой (*) отмечены заводские наст | гройки по умолчанию.                                |

## **IPSec**

Примечание: Это меню отображается только на сетевых моделях и принтерах, подсоединенных к серверам печати.

| Элемент меню                                                          | Описание                                           |
|-----------------------------------------------------------------------|----------------------------------------------------|
| Включить IPSec                                                        | Включение протокола Интернет-безопасности (IPSec). |
| Выкл.                                                                 |                                                    |
| Вкл.*                                                                 |                                                    |
| Примечание: Звездочкой (*) отмечены заводские настройки по умолчанию. |                                                    |

| Элемент меню                                                                                                    | Описание                                                                                                    |
|----------------------------------------------------------------------------------------------------|----------------------------------------------------------------------------------------------------|
| Базовая конфигурация<br>По умолчанию*<br>Совместимость<br>С защитой                                                            | Установка базовой конфигурации IPSec.                                                                                                    |
| Предложение в поле DH (алгоритм Диффи-<br>Хеллмана) Group<br>modp2048 (14)*<br>modp3072 (15)<br>modp4096 (16)<br>modp6144 (17) | Установка базовой конфигурации IPSec.<br>Примечание: Этот параметр меню отображается только<br>при установке для параметра Базовая конфигурация<br>значения Совместимость. |
| Предлагаемый метод шифрования<br>3DES<br>AES*                                                                                  | Установка метода шифрования.<br>Примечание: Этот параметр меню отображается только<br>при установке для параметра Базовая конфигурация<br>значения Совместимость.          |
| Предлагаемый способ аутентификации<br>SHA1<br>SHA256*<br>SHA512                                                                | Установка метода аутентификации.<br>Примечание: Этот параметр меню отображается только<br>при установке для параметра Базовая конфигурация<br>значения Совместимость.      |
| Срок службы IKE SA (часы)<br>1<br>2<br>4<br>8<br>24*                                                                           | Указание срока действия IKE SA.<br>Примечание: Этот параметр меню отображается только<br>при установке для параметра Базовая конфигурация<br>значения С защитой.           |
| Срок службы IPSec SA (часы)<br>1<br>2<br>4<br>8*<br>24                                                                         | Указание срока действия IPSec SA.<br><b>Примечание:</b> Этот параметр меню отображается только<br>при установке для параметра Базовая конфигурация<br>значения С защитой.  |
| Серт. устройства IPsec                                                                                                    | Указание сертификата IPSec.                                                                                                    |
| Подключения, в которых для проверки подлин-<br>ности используется общий ключ<br>Хост [x]                                       | Настройка подключений принтера с проверкой подлин-<br>ности.                                                                                                    |
| Сертификация соединений с проверкой<br>подлинности<br>Хост [x] Адрес[/подсеть]                                                 | астройки по умолчанию                                                                                                    |

# 802.1x

Примечание: Это меню отображается только на сетевых моделях и принтерах, подсоединенных к серверам печати.

| Пункт меню                                                            | Описание                                                                                   |
|-----------------------------------------------------------------------|--------------------------------------------------------------------------------------------|
| Активный                                                              | Позволяет устанавливать соединение принтера с сетями, требующими аутентификации для разре- |
| Выкл.*                                                                | шения доступа.                                                                             |
| Вкл.                                                                  |                                                                                            |
| Примечание: Звездочкой (*) отмечены заводские настройки по умолчанию. |                                                                                            |

# Конфигурация LPD

**Примечание:** Это меню отображается только на сетевых моделях и принтерах, подсоединенных к серверам печати.

| Пункт меню                                                            | Описание                                                                                                    |
|-----------------------------------------------------------------------|----------------------------------------------------------------------------------------------------|
| Время ожидания LPD<br>0-65535 сек. (90*)                              | Установка времени ожидания остановки службы Line Printer Daemon (LPD) при зависших или недопустимых заданиях печати.                                                                                                    |
| Баннерная страница LPD<br>Выкл.*<br>Вкл.                              | Печать баннерной страницы для всех заданий печати LPD.<br>Примечание: Баннерная страница — это первая страница задания печати,<br>используемая в качестве разделителя заданий печати и определения<br>автора запроса задания на печать. |
| Последняя страница LPD<br>Выкл.*<br>Вкл.                              | Печать последней страницы для всех заданий печати LPD.<br>Примечание: Последняя страница — это завершающая страница задания<br>на печать.                                                                                               |
| Преобраз. возврата каретки<br>LPD<br>Выкл.*<br>Вкл.                   | Включение преобразования возврата каретки.<br>Примечание: Возврат каретки — это механизм, который дает принтеру<br>команду переместить курсор в первое положение на той же строке.                                                      |
| Примечание: Звездочкой (*) отмечены заводские настройки по умолчанию. |                                                                                                    |

# Настройки HTTP/FTP

| Элемент меню                                                          | Описание                                                                                                    |
|-----------------------------------------------------------------------|----------------------------------------------------------------------------------------------------|
| Включить сервер НТТР<br>Выкл.<br>Вкл.*                                | Получение доступа к веб-серверу Embedded Web Server для мониторинга и управления принтером.                               |
| <b>Включить HTTPS</b><br>Выкл.<br>Вкл.*                               | Включение протокола защищенной передачи гипертекста (HTTPS), чтобы зашифровать передачу данных на сервер печати и с него. |
| Принудительные подключения по<br>протоколу HTTPS<br>Вкл.<br>Выкл.*    | Принудительное использование принтером подключений<br>HTTPS.                                                              |
| <b>Включить FTP/TFTP</b><br>Выкл.<br>Вкл.*                            | Отправка файлов с помощью FTP/TFTP.                                                                                       |
| Примечание: Звездочкой (*) отмечены заводские настройки по умолчанию. |                                                                                                    |

| Элемент меню                                                          | Описание                                                              |
|-----------------------------------------------------------------------|-----------------------------------------------------------------------|
| Локальные домены                                                      | Указание имен доменов для серверов НТТР и FTP.                        |
| IP-адрес прокси HTTP                                                  | Настройка параметров серверов НТТР и FTP.                             |
| IP-адрес прокси FTP                                                   |                                                                       |
| IP-порт для HTTP по умолчанию                                         |                                                                       |
| Серт. устройства HTTPS                                                |                                                                       |
| IP-порт для FTP по умолчанию                                          |                                                                       |
| Время ожд. запросов HTTP/FTP<br>1–299 (30*)                           | Указание времени до отсоединения от сервера.                          |
| Число попыток запросов HTTP/FTP<br>1–299 (3*)                         | Указание количества повторных попыток соединения с сервером HTTP/FTP. |
| Примечание: Звездочкой (*) отмечены заводские настройки по умолчанию. |                                                                       |

# ThinPrint

| Элемент меню                                                          | Описание                                              |
|-----------------------------------------------------------------------|-------------------------------------------------------|
| Включить ThinPrint                                                    | Печать фото с помощью ThinPrint.                      |
| Выкл.*                                                                |                                                       |
| Вкл.                                                                  |                                                       |
| Номер порта<br>4000-4999 (4000*)                                      | Настройка номера порта сервера ThinPrint.             |
| Скорость передачи данных (бит в секунду)<br>100-1000000 (0*)          | Настройка скорости передачи данных в среде ThinPrint. |
| Размер пакета (кбайт)<br>0-64000 (0*)                                 | Указание размера пакета для передачи данных.          |
| Примечание: Звездочкой (*) отмечены заводские настройки по умолчанию. |                                                       |

# USB

| Элемент меню                                                          | Описание                                                                                                    |
|-----------------------------------------------------------------------|----------------------------------------------------------------------------------------------------|
| <b>PCL SmartSwitch</b><br>Выкл.<br>Вкл.*                              | Если этот режим включен, независимо от языка управления принтером по умолчанию принтер переключается в режим эмуляции PCL при приеме через порт USB задания на печать, требующего такого переключения.        |
|                                                                       | <b>Примечание:</b> Если включен этот параметр, принтер не анализирует поступающие данные и использует язык принтера по умолчанию, указанный в меню Настройка.                                                 |
| <b>PS SmartSwitch</b><br>Выкл.<br>Вкл.*                               | Если этот режим включен, независимо от языка управления принтером по умолчанию принтер переключается в режим эмуляции PostScript при приеме через порт USB задания на печать, требующего такого переключения. |
|                                                                       | <b>Примечание:</b> Если включен этот параметр, принтер не анализирует поступающие<br>данные и использует язык принтера по умолчанию, указанный в меню Настройка.                                              |
| Примечание: Звездочкой (*) отмечены заводские настройки по умолчанию. |                                                                                                    |

| Элемент меню                    | Описание                                                                                                    |  |
|---------------------------------|----------------------------------------------------------------------------------------------------|--|
| Буферизация заданий             | Временное сохранение заданий на жестком диске перед печатью.                                                                                          |  |
| Выкл.*<br>Вкл.                  | <b>Примечание:</b> Этот пункт меню отображается только при установленном жестком диске.                                                               |  |
| <b>Двоичный PS-Mac</b><br>Авто* | Настройка принтера для обработки двоичных заданий на печать PostScript с компьютеров Macintosh.                                                       |  |
| Вкл.                            | Примечания.                                                                                                    |  |
| Выкл.                           | <ul> <li>Автовыбор — принтер обрабатывает задания на печать, полученные с компь-<br/>ютеров с операционной системой Windows или Macintosh.</li> </ul> |  |
|                                 | <ul> <li>При выборе значения Выкл. выполняется фильтрация заданий на печать в<br/>формате PostScript с применением стандартного протокола.</li> </ul> |  |
| Включить порт USB               | Включение порта USB на передней панели.                                                                                                    |  |
| Выкл.                           |                                                                                                    |  |
| Вкл.*                           |                                                                                                    |  |
| Примечание: Звездочко           | й (*) отмечены заводские настройки по умолчанию.                                                                                                    |  |

# Ограничение доступа к внешней сети

| Элемент меню                                                          | Описание                                                                                  |
|-----------------------------------------------------------------------|-------------------------------------------------------------------------------------------|
| Ограничение доступа к внешней сети<br>Выкл.*<br>Вкл.                  | Ограничение доступа к сетевым узлам.                                                      |
| Адрес внешней сети                                                    | Указание сетевых адресов с ограниченным доступом.                                         |
| Адрес электронной почты для уведо-<br>млений                          | Указание адреса электронной почты для отправки уведомления о зарегистрированных событиях. |
| <b>Частота команды ping</b><br>1–300 (10*)                            | Указание интервала сетевого запроса в секундах.                                           |
| Тема                                                                  | Указание темы и текста сообщения уведомления электронной                                  |
| Сообщение                                                             | ПОЧТЫ.                                                                                    |
| Примечание: Звездочкой (*) отмечены заводские настройки по умолчанию. |                                                                                           |

# Облачная печать Google

| Пункт меню                                                            | Описание                                                |
|-----------------------------------------------------------------------|---------------------------------------------------------|
| <b>Регистрация</b><br>Регистрация                                     | Регистрация принтера на сервере облачной печати Google. |
| <b>Функции</b><br>Включить облачную печать Google<br>Выкл.<br>Вкл.*   | Прямая печать из аккаунта Google.                       |
| Примечание: Звездочкой (*) отмечены заводские настройки по умопчанию. |                                                         |

| Пункт меню                                                            | Описание                                                                                                    |
|-----------------------------------------------------------------------|----------------------------------------------------------------------------------------------------|
| Функции<br>Включить локальное обнаружение<br>Выкл.<br>Вкл.*           | Разрешите зарегистрированному пользователю и другим пользова-<br>телям в этой подсети локально отправлять задания на печать. |
| Функции<br>Включить проверку одноранговых SSL<br>Выкл.<br>Вкл.*       | Проверка подлинности одноранговых сертификатов для соединения<br>с аккаунтом Google.                                         |
| Функции<br>Всегда печатать как изображение<br>Выкл.*<br>Вкл.          | Настройте принтер на обработку файлов PDF в качестве изобра-<br>жений для ускорения печати.                                  |
| Примечание: Звездочкой (*) отмечены заводские настройки по умолчанию. |                                                                                                    |

## Wi-Fi Direct

**Примечание:** Это меню отображается, только когда активно подключение к сети Wi-Fi Direct.

| Элемент меню                                                     | Описание                                                                                                    |
|------------------------------------------------------------------|----------------------------------------------------------------------------------------------------|
| SSID                                                             | Указание идентификатора сети Wi-Fi (SSID).                                                                     |
| Номер предпочтительного канала<br>Автовыбор<br>1–11 (6*)         | Отображение PSK на странице сетевых параметров.                                                                |
| Задать PSK                                                       | Задание предопределенного ключа (PSK) для аутентификации и проверки подлинности участников соединения Wi-Fi.   |
| Показать PSK на странице настроек<br>Выкл.<br>Вкл.*              | Отображение PSK на странице сетевых параметров.                                                                |
| IP-адрес владельца группы                                        | Определение IP-адреса владельца группы.                                                                        |
| Автоматически принимать запросы Push<br>Button<br>Выкл.*<br>Вкл. | Автоматический прием запросов на подключение к сети.<br>Примечание: Автоматический прием запросов небезопасен. |
| Примечание: Звездочкой (*) отмечены завод                        | ские настройки по умолчанию.                                                                                   |

# Безопасность

#### Методы входа

# Управление правами

| Элемент меню                          | Описание                                        |
|---------------------------------------|-------------------------------------------------|
| Доступ к функциям                     | Управление доступом к функциям принтера.        |
| Доступ к адресной книге в приложениях | Примечание: Некоторые пункты меню отображаются  |
| Изменить адресную книгу               | только при установленном жестком диске.         |
| Управление кодами быстрого доступа    |                                                 |
| Создать профили                       |                                                 |
| Управление закладками                 |                                                 |
| Печать с флэш-накопителя              |                                                 |
| Цветная печать с флэш-накопителя      |                                                 |
| Поиск на флэш-накопителе              |                                                 |
| Функция копирования                   |                                                 |
| Печать цветных копий                  |                                                 |
| Выпадение цвета                       |                                                 |
| Функция эл. почты                     |                                                 |
| Функция факса                         |                                                 |
| Функция FTP                           |                                                 |
| Освободить отложенные факсы           |                                                 |
| Доступ к отложенным заданиям          |                                                 |
| Использовать профили                  |                                                 |
| Отменить задания на устройстве        |                                                 |
| Изменить язык                         |                                                 |
| Протокол IPP                          |                                                 |
| Удаленный запуск сканирования         |                                                 |
| Ч/б печать                            |                                                 |
| Цветная печать                        |                                                 |
| Сетевая папка — Печать                |                                                 |
| Сетевая папка — Цветная печать        |                                                 |
| Сетевая папка — Сканирование          |                                                 |
| Жесткий диск — Печать                 |                                                 |
| Жесткий диск — Цветная печать         |                                                 |
| Жесткий диск — Сканирование           |                                                 |
| Административные меню                 | Управление доступом к параметрам меню принтера. |
| Меню "Безопасность"                   |                                                 |
| Меню "Сеть/Порты"                     |                                                 |
| Меню "Бумага"                         |                                                 |
| Меню "Отчеты"                         |                                                 |
| Меню настройки функций                |                                                 |
| Меню "Расходные материалы"            |                                                 |
| Меню "Дополнительная плата"           |                                                 |
| Меню SE                               |                                                 |
| Меню "Устройство"                     |                                                 |

| Элемент меню                             | Описание                                              |
|------------------------------------------|-------------------------------------------------------|
| Управление устройствами                  | Управление доступом к параметрам управления принтера. |
| Удаленное управление                     |                                                       |
| Обновления микропрограммного обеспечения |                                                       |
| Настройка приложений                     |                                                       |
| Блокировка панели управления             |                                                       |
| Импорт / экспорт всех параметров         |                                                       |
| Очистка при простое                      |                                                       |
| "Приложения"                             | Управление доступом к приложениям принтера.           |
| Новые приложения                         |                                                       |
| Копия карточки                           |                                                       |
| Центр сканирования                       |                                                       |
| Центр сканирования Пользовательский[x]   |                                                       |
| Формы и избранное                        |                                                       |

#### Локальные аккаунты

| Элемент меню                                                                                     | Описание                                                                                                    |
|--------------------------------------------------------------------------------------------------|----------------------------------------------------------------------------------------------------|
| Управление группами/правами                                                                      | Отображение списка всех сохраненных групп на принтере.                                                                                                |
| <b>Добавить пользователя</b><br>Имя пользователя/пароль<br>Имя пользователя<br>Пароль<br>PIN-код | Создание локальных аккаунтов и указание их доступа к функциям принтера,<br>административным меню, параметрам управления принтером и прило-<br>жениям. |

# График устройств USB

| Элемент меню          | Описание                                    |
|-----------------------|---------------------------------------------|
| Графики               | Планирование доступа к переднему порту USB. |
| Добавить новый график |                                             |

# Журнал проверки безопасности

| Элемент меню                                                         | Описание                                                                         |
|----------------------------------------------------------------------|----------------------------------------------------------------------------------|
| Включить проверку<br>Выкл.*<br>Вкл.                                  | Запись событий в журнал проверки безопас-<br>ности и удаленный системный журнал. |
| Включить удаленный системный журнал<br>Выкл.*<br>Вкл.                | Отправка журналов проверки на удаленный<br>сервер.                               |
| Удаленный сервер Syslog                                              | Укажите сервер удаленного системного<br>журнала.                                 |
| Примечание: Звездочкой (*) отмечены заводские настройки по умолчанию |                                                                                  |

| Элемент меню                                                                                                    | Описание                                                                                                    |
|----------------------------------------------------------------------------------------------------|----------------------------------------------------------------------------------------------------|
| Порт удаленного Syslog<br>1-65535 (514*)                                                                                                    | Укажите порт удаленного системного<br>журнала.                                                                                                  |
| Удаленный метод Syslog<br>Обычный UDP*<br>Stunnel                                                                                                    | Указание метода системного журнала для<br>передачи зарегистрированных событий на<br>удаленный сервер.                                           |
| Функция удаленного системного журнала<br>0 - сообщения ядра<br>1 - сообщения уровня пользователя<br>2 - почтовая система<br>3 - сист. демоны<br>4 - сообщения безопасности/авторизации*<br>5 - сообщения, созданные системными журналами<br>6 - подсистема построчного принтера<br>7 - подсистема построчного принтера<br>7 - подсистема новостей сети<br>8 - подсистема ИUCP<br>9 - демон часов<br>10 - сообщения безопасности/авторизации<br>11 - демон FTP<br>12 - подсистема NTP<br>13 - регист. проверку<br>14 - регист. предупр.<br>15 - демон часов<br>16 - локальное использование 0 (local0)<br>17 - локальное использование 1 (local1)<br>18 - локальное использование 2 (local2)<br>19 - локальное использование 3 (local3)<br>20 - локальное использование 4 (local4)<br>21 - локальное использование 5 (local5)<br>22 - локальное использование 6 (local6) | Указание кода учреждения, используемого<br>принтером при отправке событий журнала на<br>удаленный сервер.                                       |
| Важность регистрируемых событий<br>0 - срочное<br>1 - сообщение<br>2 - критическая<br>3 - ошибка<br>4 - предупреждение*<br>5 - уведомление<br>6 - информационное<br>7 - отладка<br>Дистанционные не зарегистрированные события<br>системного журнала<br>Выкл.*                                                                                                    | Указание уровня приоритета для сообщений и<br>событий журнала.<br>Отправка всех событий, независимо от уровня<br>важности, на удаленный сервер. |
| Вкл.                                                                                                    |                                                                                                    |
| Примечание: Звездочкой (*) отмечены заводские настройки по у                                                                                                    | иолчанию.                                                                                                    |

| Элемент меню                                                                                                    | Описание                                                                                                    |
|----------------------------------------------------------------------------------------------------|----------------------------------------------------------------------------------------------------|
| Адрес эл. почты администратора                                                                                         | Отправка по электронной почте админи-<br>стратору уведомлений о зарегистрированных<br>событиях.                                         |
| Отправка по эл. почте уведомления об очистке журнала<br>Выкл.*<br>Вкл.                                                 | Отправка по электронной почте уведомления<br>администратору в случае удаления записи из<br>журнала.                                     |
| Отправка по эл. почте уведомления об упаковке журнала<br>Выкл.*<br>Вкл.                                                | Отправка по электронной почте уведомления<br>администратору в случае заполнения<br>журнала и начала перезаписи самых старых<br>записей. |
| Регистр.все события<br>Затирать самые старые записи*<br>Отправка файла журнала по эл. почте и удаление всех<br>записей | Решение проблем хранения записей в<br>журнале в случае заполнения выделенной<br>памяти.                                                 |
| Отправка по эл. почте уведомления о % заполнения памяти<br>Выкл.*<br>Вкл.                                              | Отправка по электронной почте уведомления<br>администратору в случае заполнения<br>выделенной памяти журнала.                           |
| <b>% зап. для предупр.</b><br>1-99 (90*)                                                                               |                                                                                                    |
| Отправка по эл. почте уведомления об экспорте журнала<br>Выкл.*<br>Вкл.                                                | Отправка по электронной почте уведомления<br>администратору в случае экспорта журнала.                                                  |
| Отправка по эл. почте уведомления об изменении<br>параметров журнала<br>Выкл.*<br>Вкл.                                 | Отправка по электронной почте уведомления<br>администратору в случае активации<br>параметра Включить проверку.                          |
| Регист. концы строк<br>LF (\n)*<br>CR (\r)<br>CRLF (\r\n)                                                              | Указание способа завершения каждой строки<br>в файле журнала.                                                                           |
| <b>Цифр. подпись экспорт. данных</b><br>Выкл.*<br>Вкл.                                                                 | Добавление цифровой подписи к каждому<br>экспортируемому файлу журнала.                                                                 |
| Очистка журналов                                                                                                    | Удалить все журналы проверки.                                                                                                    |
| <b>Журнал экспорта</b><br>Системный журнал (RFC 5424)<br>Системный журнал (RFC 3164)<br>CSV                            | Экспорт журнала безопасности на флэш-<br>накопитель.                                                                                    |
| Примечание: Звездочкой (*) отмечены заводские настройки по у                                                           | молчанию.                                                                                                    |

# Ограничения входа в систему

| Элемент меню                                                          | Описание                                                                                   |
|-----------------------------------------------------------------------|--------------------------------------------------------------------------------------------|
| Вход в систему не выполнен<br>1–10 (3*)                               | Указание количества неудачных попыток входа до блокировки пользователя.                    |
| Ошибка временного интервала<br>1–60 минут (5*)                        | Указание временного интервала между неудачными попытками входа до блокировки пользователя. |
| Время блокировки<br>1–60 минут (5*)                                   | Указание продолжительности блокировки.                                                     |
| Время ожидания удаленного входа в систему 1–120 минут (10*)           | Указание времени задержки удаленного входа в систему до автоматического выхода.            |
| Примечание: Звездочкой (*) отмечены заводские настройки по умолчанию. |                                                                                            |

# Настройка конфиденциальной печати

| Элемент меню                                                          | Описание                                                                                                    |
|-----------------------------------------------------------------------|----------------------------------------------------------------------------------------------------|
| Макс. количество попыток ввода                                        | Указание количества попыток ввода неверного PIN-кода.                                                                                                   |
| неверного PIN-кода                                                    | Примечания.                                                                                                    |
| 2-10                                                                  | <ul> <li>Нулевое значение отключает эту настройку.</li> </ul>                                                                                           |
|                                                                       | <ul> <li>По достижении предельного значения выполняется удаление<br/>заданий печати для данного сочетания имени пользователя и<br/>PIN-кода.</li> </ul> |
| Истечение срока действия конфиден-<br>циального задания               | Установка времени хранения заданий на конфиденциальную печать.                                                                                          |
| Выкл.*                                                                | Примечания.                                                                                                    |
|                                                                       | • Если данный элемент меню был изменен, когда в памяти или                                                                                              |
| 24 часа                                                               | на жестком диске принтера находились конфиденциальные                                                                                                   |
| 1 неделя                                                              | яется на новое значение по умолчанию.                                                                                                    |
|                                                                       | <ul> <li>Если принтер отключен, все конфиденциальные задания,<br/>хранящиеся в памяти принтера, удаляются.</li> </ul>                                   |
| Истечение срока действия задания на                                   | Установка времени хранения заданий на печать, которые                                                                                                   |
| печать с повтором                                                     | требуется повторить.                                                                                                    |
| Выкл.*                                                                |                                                                                                    |
| 1 час                                                                 |                                                                                                    |
| 4 часа                                                                |                                                                                                    |
| 24 часа                                                               |                                                                                                    |
| 1 неделя                                                              |                                                                                                    |
| Примечание: Звездочкой (*) отмечены заводские настройки по умолчанию. |                                                                                                    |

| Элемент меню                                                          | Описание                                                                                                    |
|-----------------------------------------------------------------------|----------------------------------------------------------------------------------------------------|
| Истечение срока действия задания на печать с проверкой                | Установка времени хранения копий, которые принтер печатает,<br>чтобы пользователь мог проверить качество перед печатью |
| Выкл.*                                                                | ОСТАЛЬНЫХ КОПИИ.                                                                                                    |
| 1 час                                                                 |                                                                                                    |
| 4 yaca                                                                |                                                                                                    |
| 24 часа                                                               |                                                                                                    |
| 1 неделя                                                              |                                                                                                    |
| Истечение срока действия задания на печать с резервированием          | Установка времени хранения принтером заданий на печать, которые требуется выполнить позднее.                           |
| Выкл.*                                                                |                                                                                                    |
| 1 час                                                                 |                                                                                                    |
| 4 часа                                                                |                                                                                                    |
| 24 часа                                                               |                                                                                                    |
| 1 неделя                                                              |                                                                                                    |
| Требуется преобразование всех заданий в отложенные задания печати     | Настройка отсрочки всех заданий печати.                                                                                |
| Выкл.*                                                                |                                                                                                    |
| Вкл.                                                                  |                                                                                                    |
| Сохранить повторяющиеся документы                                     | Настройка печати документов с одинаковым названием файла без                                                           |
| Выкл.*                                                                | перезаписи задания печати.                                                                                             |
| Вкл.                                                                  |                                                                                                    |
| Примечание: Звездочкой (*) отмечены заводские настройки по умолчанию. |                                                                                                    |

## Шифрование диска

Примечание: Этот пункт меню отображается только при наличии жесткого диска.

| Элемент меню      | Описание                    |
|-------------------|-----------------------------|
| Состояние         | Включение шифрования диска. |
| Включено          |                             |
| Отключено         |                             |
| Начать шифрование |                             |

## Очистка временных файлов данных

| Элемент меню                   | Описание                                                            |
|--------------------------------|---------------------------------------------------------------------|
| Сохранено во внутренней памяти | Удаление всех файлов, хранящихся в памяти принтера.                 |
| Выкл.*                         |                                                                     |
| Вкл.                           |                                                                     |
| Сохранено на жестком диске     | Удаление всех файлов, хранящихся на жестком диске принтера.         |
| 1-проходное стирание*          | Примечание: Этот пункт меню отображается только при наличии устано- |
| 3-проходное стирание           | вленного в принтер жесткого диска.                                  |
| 7-проходное стирание           |                                                                     |
|                                | · · · · · · · · · · · · · · · · · · ·                               |

Примечание: Звездочкой (\*) отмечены заводские настройки по умолчанию.

# Параметры решений LDAP

| Элемент меню                             | Описание                                                                             |
|------------------------------------------|--------------------------------------------------------------------------------------|
| Следовать ссылкам LDAP<br>Выкл.*<br>Вкл. | Поиск учетной записи пользователя, вошедшего в системе, в различных серверах домена. |
| Проверка сертификата LDAP<br>Да<br>Нет*  | Включение проверки сертификатов LDAP.                                                |

#### Разное

| Элемент меню                                                                                           | Описание                                                                                                    |
|----------------------------------------------------------------------------------------------------|----------------------------------------------------------------------------------------------------|
| Защищенные функции<br>Показ*                                                                           | Показать все функции, которые защищает службы контроля доступа (FAC), независимо от полномочий этого пользователя.                                                                                                    |
| Скрыть                                                                                                 | <b>Примечание:</b> При выборе параметра Скрыть отображаются только функции, защищенные службами контроля доступа (FAC), к которым пользователь имеет доступ.                                                                                                    |
| <b>Полномочия печати</b><br>Выкл.*<br>Вкл.                                                             | Разрешение пользователю войти в систему перед выполнением<br>печати.                                                                                                    |
| Логин полномочий печати по<br>умолчанию<br>Имя пользователя/пароль*<br>Имя пользователя                | Настройка имени пользователя по умолчанию для параметра Полно-<br>мочия печати.                                                                                                    |
| Перемычка сброса параметров<br>безопасности<br>Включить доступ учетной записи<br>"Гость"*<br>Не влияет | <ul> <li>Указание пользователю прав доступа к принтеру.</li> <li>Примечания.</li> <li>Перемычка находится рядом со значком в виде замка на плате контроллера.</li> <li>Параметр Включить доступ учетной записи "Гость" предоставляет любому пользователю доступ ко всем функциям принтера.</li> <li>Параметр Не влияет может сделать доступ к принтеру невозможным, если отсутствуют необходимые сведения о безопасности.</li> </ul> |
| <b>Минимальная длина пароля</b><br>0–32                                                                | Указание длины пароля.                                                                                                    |
| Примечание: Звездочкой (*) отмечены                                                                    | заводские настройки по умолчанию.                                                                                                    |

# Отчеты

# Страница настроек меню

| Пункт меню             | Описание                                  |
|------------------------|-------------------------------------------|
| Страница настроек меню | Печать отчета, содержащего меню принтера. |

# Устройство

| Пункт меню               | Описание                                                                  |  |
|--------------------------|---------------------------------------------------------------------------|--|
| Информация об устройстве | Печать отчета, содержащего сведения о принтере.                           |  |
| Статистика устройства    | Печать отчета об использовании принтера и состоянии расходных материалов. |  |
| Список профилей          | Печать списка профилей, сохраненных в принтере.                           |  |
| Отчет по устройству      | Печать отчета, содержащего серийный номер и название модели принтера.     |  |

# Печать

| Элемент меню                                     | Описание                                                                                                    |
|--------------------------------------------------|----------------------------------------------------------------------------------------------------|
| <b>Печать шрифтов</b><br>Шрифты PCL<br>Шрифты PS | Печать образцов и информации о шрифтах, доступных для каждого языка принтера.                                                                                                    |
| Печать каталога                                  | Печать ресурсов, которые хранятся на флэш-диске или жестком диске.<br>Примечание: Этот элемент меню отображается только в том случае, если установлен<br>флэш-диск или жесткий диск. |

# Коды быстрого доступа

| Пункт меню                                     | Описание                                                  |
|------------------------------------------------|-----------------------------------------------------------|
| Все коды быстрого доступа                      | Печать отчета, содержащего коды быстрого доступа, которые |
| Коды быстрого доступа для факсов               | хранятся в принтере.                                      |
| Копирование кодов быстрого доступа             |                                                           |
| Коды быстрого доступа для<br>электронной почты |                                                           |
| Коды быстрого доступа для FTP                  |                                                           |
| Коды быстрого доступа сетевой<br>папки         |                                                           |

#### Факс

| Пункт меню                           | Описание                                                                                                    |
|--------------------------------------|----------------------------------------------------------------------------------------------------|
| Журнал заданий<br>факсимильной связи | Печать отчета о последних 200 заданиях факса.<br>Примечание: Это меню отображается, только когда для параметра Включить<br>журнал заданий задано Вкл |
| Журнал вызовов<br>факса              | Печать отчета о последних 100 вызовах (попытках вызова, принятых и блокированных вызовах).                                                           |
|                                      | <b>Примечание:</b> Это меню отображается, только когда для параметра Включить<br>журнал заданий задано Вкл                                           |

# Сеть

| Пункт меню                           | Описание                                                                                                    |
|--------------------------------------|----------------------------------------------------------------------------------------------------|
| Страница сетевых<br>параметров       | Печать страницы, на которой отображаются настроенные сети и параметры беспро-<br>водного соединения принтера.            |
|                                      | <b>Примечание:</b> Этот пункт меню отображается только на сетевых принтерах и принтерах, подключенных к серверам печати. |
| Подключенные<br>клиенты Wi-Fi Direct | Печать страницы, содержащей список устройств, подключенных к принтеру с помощью Wi-Fi Direct.                            |
|                                      | <b>Примечание:</b> Это меню отображается, только когда для параметра Включить Wi-Fi Direct задано Вкл                    |

# Справка

| Элемент меню                                        | Описание                                                                                                |
|-----------------------------------------------------|----------------------------------------------------------------------------------------------------|
| Печать всех руководств                              | Печать всех руководств                                                                                  |
| Руководство по настройке качества<br>цветной печати | Содержит информацию об устранении неполадок, связанных с качеством цветной печати                       |
| Руководство по подключениям                         | Содержит информацию о локальном подключении принтера (через кабель USB) и о подключении принтера к сети |
| Руководство по копированию                          | Сведения о копировании и настройке параметров                                                           |
| Руководство по использованию<br>электронной почты   | Сведения о передаче сообщений эл. почты и настройке параметров                                          |
| Руководство по использованию факса                  | Сведения о передаче факсимильных сообщений и настройке параметров                                       |
| Информационное руководство                          | Предоставление сведений о принтере                                                                      |
| Руководство по материалам для печати                | Содержит информацию о загрузке бумаги и специальных материалов для печати                               |
| Руководство по перевозке                            | Сведения о перемещении, расположении или транспортировке принтера                                       |
| Руководство по качеству печати                      | Содержит информацию об устранении неполадок, связанных с качеством печати                               |
| Руководство по сканированию                         | Сведения о сканировании документов и настройке параметров                                               |
| Руководство по расходным материалам                 | Содержит сведения о заказе расходных материалов                                                         |

# Поиск и устранение неисправностей

# Поиск и устранение неисправностей

| Пункт меню                       | Описание                                                             |
|----------------------------------|----------------------------------------------------------------------|
| Печать страниц проверки качества | Печать образцов страниц для выявления и исправления дефектов печати. |

| Пункт меню      | Описание                                    |
|-----------------|---------------------------------------------|
| Очистка сканера | Распечатайте инструкции по очистке сканера. |

# Обеспечение безопасности принтера

# Расположение гнезда замка безопасности

В принтере предусмотрена возможность установки секретного замка. В указанном месте прикрепите замок безопасности, совместимый с большинством портативных компьютеров, чтобы защитить принтер.

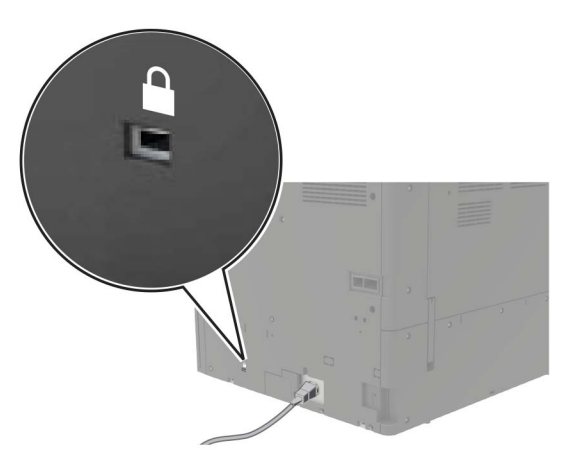

# Очистка памяти принтера

Чтобы очистить энергонезависимую память или буферизованные данные принтера, выключите принтер.

Чтобы очистить энергонезависимую память или отдельные параметры, параметры устройства и сети, параметры безопасности и встроенные решения, выполните следующие действия:

- 1 На начальном экране выберите Параметры > Устройство > Обслуживание > Очистка при простое.
- 2 Поставьте флажок Очистить энергонезависимую память и коснитесь СТЕРЕТЬ.
- 3 Выберите Запустить мастер первоначальной установки или Оставить принтер в автономном режиме, а затем нажмите Далее.
- 4 Запустите операцию.

# Очистка памяти жесткого диска принтера

- 1 На начальном экране выберите Параметры > Устройство > Обслуживание > Очистка при простое.
- 2 Поставьте флажок Стереть все данные с жесткого диска и коснитесь СТЕРЕТЬ.
- 3 Выберите метод удаления данных.
- 4 Запустите операцию.

**Примечание:** Данный процесс может занимать от нескольких минут до часа. В течение этого времени принтер будет не доступен для выполнения других задач.

# Шифрование жесткого диска принтера

При выполнении этого процесса все содержимое жесткого диска будет удалено. Если необходимо, создайте резервную копию важных данных, хранящихся на принтере, перед началом шифрования.

- 1 На начальном экране выберите Параметры > Безопасность > Шифрование диска > Начать шифрование.
- 2 Следуйте указаниям на дисплее.

#### Примечания.

- Во избежание потери данных не отключайте принтер во время шифрования.
- Данный процесс может занимать от нескольких минут до часа. В течение этого времени принтер будет не доступен для выполнения других задач.
- После завершения процесса шифрования принтер автоматически перезапустится.

# Восстановление значений по умолчанию, заданных изготовителем

- 1 На начальном экране коснитесь Параметры > Устройство > Восстановить параметры по умолчанию.
- 2 Коснитесь Восст. настройки > выберите параметры, которые вы хотите восстановить > ВОССТАНОВИТЬ.
- 3 Запустите операцию.

# Заявление об энергозависимости

| Тип памяти                    | Описание                                                                                                    |
|-------------------------------|----------------------------------------------------------------------------------------------------|
| Энергозависимая<br>память     | В устройстве используется стандартная оперативная память (RAM) для временной буфери-<br>зации пользовательских данных во время простых заданий печати и копирования.                                                                                                    |
| Энергонезави-<br>симая память | В устройстве может быть два типа энергонезависимой памяти: EEPROM и NAND (флэш-<br>память). Оба типа памяти используются для операционной системы, параметров принтера,<br>информации сети, параметров закладок и сканера, а также встроенных решений.                    |
| Память жесткого<br>диска      | Не во всех принтерах установлен жесткий диск. Жесткий диск принтера предназначен для выполнения определенных функций на данном принтере. Жесткий диск позволяет сохранять буферизированные пользовательские данные сложных заданий печати, а также данные форм и шрифтов. |

Удаляйте содержимое установленного в вашем принтере устройства памяти в следующих ситуациях.

- Принтер выведен из эксплуатации.
- Жесткий диск принтера заменен.
- Принтер перемещен в другой отдел или местоположение.
- Обслуживание принтера выполнено сторонними организациями.

- Принтер отправлен на сервисное обслуживание.
- Принтер продан другой организации

#### Утилизация жесткого диска принтера

- Размагничивание— Стирание данных с жесткого диска посредством магнитного поля.
- Раздавливание Механическое сжатие жесткого диска, чтобы сломать его компоненты и сделать физически невозможным считывание данных
- Измельчение Физическое измельчение жесткого диска на мелкие куски

Примечание: Для гарантии того, что все данные стерты, уничтожьте каждый жесткий диск, на которых хранились данные.

# Обслуживание принтера

**Предупреждение – Риск повреждения!** Несоблюдение условий для поддержки оптимальной производительности принтера или несвоевременная замена деталей и расходных материалов может привести к повреждению принтера.

# Сеть

**Примечание:** Приобретите сервер беспроводной печати MarkNet<sup>TM</sup> N8370, прежде чем настраивать принтер для работы в беспроводной сети. Для получения дополнительных сведений об установке сервера беспроводной печати см. прилагаемые к нему инструкции.

#### Подключение принтера к сети Wi-Fi

Убедитесь, что для параметра Активный адаптер установлено значение Автовыбор. На начальном экране нажмите Настройки > Сеть/Порты > Обзор сети > Активный адаптер.

#### Использование панели управления

- 1 На начальном экране коснитесь Параметры > Сеть/Порты > Беспроводная связь > Настройка на панели принтера > Выбрать сеть.
- 2 Выберите сеть Wi-Fi, а затем введите пароль сети.

**Примечание:** На моделях принтеров с поддержкой Wi-Fi во время начальной настройки появляется окно с настройкой сети Wi-Fi.

#### Использование приложения «Помощник Lexmark Mobile»

- **1** В зависимости от мобильного устройства загрузите приложение «Помощник Lexmark Mobile» из магазина Google Play или App Store.
- 2 На начальном экране коснитесь Параметры > Сеть/Порты > Беспроводная связь > Настройка при помощи мобильного приложения > Идентификатор принтера.
- 3 Запустите приложение на мобильном устройстве, а затем примите условия использования.

Примечание: При необходимости предоставьте разрешения.

- 4 Коснитесь Подключиться к принтеру > Открыть параметры Wi-Fi.
- 5 Подключите мобильное устройство к беспроводной сети принтера.
- 6 Вернитесь в приложение и коснитесь Настройка подключения Wi-Fi
- 7 Выберите сеть Wi-Fi, а затем введите пароль сети.
- 8 Коснитесь Готово.

# Подключение принтера к беспроводной сети с помощью защищенной настройки Wi-Fi (WPS)

Прежде чем начать, убедитесь в следующем.

- Точка доступа (беспроводной маршрутизатор) совместима со стандартом WPS или сертифицирована согласно этому стандарту. Подробнее см. прилагаемую к точке доступа документацию.
- Адаптер беспроводной сети установлен в принтере. Дополнительные сведения приводятся в инструкции, прилагаемой к адаптеру.
- Для параметра Активный адаптер установлено значение Автовыбор. На начальном экране нажмите Настройки > Сеть/Порты > Обзор сети > Активный адаптер.

#### Использование метода кнопки

- 1 На начальном экране нажмите Параметры > Сеть/Порты > Беспроводная связь > Настройка защищенной Wi-Fi > Запуск метода нажатия кнопки.
- 2 Следуйте указаниям на дисплее.

#### Метод личного идентификационного номера (PIN-код)

- 1 На начальном экране нажмите Параметры > Сеть/Порты > Беспроводная связь > Настройка защищенной Wi-Fi > Запуск метода с PIN-кодом.
- 2 Скопируйте PIN-код WPS, состоящий из 8 символов.
- **3** Откройте веб-браузер и в поле адреса введите IP-адрес точки доступа.

#### Примечания.

- Чтобы узнать IP-адрес, см. прилагаемую к точке доступа документацию.
- Если используется прокси-сервер, временно отключите его, чтобы обеспечить правильную загрузку веб-страницы.
- 4 Откройте параметры WPS: Подробнее см. прилагаемую к точке доступа документацию.
- 5 Введите 8-значный PIN-код и сохраните изменения.

# Подключение мобильного устройства к принтеру

Перед подключением мобильного устройства выполните следующие действия:

- Включите Wi-Fi Direct в принтере. На панели управления принтера выберите: Параметры > Сеть/Порты > Беспроводная связь > Включить Wi-Fi Direct.
- Отображение общего ключа (PSK) на Странице сетевых параметров. На панели управления принтера выберите: Параметры > Сеть/Порты > Wi-Fi Direct > Показать PSK на странице настроек.
- Напечатайте Страницу сетевых параметров. На панели управления принтера выберите: Параметры > Отчеты > Сеть > Страница сетевых параметров.

#### Подключение с использованием Wi-Fi Direct

- 1 На мобильном устройстве перейдите в меню настроек.
- **2** Включите Wi-Fi, затем коснитесь **Wi-Fi Direct**.

- 3 Выберите имя SSID принтера.
- 4 Подтвердите подключение на панели управления принтера.

#### Подключение по Wi-Fi

- 1 На мобильном устройстве перейдите в меню настроек.
- 2 Коснитесь Wi-Fi, затем выберите имя SSID принтера.

**Примечание:** Перед именем SSID добавляется строка **DIRECT-жу** (где **ж** и **у** — это два случайных символа).

**3** Введите PSK.

Примечание: PSK — это пароль.

#### Примечания.

- Имя SSID можно изменить на панели управления принтера. Выберите: Параметры > Сеть/Порты > Wi-Fi Direct > Имя SSID.
- PSK также можно изменить на панели управления принтера. Выберите: Параметры > Сеть/Порты > Wi-Fi Direct > Задать PSK.

#### Изменение параметров порта принтера после установки порта ISP

#### Примечания.

- Если у принтера статический IP-адрес, не изменяйте конфигурацию.
- Если компьютер настроен на использование имени сети вместо IP-адреса, не изменяйте конфигурацию.
- В случае добавления беспроводного порта ISP на принтер, который ранее был настроен для Ethernet, отсоедините его от сети Ethernet.

#### Для пользователей Windows

- 1 Откройте папку "Принтеры".
- 2 Из меню быстрого доступа принтера с новым портом ISP откройте свойства принтера.
- 3 Настройте порт из списка.
- **4** Обновите IP-адрес.
- 5 Примените изменения.

#### Для пользователей Macintosh

- 1 В меню Apple выберите "Настройки системы", перейдите к списку принтеров и выберите + > IP.
- **2** Введите IP адрес в адресную строку.
- 3 Примените изменения.

### Отключение сети Wi-Fi

- 1 На начальном экране выберите пункт Настройки > Сеть/порты > Обзор сети > Активный адаптер > Стандартная сеть.
- 2 Следуйте указаниям на дисплее.

# Настройка печати через последовательный интерфейс (только в OC Windows)

- 1 Настройте параметры на принтере:
  - а На панели управления перейдите в меню с параметрами порта.
  - **б** Найдите меню с параметрами последовательного порта, и при необходимости, настройте параметры.
  - в Примените изменения.
- 2 Откройте папку принтеров со своим компьютером, затем выберите свой принтер.
- 3 Откройте свойства принтера, затем выберите из списка COM-порт.
- 4 Задайте параметры СОМ-порта в Диспетчере устройств.

#### Примечания.

- При печати через последовательный интерфейс скорость печати понижается.
- Проверьте подключение последовательного кабеля к последовательному порту принтера.

# Чистка деталей принтера

#### Чистка принтера

ВНИМАНИЕ – ОПАСНОСТЬ ПОРАЖЕНИЯ ЭЛЕКТРИЧЕСКИМ ТОКОМ! Во избежание поражения электрическим током при чистке корпуса принтера, прежде чем продолжить, отсоедините кабель питания от электророзетки и отсоедините все кабели принтера.

#### Примечания.

- Эту процедуру следует выполнять раз в несколько месяцев.
- Повреждения принтера, возникшие вследствие несоблюдения правил обращения, не подпадают под действие гарантии на принтер.
- 1 Выключите принтер, а затем отсоедините кабель питания от розетки.
- 2 Извлеките бумагу из стандартного лотка и многофункционального устройства подачи.
- 3 Удалите пыль, ворс, остатки бумаги вокруг принтера мягкой щеткой или пылесосом.
- 4 Протрите принтер снаружи влажной, мягкой, безворсовой тканью.

#### Примечания.

- Не используйте бытовые чистящие средства или растворы, поскольку они могут повредить покрытие принтера.
- После очистки все компоненты принтера должны быть сухими.
- 5 Подключите кабель питания к электрической розетке, затем включите принтер.

ВНИМАНИЕ – ВОЗМОЖНОСТЬ ТРАВМЫ! Во избежание возгорания или поражения электрическим током подключайте кабель питания к заземленной электророзетке с соответствующими характеристиками, доступ к которой не затруднен.

#### Очистка сканера

1 Откройте крышку сканера.

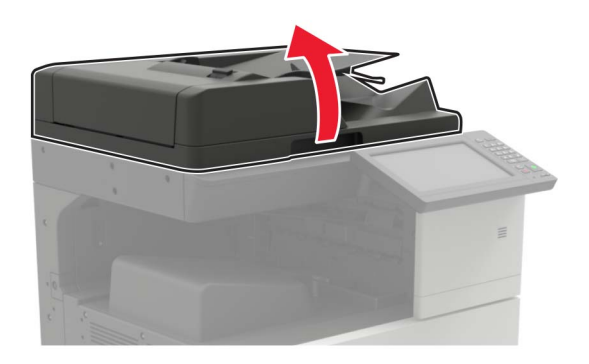

- 2 Влажной, мягкой, безворсовой тканью протрите следующие области:
  - Стекло устройства автоматической подачи

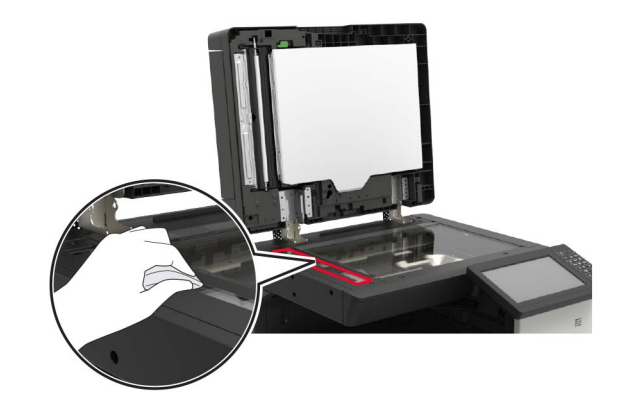

• Прокладка стекла УАПД

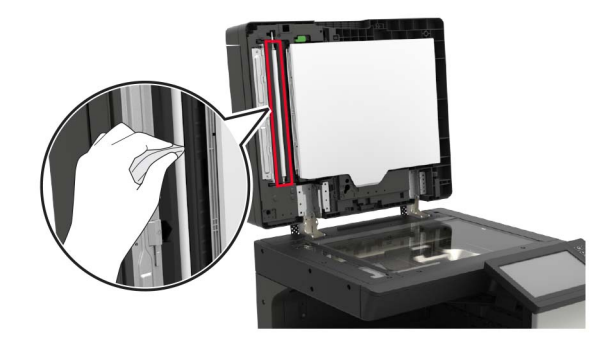

• Стекло экспонирования сканера

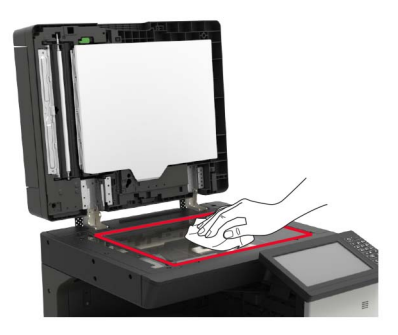

• Прокладка стекла сканера

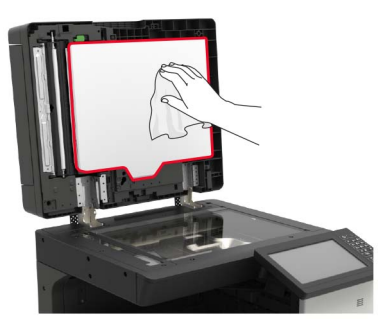

3 Закройте крышку сканера.

#### Чистка линз печатающей головки

- 1 Откройте дверцу А.
- 2 Извлеките емкость для отработанного тонера.

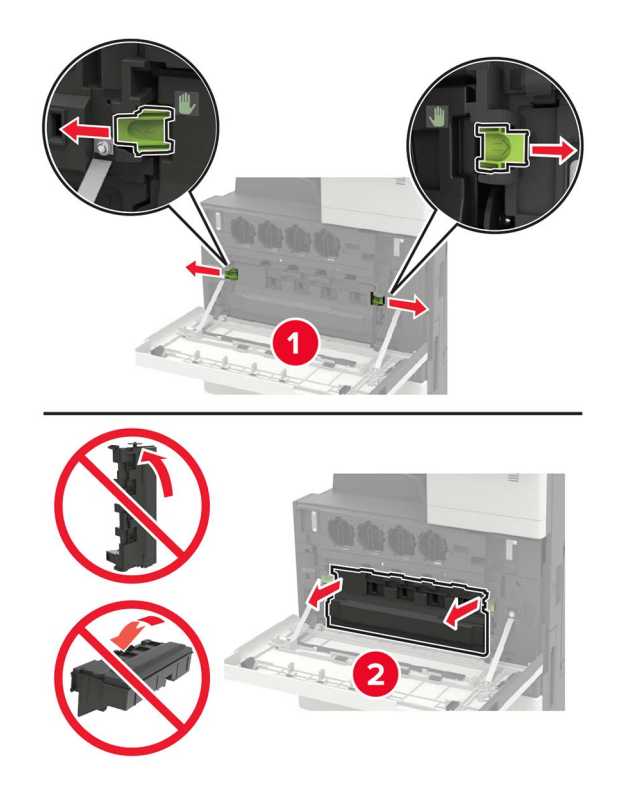

3 Скребком печатающей головки очистите линзу печатающей головки.

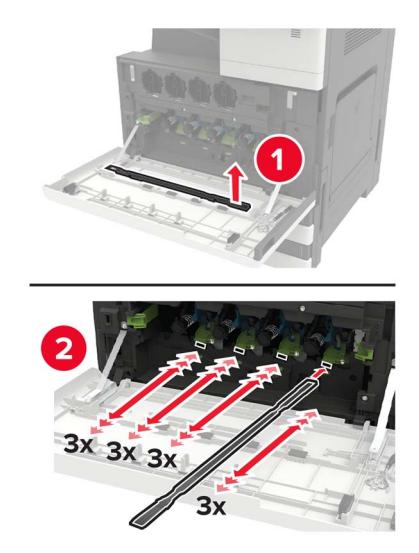

4 Установите очиститель на место.

5 Установите емкость для отработанного тонера, затем закройте дверцу.

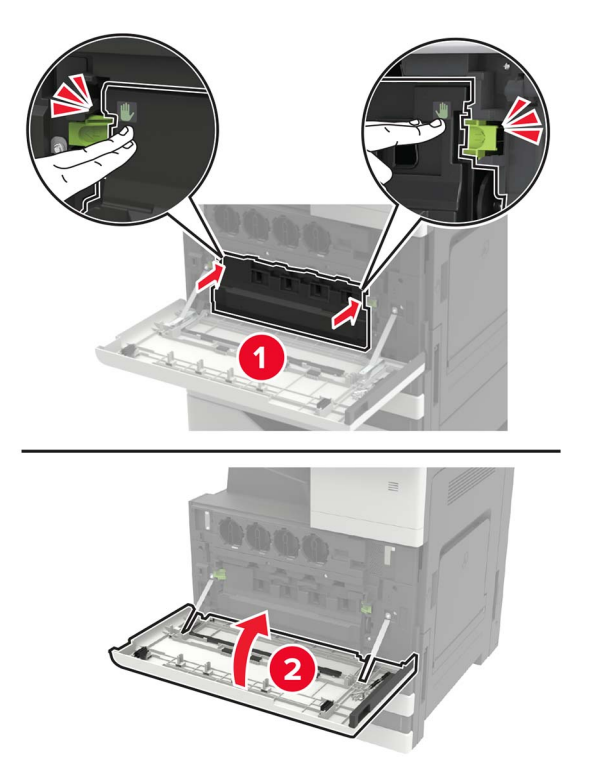

# Очистка бункера для отходов перфорации

1 Откройте дверцу Н.

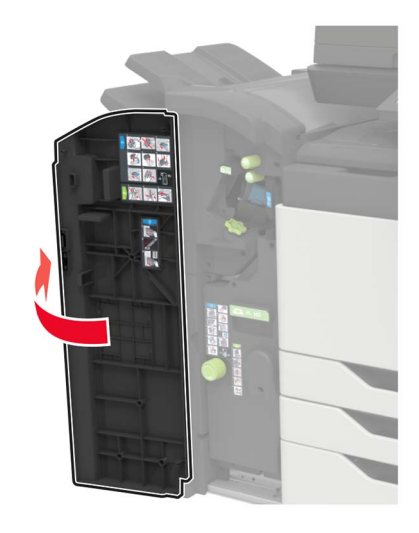

2 Извлеките и опустошите контейнер отходов перфорации.

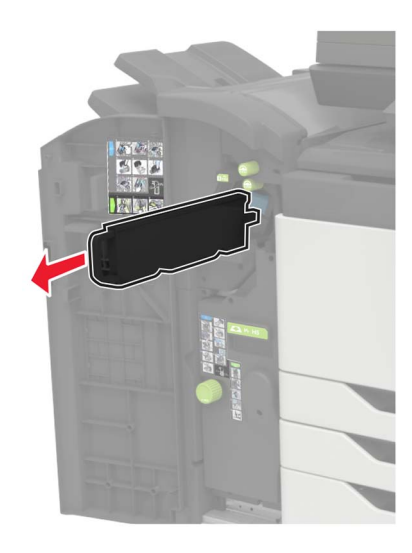

3 Вставьте бункер отходов перфорации.

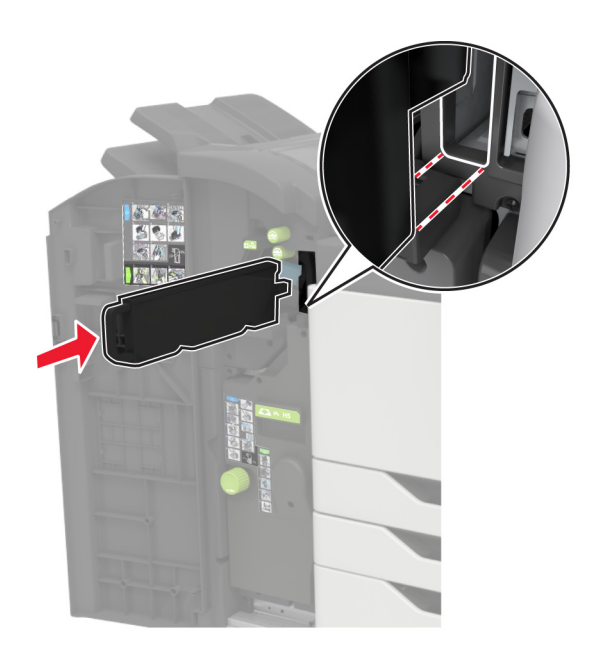

4 Закройте дверцу.

# Заказ компонентов и расходных материалов

Для заказа компонентов и расходных материалов в США получите информацию о ближайших уполномоченных дилерах Lexmark по телефону 1-800-539-6275. В других странах и регионах перейдите по адресу <u>www.lexmark.com</u> или обратитесь по месту приобретения принтера.

**Примечание:** Все оценки срока службы расходных материалов сделаны для печати на обычной бумаге формата Letter или A4.

#### Проверка состояния компонентов и расходных материалов

- 1 На начальном экране нажмите Состояние/Расходные материалы.
- 2 Выберите компоненты или расходные материалы, которые необходимо проверить.
  - Примечание: Этот параметр можно также открыть, коснувшись верхней части начального экрана.

#### Использование подлинных компонентов и расходных материалов Lexmark

Принтер Lexmark рассчитан на работу с подлинными компонентами и расходными материалами Lexmark. Использование расходных материалов или деталей сторонних производителей может снизить производительность, надежность или срок службы принтера и его компонентов формирования изображения. Это может также влиять на гарантийные обязательства. Ущерб, возникший в результате использования компонентов и расходных материалов сторонних производителей, не покрывается гарантией. Все указания срока службы предполагают работу с компонентами и расходными материалами Lexmark, результат невозможно предсказать при использовании компонентов и расходных материалов сторонних производителей. Использование компонентов формирования изображения дольше предусмотренного срока службы может повредить принтер Lexmark или связанные компоненты.

**Предупреждение – Риск повреждения!** Расходные материалы и компоненты, не относящиеся к программе возврата, могут быть сброшены и восстановлены. Тем не менее, гарантийные обязательства производителя не распространяются на какие-либо повреждения, вызванные использованием не оригинальных расходных материалов или компонентов. Сброс счетчиков расходных материалов или компонента без их надлежащего восстановления может стать причиной повреждения принтера. После сброса показаний счетчика расходных материалов или компонента на принтере может отображаться сообщение об ошибке, указывая на присутствие элемента, для которого был выполнен сброс.

#### Заказ картриджей с тонером

#### Примечания.

- Расчетный ресурс картриджа указан в соответствии со стандартом ISO/IEC 19798.
- Печать с очень малой областью покрытия в течение продолжительного времени может негативно повлиять на эффективность.

#### Картриджи с тонером для Lexmark CX920, CX921, CX922, CX923 и CX924

| Картриджи с тонером | Номер по каталогу |
|---------------------|-------------------|
| Черный              | 76C00K0           |
| Голубой             | 76C00C0           |
| Пурпурный           | 76C00M0           |
| Желтый              | 76C00Y0           |

#### Картриджи с тонером для Lexmark CX921, CX922, CX923 и CX924

| Картриджи с тонером повышенной емкости | Номер по каталогу |
|----------------------------------------|-------------------|
| Черный                                 | 86C0HK0           |
| Голубой                                | 76C0HC0           |
| Пурпурный                              | 76C0HM0           |
| Желтый                                 | 76C0HY0           |

#### Картриджи с тонером для Lexmark CX927

| Картриджи с тонером | Номер по каталогу |
|---------------------|-------------------|
| Черный              | 77B00K0           |
| Голубой             | 77B00C0           |
| Пурпурный           | 77B00M0           |
| Желтый              | 77B00Y0           |

# Заказ блока фотобарабана

| Элемент                    | Номер детали |
|----------------------------|--------------|
| Блок черного фотобарабана  | 76C0PK0      |
| Блок цветного фотобарабана | 76C0PV0      |

# Заказ контейнера для отработанного тонера

| Элемент                            | Номер детали |  |
|------------------------------------|--------------|--|
| Контейнер для отработанного тонера | 54G0W00      |  |

#### Заказ кассеты со скобами

| Позиция                | Номер по каталогу |
|------------------------|-------------------|
| Картриджи со скрепками | 25A0013           |

#### Заказ комплектов для обслуживания

# Комплекты для обслуживания для Lexmark CX920, CX921, CX922, CX923, CX924 и CX927

| Комплекты для обслуживания                               | Номер по каталогу |
|----------------------------------------------------------|-------------------|
| Комплект для обслуживания УАПД 200К                      | 41X1592           |
| Комплект для обслуживания МФУ 200К                       | 41X1977           |
| Комплект для обслуживания СМҮ 600К                       | 41X1594           |
| Комплект для обслуживания блока проявителя черного цвета | 41X1598           |
| Комплект для обслуживания роликов НСГ                    | 41X1874           |

#### Комплекты для обслуживания для Lexmark CX922, CX923 и CX924

| Комплекты для обслуживания                    | Номер по каталогу |
|-----------------------------------------------|-------------------|
| Комплект для обслуживания ленты переноса 300К | 41X2090           |
| Комплект для обслуживания термоблока          | 41X1505           |

#### Комплекты для обслуживания для Lexmark CX920, CX921 и CX927

| Комплекты для обслуживания                    | Номер по каталогу |
|-----------------------------------------------|-------------------|
| Комплект для обслуживания ленты переноса 300К | 41X1593           |
| Комплект для обслуживания термоблока, 100 В   | 41X2060           |
| Комплект для обслуживания термоблока, 110 В   | 41X2061           |
| Комплект для обслуживания термоблока, 120 В   | 41X1860           |
| Комплект для обслуживания термоблока, 230 В   | 41X1861           |

#### Настройка уведомлений о расходных материалах

**1** Откройте веб-браузер и в поле адреса введите IP-адрес принтера.

#### Примечания.

- ІР-адрес принтера указан на начальном экране принтера. ІР-адрес отображается в виде четырех наборов цифр, разделенных точками, например 123.123.123.123.
- Если используется прокси-сервер, временно отключите его, чтобы обеспечить правильную загрузку веб-страницы.
- 2 Нажмите Параметры > Устройство > Уведомления.
- **3** В меню "Расходные материалы" нажмите **Пользовательские уведомления о расходных материалах**.
- 4 Выберите уведомление для каждого расходного материала.
- 5 Примените изменения.

# Замена компонентов и расходных материалов

#### Замена тонер-картриджа

- 1 Откройте дверцу А.
- 2 Извлеките тонер-картридж.

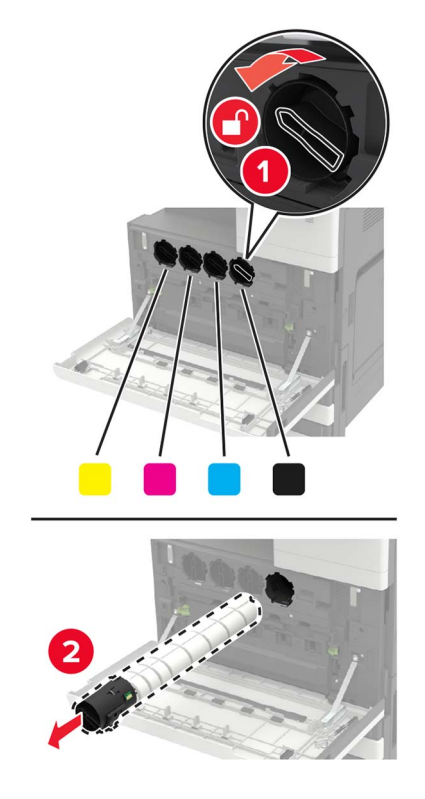

- 3 Распакуйте новый тонером-картридж.
- 4 Встряхните тонер-катридж три раза.

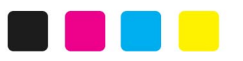

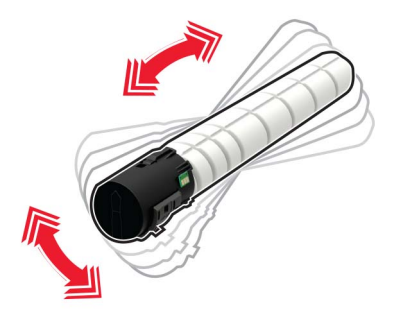

5 Установите новый тонером-картридж.

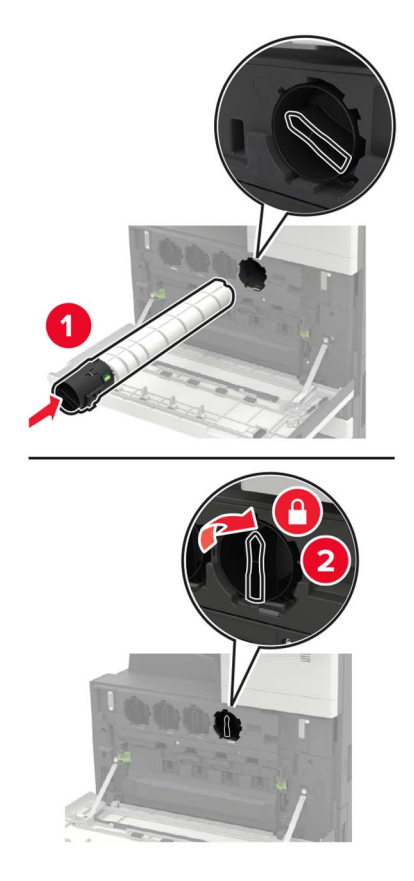

6 Извлеките емкость для отработанного тонера.

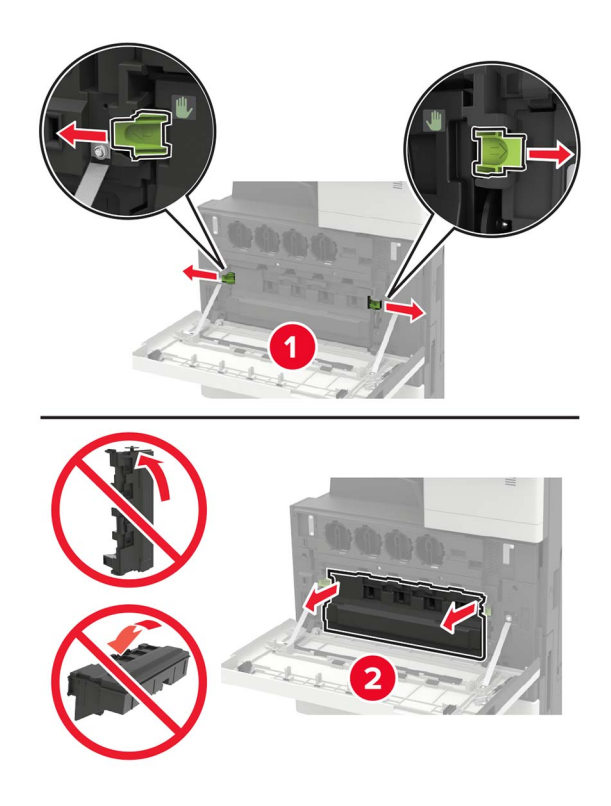

7 Скребком печатающей головки очистите линзу печатающей головки.

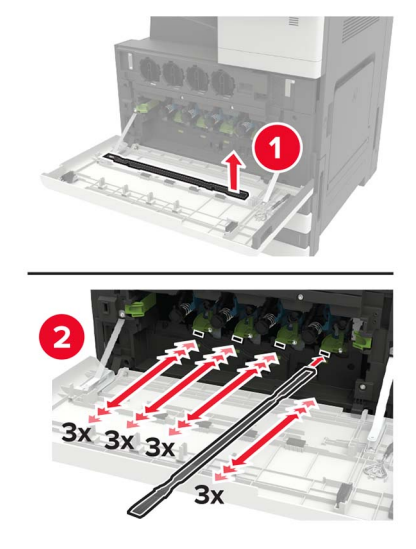

- 8 Установите очиститель на место.
- 9 Установите емкость для отработанного тонера, затем закройте дверцу.

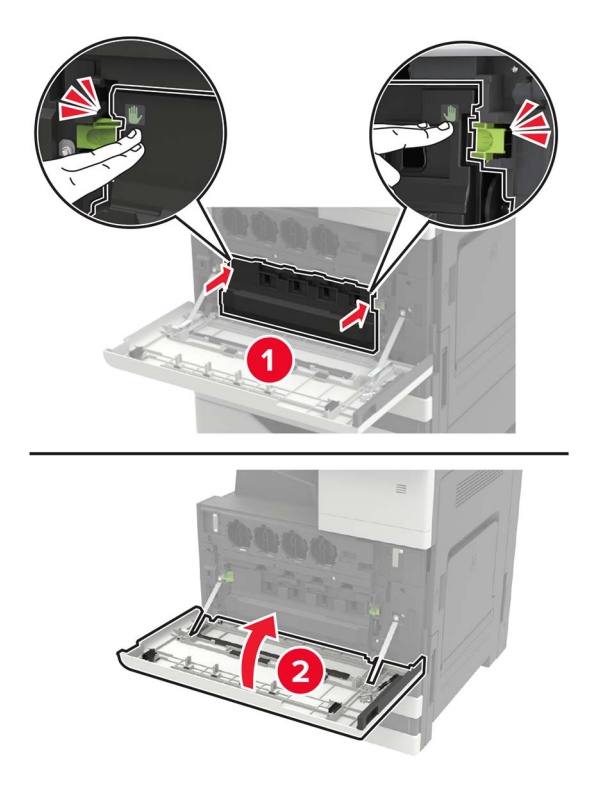

## Замена блока фотобарабана

- 1 Откройте дверцу А.
- 2 Извлеките емкость для отработанного тонера.

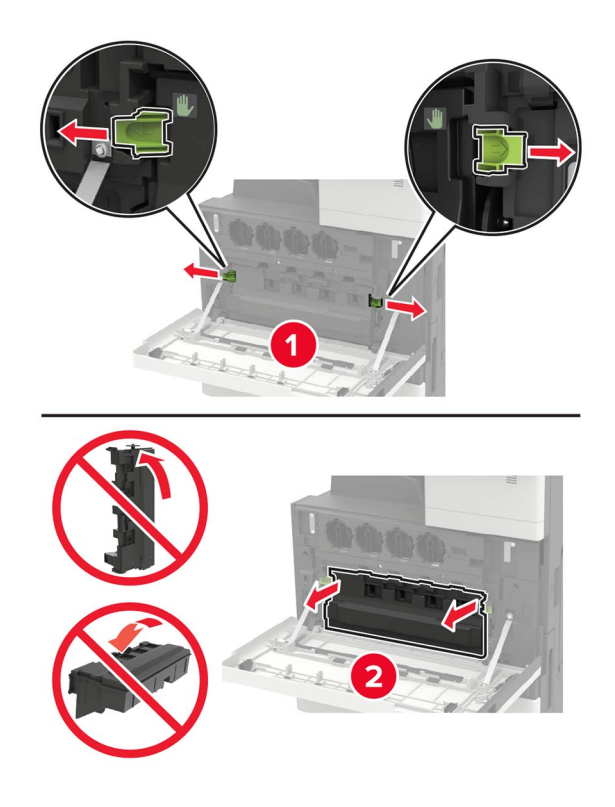

3 Извлеките фотобарабан.

**Предупреждение – Риск повреждения!** На некоторых компонентах принтера сохраняется небольшой электростатический заряд. Перед касанием любого компонента в области, отмеченной символом электростатически чувствительного оборудования, дотроньтесь до металлической поверхности вне области, отмеченной символом.

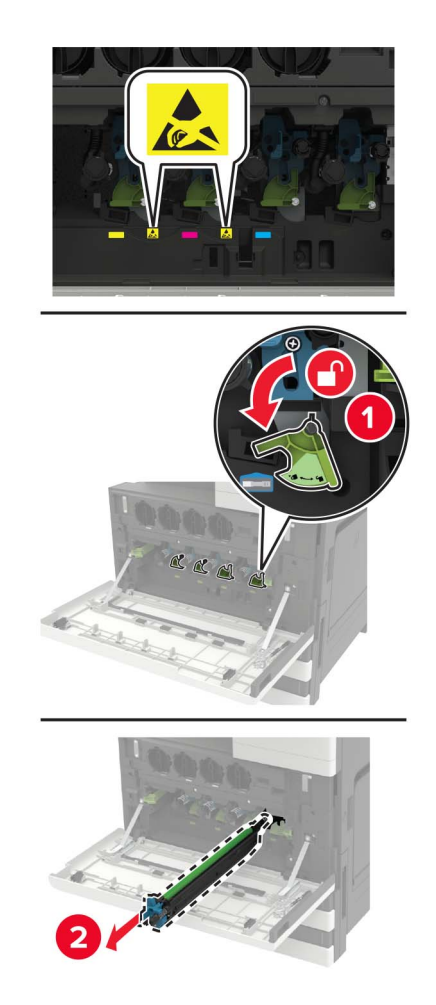

4 Снимите упаковку с нового блока фотобарабана.

**Предупреждение – Риск повреждения!** Не оставляйте фотобарабан под воздействием света дольше минуты. Длительное воздействие света может привести к снижению качества печати.

**Предупреждение – Риск повреждения!** Не прикасайтесь к фотобарабану. Впоследствии это может привести к снижению качества печати.
5 Установите новый блок фотобарабана.

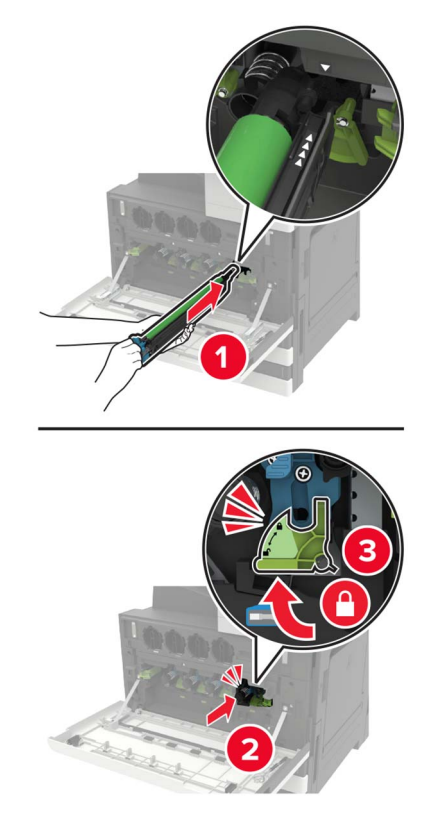

6 Скребком печатающей головки очистите линзу печатающей головки.

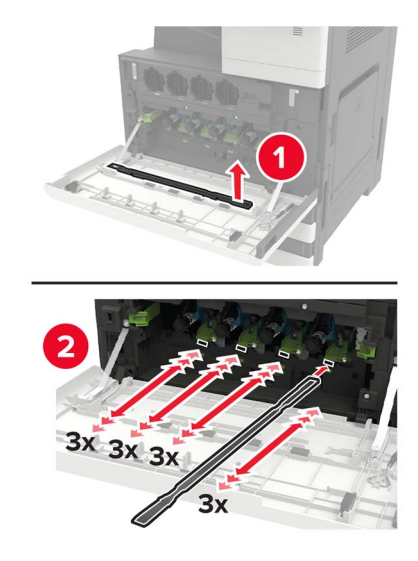

7 Установите очиститель на место.

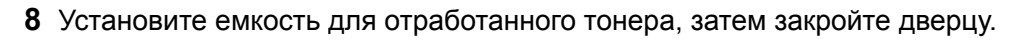

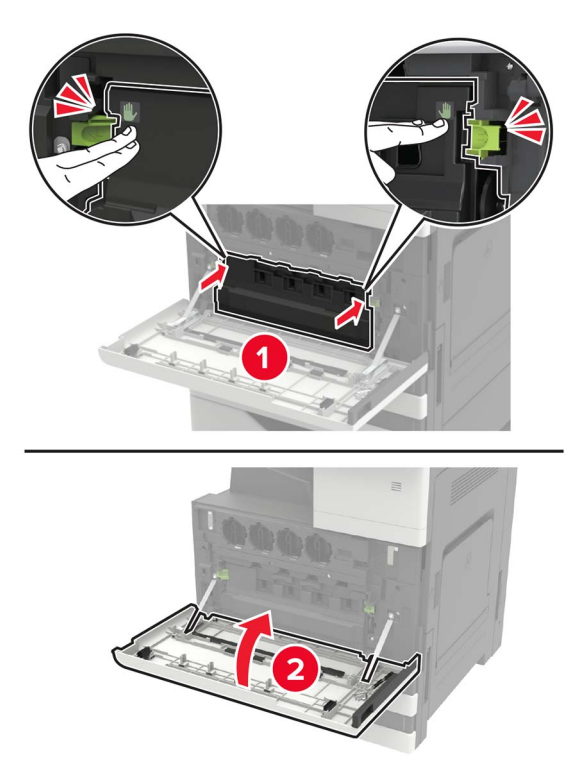

## Замена емкости для отработанного тонера

- 1 Откройте дверцу А.
- 2 Извлеките емкость для отработанного тонера.

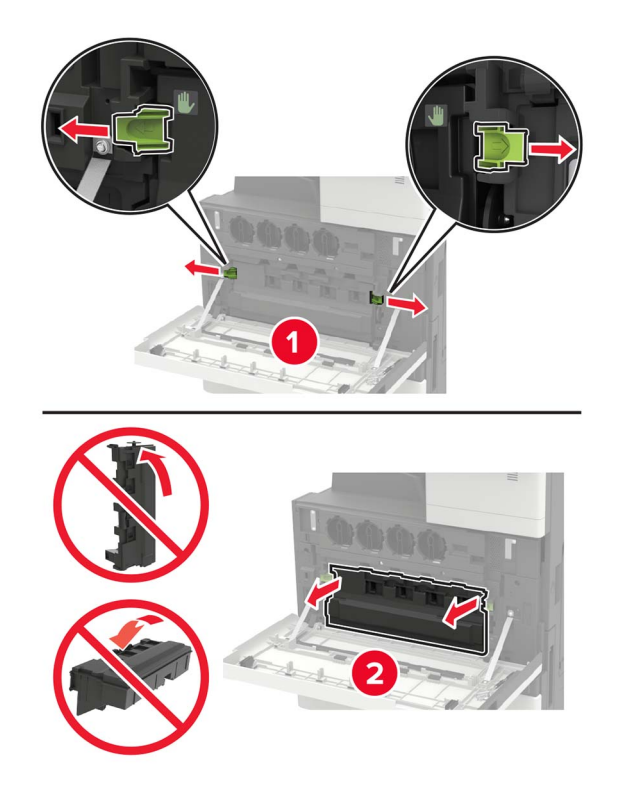

3 Скребком печатающей головки очистите линзу печатающей головки.

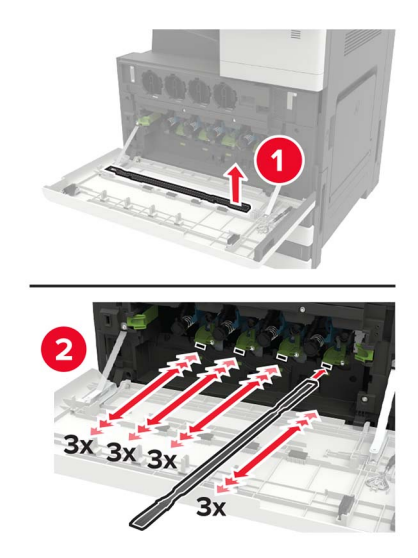

- 4 Установите очиститель на место.
- 5 Извлеките новую емкость для отработанного тонера из упаковки.

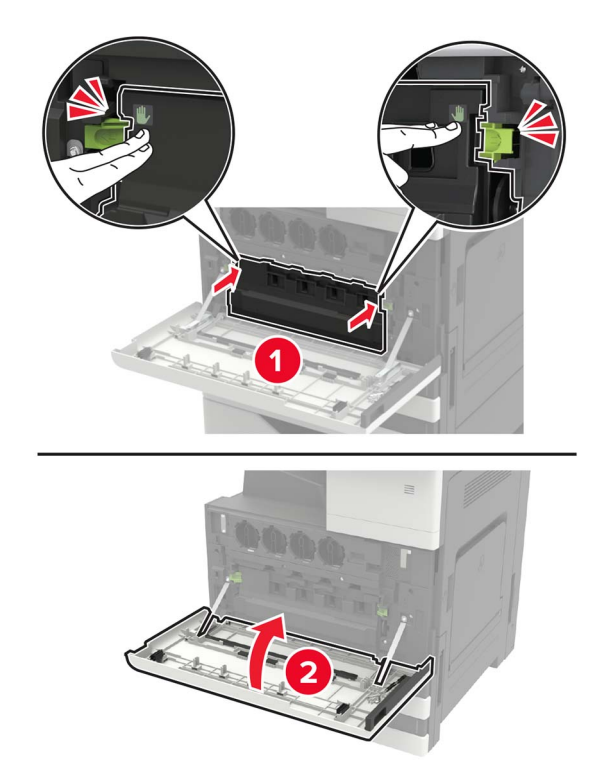

6 Установите новый контейнер для отработанного тонера, затем закройте дверцу.

## Замена роликов захвата, подачи и разделителя

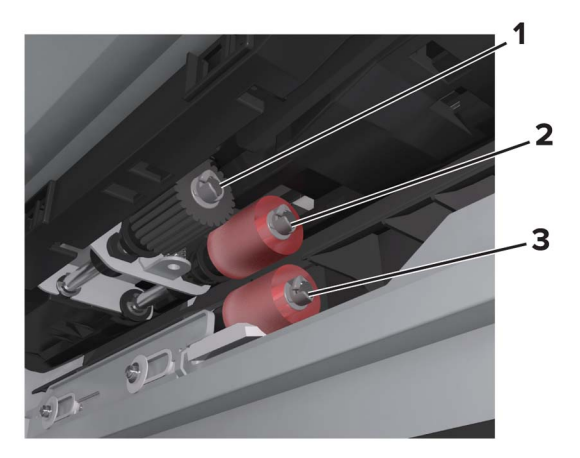

| 1 | Захватывающий валик |
|---|---------------------|
| 2 | Подающий валик      |
| 3 | Разделяющий валик   |

1 Выключите принтер.

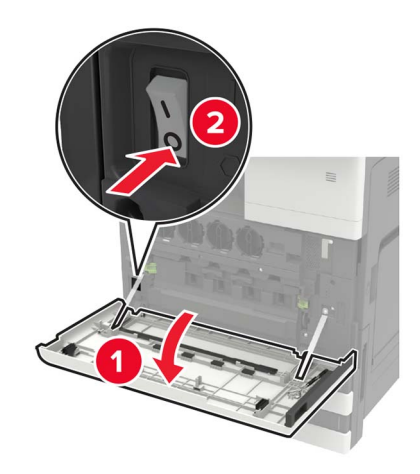

- 2 Снимите все лотки.
  - Стандартный лоток

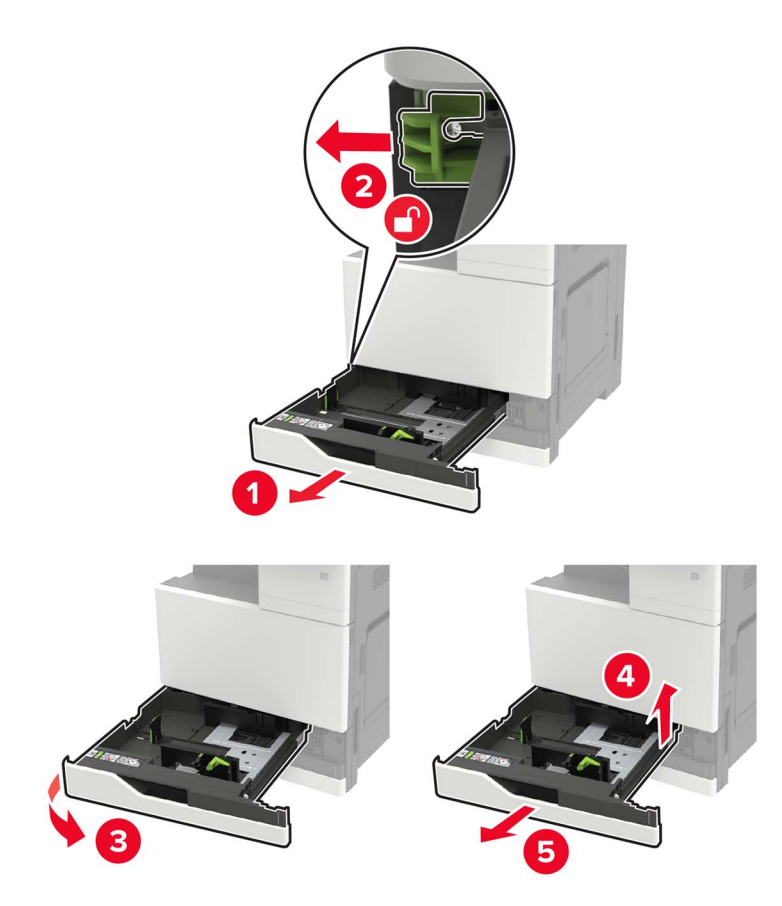

• Дополнительный лоток на 2500 листов

#### Примечания.

- Используйте отвертку, которая хранится в дверце А.
- Чтобы снять дополнительный лоток на 2 х 500 листов, следуйте инструкциям по снятию стандартного лотка.

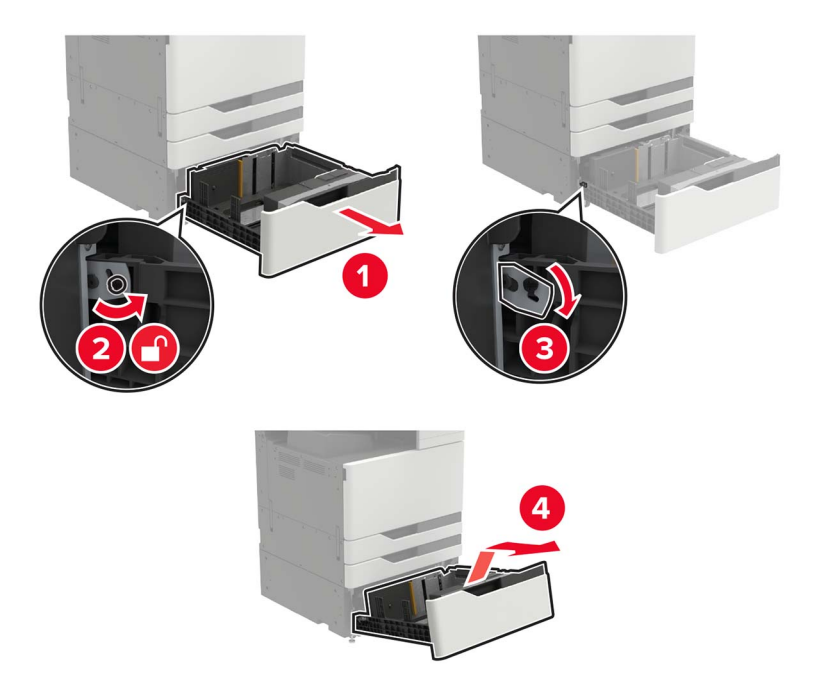

3 Откройте дверцу С.

#### Примечания.

- Убедитесь, что дверца не задевает никакой кабель, подключенный к принтеру.
- Если установлен лоток на 3000 листов, сдвиньте его вправо, чтобы открыть дверцу.
- ВНИМАНИЕ ГОРЯЧАЯ ПОВЕРХНОСТЬ! Внутренние детали принтера могут сильно нагреваться. Для снижения вероятности травмы, вызванной прикосновением к горячей поверхности, подождите, пока поверхность остынет.

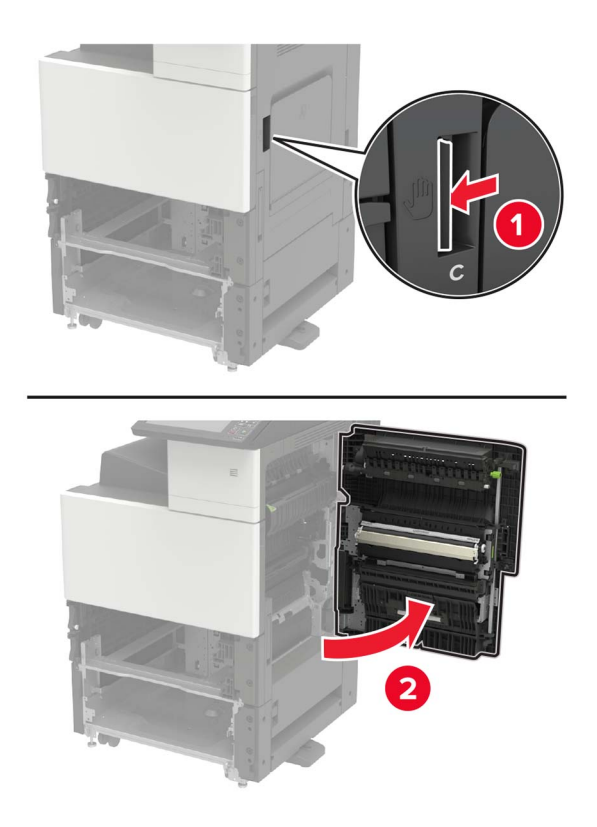

#### 4 Откройте дверцу D.

#### Примечания.

- Доступ к дверце D возможен, только когда установлен лоток на 2500 или 2 х 500 листов.
- Если установлен лоток на 3000 листов, сдвиньте его вправо, чтобы открыть дверцу.

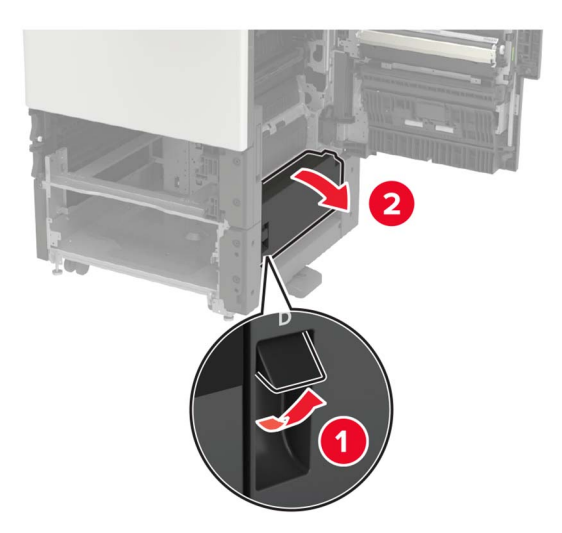

#### 5 Найдите валики.

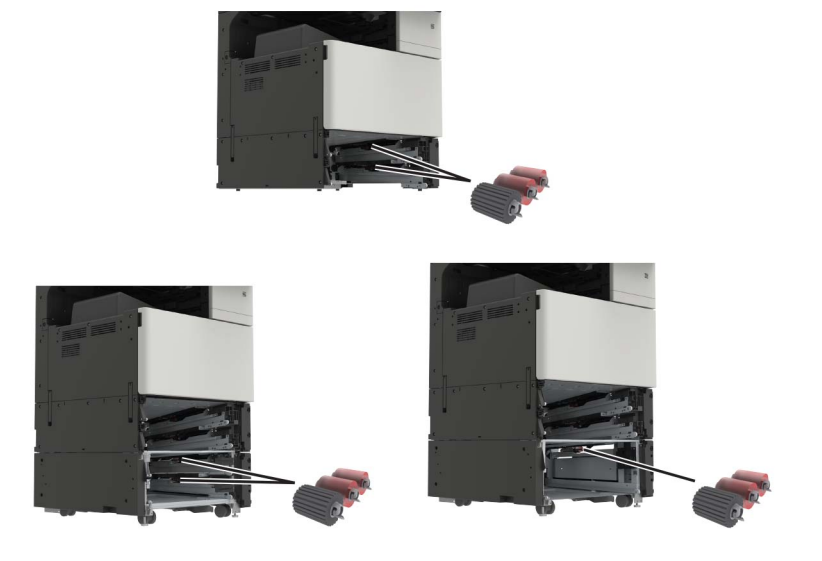

6 Снимите валики.

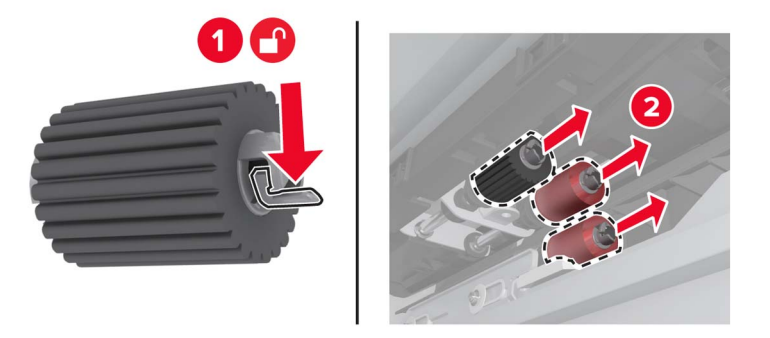

7 Установите новые валики, чтобы они защелкнулись на месте.

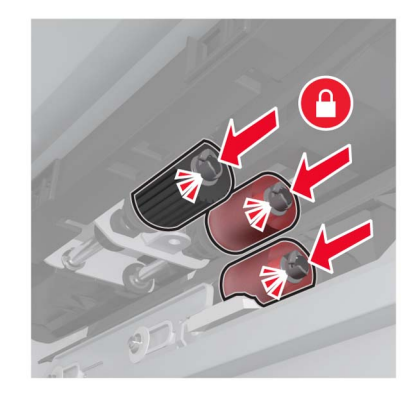

Примечание: Следите за тем, чтобы валики были установлены на свои места.

- 8 Закройте дверцы D и C.
- 9 Установите лотки, затем включите принтер.

## Замена ленты переноса

1 Выключите принтер.

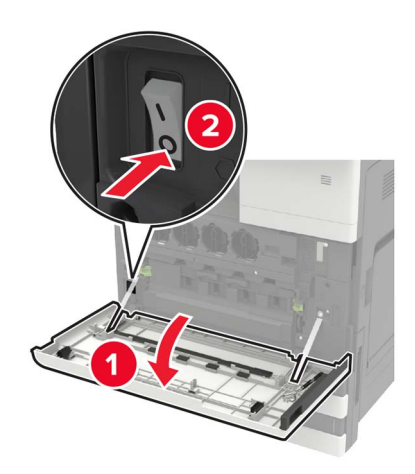

2 Откройте дверцу С.

#### Примечания.

- Убедитесь, что дверца не задевает никакой кабель, подключенный к принтеру.
- Если установлен лоток на 3000 листов, сдвиньте его вправо, чтобы открыть дверцу.

ВНИМАНИЕ – ГОРЯЧАЯ ПОВЕРХНОСТЬ! Внутренние детали принтера могут сильно нагреваться. Для снижения вероятности травмы, вызванной прикосновением к горячей поверхности, подождите, пока поверхность остынет.

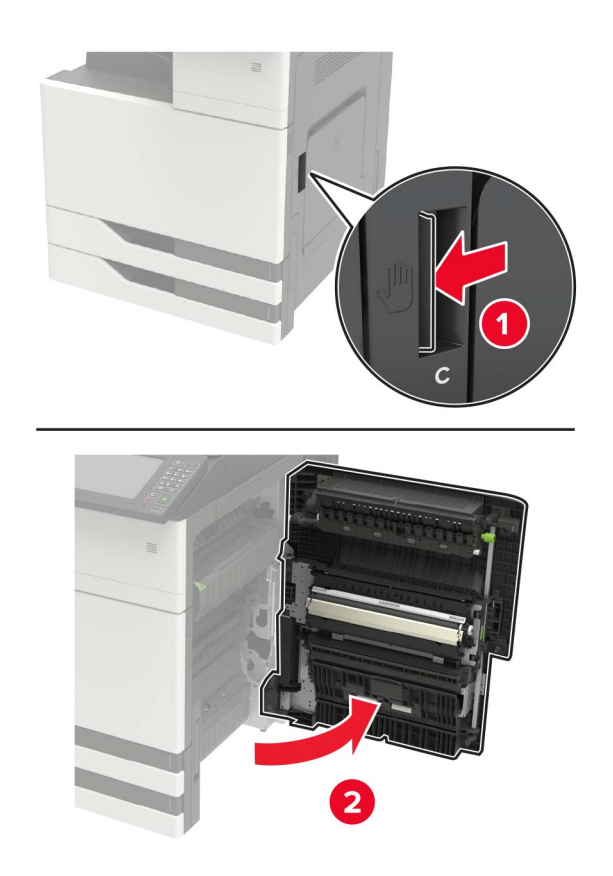

3 С помощью отвертки, которая хранится в дверце А, снимите стопор дверцы.

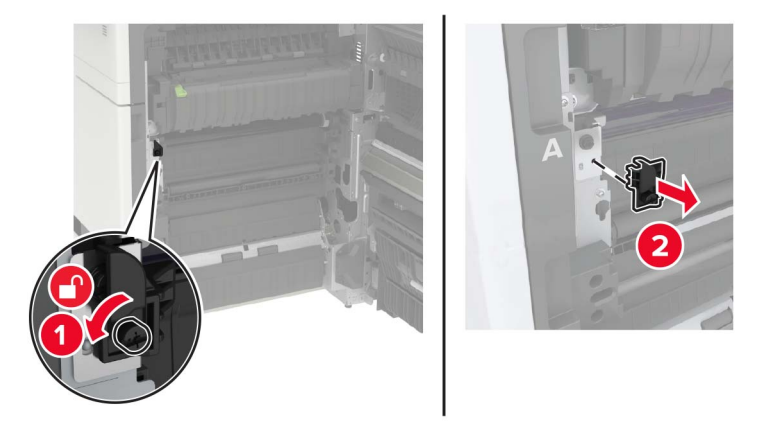

4 Ослабьте винты, которыми закреплена лента переноса.

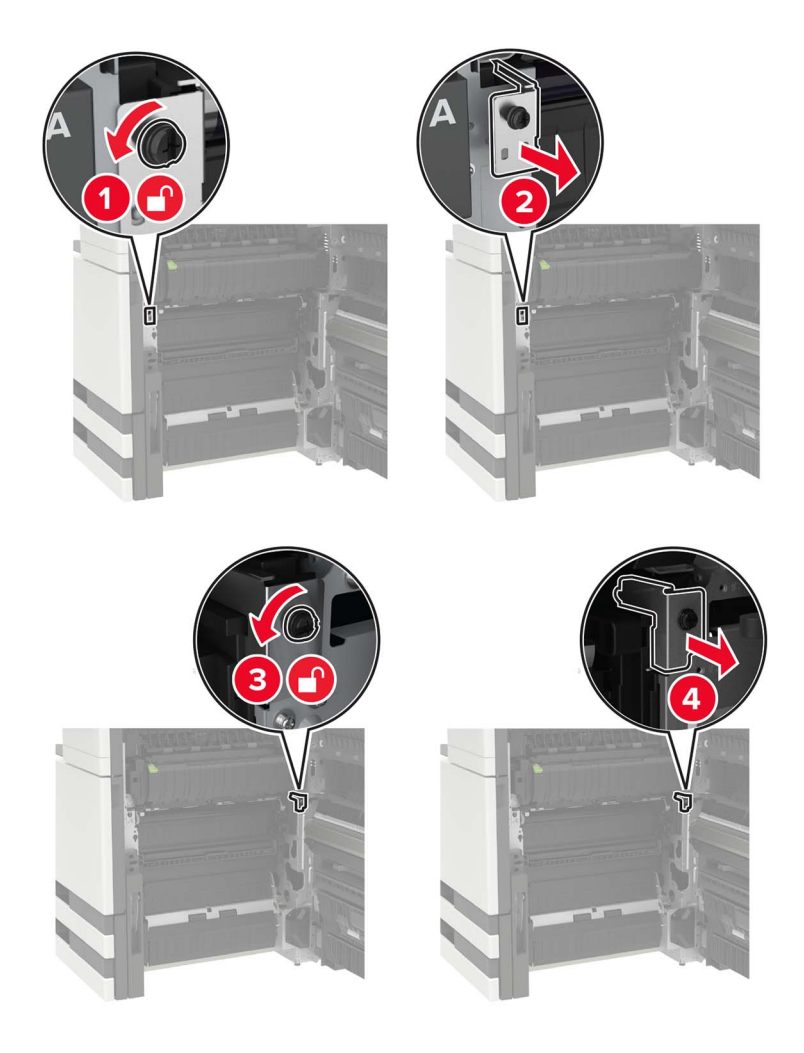

5 Уберите направляющие бумаги.

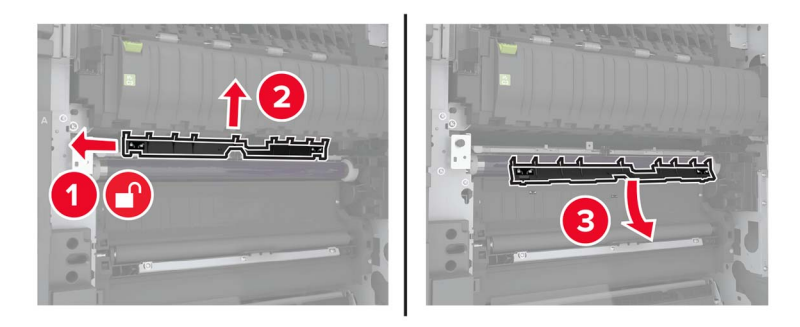

6 Извлеките ленту переноса.

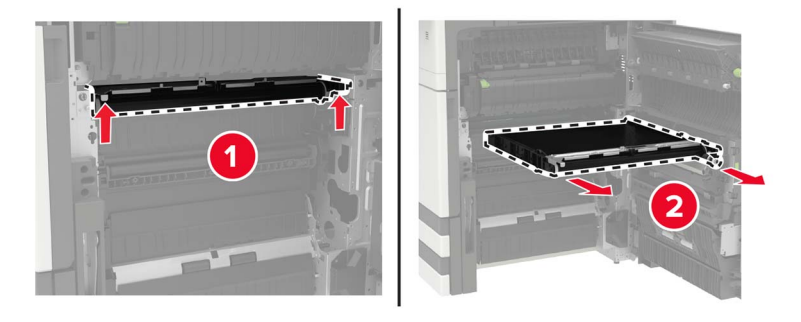

7 Распакуйте новую ленту переноса.

**Предупреждение – Риск повреждения!** Не прикасайтесь к ленте переноса изображения. Впоследствии это может привести к снижению качества печати.

8 Установите новую ленту переноса до защелкивания на месте.

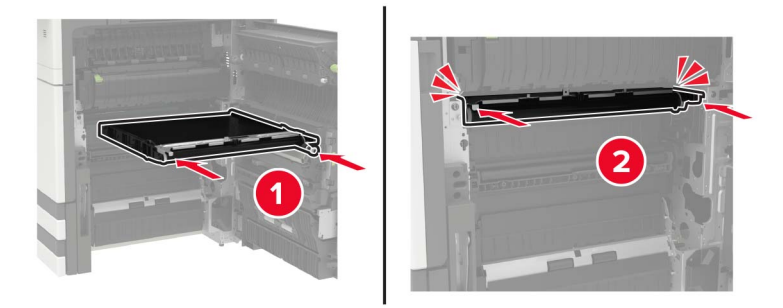

9 Скребком печатающей головки очистите линзу печатающей головки.

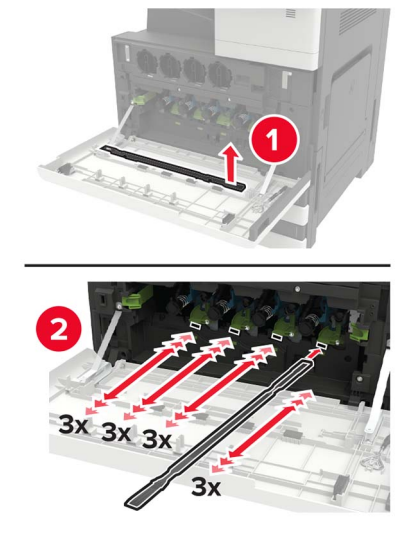

- 10 Установите направляющую бумаги.
- 11 Закрепите ленту переноса.
- 12 Верните на место стопор дверцы.
- 13 Закройте дверцу, затем включите принтер.

## Замена валика переноса

1 Откройте дверцу С.

#### Примечания.

- Убедитесь, что дверца не задевает никакой кабель, подключенный к принтеру.
- Если установлен лоток на 3000 листов, сдвиньте его вправо, чтобы открыть дверцу.

ВНИМАНИЕ – ГОРЯЧАЯ ПОВЕРХНОСТЬ! Внутренние детали принтера могут сильно нагреваться. Для снижения вероятности травмы, вызванной прикосновением к горячей поверхности, подождите, пока поверхность остынет.

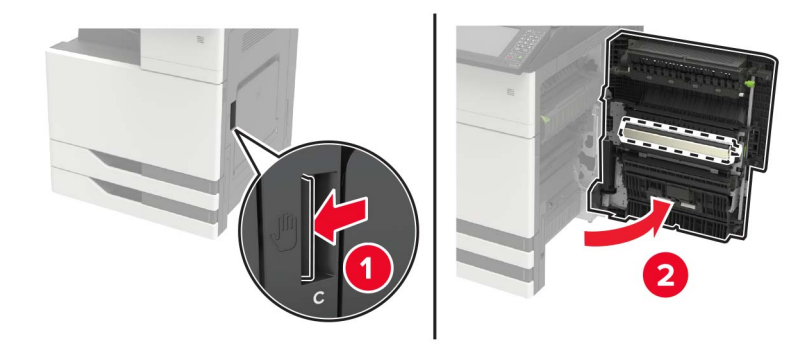

2 Извлеките ролик переноса.

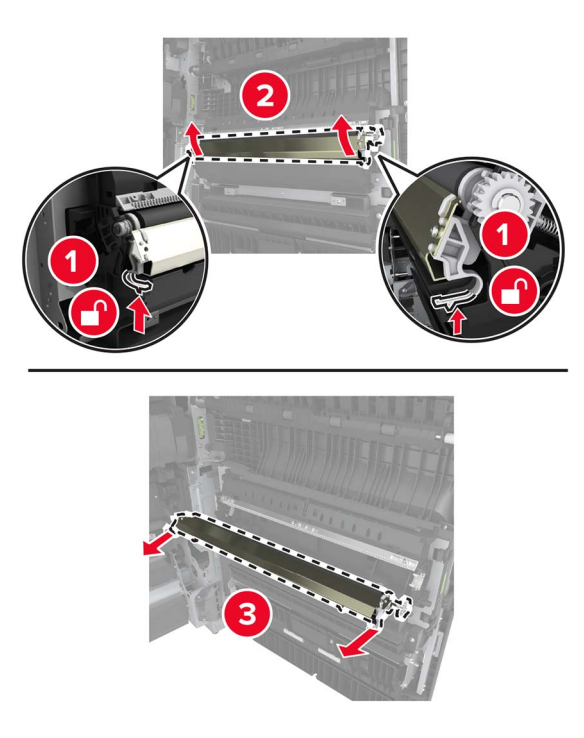

- 3 Распакуйте новый валик переноса.
- 4 Установите новый валик переноса до защелкивания на месте.

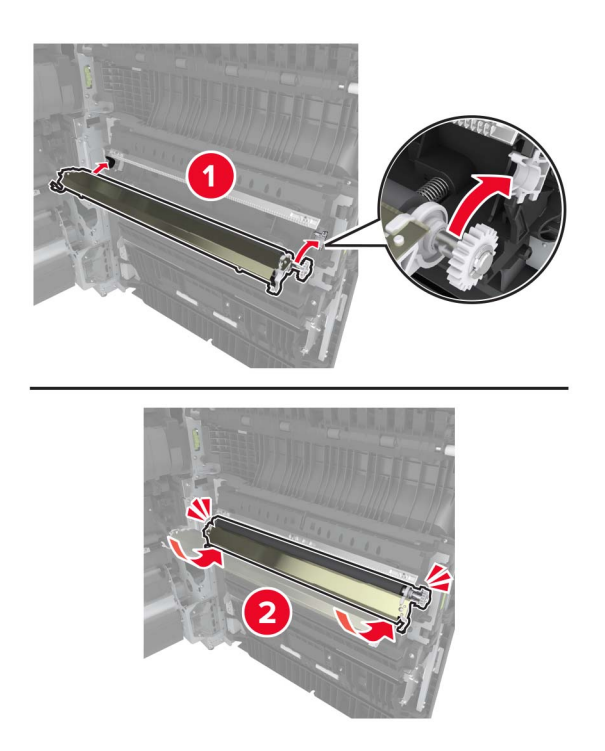

5 Закройте дверцу.

## Замена ролика разделения УАПД

1 Выключите принтер.

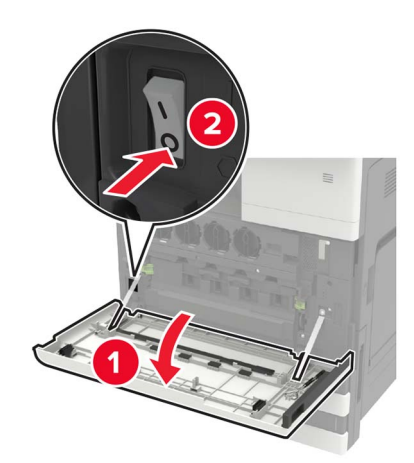

2 Снимите пластину разделения УАПД.

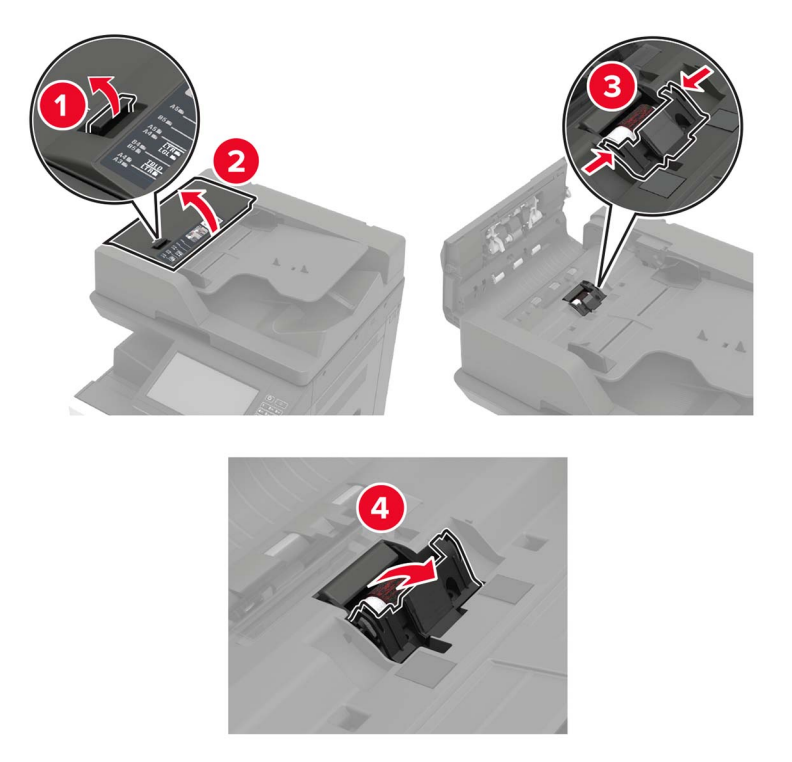

3 Снимите ролик разделения УАПД.

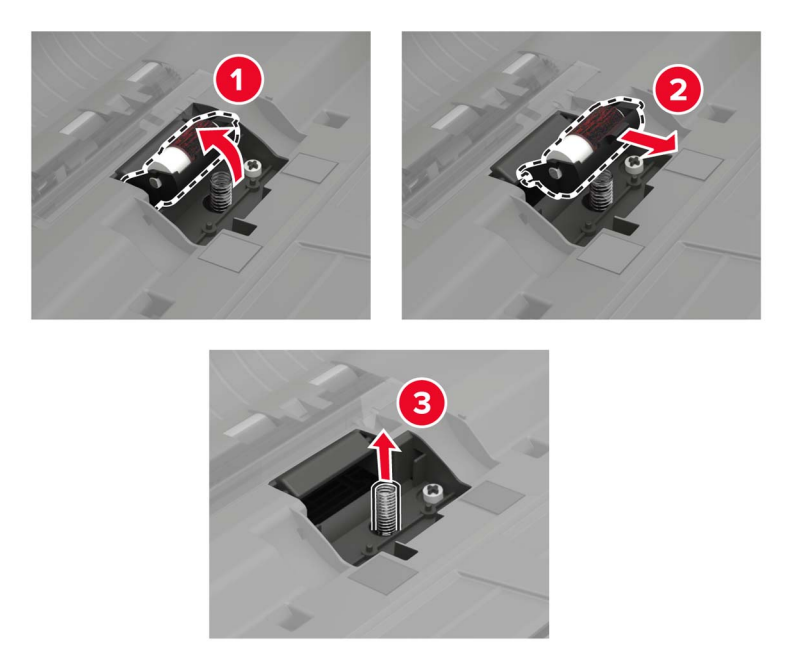

- 4 Распакуйте новый ролик разделения.
- 5 Установите новый ролик разделения.

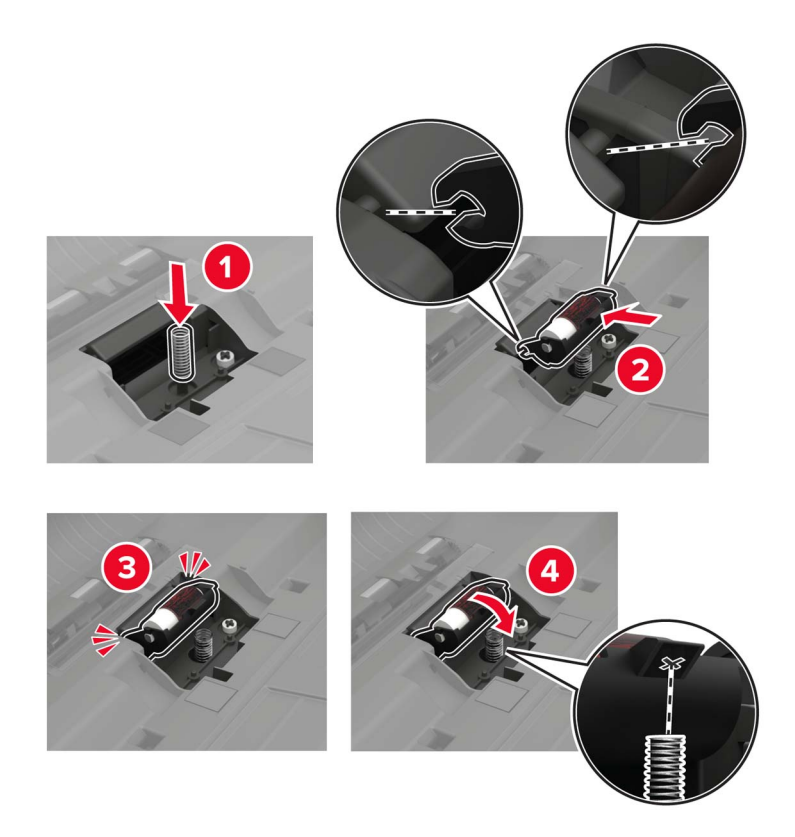

6 Установите разделительную пластину.

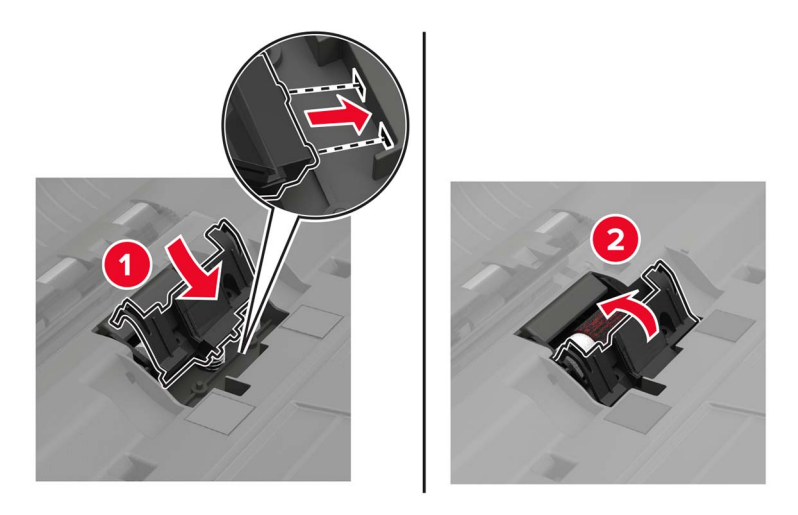

7 Включите принтер.

## Замена роликов захвата и подачи УАПД

1 Выключите принтер.

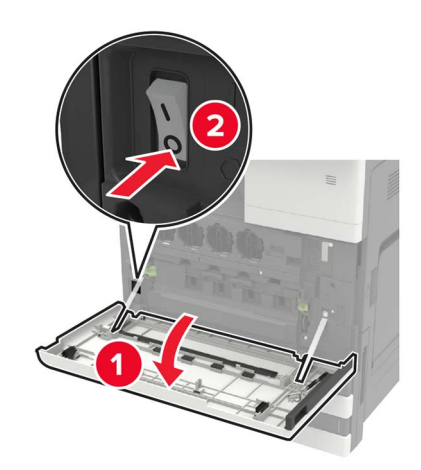

#### 2 Откройте дверцу В.

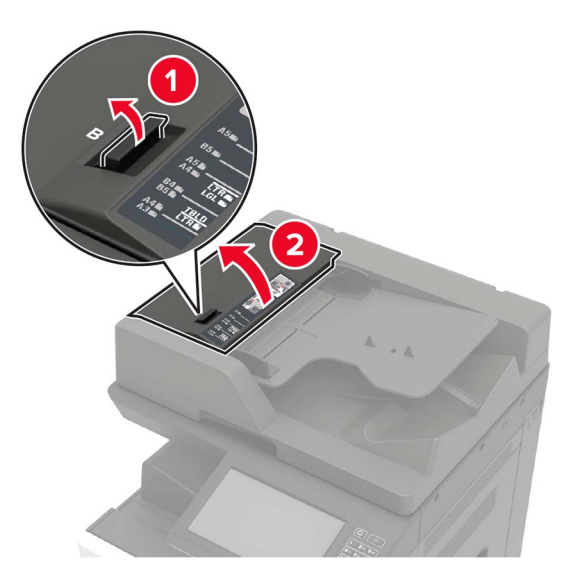

3 Снимите роликов захвата и подачи УАПД.

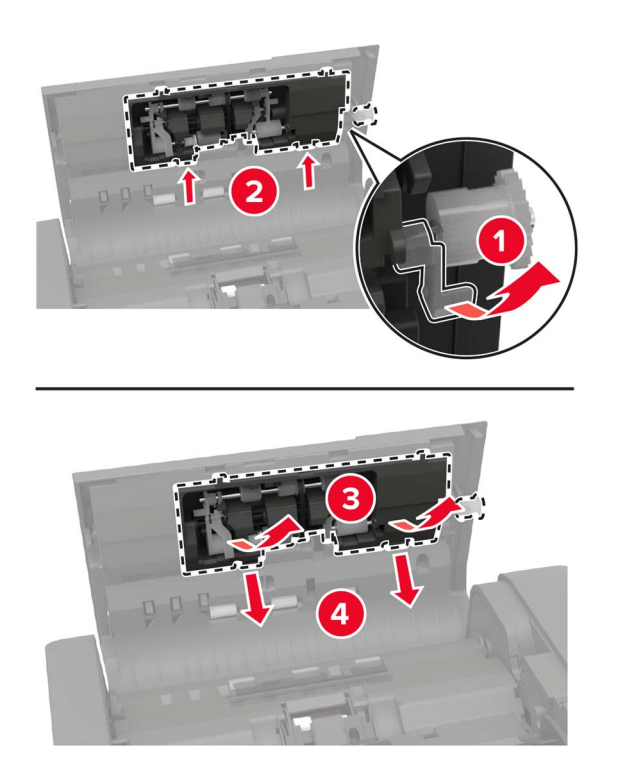

4 Распакуйте новые ролики захвата и подачи.

5 Установите новые ролики захвата и подачи.

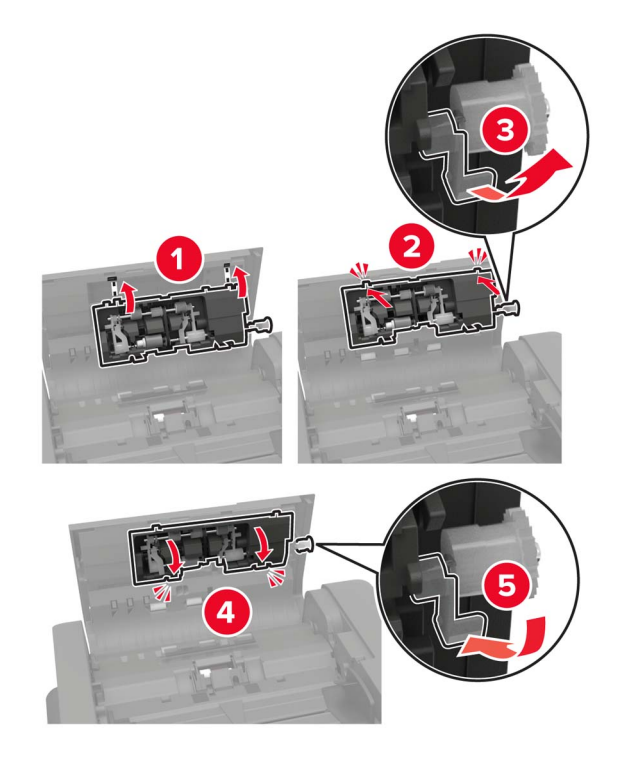

6 Закройте дверцу, затем включите принтер.

## Замена картриджа со скрепками

#### Замена картриджа со скобами в брошюровщике со скобами

1 Сдвиньте брошюровщик со скрепками.

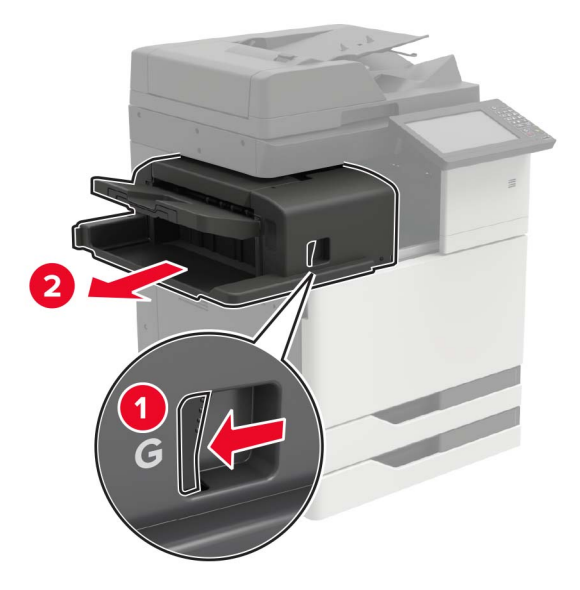

2 Извлеките пустой картридж со скрепками.

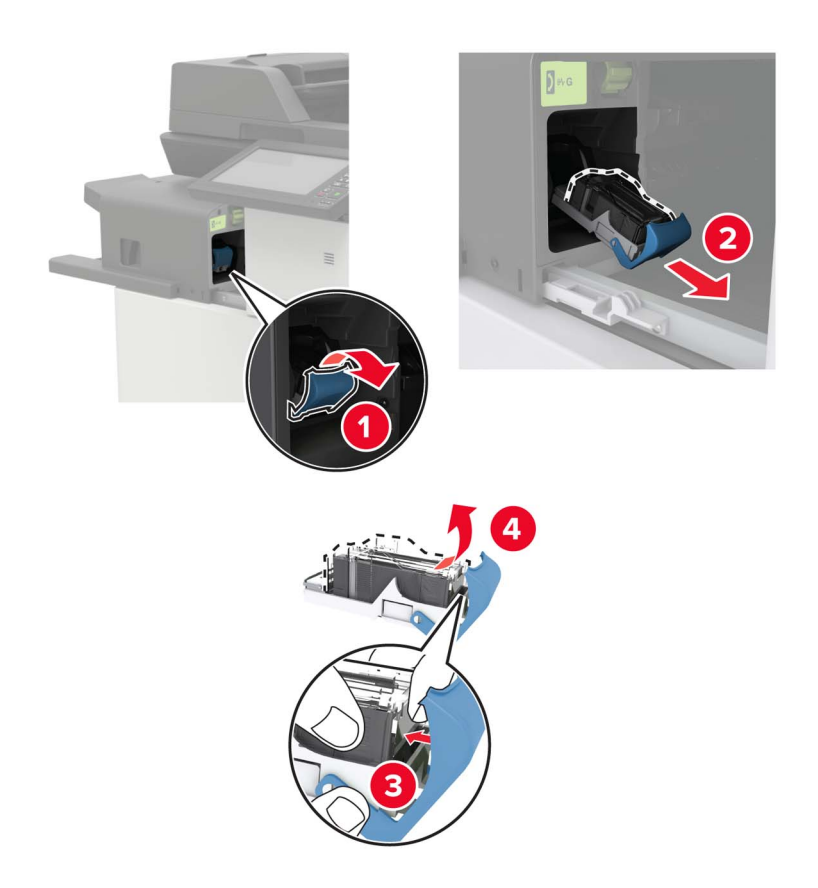

3 Распакуйте новый картриджа со скрепками.

4 Вставьте новый картридж со скрепками на место до защелкивания.

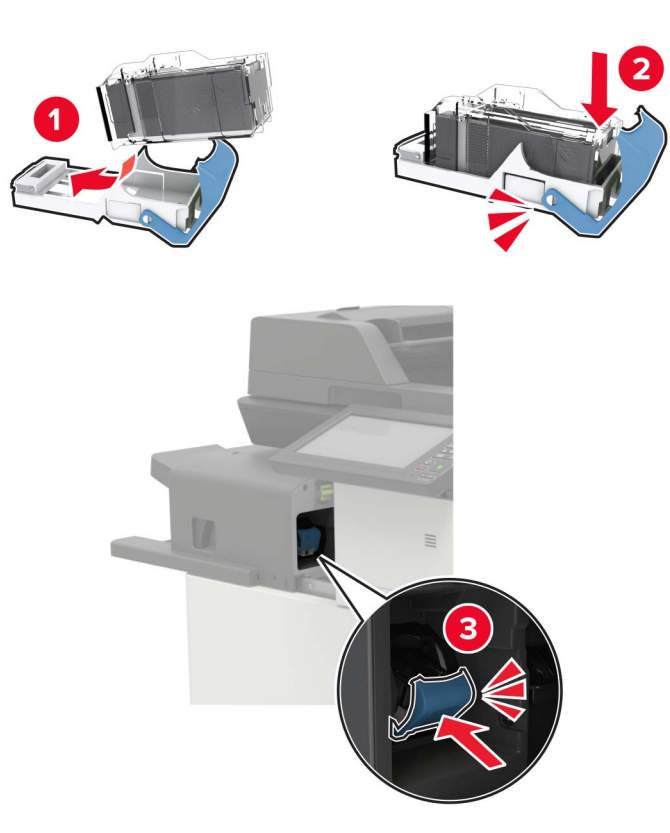

5 Задвиньте брошюровщик на место.

#### Замена картриджа со скобами в брошюровщике со скобами, с перфоратором

1 Откройте дверцу Н.

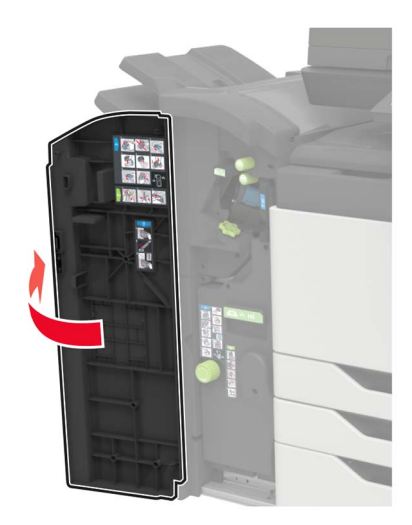

2 Извлеките картридж со скобами.

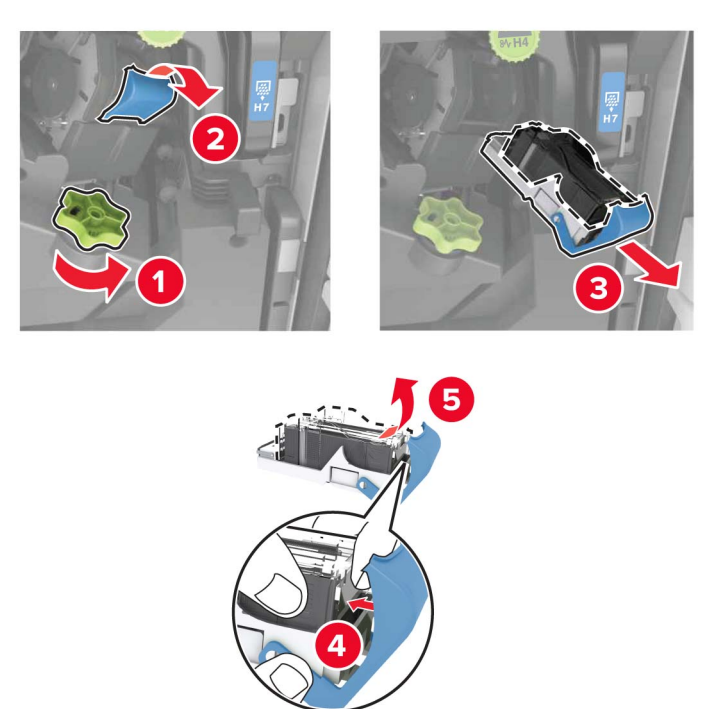

- 3 Распакуйте новый картриджа со скрепками.
- 4 Вставьте новый картридж со скрепками на место до защелкивания.

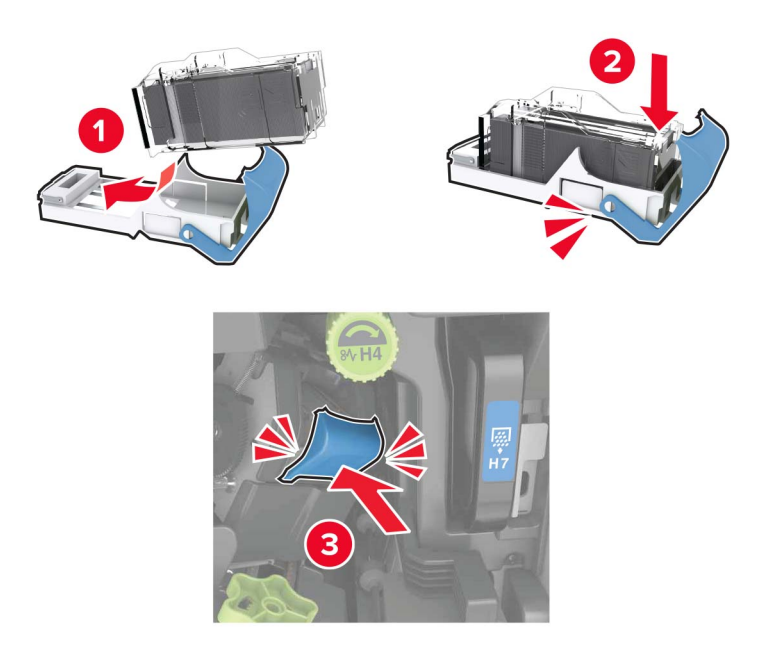

5 Закройте дверцу.

## Замена картриджа со скобами в брошюровщике буклетов

1 Откройте дверцу Н, затем извлеките брошюровщик.

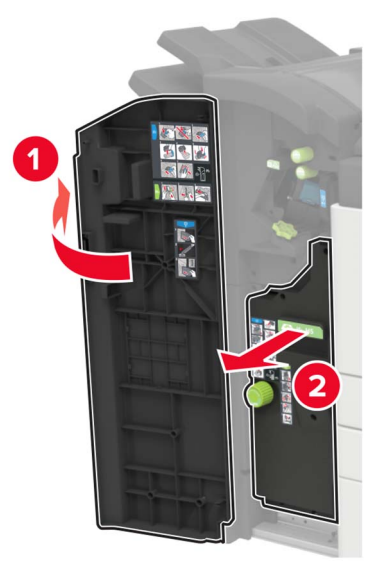

2 Извлеките картридж со скобами.

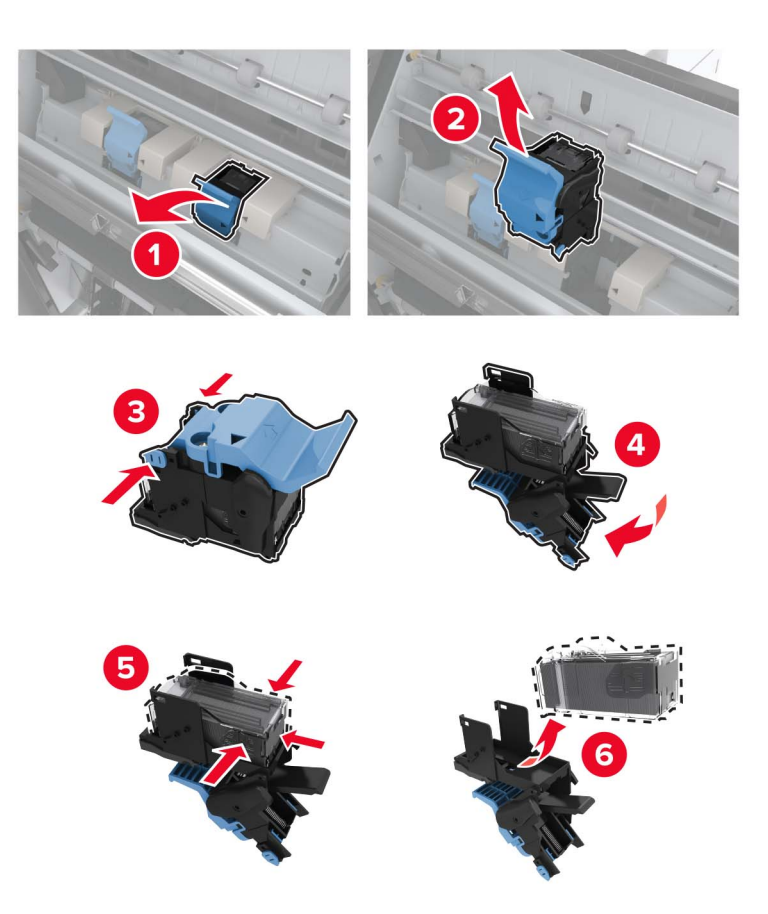

3 Распакуйте новый картриджа со скрепками.

4 Вставьте новый картридж со скрепками на место до защелкивания.

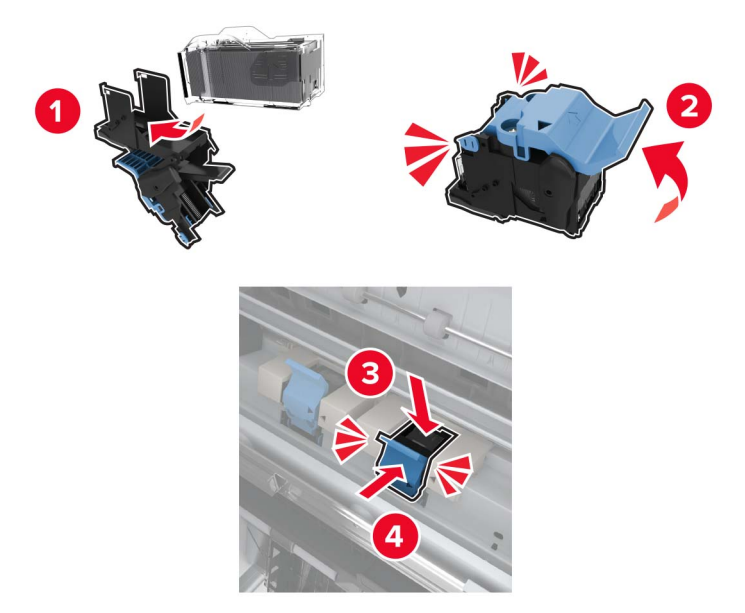

5 Задвиньте брошюровщик на место, затем закройте дверцу.

# Перемещение принтера

## Перемещение принтера

- ВНИМАНИЕ ВОЗМОЖНОСТЬ ТРАВМЫ! Если вес принтера более 20 кг (44 фунтов), для его безопасного перемещения может потребоваться не менее двух человек.
- ВНИМАНИЕ ВОЗМОЖНОСТЬ ТРАВМЫ! Во избежание поражения электрическим током следует использовать только кабель питания из комплекта поставки устройства или сменный кабель, одобренный изготовителем.

ВНИМАНИЕ – ВОЗМОЖНОСТЬ ТРАВМЫ! Во избежание травм и повреждений принтера при его перемещении выполняйте следующие указания.

- Все дверцы и лотки должны быть закрыты.
- Выключите принтер, а затем отсоедините кабель питания от розетки.
- Отсоедините от принтера все кабели.
- Если у принтера есть отдельные устанавливаемые на полу опциональные лотки или закрепляемые на нем дополнительные устройства вывода, отсоедините их перед перемещением.
- Если принтер оснащен подставкой на колесиках, аккуратно откатите его на новое место. Следует соблюдать осторожность при пересечении порогов и других препятствий.
- Если принтер без подставки с колесиками, но с опциональными лотками или дополнительными устройствами вывода, уберите дополнительные устройства вывода и снимите принтер с лотков. Не пытайтесь поднимать принтер вместе с любыми дополнительными устройствами.
- Чтобы поднять принтер, всегда удерживайте его за ручки.

- Габариты тележки, используемой для перемещения принтера, должны соответствовать габаритам основания принтера.
- Габариты тележки, используемой для перемещения дополнительных устройств, должны соответствовать габаритам этих устройств.
- Принтер следует удерживать в вертикальном положении.
- Необходимо избегать резких движений.
- Следите за тем, чтобы при опускании принтера пальцы не оказались под принтером.
- Убедитесь, что вокруг принтера имеется свободное пространство.

**Примечание:** Повреждения принтера, возникшие вследствие несоблюдения правил при перемещении, не подпадают под действие гарантии на принтер.

## Транспортировка принтера

Чтобы получить инструкции по доставке принтера, перейдите на веб-сайт <u>http://support.lexmark.com</u> или обратитесь в службу поддержки клиентов.

# Экономия энергии и бумаги

## Настройка параметров режима энергосбережения

#### Спящий режим

- 1 На начальном экране коснитесь Параметры > Устройство > Управление питанием > Таймауты > Спящий режим.
- 2 Укажите продолжительность ожидания принтера до перехода в Спящий режим.

#### Режим гибернации

- 1 На начальном экране коснитесь Параметры > Устройство > Управление питанием > Таймауты > Таймаут режима гибернации.
- 2 Выберите продолжительность ожидания принтера до перехода в спящий режим.

#### Примечания.

- Для работы функции Таймаут режима гибернации установите для параметра Таймаут режима гибернации при подключении значение Гибернация.
- Embedded Web Server отключен, пока принтер находится в режиме Гибернации.

## Настройка яркости дисплея принтера

- 1 На начальном экране коснитесь Параметры > Устройство > Предпочтения > Яркость экрана.
- 2 Задайте значение параметра.

## Экономия расходных материалов

• Печатайте на обеих сторонах бумаги.

Примечание: Двусторонняя печать является параметром по умолчанию в драйвере печати.

- Печать нескольких страниц на одном листе бумаги.
- Для проверки макета документа перед печатью можно использовать функцию предварительного просмотра.
- Распечатайте одну копию документа, чтобы проверить точность содержимого и формата.

# Утилизация

## Утилизация продуктов Lexmark

Чтобы вернуть продукты Lexmark на переработку:

- 1 Перейдите на сайт <u>www.lexmark.com/recycle</u>.
- 2 Выберите продукт, который требуется утилизировать.

**Примечание:** Расходные материалы принтера и оборудование, не вошедшее в список программы возврата и утилизации Lexmark, могут быть утилизированы в вашем местном пункте утилизации.

## Утилизация упаковок Lexmark

Компания Lexmark стремится использовать как можно меньше упаковочных материалов. Компактность упаковки является гарантией того, что транспортировка принтеров Lexmark выполняется эффективно и не вредит окружающей среде. Кроме того, это позволяет уменьшить количество утилизируемых упаковочных материалов. Благодаря такому подходу сокращается выброс парниковых газов, а также обеспечивается экономия электроэнергии и природных ресурсов. Кроме того, в некоторых странах или регионах компания Lexmark организует утилизацию компонентов упаковки. Для получения дополнительной информации перейдите на веб-узел <u>www.lexmark.com/recycle</u> и выберите свою страну или регион. Информацию о доступных программах утилизации упаковки можно найти в сведениях об утилизации устройства.

Картонные коробки Lexmark подлежат полной переработке на заводах по утилизации гофрированного картона. Такие заводы могут отсутствовать в вашем регионе.

Пенопласт в упаковках Lexmark подлежит переработке на заводах по утилизации пенопласта. Такие заводы могут отсутствовать в вашем регионе.

При возврате картриджа в Lexmark можно использовать исходную коробку. Она будет утилизирована компанией Lexmark.

# Устранение замятий

# Предотвращение замятия материалов для печати

#### Загрузка бумагу надлежащим образом

• Убедитесь в том, что бумага лежит ровно в лотке.

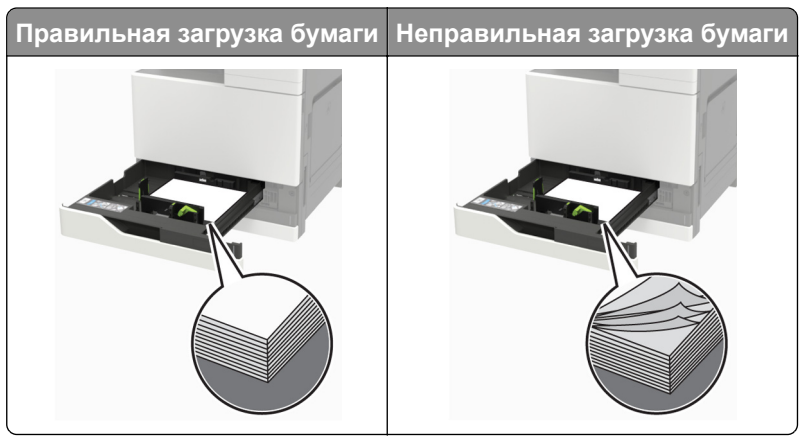

- Не загружайте и не извлекайте лотки во время печати.
- Не загружайте слишком много бумаги. Убедитесь в том, что высота стопки ниже указателя максимальной загрузки бумаги.
- Не задвигайте бумагу в лоток. Загрузите бумагу, как показано на рисунке.

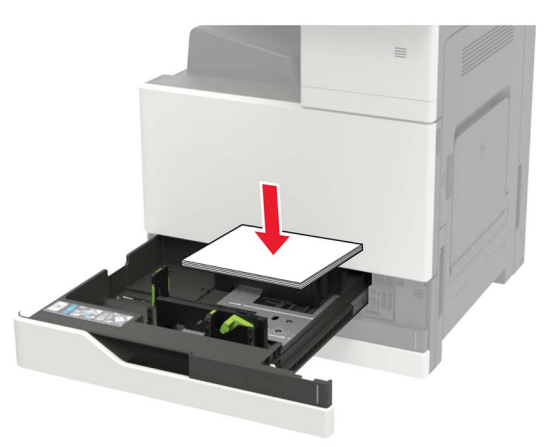

- Убедитесь в том, что направляющие бумаги расположены правильно и не слишком сильно сжимают бумагу или конверты.
- После загрузки бумаги задвиньте лоток в принтер до упора.

#### Необходимо использовать рекомендованную бумагу

- Используйте только рекомендованную бумагу или специальные материалы для печати.
- Не загружайте в принтер измятую, покоробленную, влажную и скрученную бумагу.

• Перед загрузкой изогните стопку бумаги в разные стороны, пролистайте ее и выровняйте края.

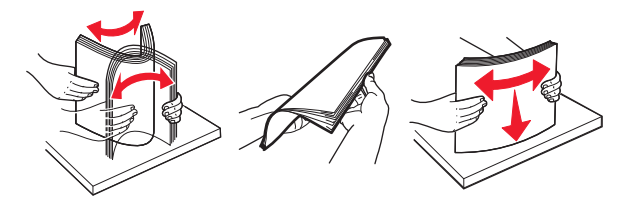

- Не используйте материалы, разрезанные или обрезанные вручную.
- Не помещайте в один лоток бумагу, различающуюся по формату, плотности или типу.
- Убедитесь, что формат и тип бумаги правильно указаны на компьютере или панели управления принтера.
- Следуйте рекомендациям изготовителя при хранении бумаги.

## Определение местоположения замятия

**Примечание:** Если параметр "Восстановление после замятия" установлен в положение "Вкл." или "Авто", тогда принтер снова печатает замятые страницы.

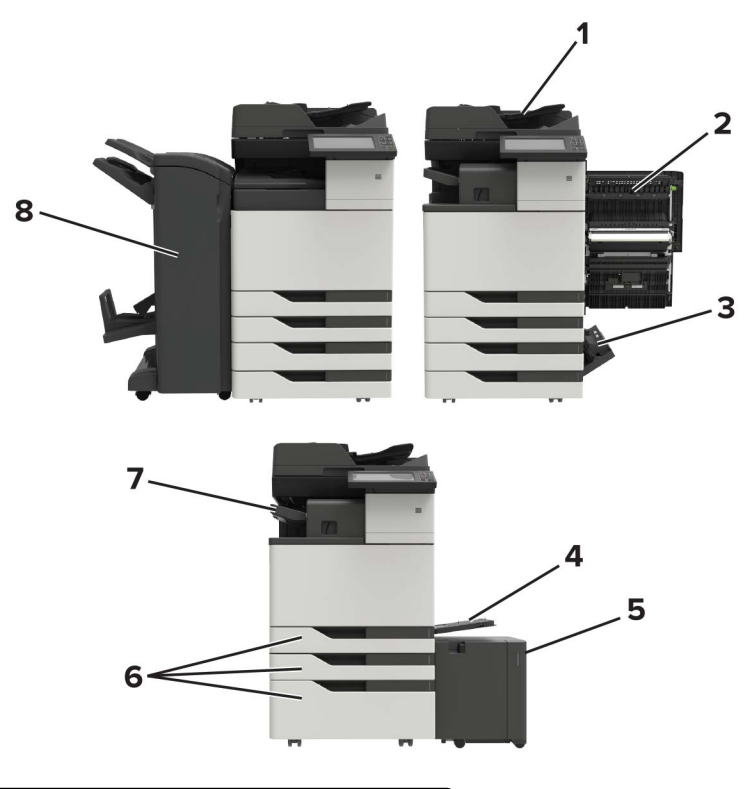

|   | Местоположение замятий                             |
|---|----------------------------------------------------|
| 1 | Устройство автоматической подачи документов (УАПД) |
| 2 | Дверца С                                           |
| 3 | Дверца D                                           |
| 4 | Многоцелевое устройство подачи                     |
| 5 | Лоток на 3000 листов                               |

|   | Местоположение замятий                       |
|---|----------------------------------------------|
| 6 | Лоток на 2 х 500 или 2500 листов             |
| 7 | Брошюровщик                                  |
| 8 | Сортировщик                                  |
|   | • Брошюровщик                                |
|   | <ul> <li>Сшиватель с перфоратором</li> </ul> |

# Замятие бумаги в устройстве автоматической подачи документов

- 1 Извлеките все исходные документы из лотка УАПД.
- 2 Откройте дверцу В.

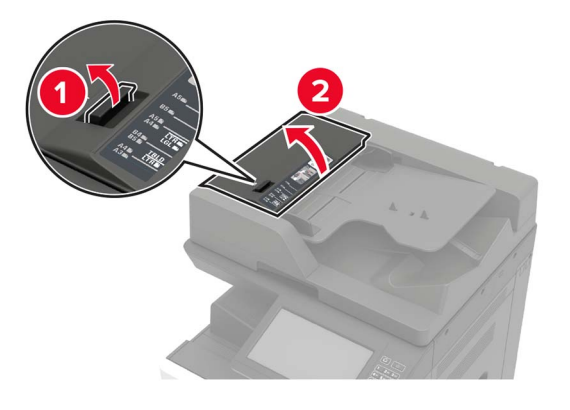

3 Извлеките замятую бумагу.

Примечание: Убедитесь в полном извлечении обрывков бумаги.

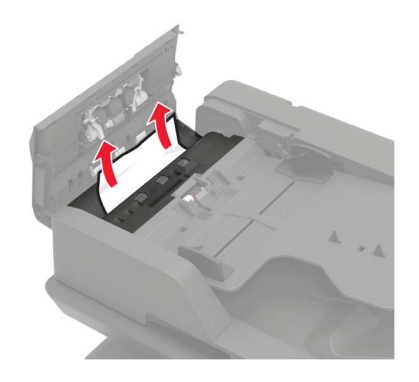

4 Закройте дверцу.

5 Откройте дверцу В1.

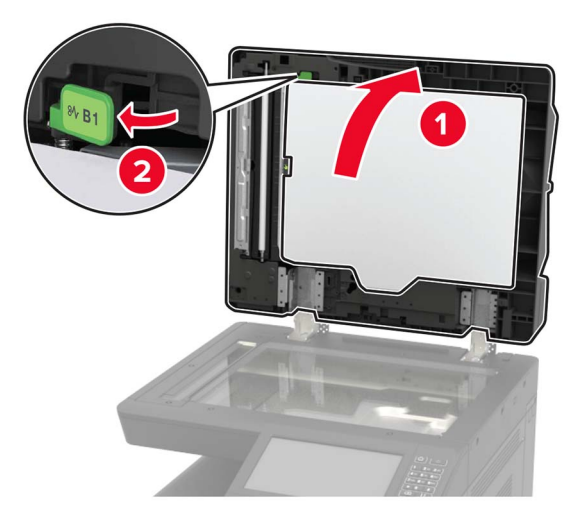

6 Извлеките замятую бумагу.

Примечание: Убедитесь в полном извлечении обрывков бумаги.

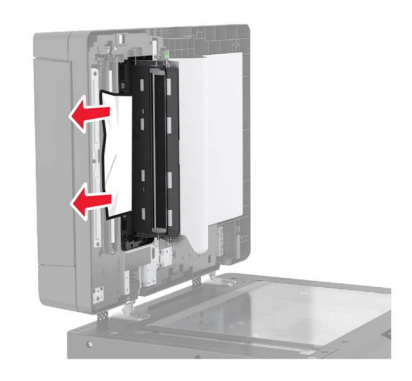

7 Закройте дверцу.

# Замятие в многоцелевом устройстве подачи

- 1 Извлеките бумагу из многоцелевого устройства подачи.
- 2 Извлеките замятую бумагу.

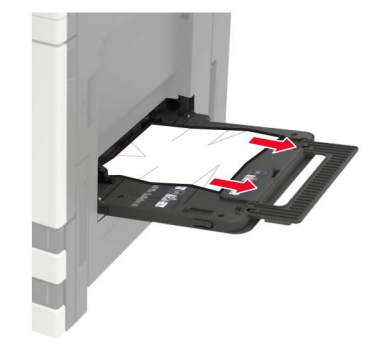

3 Откройте дверцу С, чтобы извлечь обрывки бумаги.

ВНИМАНИЕ – ГОРЯЧАЯ ПОВЕРХНОСТЬ! Внутренние детали принтера могут сильно нагреваться. Для снижения вероятности травмы, вызванной прикосновением к горячей поверхности, подождите, пока поверхность остынет.

#### Примечания.

- Убедитесь, что дверца не задевает никакой кабель, подключенный к принтеру.
- Если установлен лоток на 3000 листов, сдвиньте его вправо, чтобы открыть дверцу.
- 4 Закройте дверцу.
- 5 Перед загрузкой изогните стопку бумаги в разные стороны, пролистайте ее и выровняйте края.

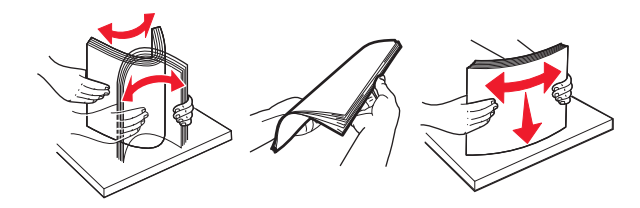

6 Повторно загрузите бумагу.

# Замятие бумаги в дверце С

1 Откройте дверцу С.

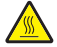

ВНИМАНИЕ – ГОРЯЧАЯ ПОВЕРХНОСТЬ! Внутренние детали принтера могут сильно нагреваться. Для снижения вероятности травмы, вызванной прикосновением к горячей поверхности, подождите, пока поверхность остынет.

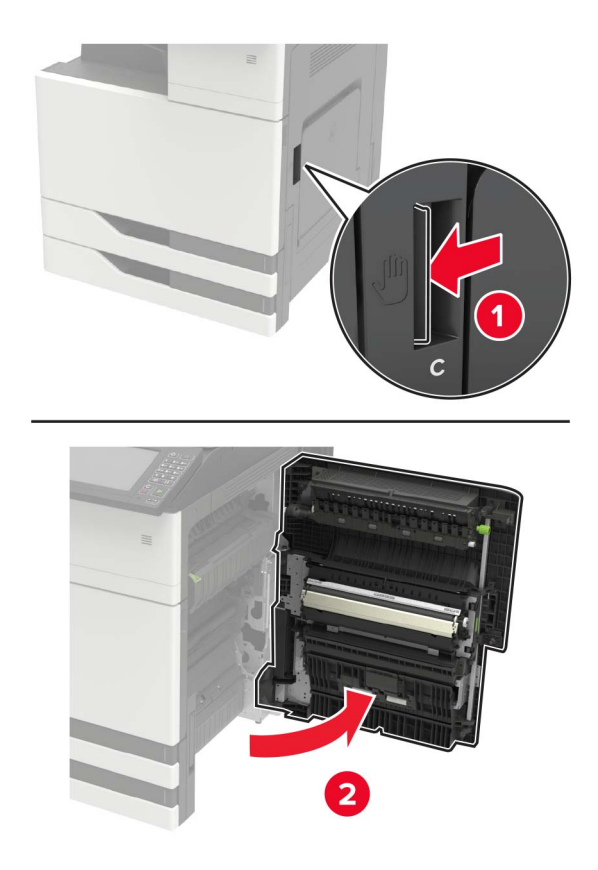

#### Примечания.

- Убедитесь, что дверца не задевает никакой кабель, подключенный к принтеру.
- Если установлен лоток на 3000 листов, сдвиньте его вправо, чтобы открыть дверцу.
- 2 Извлеките замятую бумагу из следующих областей.

Примечание: Убедитесь в полном извлечении обрывков бумаги.

• Область термоблока

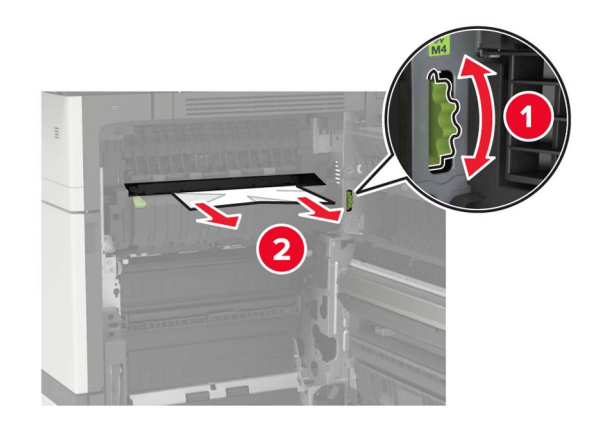

• Под областью термоблока

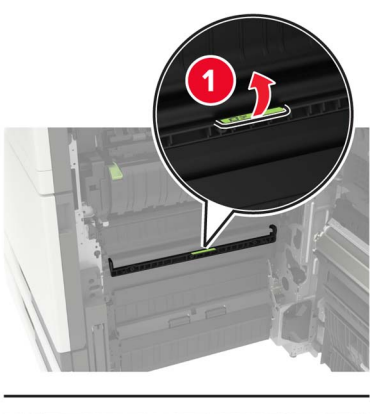

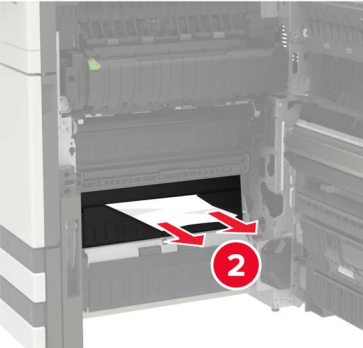

• Область устройства двусторонней печати

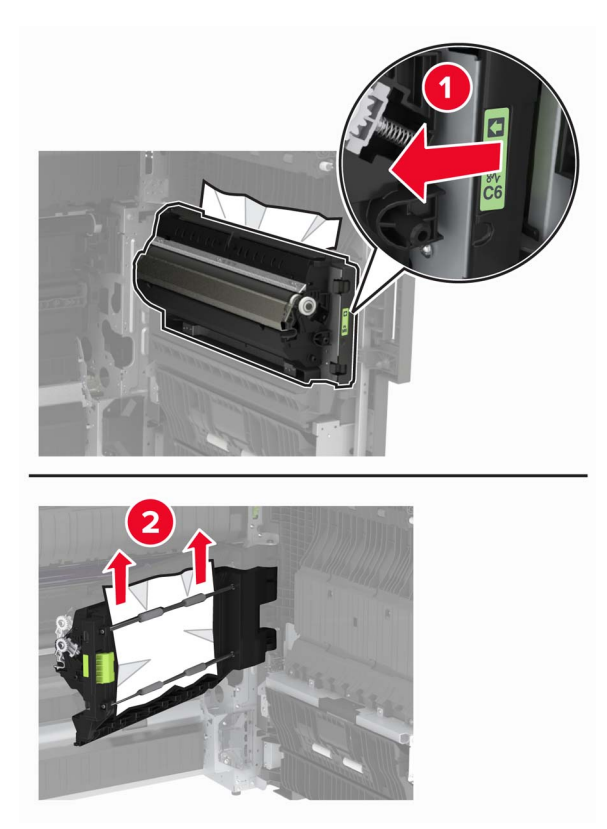

• Над областью двусторонней печати

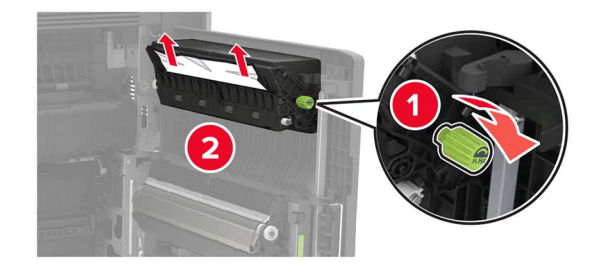

Откройте стандартные лотки, извлеките замятую бумагу.
 Примечание: Убедитесь в полном извлечении обрывков бумаги.

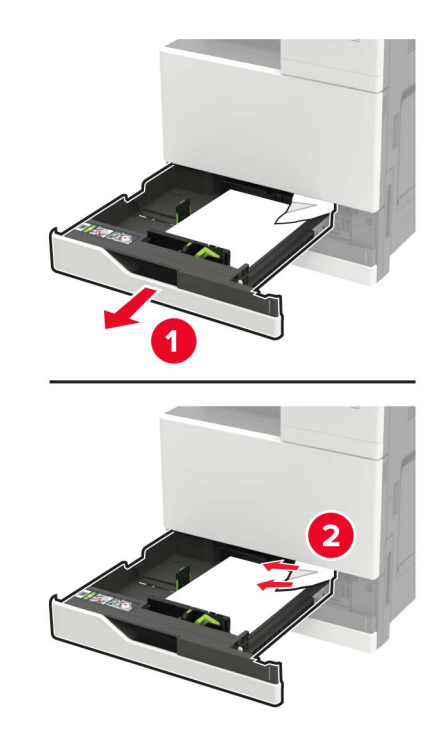

4 Закройте лотки, затем закройте дверцу.

# Замятие бумаги в дверце D

1 Откройте дверцу D, затем извлеките замятую бумагу.

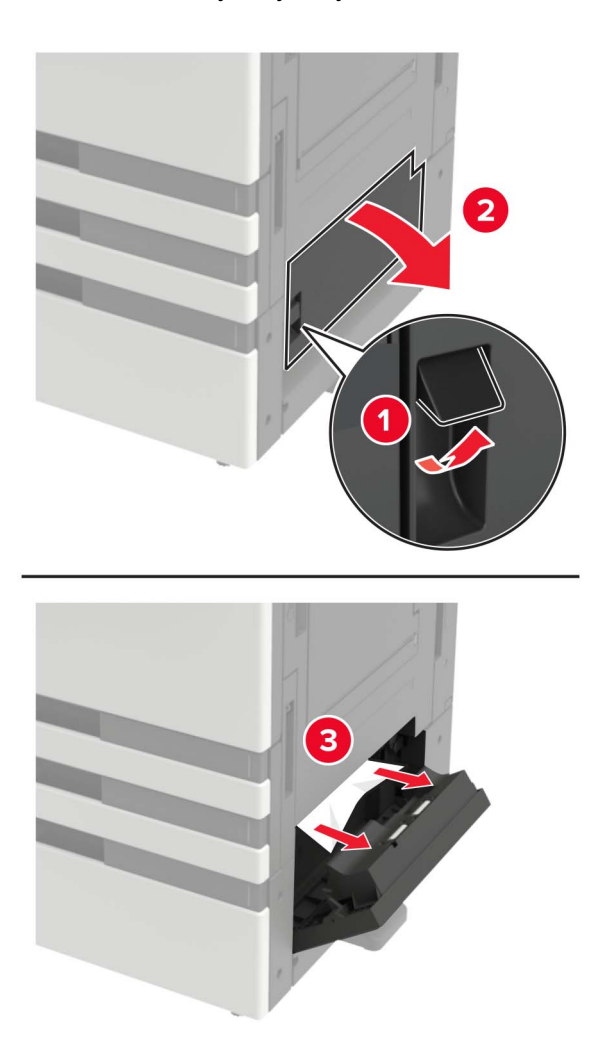

#### Примечания.

- Если установлен лоток на 3000 листов, сдвиньте его вправо, чтобы открыть дверцу.
- Откройте дверцу С, чтобы убедитесь в полном извлечении обрывков бумаги, затем закройте дверцу.
- 2 Откройте опциональный лоток, уберите замятую бумагу.

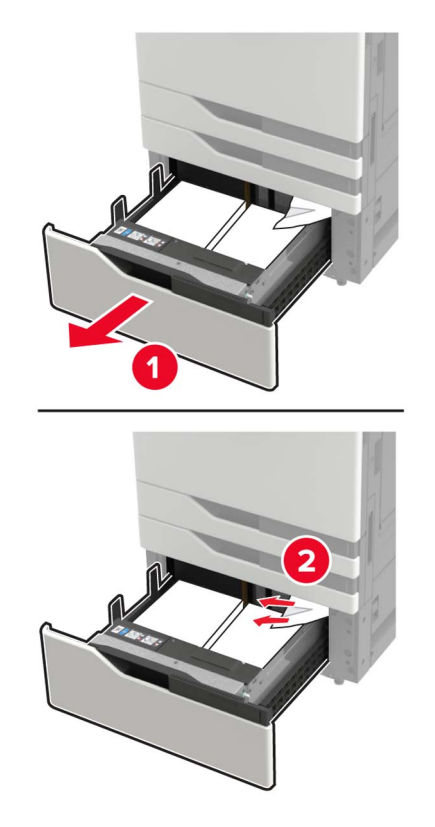

3 Закройте лоток, затем закройте дверцу.

# Замятие бумаги в лотке на 3000 листов

1 Сдвиньте лоток на 3000 листов.

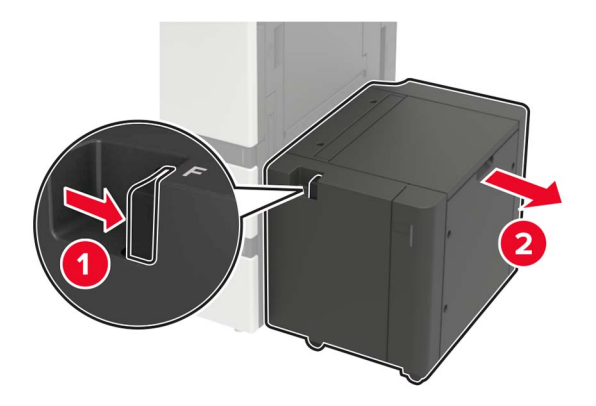

2 Извлеките замятую бумагу.

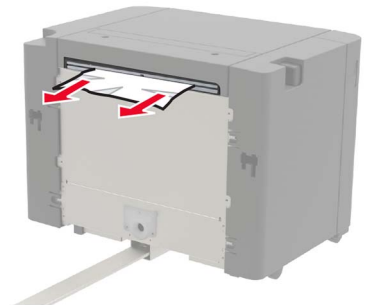

Откройте дверцу F, затем извлеките замятую бумагу.
 Примечание: Убедитесь в полном извлечении обрывков бумаги.

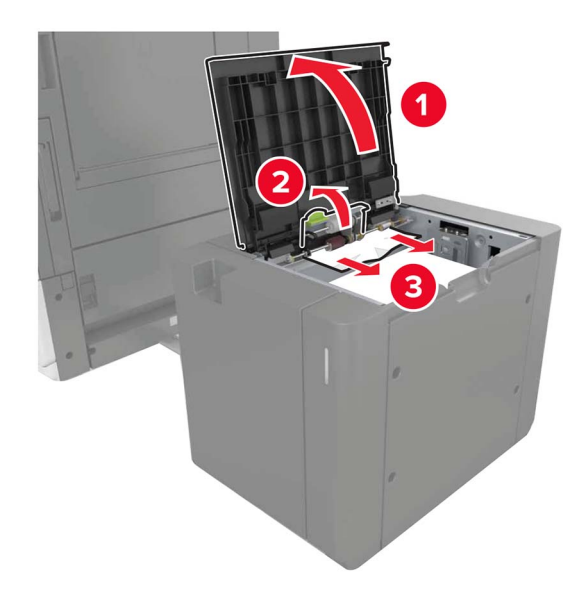

4 Закройте дверцу, затем задвиньте лоток на место.

# Замятие бумаги в брошюровщике

1 Откройте дверцу G, затем извлеките замятую бумагу.
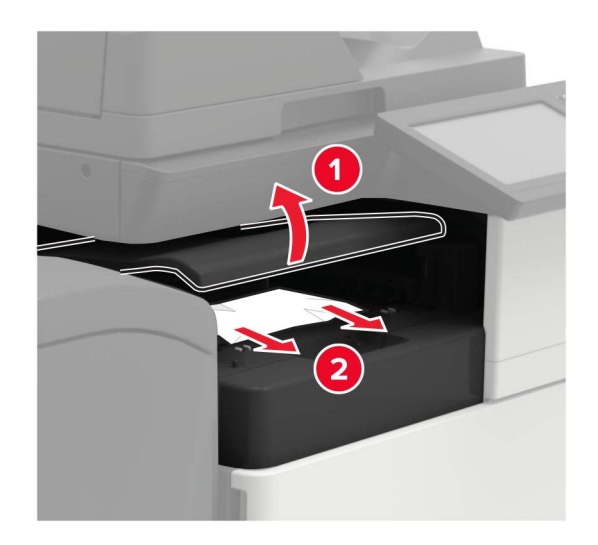

2 Откройте дверцу Ј.

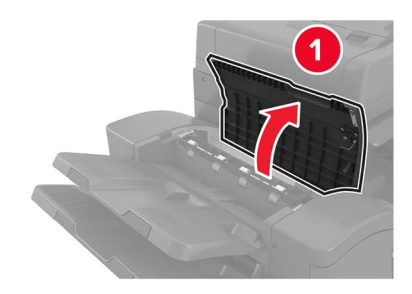

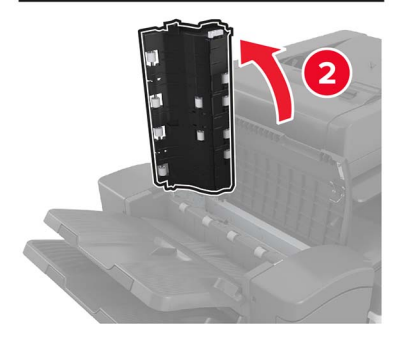

3 Откройте дверцу Н.

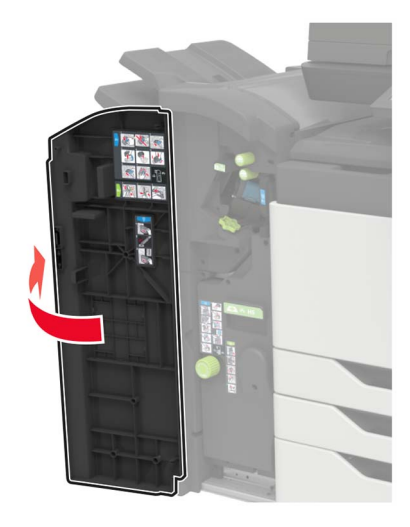

4 Извлеките замятую бумагу из следующих областей.

Примечание: Убедитесь в полном извлечении обрывков бумаги.

• Дверца Ј

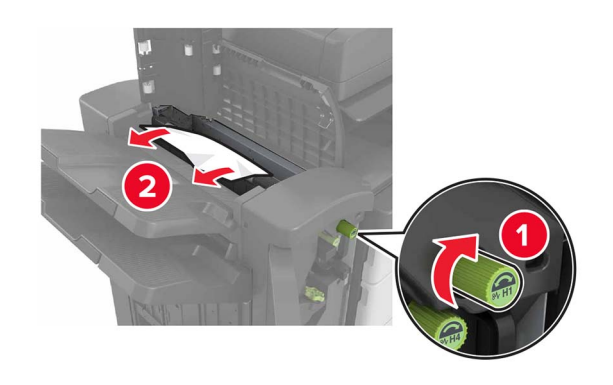

• Области Н1 и Н2

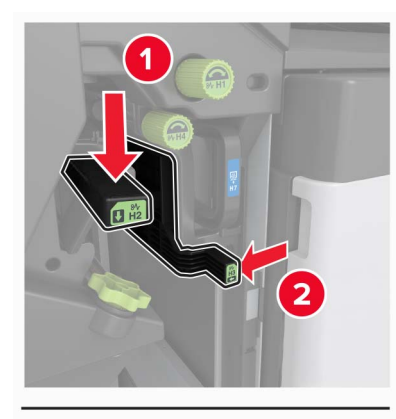

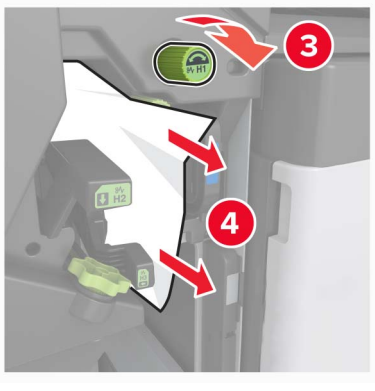

• Область Н6

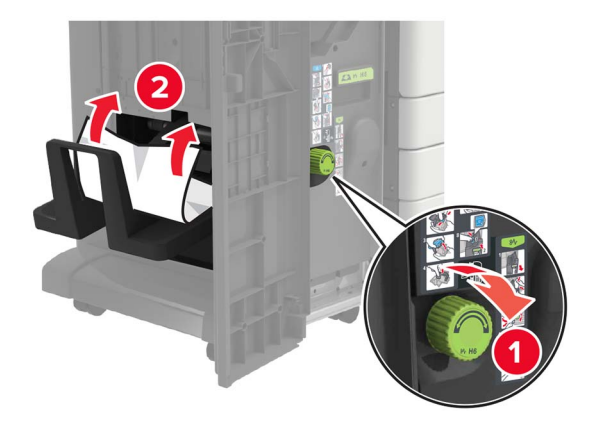

5 Извлеките брошюровщик.

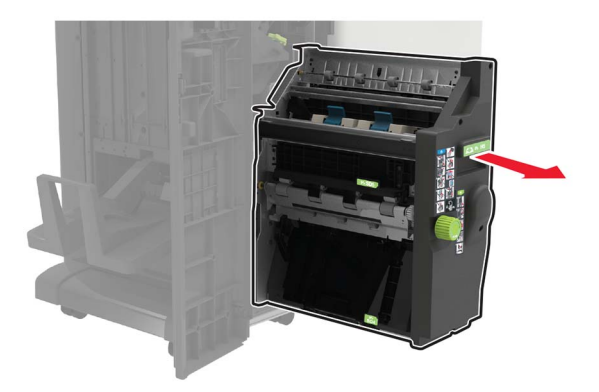

- 6 Извлеките замятую бумагу из следующих областей.
   Примечание: Убедитесь в полном извлечении обрывков бумаги.
  - Область Н8

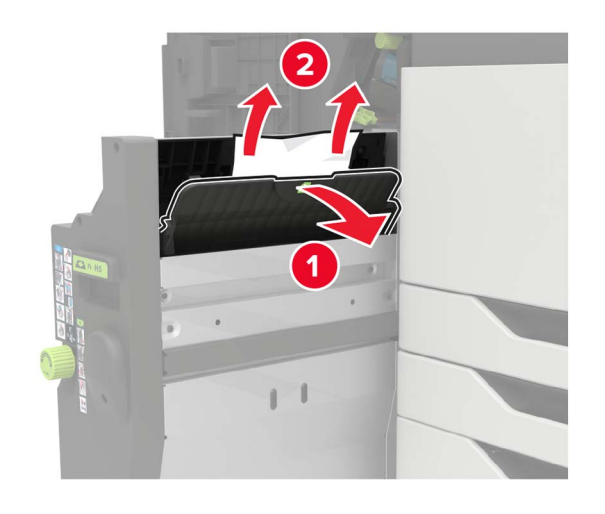

• Область Н9

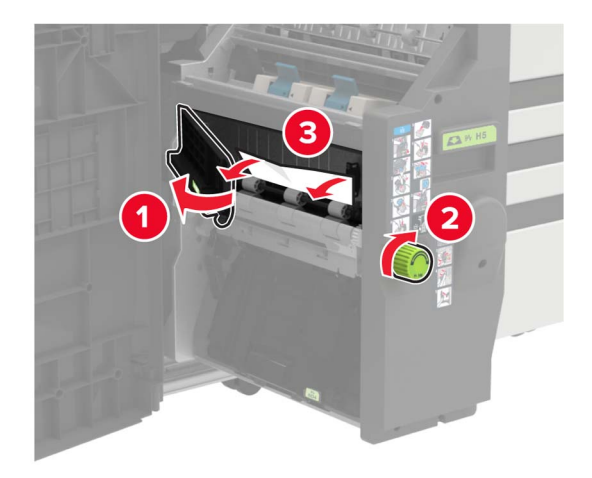

• Область Н10

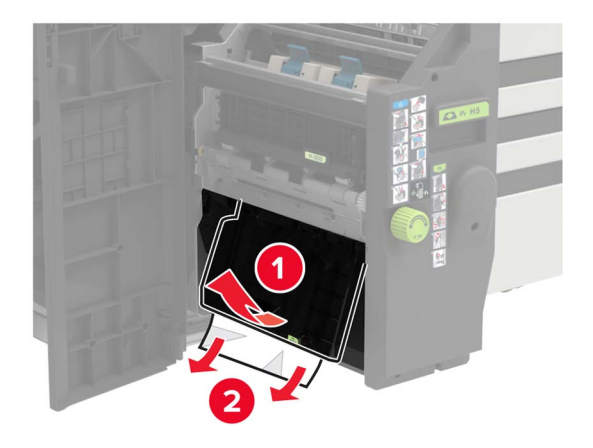

- 7 Задвиньте брошюровщик на место.
- 8 Закройте дверцы Н и Ј.

# Замятие бумаги в брошюровщике со сшиванием

- 1 Уберите бумагу из выходного лотка брошюровщика со скобами.
- 2 Сдвиньте брошюровщик, затем извлеките замятую бумагу.

Примечание: Убедитесь в полном извлечении обрывков бумаги.

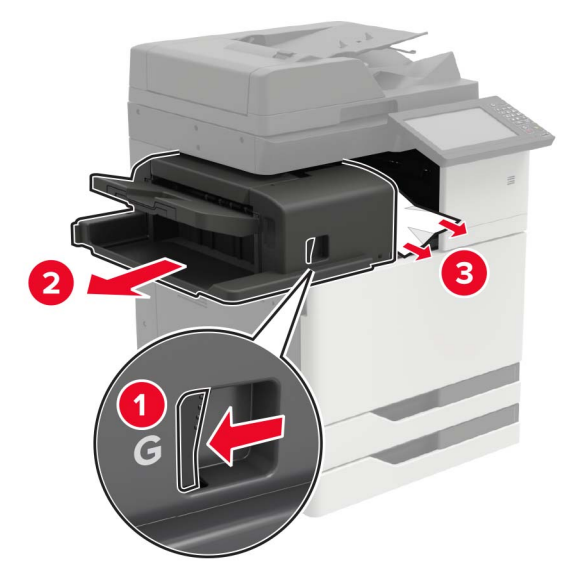

При необходимости проверните колесико G1 вниз, чтобы подать замятую бумагу в выходной лоток брошюровщика, затем уберите замятую бумагу.

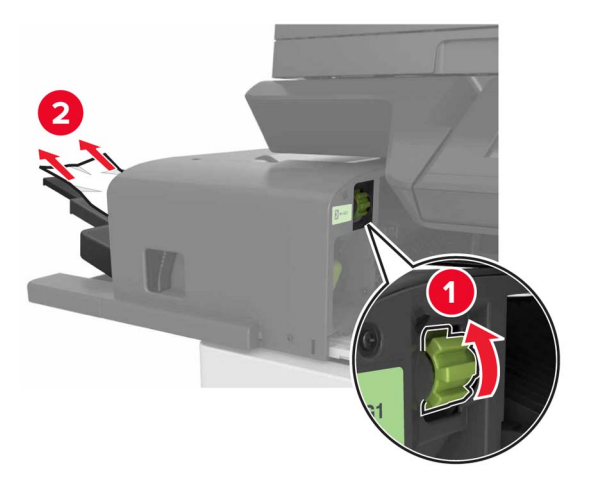

3 Задвиньте брошюровщик на место.

# Затор скрепок в брошюровщике со сшивателем

1 Сдвиньте брошюровщик со скрепками.

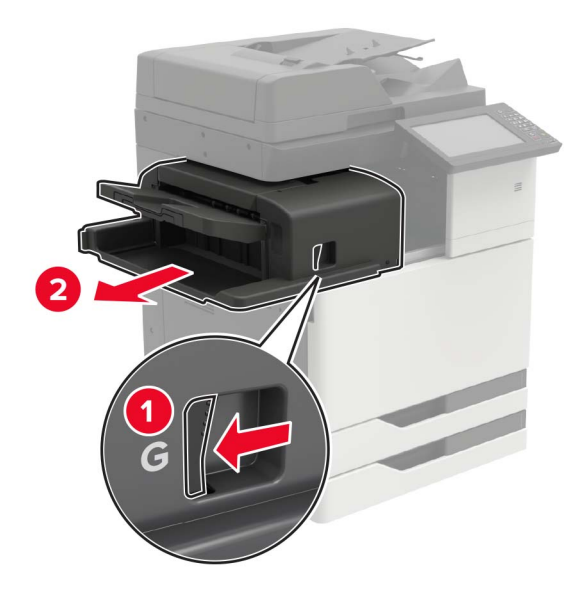

2 Извлеките держатель картриджа со скобами.

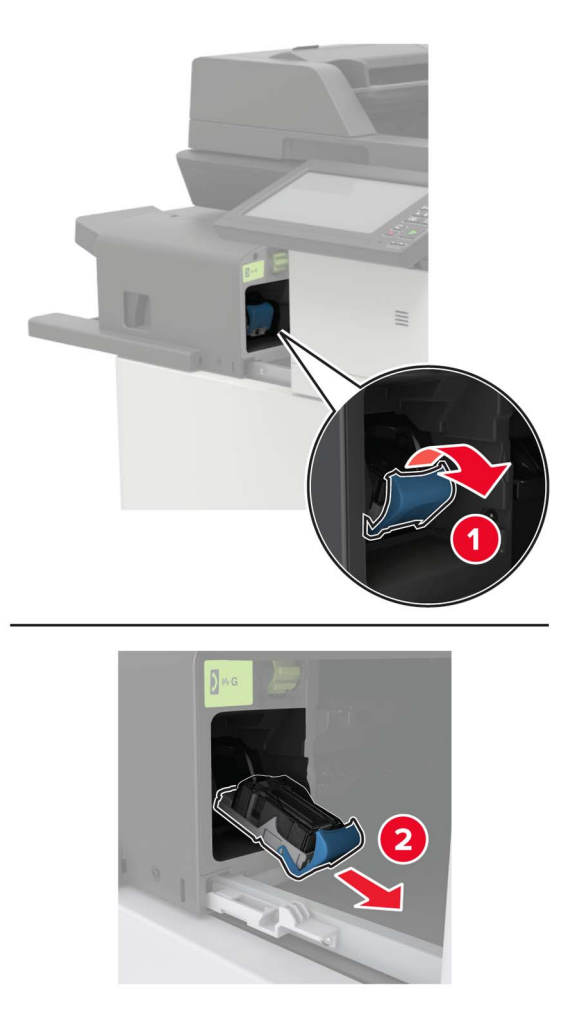

3 Уберите выпавшие скрепки.

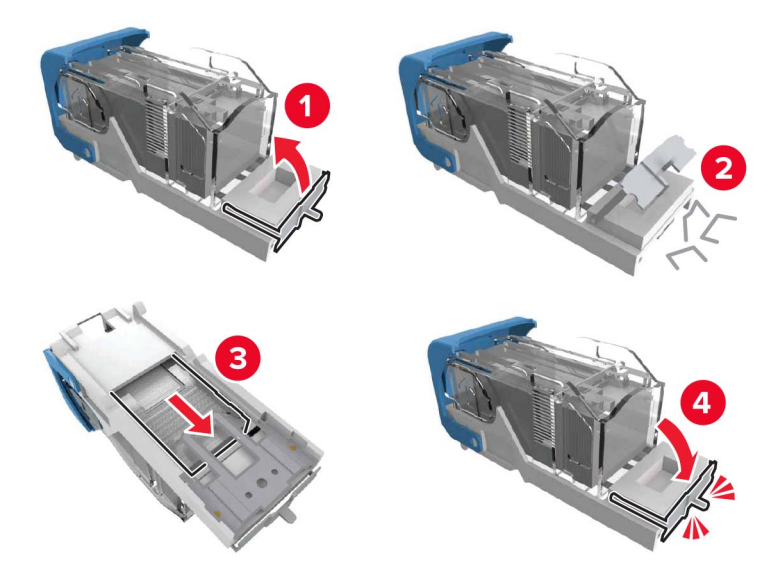

4 Вставьте держатель картриджа со скрепками на место до защелкивания.

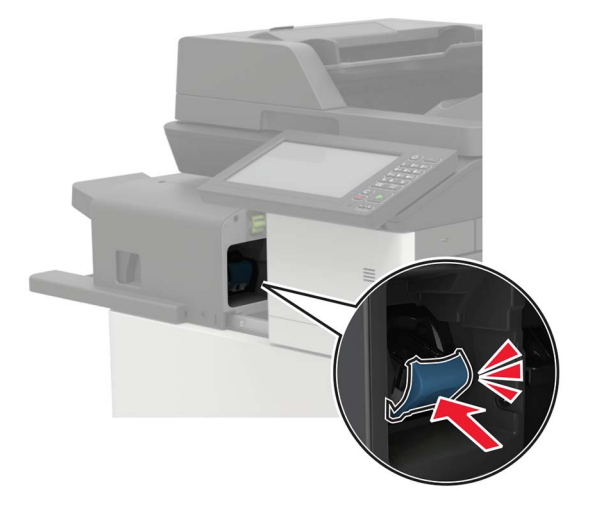

5 Задвиньте брошюровщик на место.

# Затор скрепок в сшивателе с перфоратором

**1** Откройте дверцу Н.

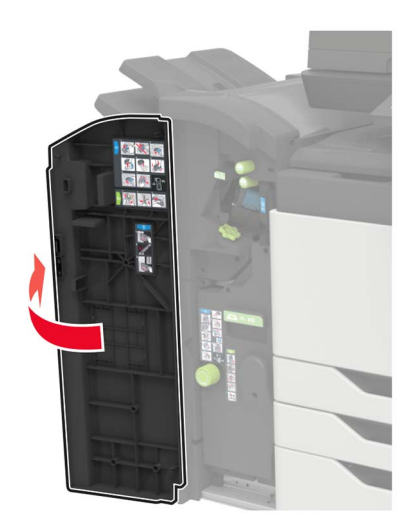

2 Извлеките держатель картриджа со скобами.

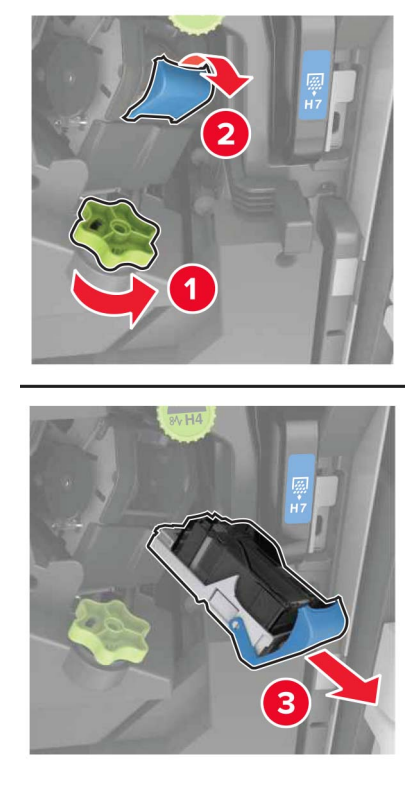

3 Уберите выпавшие скрепки.

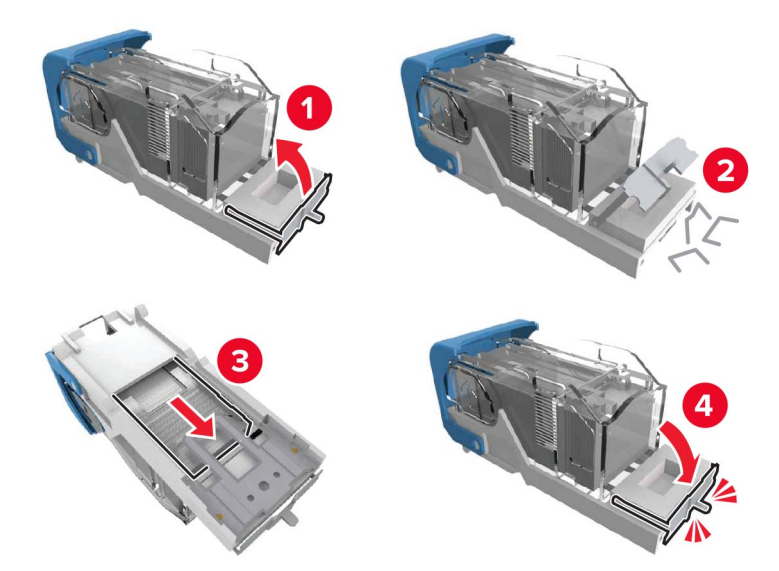

4 Вставьте держатель картриджа со скрепками на место до защелкивания.

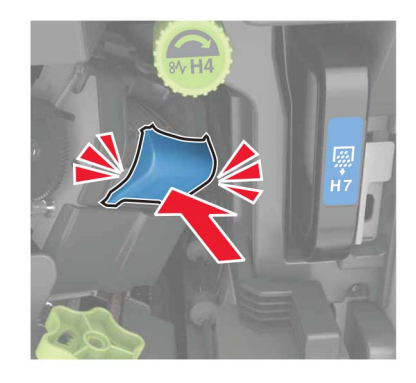

5 Закройте дверцу.

# Затор скрепок в брошюровщике буклетов

1 Откройте дверцу Н, затем извлеките брошюровщик.

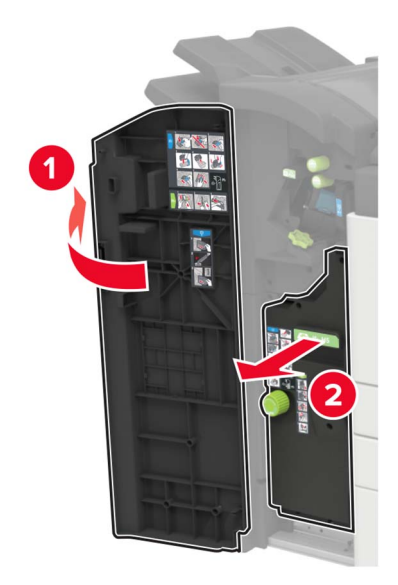

2 Извлеките держатель картриджа со скобами.

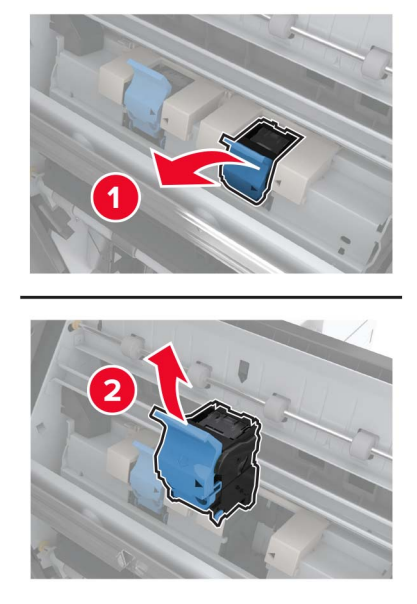

3 Уберите выпавшие скрепки.

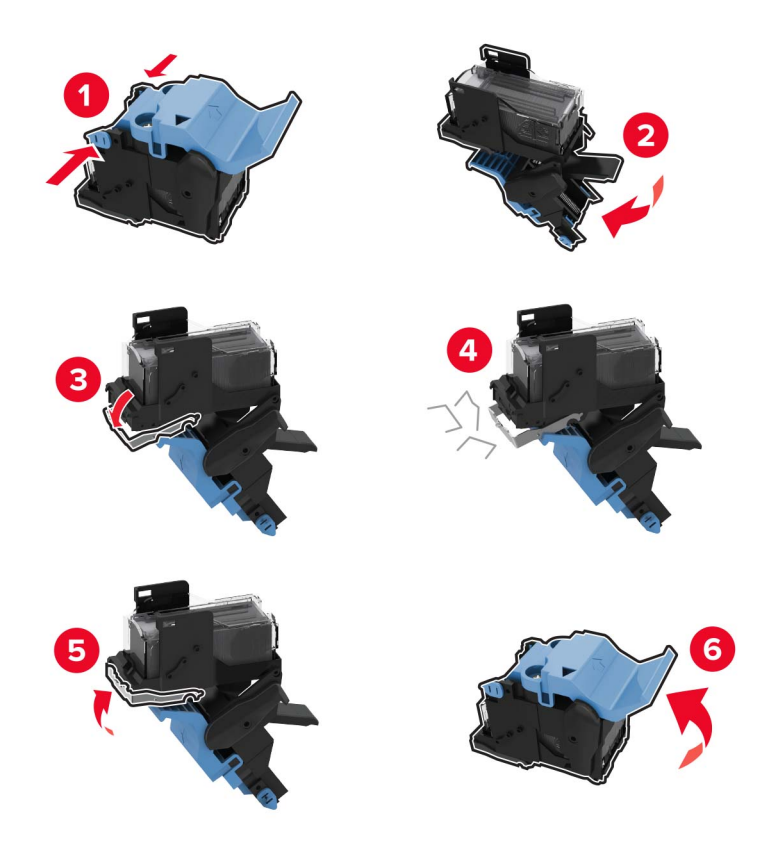

4 Вставьте держатель картриджа со скрепками на место до защелкивания.

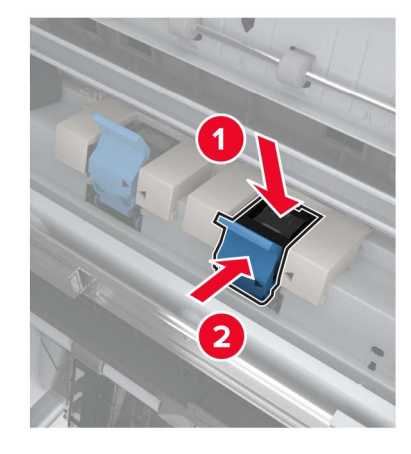

5 Задвиньте брошюровщик на место, затем закройте дверцу.

# Поиск и устранение неисправностей

# Проблемы с сетевым соединением

## Невозможно открыть Embedded Web Server

| Действия                                                                                                    | Да                | Нет                         |
|----------------------------------------------------------------------------------------------------|-------------------|-----------------------------|
| Шаг 1                                                                                                    | Перейти к шагу 2. | Включите принтер.           |
| Убедитесь, что принтер включен.                                                                                           |                   |                             |
|                                                                                                    |                   |                             |
| Принтер выключен?                                                                                                    |                   |                             |
| War 2                                                                                                    | Перейти к шагу 3. | Введите IP-адрес            |
| Убедитесь, что IP-адрес принтера правильный.                                                                              |                   | принтера в адресную строку. |
| Примечания.                                                                                                    |                   |                             |
| <ul> <li>IP-адрес принтера указан на начальном экране.</li> </ul>                                                         |                   |                             |
| <ul> <li>IP-адрес отображается в виде четырех групп цифр, разде-<br/>ленных точками, например 123.123.123.123.</li> </ul> |                   |                             |
| IP-адрес принтера верный?                                                                                                 |                   |                             |
| Шаг 3                                                                                                    | Перейти к шагу 4. | Установите совме-           |
| Проверьте, совместим ли ваш браузер:                                                                                      |                   | стимый браузер.             |
| <ul> <li>Internet Explorer версии 11 или выше</li> </ul>                                                                  |                   |                             |
| Microsoft Edge                                                                                                    |                   |                             |
| <ul> <li>Safari версии 10 или выше</li> </ul>                                                                             |                   |                             |
| <ul> <li>Google Chrome<sup>™</sup> версии 60 или выше</li> </ul>                                                          |                   |                             |
| Mozilla Firefox версии 54 или выше                                                                                        |                   |                             |
| Ваш браузер совместим?                                                                                                    |                   |                             |
| Шаг 4                                                                                                    | Перейти к шагу 5. | Обратитесь к                |
| Проверьте сетевое подключение принтера.                                                                                   |                   | администратору.             |
|                                                                                                    |                   |                             |
| Сетевое подключение расстает?                                                                                             |                   |                             |
| War 5                                                                                                    | Перейти к шагу 6. | Надежно                     |
| Проверьте надежность подключения кабелей к принтеру и                                                                     |                   | подключите каоели.          |
| документацию.                                                                                                    |                   |                             |
|                                                                                                    |                   |                             |
| Кабельные соединения надежны?                                                                                             |                   |                             |
| Шаг 6                                                                                                    | Перейти к шагу 7. | Обратитесь к                |
| Проверьте, отключены ли прокси-серверы.                                                                                   |                   | администратору.             |
|                                                                                                    |                   |                             |
| (Прокси-серверы отключены?                                                                                                |                   |                             |

| Действия                                                              | Да                      | Нет                                           |
|-----------------------------------------------------------------------|-------------------------|-----------------------------------------------|
| Шаг 7<br>Откройте Embedded Web Server.<br>Embedded Web Server открыт? | Неполадка<br>устранена. | Обратитесь в<br>службу поддержки<br>клиентов. |

### Не удается чтение флэш-накопителя

| Действие                                                                                                    | Да                | Нет                                                                  |
|----------------------------------------------------------------------------------------------------|-------------------|----------------------------------------------------------------------|
| Шаг 1<br>Убедитесь, что принтер в настоящий момент не занят сканиро-<br>ванием, копированием, обработкой факсов или других заданий<br>на печать.                                                                                     | Перейти к шагу 2. | Подождите, пока<br>принтер завершит<br>обработку другого<br>задания. |
| Шаг 2           Убедитесь в том, что флэш-накопитель поддерживается. Для получения дополнительной информации см. <u>"Поддерживаемые флэш-накопители и типы файлов" на стр. 49</u> .           Поддерживается ли что флэш-накопитель? | Перейти к шагу 3. | Вставьте поддержи-<br>ваемый флэш-<br>накопитель.                    |
| Шаг 3<br>Извлеките, затем вставьте флэш-накопитель.<br>Принтер распознает флэш-накопитель?                                                                                                    | Проблема решена.  | Обратитесь в<br><u>службу поддержки</u><br>клиентов.                 |

## Активация порта USB

На начальном экране выберите Параметры > Сеть/Порты > USB > Включить порт USB.

#### Проверка подключения принтера

- 1 На начальном экране выберите Параметры > Отчеты > Сеть > Страница сетевых параметров.
- 2 Проверьте первый раздел страницы сетевых параметров и убедитесь в том, что в поле "Состояние" указано значение Подключен.

Если в поле "Состояние" указано значение "Не подключен", возможно, точка подключения к локальной сети не активна либо неисправен или отключен сетевой кабель. Обратитесь к администратору за помощью.

# Ошибка 900.ху

Выключите принтер и приблизительно через 10 секунд снова включите его.

# Проблемы с аппаратной частью

## Не обнаруживаются внутренние дополнительные устройства

| Действия                                                                                                    | Да                      | Нет                                           |
|----------------------------------------------------------------------------------------------------|-------------------------|-----------------------------------------------|
| Шаг 1<br>Выключите принтер и приблизительно через 10 секунд снова<br>включите его.<br>Внутреннее дополнительное устройство работает корректно?                                                                                                    | Неполадка<br>устранена. | Перейти к шагу 2.                             |
| Шаг 2<br>Распечатайте страницу параметров меню и проверьте, указан ли<br>внутренний дополнительный модуль в списке установленных<br>компонентов.                                                                                                    | Перейти к шагу 4.       | Перейти к шагу 3.                             |
| странице параметров меню?                                                                                                    |                         |                                               |
| <ul> <li>Шаг 3</li> <li>Проверьте правильность установки внутреннего дополнительного устройства на системной плате.</li> <li>а Выключите принтер, а затем отсоедините кабель питания от розетки.</li> <li>б Убедитесь, что внутреннее дополнительное устройство установлено в соответствующий разъем на системной плате.</li> <li>в Подключите кабель питания к электрической розетке, затем включите принтер.</li> <li>ВНИМАНИЕ – ВОЗМОЖНОСТЬ ТРАВМЫ! Во избежание возгорания или поражения электрическим током подключайте кабель питания к заземленной электророзетке с соответствующими характеристиками, доступ к которой не затруднен.</li> </ul> | Неполадка<br>устранена. | Перейти к шагу 4.                             |
| <ul> <li>Шаг 4</li> <li>а Убедитесь в том, что внутренний дополнительный модуль доступен для драйвера печати.</li> <li>Примечание: Возможно, потребуется вручную добавить внутренний дополнительный модуль в драйвере печати, чтобы сделать его доступным для заданий печати. Подробнее см. <u>"Добавление доступных дополнительных модулей в драйвере печати" на стр. 319</u>.</li> <li>б Повторно отправьте задание на печать.</li> </ul>                                                                                                    | Неполадка<br>устранена. | Обратитесь в<br>службу поддержки<br>клиентов. |

#### Обнаружена неисправная флэш-память

Попробуйте воспользоваться одним из следующих способов.

- Замените неисправную флэш-память.
- На панели управления принтера нажмите Продолжить для игнорирования сообщения и продолжения печати.
- Отмените текущее задание на печать.

#### Во флэш-памяти недостаточно места для ресурсов

Попробуйте воспользоваться одним из следующих способов.

- На панели управления принтера нажмите Продолжить для удаления сообщения и продолжения печати.
- Удалите из флэш-памяти шрифты, макросы и другие данные.
- Установите флэш-память большей емкости.

**Примечание:** Загруженные шрифты и макросы, не сохраненные ранее во флэш-памяти, будут удалены.

#### Обнаружена неотформатированная флэш-память

Попробуйте воспользоваться одним из следующих способов.

- На панели управления выберите Продолжить для остановки дефрагментации и продолжения печати.
- Выполните форматирование флэш-памяти.

Примечание: Если сообщение об ошибке не сбрасывается, возможно, флэш-память неисправна, и необходимо заменить ее.

# Проблема с расходными материалами

#### Расходный материал не Lexmark

Принтер обнаружил установленные в принтере расходный материал или деталь не Lexmark.

Ваш принтер Lexmark предназначен для наилучшей работы с подлинными расходными материалами и деталями. Использование расходных материалов или деталей сторонних производителей может снизить производительность, надежность или срок службы принтера и его компонентов формирования изображения.

Все индикаторы срока службы предназначены для работы с расходными материалами и деталями Lexmark и могут выдавать непредвиденные результаты при использовании расходных материалов или деталей сторонних производителей. Использование компонентов формирования изображения дольше предусмотренного срока службы может повредить принтер Lexmark или связанные компоненты. **Предупреждение – Риск повреждения!** Использование расходных материалов или деталей сторонних производителей может повлиять на гарантию. Ущерб, возникший в результате использования расходных материалов или деталей сторонних производителей, может не покрываться гарантией.

Чтобы принять на себя всяческий риск и продолжить использование не подлинных расходных материалов или деталей в принтере, на панели управления принтера одновременно нажмите и удерживайте **X** и **#** в течение 15 секунд.

Если вы не хотите брать на себя подобный риск, удалите из принтера расходные материалы или детали сторонних производителей и установите подлинные расходные материалы или детали Lexmark. Подробнее см. <u>"Использование подлинных компонентов и расходных материалов</u> Lexmark" на стр. 173.

Если печать на принтере не выполняется после одновременного нажатия и удержания **X** и **#** в течение 15 секунд, выполните сброс счетчика расходных материалов.

1 На панели управления принтера выберите:

Параметры > Устройство > Обслуживание > Меню конфигурации > Использование расходных материалов и счетчики

- 2 Выберите деталь или расходный материал, для которого требуется выполнить сброс значений, затем выберите Пуск.
- 3 Ознакомьтесь с предупреждающим сообщением, затем выберите Продолжить.
- 4 Одновременно нажмите и удерживайте Х и # в течение 15 секунд, чтобы очистить сообщение.

**Примечание:** Если не удается выполнить сброс счетчиков использования расходных материалов, возвратите устройство по месту приобретения.

## Требуется ТО сканера, исп. комплект УАПД

Требуется выполнить плановое обслуживание принтера. За подробными сведениями обратитесь по адресу <u>http://support.lexmark.com</u> или обратитесь к представителю по обслуживанию и сообщите о данном сообщении.

# Неполадки при подаче бумаги

#### Конверт заклеивается при печати

| Действия                                                                                                 | Да                | Нет                     |
|----------------------------------------------------------------------------------------------------|-------------------|-------------------------|
| Шаг 1<br>а Используйте конверты, которые хранились в сухом месте.                                        | Перейти к шагу 2. | Неполадка<br>устранена. |
| <b>Примечание:</b> Печать на конвертах с высоким содержанием влаги может привести к склеиванию клапанов. |                   |                         |
| б Отправьте задание на печать.                                                                           |                   |                         |
| Конверт заклеивается при печати?                                                                         |                   |                         |

| Действия                                                                                                  | Да                                            | Нет                     |
|----------------------------------------------------------------------------------------------------|-----------------------------------------------|-------------------------|
| Шаг 2<br>а Убедитесь в том, что параметру "Тип бумаги" присвоено<br>значение "Конверты".                  | Обратитесь в<br>службу поддержки<br>клиентов. | Неполадка<br>устранена. |
| На панели управления принтера выберите:<br>Параметры > Бумага > Конфигурация лотка > Формат/тип<br>бумаги |                                               |                         |
| б Отправьте задание на печать.                                                                            |                                               |                         |
| Конверт заклеивается при печати?                                                                          |                                               |                         |

## Печать с разбором по копиям не выполняется

| Действие                                                                                                    | Да                      | Нет                                           |
|----------------------------------------------------------------------------------------------------|-------------------------|-----------------------------------------------|
| <ul> <li>Шаг 1</li> <li>а На панели управления принтера выберите:<br/>Параметры &gt; Печать &gt; Компоновка &gt; Разбор по копиям</li> <li>б Коснитесь Вкл. [1,2,1,2,1,2].</li> <li>в Распечатайте документ.</li> <li>Документ сортируется должным образом?</li> </ul> | Неполадка<br>устранена. | Перейти к шагу 2.                             |
| <ul> <li>Шаг 2</li> <li>а Из окна документа, предназначенного для печати, откройте диалоговое окно "Печать", затем выберите Разбор по копиям.</li> <li>б Распечатайте документ.</li> <li>Документ сортируется должным образом?</li> </ul>                              | Неполадка<br>устранена. | Перейти к шагу 3.                             |
| <ul> <li>Шаг 3</li> <li>а Уменьшите количество страниц для печати.</li> <li>б Распечатайте документ.</li> <li>Страницы сгруппированы по порядку?</li> </ul>                                                                                                    | Неполадка<br>устранена. | Обратитесь в<br>службу поддержки<br>клиентов. |

# Не работает функция связи лотков

| Действие                                                                 | Да               | Нет               |
|--------------------------------------------------------------------------|------------------|-------------------|
| Шаг 1                                                                    | Проблема решена. | Перейти к шагу 2. |
| <b>а</b> Убедитесь, что в лотки загружена бумага того же формата и типа. |                  |                   |
| <b>б</b> Убедитесь, что направляющие для бумаги установлены правильно.   |                  |                   |
| в Распечатайте документ.                                                 |                  |                   |
| Лотки связаны правильно?                                                 |                  |                   |

| Действие                                                                                                    | Да               | Нет                           |
|----------------------------------------------------------------------------------------------------|------------------|-------------------------------|
| Шаг 2                                                                                                    | Проблема решена. | Перейти к шагу 3.             |
| а На панели управления нажмите Параметры > Бумага > Конфигурация лотка > Формат и тип бумаги.                                                                                    |                  |                               |
| <b>б</b> Задайте формат и тип бумаги в соответствии с бумагой, загруженной в связанные лотки.                                                                                    |                  |                               |
| <b>в</b> Распечатайте документ.                                                                                                    |                  |                               |
| Лотки связаны правильно?                                                                                                    |                  |                               |
| Шаг 3                                                                                                    | Проблема решена. | Обратитесь в                  |
| <b>а</b> Убедитесь, что для параметра Связь лотков установлено<br>значение Автоматически. Для получения дополнительной<br>информации см. <u>"Связывание лотков" на стр. 36</u> . |                  | служба поддержки<br>клиентов. |
| <b>б</b> Распечатайте документ.                                                                                                    |                  |                               |
| Лотки связаны правильно?                                                                                                    |                  |                               |

## Проверьте соединение лотка

Попробуйте воспользоваться одним из следующих способов.

- Выключите принтер и приблизительно через 10 секунд снова включите его. Если ошибка повторится:
  - 1 Выключите принтер.
  - 2 Отсоедините кабель питания от розетки электросети.
  - 3 Удалите указанный лоток.
  - 4 Вставьте лоток.
  - 5 Подсоедините кабель питания к электрической розетке.

ВНИМАНИЕ – ВОЗМОЖНОСТЬ ТРАВМЫ! Во избежание возгорания или поражения электрическим током подключайте кабель питания к заземленной электророзетке с соответствующими характеристиками, доступ к которой не затруднен.

6 Включите принтер.

Если ошибка появится снова:

- 1 Выключите принтер.
- 2 Отсоедините кабель питания от розетки электросети.
- 3 Удалите указанный лоток.
- 4 Обращение в службу поддержки.
- На панели управления нажмите **Продолжить**, чтобы очистить сообщение и возобновить печать.

# Частые замятия бумаги

| Де           | йствия                                                                                                    | Да                | Нет                     |
|--------------|----------------------------------------------------------------------------------------------------|-------------------|-------------------------|
| Ша<br>а<br>б | а <b>г 1</b><br>Отсоедините лоток.<br>Убедитесь в том, что бумага загружена должным образом.<br><b>Примечания.</b>                                                                                                    | Перейти к шагу 2. | Неполадка<br>устранена. |
|              | <ul> <li>Убедитесь, что направляющие бумаги расположены<br/>верно.</li> <li>Убедитесь в том, что высота стопки ниже указателя<br/>максимальной загрузки бумаги.</li> <li>Для печати следует использовать рекомендованные<br/>формат и тип бумаги.</li> </ul> |                   |                         |
| в            | формат и тип бумаги.<br>Вставьте поток                                                                                                    |                   |                         |
| Г            | Распечатайте документ.                                                                                                    |                   |                         |
| 3a           | мятия бумаги все еще происходят часто?                                                                                                    |                   |                         |
| Ша           | ar 2                                                                                                    | Перейти к шагу 3. | Неполадка               |
| a            | На панели управления принтера выберите:                                                                                                    |                   | устранена.              |
|              | Параметры > Бумага > Конфигурация лотка > Формат/тип бумаги                                                                                                    |                   |                         |
| б            | Задайте правильный формат и тип бумаги.                                                                                                    |                   |                         |
| в            | Распечатайте документ.                                                                                                    |                   |                         |
| 3a           | мятия бумаги все еще происходят часто?                                                                                                    |                   |                         |
| Ша           | ar 3                                                                                                    | Обратитесь в      | Неполадка               |
| a            | Загрузите бумагу из новой пачки.                                                                                                    | службу поддержки  | устранена.              |
|              | Примечание: Бумага может отсыреть вследствие<br>повышенной влажности воздуха. До загрузки в принтер<br>бумагу следует хранить в фирменной упаковке.                                                                                                    | <u>клиентов</u> . |                         |
| б            | Распечатайте документ.                                                                                                    |                   |                         |
| За           | мятия бумаги все еще происходят часто?                                                                                                    |                   |                         |

# Замятые страницы повторно не распечатываются

| Дe | эйствия                                                                                                 | Да                      | Нет                                           |
|----|----------------------------------------------------------------------------------------------------|-------------------------|-----------------------------------------------|
| a  | На панели управления принтера выберите:<br>Параметры > Устройство > Уведомления > Устранение<br>замятий | Неполадка<br>устранена. | Обратитесь в<br>службу поддержки<br>клиентов. |
| б  | В меню «Восстановление после замятия» выберите <b>Вкл.</b> или <b>Авто</b> .                            |                         |                                               |
| в  | Распечатайте документ.                                                                                  |                         |                                               |
| За | мятые страницы снова отпечатаны?                                                                        |                         |                                               |

# Неполадки печати

# Конфиденциальные и другие отложенные задания не распечатываются

| Действия                                                                                                    | Да                      | Нет               |
|----------------------------------------------------------------------------------------------------|-------------------------|-------------------|
| <ul> <li>Шаг 1</li> <li>а На панели управления принтера проверьте наличие документов в списке отложенных заданий.</li> <li>Примечание: Если документов нет в списке, затем распечатайте документы через меню отложенной печати.</li> <li>б Выполните печать документов.</li> </ul>                                                                                                    | Неполадка<br>устранена. | Перейти к шагу 2. |
|                                                                                                    | Непопалка               | Перейти к шагу 3  |
| <ul> <li>Возможно, задание на печать содержит ошибку форматирование или недопустимые данные.</li> <li>Удалите задание печати, затем повторно отправьте его на печать.</li> <li>Для файлов PDF создайте новый файл, затем выполните печать документов.</li> </ul>                                                                                                    | устранена.              |                   |
| Печать документов выполнена?                                                                                                    |                         |                   |
| <ul> <li>Шаг 3</li> <li>Задания с одинаковыми названиями, распечатываемые из Интернета, могут быть распознаны как повторяющиеся.</li> <li>Для пользователей Windows</li> <li>а Откройте диалоговое окно 'Настройка печати'.</li> <li>б Из раздела отложенной печати выберите Сохранить повторяющиеся документы.</li> <li>в Введите PIN-код.</li> <li>г Повторно отправьте задание на печать.</li> <li>Для пользователей Macintosh</li> <li>а По отдельности сохраните и присвойте имя каждому заданию.</li> <li>б По отдельности отправляйте задания.</li> </ul> | Неполадка<br>устранена. | Перейти к шагу 4. |
| <ul> <li>Шаг 4</li> <li>а Удалите некоторые отложенные задания, чтобы освободить память принтера.</li> <li>б Повторно отправьте задание на печать.</li> <li>Печать документов выполнена?</li> </ul>                                                                                                    | Неполадка<br>устранена. | Перейти к шагу 5. |

| Действия                                                                                                 | Да                      | Нет                                             |
|----------------------------------------------------------------------------------------------------|-------------------------|-------------------------------------------------|
| Шаг 5<br>а Установите в принтер дополнительный модуль памяти.<br>б Повторно отправьте задание на печать. | Неполадка<br>устранена. | Обратитесь в <u>техни-</u><br>ческая поддержка. |
| Печать документов выполнена?                                                                             |                         |                                                 |

## Медленная печать

| Действие                                                                                                    | Да                | Нет              |
|----------------------------------------------------------------------------------------------------|-------------------|------------------|
| Шаг 1<br>Убедитесь, что интерфейсный кабель надежно подсоединен к<br>принтеру и к компьютеру, серверу печати, дополнительному или<br>иному сетевому оборудованию.<br>Печать выполняется медленно?                                                                                                    | Перейти к шагу 2. | Проблема решена. |
| <ul> <li>Шаг 2         <ul> <li>а Убедитесь, что для принтера на установлен Тихий режим.</li> <li>На начальном экране коснитесь Параметры &gt; Устройство &gt; Обслуживание &gt; Меню "Конфигурация" &gt; Эксплуатация устройства &gt; Тихий режим.</li> <li>б Распечатайте документ.</li> </ul> </li> <li>Печать выполняется медленно?</li> </ul> | Перейти к шагу 3. | Проблема решена. |
| <ul> <li>Шаг 3</li> <li>а В зависимости от операционной системы укажите разрешение печати в диалоговом окне «Параметры печати» или «Печать».</li> <li>б Установите разрешение на «Качество изображения 2400».</li> <li>в Распечатайте документ.</li> <li>Печать выполняется медленно?</li> </ul>                                                   | Перейти к шагу 4. | Проблема решена. |

| Действие                                                                                                    | Да                | Нет              |
|----------------------------------------------------------------------------------------------------|-------------------|------------------|
| Шаг 4                                                                                                    | Перейти к шагу 5. | Проблема решена. |
| <b>а</b> В зависимости от операционной системы укажите тип бумаги<br>в диалоговом окне «Параметры печати» или «Печать».                                                                                    |                   |                  |
| Примечания.                                                                                                    |                   |                  |
| <ul> <li>Убедитесь в том, что параметры соответствуют загру-<br/>женной бумаге.</li> </ul>                                                                                                    |                   |                  |
| <ul> <li>Также эти параметры можно изменить на панели<br/>управления принтера. На начальном экране выберите<br/>Параметры &gt; Бумага &gt; Конфигурация лотка &gt;<br/>Формат/тип бумаги.</li> </ul>       |                   |                  |
| <ul> <li>Печать на плотной бумаге выполняется дольше.</li> </ul>                                                                                                    |                   |                  |
| <ul> <li>Печать на бумаге форматов уже, чем А4, Letter и Legal,<br/>может выполняться дольше.</li> </ul>                                                                                                   |                   |                  |
| <b>б</b> Распечатайте документ.                                                                                                    |                   |                  |
| Печать выполняется медленно?                                                                                                    |                   |                  |
| Шаг 5                                                                                                    | Перейти к шагу 6. | Проблема решена. |
| <b>а</b> Убедитесь, что параметры текстуры и плотности на принтере соответствуют загруженной бумаге.                                                                                                    |                   |                  |
| На начальном экране выберите Параметры > Бумага ><br>Настройка материала для печати > Типы материалов для<br>печати.                                                                                       |                   |                  |
| Примечание: Печать на шероховатой бумаге и бумаге с<br>высокой плотностью может выполняться дольше.                                                                                                    |                   |                  |
| <b>б</b> Распечатайте документ.                                                                                                    |                   |                  |
| Печать выполняется медленно?                                                                                                    |                   |                  |
|                                                                                                    | Перейти к шагу 7  | Проблема решена  |
| Удалить отложенные задания.                                                                                                    |                   |                  |
|                                                                                                    |                   |                  |
| Печать выполняется медленно?                                                                                                    |                   |                  |
| Шаг 7                                                                                                    | Обратитесь в      | Проблема решена. |
| а Убедитесь, что принтер не перегревается.                                                                                                    | служба поддержки  |                  |
| Примечания.                                                                                                    | KJINEHTOB.        |                  |
| <ul> <li>Дайте принтеру остыть после выполнения продолжи-<br/>тельного задания на печать.</li> </ul>                                                                                                    |                   |                  |
| <ul> <li>Следите за рекомендуемой температурой окружающей<br/>среды для принтера. Для получения дополнительной<br/>информации см. <u>"Выбор местоположения принтера" на</u><br/><u>стр. 12</u>.</li> </ul> |                   |                  |
| <b>б</b> Распечатайте документ.                                                                                                    |                   |                  |
| Печать выполняется медленно?                                                                                                    |                   |                  |

| Действия                                                                                                    | Да                      | Нет                                           |
|----------------------------------------------------------------------------------------------------|-------------------------|-----------------------------------------------|
| <ul> <li>Шаг 1         <ul> <li><b>а</b> Из окна документа, который вы пытаетесь вывести на печать, откройте диалоговое окно "Печать" и проверьте, выбран ли правильный принтер.</li> <li><b>б</b> Распечатайте документ.</li> </ul> </li> <li>Документ распечатан?</li> </ul>      | Неполадка<br>устранена. | Перейти к шагу 2.                             |
| <ul> <li>Шаг 2</li> <li>а Убедитесь, что принтер включен.</li> <li>б Выполните необходимые действия, чтобы закрыть все сообщения об ошибках.</li> <li>в Распечатайте документ.</li> <li>Документ распечатан?</li> </ul>                                                             | Неполадка<br>устранена. | Перейти к шагу 3.                             |
| <ul> <li>Шаг 3</li> <li>а Проверьте, работают ли порты, и надежно ли подключены кабели к компьютеру и принтеру.</li> <li>Подробнее см. документацию по установке, входящую в комплект поставки принтера.</li> <li>б Распечатайте документ.</li> <li>Документ распечатан?</li> </ul> | Неполадка<br>устранена. | Перейти к шагу 4.                             |
| <ul> <li>Шаг 4         <ul> <li>а Выключите принтер и приблизительно через 10 секунд снова включите его.</li> <li>б Распечатайте документ.</li> </ul> </li> <li>Документ распечатан?</li> </ul>                                                                                     | Неполадка<br>устранена. | Перейти к шагу 5.                             |
| <ul> <li>Шаг 5</li> <li>а Удалите и повторно установите драйвер принтера.</li> <li>б Распечатайте документ.</li> <li>Документ распечатан?</li> </ul>                                                                                                    | Неполадка<br>устранена. | Обратитесь в<br>службу поддержки<br>клиентов. |

#### Низкое качество печати

#### Пустые или белые страницы

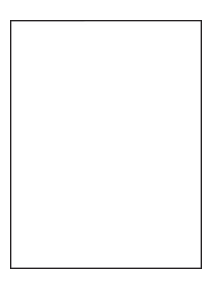

**Примечание:** Перед решением проблемы распечатайте страницы проверки качества печати. На панели управления перейдите к **Параметры > Устранение проблем > Страницы проверки** 

качества печати. Для моделей принтеров без сенсорного экрана: нажмите ок для перемещения между параметрами.

| Действия                                                                                                    | Да                                                           | Нет                     |
|----------------------------------------------------------------------------------------------------|--------------------------------------------------------------|-------------------------|
| <ul> <li>Извлеките копи-картридж и установите его обратно.</li> <li>Предупреждение – Риск повреждения! Не оставляйте копи-картридж под направленным светом. Длительное воздействие света может привести к снижению качества печати.</li> </ul> | Обратитесь в<br><u>службу поддержки</u><br><u>клиентов</u> . | Неполадка<br>устранена. |
| Предупреждение – Риск повреждения! Не прикасайтесь к фотобарабану под копи-картриджем. Впоследствии это может привести к снижению качества печати.<br><b>б</b> Распечатайте документ.                                                          |                                                              |                         |
| Принтер при печати выдает пустые или белые страницы?                                                                                                    |                                                              |                         |

#### Темная печать

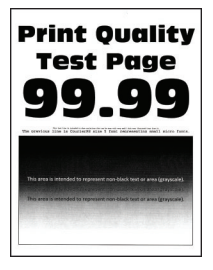

**Примечание:** Перед решением проблемы распечатайте страницы проверки качества печати. На панели управления перейдите к **Параметры > Устранение проблем > Страницы проверки** 

| Дe       | йствия                                                                                                    | Да                | Нет               |
|----------|----------------------------------------------------------------------------------------------------|-------------------|-------------------|
| ш        | ar 1                                                                                                    | Перейти к шагу 2. | Неполадка         |
| a        | Выполните настройку цветов.                                                                                                 |                   | устранена.        |
|          | На панели управления принтера выберите:                                                                                     |                   |                   |
|          | Параметры > Печать > Качество > Дополнительные<br>параметры обработки изображений > Настройка цвета                         |                   |                   |
| б        | Распечатайте документ.                                                                                                    |                   |                   |
| Пе       | чать слишком темная?                                                                                                    |                   |                   |
| ш        | аг 2                                                                                                    | Перейти к шагу 3. | Неполадка         |
| a        | В зависимости от операционной системы понизьте значение плотности тонера в диалоговом окне "Параметры печати" или "Печать". |                   | устранена.        |
|          | Примечание: Также эти параметры можно изменить на панели управления принтера. Выберите:                                     |                   |                   |
|          | Параметры > Печать > Качество > Плотность тонера                                                                            |                   |                   |
| б        | Распечатайте документ.                                                                                                    |                   |                   |
|          |                                                                                                    |                   |                   |
|          |                                                                                                    |                   |                   |
| Ш        | ar 3                                                                                                    | Перейти к шагу 4. | Неполадка         |
| a        | В зависимости от операционнои системы укажите тип бумаги в диалоговом окне "Параметры печати" или "Печать".                 |                   |                   |
|          | Примечания.                                                                                                    |                   |                   |
|          | <ul> <li>Убедитесь в том, что параметры соответствуют загру-<br/>женной бумаге.</li> </ul>                                  |                   |                   |
|          | <ul> <li>Также эти параметры можно изменить на панели<br/>управления принтера. Выберите:</li> </ul>                         |                   |                   |
|          | Параметры > Бумага > Конфигурация лотка > Формат/тип бумаги                                                                 |                   |                   |
| б        | Распечатайте документ.                                                                                                    |                   |                   |
|          |                                                                                                    |                   |                   |
| 1 Ie     | чать слишком темная?                                                                                                    |                   |                   |
| Ш        | ar 4                                                                                                    | Перейти к шагу 5. | Перейти к шагу 6. |
| Уб<br>бу | едитесь, не используется ли тисненая или шероховатая<br>мага.                                                               |                   |                   |
| Вь<br>но | полняется печать на тисненой бумаге с шероховатой поверх-<br>стью?                                                          |                   |                   |
| Ш        | ar 5                                                                                                    | Перейти к шагу 6. | Неполадка         |
| a        | Замените тисненую бумагу или бумагу с шероховатой поверхностью на обычную.                                                  |                   | устранена.        |
| б        | Распечатайте документ.                                                                                                    |                   |                   |
| Пе       | чать слишком темная?                                                                                                    |                   |                   |

| Действия                                                                                                    | Да                                              | Нет                     |
|----------------------------------------------------------------------------------------------------|-------------------------------------------------|-------------------------|
| Шаг 6<br>а Загрузите бумагу из новой пачки.                                                                                                    | Обратитесь в <u>техни-</u><br>ческая поддержка. | Неполадка<br>устранена. |
| <b>Примечание:</b> Бумага может отсыреть вследствие повышенной влажности воздуха. До загрузки в принтер бумагу следует хранить в фирменной упаковке. |                                                 |                         |
| б Распечатайте документ.                                                                                                    |                                                 |                         |
| Печать слишком темная?                                                                                                    |                                                 |                         |

#### Повторное изображение

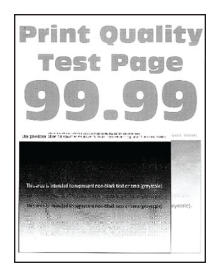

**Примечание:** Перед решением проблемы распечатайте страницы проверки качества печати. На панели управления перейдите к **Параметры > Устранение проблем > Страницы проверки** 

| Действия                                                                                                    | Да                | Нет                     |
|----------------------------------------------------------------------------------------------------|-------------------|-------------------------|
| Шаг 1<br>а Загрузите в лоток бумагу соответствующего типа.<br>б Распечатайте документ.                                                               | Перейти к шагу 2. | Неполадка<br>устранена. |
| Нечеткий контур изображения при печати?                                                                                                    |                   |                         |
| <ul> <li>Шаг 2</li> <li>а В зависимости от операционной системы укажите тип бумаги<br/>в диалоговом окне "Параметры печати" или "Печать".</li> </ul> | Перейти к шагу 3. | Неполадка<br>устранена. |
| Примечания.                                                                                                    |                   |                         |
| <ul> <li>Убедитесь в том, что параметры соответствуют загру-<br/>женной бумаге.</li> </ul>                                                           |                   |                         |
| <ul> <li>Также эти параметры можно изменить на панели<br/>управления принтера. Выберите:</li> </ul>                                                  |                   |                         |
| Параметры > Бумага > Конфигурация лотка > Формат/тип<br>бумаги                                                                                       |                   |                         |
| <b>б</b> Распечатайте документ.                                                                                                    |                   |                         |
| Нечеткий контур изображения при печати?                                                                                                    |                   |                         |

| Действия                                                                                                    | Да                         | Нет        |
|----------------------------------------------------------------------------------------------------|----------------------------|------------|
| Шаг 3                                                                                                    | Перейти к шагу 4.          | Неполадка  |
| а Выполните настройку цветов.                                                                                                    |                            | устранена. |
| На панели управления принтера выберите:                                                                                                    |                            |            |
| Параметры > Печать > Качество > Дополнительные<br>параметры обработки изображений > Настройка цвета                                                                      |                            |            |
| <b>б</b> Распечатайте документ.                                                                                                    |                            |            |
| Нечеткий контур изображения при печати?                                                                                                    |                            |            |
| Шаг 4                                                                                                    | Обратитесь в <u>техни-</u> | Неполадка  |
| а Извлеките копи-картридж и установите его обратно.                                                                                                    | <u>ческая поддержка</u> .  | устранена. |
| Предупреждение – Риск повреждения! Не оставляйте<br>копи-картридж под направленным светом. Длительное<br>воздействие света может привести к снижению качества<br>печати. |                            |            |
| Предупреждение – Риск повреждения! Не прикасайтесь к<br>фотобарабану под копи-картриджем. Впоследствии это<br>может привести к снижению качества печати.                 |                            |            |
| <b>б</b> Распечатайте документ.                                                                                                    |                            |            |
| Нечеткий контур изображения при печати?                                                                                                    |                            |            |

#### Серый или цветной фон

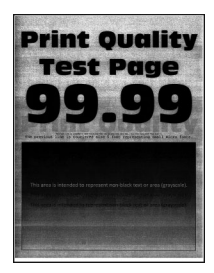

**Примечание:** Перед решением проблемы распечатайте страницы проверки качества печати. На панели управления перейдите к **Параметры > Устранение проблем > Страницы проверки** 

| Действия                                                                                            | Да                | Нет                     |
|----------------------------------------------------------------------------------------------------|-------------------|-------------------------|
| Шаг 1<br>а Выполните настройку цветов.                                                              | Перейти к шагу 2. | Неполадка<br>устранена. |
| На панели управления принтера выберите:                                                             |                   |                         |
| Параметры > Печать > Качество > Дополнительные<br>параметры обработки изображений > Настройка цвета |                   |                         |
| <b>б</b> Распечатайте документ.                                                                     |                   |                         |
| Серый или цветной фон присутствует на отпечатках?                                                   |                   |                         |

| Действия                                                                                                    | Да                    | Нет        |
|----------------------------------------------------------------------------------------------------|-----------------------|------------|
| Шаг 2                                                                                                    | Контакт <u>техни-</u> | Неполадка  |
| а Извлеките копи-картридж и установите его обратно.                                                                                                    | ческая поддержка.     | устранена. |
| Предупреждение – Риск повреждения! Не оставляйте копи-картридж под направленным светом. Длительное воздействие света может привести к снижению качества печати. |                       |            |
| Предупреждение – Риск повреждения! Не прикасайтесь к<br>фотобарабану под копи-картриджем. Впоследствии это<br>может привести к снижению качества печати.        |                       |            |
| б Распечатайте документ.                                                                                                    |                       |            |
| Серый или цветной фон присутствует на отпечатках?                                                                                                    |                       |            |

#### Неправильные поля

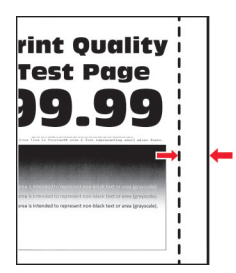

| Действия                                                                                                    | Да                      | Нет                                                     |
|----------------------------------------------------------------------------------------------------|-------------------------|---------------------------------------------------------|
| <ul> <li>Шаг 1         <ul> <li>а Отрегулируйте положение направляющих бумаги в соответствии с загруженной бумагой.</li> <li>б Распечатайте документ.</li> </ul> </li> <li>Поля отображаются верно?</li> </ul>                                                                                                    | Неполадка<br>устранена. | Перейти к шагу 2.                                       |
| <ul> <li>Шаг 2         <ul> <li>а Установите формат бумаги на панели управления. Выберите:<br/>Параметры &gt; Бумага &gt; Конфигурация лотка &gt; Формат/тип<br/>бумаги</li> <li>б Распечатайте документ.</li> </ul> </li> <li>Поля отображаются верно?</li> </ul>                                                                | Неполадка<br>устранена. | Перейти к шагу 3.                                       |
| <ul> <li>Шаг 3         <ul> <li>а В зависимости от операционной системы укажите формат бумаги в диалоговом окне "Параметры печати" или "Печать".</li> <li>Примечание: Убедитесь в том, что параметры соответствуют загруженной бумаге.</li> <li>б Распечатайте документ.</li> </ul> </li> <li>Поля отображаются верно?</li> </ul> | Неполадка<br>устранена. | Обратитесь в <u>техни-</u><br><u>ческая поддержка</u> . |

#### Светлые распечатки

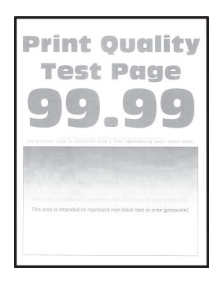

**Примечание:** Перед решением проблемы распечатайте страницы проверки качества печати. На панели управления перейдите к **Параметры > Устранение проблем > Страницы проверки** 

| Действия                                                                                                    | Да                | Нет        |
|----------------------------------------------------------------------------------------------------|-------------------|------------|
| Шаг 1                                                                                                    | Перейти к шагу 2. | Неполадка  |
| а Выполните настройку цветов.                                                                                                    |                   | устранена. |
| На панели управления принтера выберите:                                                                                                  |                   |            |
| Параметры > Печать > Качество > Дополнительные<br>параметры обработки изображений > Настройка цвета                                      |                   |            |
| <b>б</b> Распечатайте документ.                                                                                                    |                   |            |
| Печать светлая?                                                                                                    |                   |            |
| Шаг 2                                                                                                    | Перейти к шагу 3. | Неполадка  |
| а В зависимости от операционной системы увеличьте значение<br>для плотности тонера в диалоговом окне "Параметры печати"<br>или "Печать". |                   | устранена. |
| Примечание: Также эти параметры можно изменить на панели управления принтера. Выберите:                                                  |                   |            |
| Параметры > Печать > Качество > Плотность тонера                                                                                         |                   |            |
| <b>б</b> Распечатайте документ.                                                                                                    |                   |            |
| Печать светлая?                                                                                                    |                   |            |
| Шаг 3                                                                                                    | Перейти к шагу 4. | Неполадка  |
| а Выключите функцию "Экономия цв. тонера".                                                                                               |                   | устранена. |
| На панели управления принтера выберите:                                                                                                  |                   |            |
| Параметры > Печать > Качество > Экономия цв. тонера                                                                                      |                   |            |
| б Распечатайте документ.                                                                                                    |                   |            |
| Печать светлая?                                                                                                    |                   |            |

| Действия                                                                                                    | Да                  | Нет               |
|----------------------------------------------------------------------------------------------------|---------------------|-------------------|
| Шаг 4                                                                                                    | Перейти к шагу 5.   | Неполадка         |
| <b>а</b> В зависимости от операционной системы укажите тип бумаги<br>в диалоговом окне "Параметры печати" или "Печать".                                                  |                     | устранена.        |
| Примечания.                                                                                                    |                     |                   |
| <ul> <li>Убедитесь в том, что параметры соответствуют загру-<br/>женной бумаге.</li> </ul>                                                                               |                     |                   |
| <ul> <li>Также эти параметры можно изменить на панели<br/>управления принтера. Выберите:</li> </ul>                                                                      |                     |                   |
| Параметры > Бумага > Конфигурация лотка > Формат/тип<br>бумаги                                                                                                    |                     |                   |
| <b>б</b> Распечатайте документ.                                                                                                    |                     |                   |
| Печать светлая?                                                                                                    |                     |                   |
| Шаг 5                                                                                                    | Перейти к шагу 6.   | Перейти к шагу 7. |
| Убедитесь, что не используется ли тисненая или шероховатая бумага.                                                                                                    |                     |                   |
| Выполняется печать на тисненой бумаге с шероховатой поверх-<br>ностью?                                                                                                   |                     |                   |
| Шаг 6                                                                                                    | Перейти к шагу 7.   | Неполадка         |
| <b>а</b> Замените тисненую бумагу или бумагу с шероховатой поверх-<br>ностью на обычную.                                                                                 |                     | устранена.        |
| б Распечатайте документ.                                                                                                    |                     |                   |
| Печать светлая?                                                                                                    |                     |                   |
| Шаг 7                                                                                                    | Перейти к шагу 8.   | Неполадка         |
| а Загрузите бумагу из новой пачки.                                                                                                    |                     | устранена.        |
| Примечание: Бумага может отсыреть вследствие<br>повышенной влажности воздуха. До загрузки в принтер<br>бумагу следует хранить в фирменной упаковке.                      |                     |                   |
| б Распечатайте документ.                                                                                                    |                     |                   |
| Печать светлая?                                                                                                    |                     |                   |
| Шаг 8                                                                                                    | Обратитесь в техни- | Неполадка         |
| а Извлеките копи-картридж и установите его обратно.                                                                                                    | ческая поддержка.   | устранена.        |
| Предупреждение – Риск повреждения! Не оставляйте<br>копи-картридж под направленным светом. Длительное<br>воздействие света может привести к снижению качества<br>печати. |                     |                   |
| Предупреждение – Риск повреждения! Не прикасайтесь к<br>фотобарабану под копи-картриджем. Впоследствии это<br>может привести к снижению качества печати.                 |                     |                   |
| <b>б</b> Распечатайте документ.                                                                                                    |                     |                   |
| Печать светлая?                                                                                                    |                     |                   |

#### Отсутствующие цвета

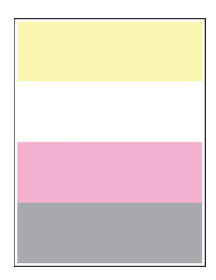

**Примечание:** Перед решением проблемы распечатайте страницы проверки качества печати. На панели управления перейдите к **Параметры > Устранение проблем > Страницы проверки** 

качества печати. Для моделей принтеров без сенсорного экрана: нажмите ок для перемещения между параметрами.

| Д  | эйствия                                                                                                    | Да                                                 | Нет                     |
|----|----------------------------------------------------------------------------------------------------|----------------------------------------------------|-------------------------|
| a  | Извлеките тонер-картридж цвета, который отсутствует при печати.                                                                                                 | Контакт <u>техни-</u><br><u>ческая поддержка</u> . | Неполадка<br>устранена. |
| 6  | Извлеките копи-картридж.                                                                                                    |                                                    |                         |
|    | Предупреждение – Риск повреждения! Не оставляйте копи-картридж под направленным светом. Длительное воздействие света может привести к снижению качества печати. |                                                    |                         |
|    | <b>Предупреждение – Риск повреждения!</b> Не прикасайтесь к фотобарабану под копи-картриджем. Впоследствии это может привести к снижению качества печати.       |                                                    |                         |
| в  | Извлеките, затем установите блок проявителя цвета, который отсутствует при печати.                                                                              |                                                    |                         |
| Г  | Установите копи-картридж.                                                                                                    |                                                    |                         |
| Д  | Установите тонер-картридж.                                                                                                    |                                                    |                         |
| e  | Распечатайте документ.                                                                                                    |                                                    |                         |
| Ка | акие-нибудь цвета отсутствуют на распечатках?                                                                                                    |                                                    |                         |

#### Печать с пятнами или точками

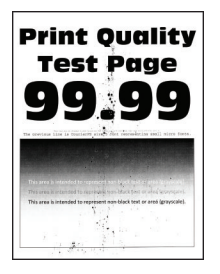

**Примечание:** Перед решением проблемы распечатайте страницы проверки качества печати. На панели управления перейдите к **Параметры > Устранение проблем > Страницы проверки** 

| Действия                                                                                                    | Да                         | Нет                        |
|----------------------------------------------------------------------------------------------------|----------------------------|----------------------------|
| Шаг 1                                                                                                    | Перейти к шагу 2.          | Обратитесь в <u>техни-</u> |
| Проверьте принтер на наличие загрязнений из-за утечки тонера.                                                                                                    |                            | <u>ческая поддержка</u> .  |
| В принтере не происходило утечки тонера?                                                                                                    |                            |                            |
| Шаг 2                                                                                                    | Перейти к шагу 4.          | Перейти к шагу 3.          |
| а На панели управления принтера выберите:                                                                                                    |                            |                            |
| Параметры > Бумага > Конфигурация лотка > Формат/тип<br>бумаги                                                                                                    |                            |                            |
| <b>б</b> Проверьте, соответствует ли формат и тип загруженной<br>бумаге.                                                                                                 |                            |                            |
| <b>Примечание:</b> Не используйте тисненую или шероховатую<br>бумагу.                                                                                                    |                            |                            |
| Параметры совпадают?                                                                                                    |                            |                            |
| Шаг 3                                                                                                    | Перейти к шагу 4.          | Неполадка                  |
| <b>а</b> В зависимости от операционной системы укажите формат и тип бумаги в диалоговом окне "Параметры печати" или "Печать".                                            |                            | устранена.                 |
| <b>Примечание:</b> Убедитесь в том, что параметры соответ-<br>ствуют загруженной бумаге.                                                                                 |                            |                            |
| <b>б</b> Распечатайте документ.                                                                                                    |                            |                            |
| Печать с пятнами?                                                                                                    |                            |                            |
| Шаг 4                                                                                                    | Перейти к шагу 5.          | Неполадка                  |
| а Загрузите бумагу из новой пачки.                                                                                                    |                            | устранена.                 |
| Примечание: Бумага может отсыреть вследствие<br>повышенной влажности воздуха. До загрузки в принтер<br>бумагу следует хранить в фирменной упаковке.                      |                            |                            |
| <b>б</b> Распечатайте документ.                                                                                                    |                            |                            |
| Печать с пятнами?                                                                                                    |                            |                            |
| Шаг 5                                                                                                    | Обратитесь в <u>техни-</u> | Неполадка                  |
| а Извлеките копи-картридж и установите его обратно.                                                                                                    | ческая поддержка.          | устранена.                 |
| Предупреждение – Риск повреждения! Не оставляйте<br>копи-картридж под направленным светом. Длительное<br>воздействие света может привести к снижению качества<br>печати. |                            |                            |
| Предупреждение – Риск повреждения! Не прикасайтесь к<br>фотобарабану под копи-картриджем. Впоследствии это<br>может привести к снижению качества печати.                 |                            |                            |
| <b>б</b> Распечатайте документ.                                                                                                    |                            |                            |
| Печать с пятнами?                                                                                                    |                            |                            |

## Скручивание бумаги

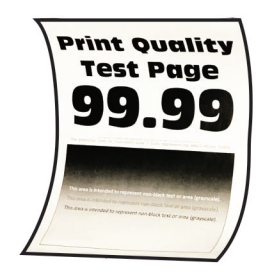

| Действия                                                                                                    | Да                | Нет                     |
|----------------------------------------------------------------------------------------------------|-------------------|-------------------------|
| <ul> <li>Шаг 1</li> <li>а Отрегулируйте положение направляющих бумаги в лотке в соответствии с загруженной бумагой.</li> <li>б Распечатайте документ.</li> </ul> | Перейти к шагу 2. | Неполадка<br>устранена. |
| War 2                                                                                                    | Перейти к шагу 3. | Непопалка               |
| <ul> <li>а В зависимости от операционной системы укажите тип бумаги<br/>в диалоговом окне "Параметры печати" или "Печать".</li> </ul>                            |                   | устранена.              |
| Примечания.                                                                                                    |                   |                         |
| <ul> <li>Убедитесь в том, что параметры соответствуют загру-<br/>женной бумаге.</li> </ul>                                                                       |                   |                         |
| <ul> <li>Также эти параметры можно изменить на панели<br/>управления принтера. Выберите:</li> </ul>                                                              |                   |                         |
| Параметры > Бумага > Конфигурация лотка > Формат/тип<br>бумаги                                                                                                   |                   |                         |
| <b>б</b> Распечатайте документ.                                                                                                    |                   |                         |
| Происходит скручивание бумаги?                                                                                                    |                   |                         |
| Шаг 3                                                                                                    | Перейти к шагу 4. | Неполадка               |
| Выполните печать на другой стороне бумаги.                                                                                                    |                   | устранена.              |
| <b>а</b> Извлеките бумагу, переверните ее, затем снова загрузите бумагу.                                                                                         |                   |                         |
| <b>б</b> Распечатайте документ.                                                                                                    |                   |                         |
| Происходит скручивание бумаги?                                                                                                    |                   |                         |
| Шаг 4                                                                                                    | Обратитесь в      | Неполадка               |
| а Загрузите бумагу из новой пачки.                                                                                                    | службу поддержки  | устранена.              |
| <b>Примечание:</b> Бумага может отсыреть вследствие повышенной влажности воздуха. До загрузки в принтер бумагу следует хранить в фирменной упаковке.             | клиентов.         |                         |
| б Распечатайте документ.                                                                                                    |                   |                         |
| Происходит скручивание бумаги?                                                                                                    |                   |                         |

#### Печать перекошена или искажена

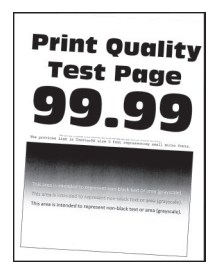

**Примечание:** Перед решением проблемы распечатайте страницы проверки качества печати. На панели управления перейдите к **Параметры > Устранение проблем > Страницы проверки** 

качества печати. Для моделей принтеров без сенсорного экрана: нажмите ок для перемещения между параметрами.

| Действия                                                                                                    | Да                        | Нет                     |
|----------------------------------------------------------------------------------------------------|---------------------------|-------------------------|
| <ul> <li>Шаг 1</li> <li>а Отрегулируйте положение направляющих бумаги в лотке в соответствии с загруженной бумагой.</li> <li>б Распечатайте документ.</li> </ul> | Перейти к шагу 2.         | Неполадка<br>устранена. |
|                                                                                                    |                           |                         |
| Шаг 2<br>а Загрузите бумагу из новой пачки.                                                                                                    | Перейти к шагу 3.         | Неполадка<br>устранена. |
| <b>Примечание:</b> Бумага может отсыреть вследствие повышенной влажности воздуха. До загрузки в принтер бумагу следует хранить в фирменной упаковке.             |                           |                         |
| <b>б</b> Распечатайте документ.                                                                                                    |                           |                         |
| Печать перекошена или искажена?                                                                                                    |                           |                         |
| Шаг 3                                                                                                    | Контакт <u>техни-</u>     | Неполадка               |
| а Убедитесь, что тип загруженной бумаги поддерживается.                                                                                                    | <u>ческая поддержка</u> . | устранена.              |
| <b>Примечание:</b> Если такой тип бумаги не поддерживается,<br>загрузите бумагу поддерживаемого типа.                                                            |                           |                         |
| <b>б</b> Распечатайте документ.                                                                                                    |                           |                         |
| Печать перекошена или искажена?                                                                                                    |                           |                         |

#### Монохромная печать или черно-белые изображения

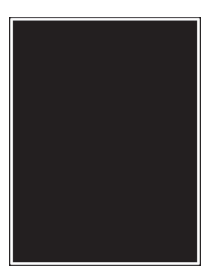

**Примечание:** Перед решением проблемы распечатайте страницы проверки качества печати. На панели управления перейдите к **Параметры > Устранение проблем > Страницы проверки** 

качества печати. Для моделей принтеров без сенсорного экрана: нажмите ок для перемещения между параметрами.

| Действия                                                                                                    | Да                                                 | Нет                     |
|----------------------------------------------------------------------------------------------------|----------------------------------------------------|-------------------------|
| а Извлеките, затем установите обратно копи-картридж.<br>Предупреждение – Риск повреждения! Не оставляйте<br>копи-картридж под направленным светом. Длительное<br>воздействие света может привести к снижению качества<br>печати. | Контакт <u>техни-</u><br><u>ческая поддержка</u> . | Неполадка<br>устранена. |
| Предупреждение – Риск повреждения! Не прикасайтесь к<br>фотобарабану под копи-картриджем. Впоследствии это<br>может привести к снижению качества печати.<br><b>б</b> Распечатайте документ.                                      |                                                    |                         |
| Печать принтера монохромная или черно-белая?                                                                                                    |                                                    |                         |

#### Текст или изображения обрезаются

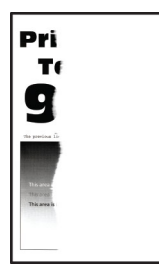

**Примечание:** Перед решением проблемы распечатайте страницы проверки качества печати. На панели управления перейдите к **Параметры > Устранение проблем > Страницы проверки** 

| Действия                                                                                                    | Да                | Нет                     |
|----------------------------------------------------------------------------------------------------|-------------------|-------------------------|
| <ul> <li>Шаг 1</li> <li>а Отрегулируйте положение направляющих бумаги в лотке в соответствии с загруженной бумагой.</li> <li>б Распечатайте документ.</li> </ul> | Перейти к шагу 2. | Неполадка<br>устранена. |
| Текст или изображения все равно обрезаны?                                                                                                    |                   |                         |
| Действия                                                                                                    | Да                         | Нет                     |
|----------------------------------------------------------------------------------------------------|----------------------------|-------------------------|
| Шаг 2<br>а В зависимости от операционной системы укажите формат<br>бумаги в диалоговом окне "Параметры печати" или "Печать".                                    | Перейти к шагу 3.          | Неполадка<br>устранена. |
| Примечания.                                                                                                    |                            |                         |
| <ul> <li>Убедитесь в том, что параметры соответствуют загру-<br/>женной бумаге.</li> </ul>                                                                      |                            |                         |
| <ul> <li>Также эти параметры можно изменить на панели<br/>управления принтера. Выберите:</li> </ul>                                                             |                            |                         |
| Параметры > Бумага > Конфигурация лотка > Формат/тип<br>бумаги                                                                                                  |                            |                         |
| <b>б</b> Распечатайте документ.                                                                                                    |                            |                         |
| Текст или изображения все равно обрезаны?                                                                                                    |                            |                         |
| Шаг 3                                                                                                    | Обратитесь в <u>техни-</u> | Неполадка               |
| а Извлеките копи-картридж и установите его обратно.                                                                                                    | ческая поддержка.          | устранена.              |
| Предупреждение – Риск повреждения! Не оставляйте копи-картридж под направленным светом. Длительное воздействие света может привести к снижению качества печати. |                            |                         |
| Предупреждение – Риск повреждения! Не прикасайтесь к<br>фотобарабану под копи-картриджем. Впоследствии это<br>может привести к снижению качества печати.        |                            |                         |
| <b>б</b> Распечатайте документ.                                                                                                    |                            |                         |
| Текст или изображения все равно обрезаны?                                                                                                    |                            |                         |

#### Стирается тонер

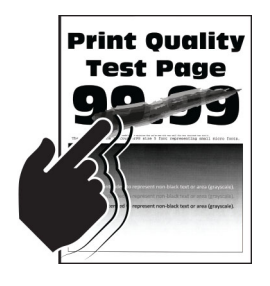

**Примечание:** Перед решением проблемы распечатайте страницы проверки качества печати. На панели управления перейдите к **Параметры** > **Устранение проблем** > **Страницы проверки** 

качества печати. Для моделей принтеров без сенсорного экрана: нажмите ок для перемещения между параметрами.

| Действия                                                                                                    | Да                         | Нет        |
|----------------------------------------------------------------------------------------------------|----------------------------|------------|
| Шаг 1                                                                                                    | Перейти к шагу 2.          | Неполадка  |
| <b>а</b> В зависимости от операционной системы укажите тип бумаги<br>в диалоговом окне "Параметры печати" или "Печать".                              |                            | устранена. |
| Примечания.                                                                                                    |                            |            |
| <ul> <li>Убедитесь в том, что параметры соответствуют загру-<br/>женной бумаге.</li> </ul>                                                           |                            |            |
| <ul> <li>Также эти параметры можно изменить на панели<br/>управления принтера. Выберите:</li> </ul>                                                  |                            |            |
| Параметры > Бумага > Конфигурация лотка > Формат/тип<br>бумаги                                                                                       |                            |            |
| <b>б</b> Распечатайте документ.                                                                                                    |                            |            |
| Тонер легко стирается?                                                                                                    |                            |            |
| Шаг 2                                                                                                    | Перейти к шагу 3.          | Неполадка  |
| а Убедитесь, что такая плотность бумаги поддерживается.                                                                                              |                            | устранена. |
| Примечание: Если такая плотность бумаги не поддержи-<br>вается, загрузите бумагу поддерживаемого типа.                                               |                            |            |
| <b>б</b> Распечатайте документ.                                                                                                    |                            |            |
| Тонер легко стирается?                                                                                                    |                            |            |
| Шаг 3                                                                                                    | Обратитесь в <u>техни-</u> | Неполадка  |
| а Загрузите бумагу из новой пачки.                                                                                                    | ческая поддержка.          | устранена. |
| <b>Примечание:</b> Бумага может отсыреть вследствие повышенной влажности воздуха. До загрузки в принтер бумагу следует хранить в фирменной упаковке. |                            |            |
| <b>б</b> Распечатайте документ.                                                                                                    |                            |            |
| Тонер легко стирается?                                                                                                    |                            |            |

#### Неравномерная плотность печати

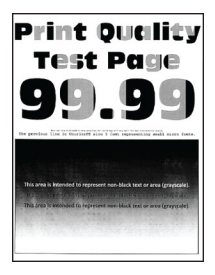

**Примечание:** Перед решением проблемы распечатайте страницы проверки качества печати. На панели управления перейдите к **Параметры > Устранение проблем > Страницы проверки** 

качества печати. Для моделей принтеров без сенсорного экрана: нажмите ОК для перемещения между параметрами.

| Действия                                                                                                    | Да                                            | Нет                     |
|----------------------------------------------------------------------------------------------------|-----------------------------------------------|-------------------------|
| а Извлеките копи-картридж и установите его обратно.<br>Предупреждение – Риск повреждения! Не оставляйте<br>копи-картридж под направленным светом. Длительное<br>воздействие света может привести к снижению качества<br>печати. | Обратитесь в<br>службу поддержки<br>клиентов. | Неполадка<br>устранена. |
| Предупреждение – Риск повреждения! Не прикасайтесь к<br>фотобарабану под копи-картриджем. Впоследствии это<br>может привести к снижению качества печати.<br>6 Распечатайте документ.                                            |                                               |                         |

#### Горизонтальные темные линии

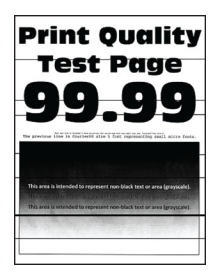

#### Примечания.

 Перед решением проблемы распечатайте страницы проверки качества печати. На панели управления перейдите к Параметры > Устранение проблем > Страницы проверки качества

печати. Для моделей принтеров без сенсорного экрана: нажмите ок для перемещения между параметрами.

• Если горизонтальные темные линии все равно появляются на отпечатках, см. раздел «Повторяющиеся дефекты».

| Действия                                                                                                    | Да                | Нет                     |
|----------------------------------------------------------------------------------------------------|-------------------|-------------------------|
| Шаг 1<br>а В зависимости от операционной системы укажите тип бумаги<br>в диалоговом окне "Параметры печати" или "Печать". | Перейти к шагу 2. | Неполадка<br>устранена. |
| Примечания.                                                                                                    |                   |                         |
| <ul> <li>Убедитесь в том, что параметры соответствуют загру-<br/>женной бумаге.</li> </ul>                                |                   |                         |
| <ul> <li>Также эти параметры можно изменить на панели<br/>управления принтера. Выберите:</li> </ul>                       |                   |                         |
| Параметры > Бумага > Конфигурация лотка > Формат/тип<br>бумаги                                                            |                   |                         |
| <b>б</b> Распечатайте документ.                                                                                           |                   |                         |
| Видны ли темные линии на отпечатках?                                                                                      |                   |                         |

| Действия                                                                                                    | Да                         | Нет                     |
|----------------------------------------------------------------------------------------------------|----------------------------|-------------------------|
| Шаг 2<br>а Загрузите бумагу из новой пачки.                                                                                                    | Перейти к шагу 3.          | Неполадка<br>устранена. |
| Примечание: Бумага может отсыреть вследствие<br>повышенной влажности воздуха. До загрузки в принтер<br>бумагу следует хранить в фирменной упаковке.                      |                            |                         |
| б Распечатайте документ.                                                                                                    |                            |                         |
| Видны ли темные линии на отпечатках?                                                                                                    |                            |                         |
| Шаг 3                                                                                                    | Обратитесь в <u>техни-</u> | Неполадка               |
| а Извлеките копи-картридж и установите его обратно.                                                                                                    | ческая поддержка.          | устранена.              |
| Предупреждение – Риск повреждения! Не оставляйте<br>копи-картридж под направленным светом. Длительное<br>воздействие света может привести к снижению качества<br>печати. |                            |                         |
| Предупреждение – Риск повреждения! Не прикасайтесь к<br>фотобарабану под копи-картриджем. Впоследствии это<br>может привести к снижению качества печати.                 |                            |                         |
| б Распечатайте документ.                                                                                                    |                            |                         |
| Видны ли темные линии на отпечатках?                                                                                                    |                            |                         |

#### Горизонтальные белые линии

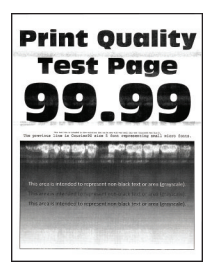

#### Примечания.

• Перед решением проблемы распечатайте страницы проверки качества печати. На панели управления перейдите к Параметры > Устранение проблем > Страницы проверки качества

печати. Для моделей принтеров без сенсорного экрана: нажмите ок для перемещения между параметрами.

• Если горизонтальные белые линии все равно появляются на распечатках, см. раздел "Повторяющиеся дефекты".

| Действия                                                                                                    | Да                         | Нет                     |
|----------------------------------------------------------------------------------------------------|----------------------------|-------------------------|
| Шаг 1<br>а В зависимости от операционной системы укажите тип бумаги<br>в диалоговом окне "Параметры печати" или "Печать".                                       | Перейти к шагу 2.          | Неполадка<br>устранена. |
| Примечания.                                                                                                    |                            |                         |
| <ul> <li>Убедитесь в том, что параметры соответствуют загру-<br/>женной бумаге.</li> </ul>                                                                      |                            |                         |
| <ul> <li>Также эти параметры можно изменить на панели<br/>управления принтера. Выберите:</li> </ul>                                                             |                            |                         |
| Параметры > Бумага > Конфигурация лотка > Формат/тип<br>бумаги                                                                                                  |                            |                         |
| <b>б</b> Распечатайте документ.                                                                                                    |                            |                         |
| Белые горизонтальные линии присутствуют на отпечатках?                                                                                                    |                            |                         |
| Шаг 2                                                                                                    | Обратитесь в <u>техни-</u> | Неполадка               |
| а Извлеките копи-картридж и установите его обратно.                                                                                                    | ческая поддержка.          | устранена.              |
| Предупреждение – Риск повреждения! Не оставляйте копи-картридж под направленным светом. Длительное воздействие света может привести к снижению качества печати. |                            |                         |
| Предупреждение – Риск повреждения! Не прикасайтесь к<br>фотобарабану под копи-картриджем. Впоследствии это<br>может привести к снижению качества печати.        |                            |                         |
| <b>б</b> Распечатайте документ.                                                                                                    |                            |                         |
| Белые горизонтальные линии присутствуют на отпечатках?                                                                                                    |                            |                         |

#### Вертикальные белые линии

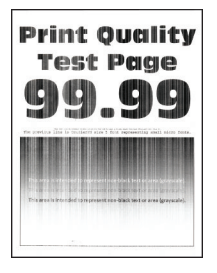

**Примечание:** Перед решением проблемы распечатайте страницы проверки качества печати. На панели управления перейдите к **Параметры** > **Устранение проблем** > **Страницы проверки** 

качества печати. Для моделей принтеров без сенсорного экрана: нажмите ок для перемещения между параметрами.

| Действия                                                                                                    | Да                         | Нет                     |
|----------------------------------------------------------------------------------------------------|----------------------------|-------------------------|
| Шаг 1<br>а В зависимости от операционной системы укажите тип бумаги<br>в диалоговом окне "Параметры печати" или "Печать".                                                | Перейти к шагу 2.          | Неполадка<br>устранена. |
| Примечания.                                                                                                    |                            |                         |
| <ul> <li>Убедитесь в том, что параметры соответствуют загру-<br/>женной бумаге.</li> </ul>                                                                               |                            |                         |
| <ul> <li>Также эти параметры можно изменить на панели<br/>управления принтера. Выберите:</li> </ul>                                                                      |                            |                         |
| Параметры > Бумага > Конфигурация лотка > Формат/тип<br>бумаги                                                                                                    |                            |                         |
| <b>б</b> Распечатайте документ.                                                                                                    |                            |                         |
| Белые вертикальные линии присутствуют на отпечатках?                                                                                                    |                            |                         |
| Шаг 2                                                                                                    | Перейти к шагу 3.          | Неполадка               |
| Убедитесь, что используется рекомендуемый тип бумаги.                                                                                                    |                            | устранена.              |
| а Загрузите в лоток подачи бумагу рекомендованного типа.                                                                                                    |                            |                         |
| <b>б</b> Распечатайте документ.                                                                                                    |                            |                         |
| Белые вертикальные линии присутствуют на отпечатках?                                                                                                    |                            |                         |
| Шаг 3                                                                                                    | Обратитесь в <u>техни-</u> | Неполадка               |
| а Извлеките копи-картридж и установите его обратно.                                                                                                    | <u>ческая поддержка</u> .  | устранена.              |
| Предупреждение – Риск повреждения! Не оставляйте<br>копи-картридж под направленным светом. Длительное<br>воздействие света может привести к снижению качества<br>печати. |                            |                         |
| Предупреждение – Риск повреждения! Не прикасайтесь к<br>фотобарабану под копи-картриджем. Впоследствии это<br>может привести к снижению качества печати.                 |                            |                         |
| <b>б</b> Распечатайте документ.                                                                                                    |                            |                         |
| Белые вертикальные линии присутствуют на отпечатках?                                                                                                    |                            |                         |

#### Повторяющиеся дефекты

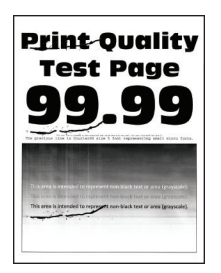

**Примечание:** Перед решением проблемы распечатайте страницы проверки качества печати. На панели управления перейдите к **Параметры > Устранение проблем > Страницы проверки** 

качества печати. Для моделей принтеров без сенсорного экрана: нажмите ок для перемещения между параметрами.

| Д      | <b>ЭЙСТВИЯ</b>                                                                                                    | Да                                                                                     | Нет                                                                                    |
|--------|----------------------------------------------------------------------------------------------------|----------------------------------------------------------------------------------------|----------------------------------------------------------------------------------------|
| а<br>б | С помощью функции Страницы проверки качества печати измерьте расстояние между повторяющимися дефектами на странице цвета, подверженного проблеме.<br>Проверьте, соответствуют ли шаг дефектов какому-нибудь из | Запишите значение<br>расстояния и обрат-<br>итесь в <u>техни-</u><br>ческая поддержка. | Запишите значение<br>расстояния и обрат-<br>итесь в <u>техни-</u><br>ческая поддержка. |
|        | следующих значений:                                                                                                    |                                                                                        |                                                                                        |
|        | Блок формирования изображения                                                                                                    |                                                                                        |                                                                                        |
|        | <ul> <li>94,20 мм (3,71 дюйма)</li> </ul>                                                                                                    |                                                                                        |                                                                                        |
|        | <ul> <li>29,80 мм (1,17 дюйма)</li> </ul>                                                                                                    |                                                                                        |                                                                                        |
|        | <ul> <li>23,20 мм (0,91 дюйма)</li> </ul>                                                                                                    |                                                                                        |                                                                                        |
|        | Блока проявителя                                                                                                    |                                                                                        |                                                                                        |
|        | <ul> <li>43,90 мм (1,73 дюйма)</li> </ul>                                                                                                    |                                                                                        |                                                                                        |
|        | <ul> <li>45,50 мм (1,79 дюйма)</li> </ul>                                                                                                    |                                                                                        |                                                                                        |
|        | Модуль переноса                                                                                                    |                                                                                        |                                                                                        |
|        | <ul> <li>37,70 мм (1,48 дюйма)</li> </ul>                                                                                                    |                                                                                        |                                                                                        |
|        | <ul> <li>78,50 мм (3,09 дюйма)</li> </ul>                                                                                                    |                                                                                        |                                                                                        |
|        | <ul> <li>55 мм (2,17 дюйма)</li> </ul>                                                                                                    |                                                                                        |                                                                                        |
|        | Термоблок                                                                                                    |                                                                                        |                                                                                        |
|        | <ul> <li>79,80 мм (3,14 дюйма)</li> </ul>                                                                                                    |                                                                                        |                                                                                        |
|        | <ul> <li>94,30 мм (3,71 дюйма)</li> </ul>                                                                                                    |                                                                                        |                                                                                        |
| Ш      | аг дефектов соответствует какому-нибудь из значений?                                                                                                    |                                                                                        |                                                                                        |

# Принтер не отвечает

| Действия                                                                                                    | Да                                                     | Нет               |
|----------------------------------------------------------------------------------------------------|--------------------------------------------------------|-------------------|
| Шаг 1<br>Проверьте, подключен ли кабель питания к электрической<br>розетке.                                                                                                    | Неполадка<br>устранена.                                | Перейти к шагу 2. |
| ВНИМАНИЕ – ВОЗМОЖНОСТЬ ТРАВМЫ! Во избежание возгорания или поражения электрическим током подключайте кабель питания к заземленной электророзетке с соответствующими характеристиками, доступ к которой не затруднен. |                                                        |                   |
| Принтер реагирует на запросы?                                                                                                    |                                                        |                   |
| Шаг 2<br>Убедитесь, что розетка электросети не выключена с помощью<br>выключателя или прерывателя.                                                                                                    | Включите выклю-<br>чатель или сбросьте<br>прерыватель. | Перейти к шагу 3. |
| прерывателя?                                                                                                    |                                                        |                   |
| Шаг 3<br>Убедитесь, что принтер включен.                                                                                                    | Перейти к шагу 4.                                      | Включите принтер. |
| Принтер выключен?                                                                                                    |                                                        |                   |

| Действия                                                                                                    | Да                                                                       | Нет                                           |
|----------------------------------------------------------------------------------------------------|--------------------------------------------------------------------------|-----------------------------------------------|
| Шаг 4<br>Проверьте, находится ли принтер в спящем режиме или режиме<br>гибернации.                                                                                                    | Нажмите кнопку<br>питания, чтобы<br>вывести принтер и<br>спящего режима. | Перейти к шагу 5.                             |
| Принтер находится в спящем режиме или режиме гибернации?                                                                                                    |                                                                          |                                               |
| Шаг 5<br>Проверьте, чтобы кабели, подключенные к принтеру и компь-<br>ютеру, были вставлены в правильные порты.                                                                       | Перейти к шагу 6.                                                        | Вставьте кабели в<br>правильные порты.        |
| Кабели вставлены в правильные порты?                                                                                                    |                                                                          |                                               |
| Шаг 6<br>Выключите принтер, установите дополнительные аппаратные<br>модули и снова включите принтер.<br>Подробнее см. документацию из комплекта поставки дополни-<br>тельного модуля. | Неполадка<br>устранена.                                                  | Перейти к шагу 7.                             |
|                                                                                                    |                                                                          |                                               |
| <b>Шаг</b> 7<br>Установите правильный драйвер печати.                                                                                                    | Неполадка<br>устранена.                                                  | Переити к шагу 8.                             |
| Принтер реагирует на запросы?                                                                                                    |                                                                          |                                               |
| Шаг 8<br>Выключите принтер и приблизительно через 10 секунд снова<br>включите его.                                                                                                    | Неполадка<br>устранена.                                                  | Обратитесь в<br>службу поддержки<br>клиентов. |
| Принтер реагирует на запросы?                                                                                                    |                                                                          |                                               |

# Для задания на печать применяется бумага неподходящего типа либо бумага загружена в неподходящий лоток

| Действия                                                                                                    | Да                | Нет                                                     |
|----------------------------------------------------------------------------------------------------|-------------------|---------------------------------------------------------|
| <ul> <li>Шаг 1</li> <li>а Убедитесь в том, что печать выполняется на бумаге соответствующего типа.</li> <li>б Распечатайте документ.</li> </ul> | Перейти к шагу 2. | Загрузите бумагу<br>соответствующего<br>формата и типа. |
| Документ распечатан на бумаге соответствующего типа?                                                                                            |                   |                                                         |

| Действия                                                                                                    | Да                      | Нет                                                          |
|----------------------------------------------------------------------------------------------------|-------------------------|--------------------------------------------------------------|
| Шаг 2<br>а В зависимости от операционной системы укажите формат и<br>тип бумаги в диалоговом окне "Параметры печати" или<br>"Печать".                             | Неполадка<br>устранена. | Перейти к шагу 3.                                            |
| Примечание: Также эти параметры можно изменить на панели управления принтера. Выберите:                                                                           |                         |                                                              |
| Параметры > Бумага > Конфигурация лотка > Формат/тип<br>бумаги                                                                                                    |                         |                                                              |
| <b>б</b> Убедитесь в том, что параметры соответствуют загруженной бумаге.                                                                                         |                         |                                                              |
| в Распечатайте документ.                                                                                                    |                         |                                                              |
| Документ распечатан на бумаге соответствующего типа?                                                                                                    |                         |                                                              |
| <ul> <li>Шаг 3</li> <li>а Проверьте, связаны ли лотки.</li> <li>Подробнее см. <u>"Связывание лотков" на стр. 36</u>.</li> <li>б Распечатайте документ.</li> </ul> | Неполадка<br>устранена. | Обратитесь в<br><u>службу поддержки</u><br><u>клиентов</u> . |
| Документ распечатан из верного лотка?                                                                                                    |                         |                                                              |

# Неполадки, связанные с качеством цветной печати

### Настройка плотности тонера

- 1 На начальном экране выберите Параметры > Печать > Качество.
- 2 Настройте плотность тонера.
- 3 Примените изменения.

#### Изменение цветов при печати

- 1 На начальном экране выберите Параметры > Печать > Качество > Дополнительные параметры обработки изображений > Цветокоррекция.
- 2 В меню Цветокоррекция выберите Вручную > Содержимое параметра "Цветокоррекция".
- 3 Выберите соответствующий параметр преобразования цвета.

| Тип объекта                                    | Таблицы преобразования цветов                                                                                                    |
|------------------------------------------------|----------------------------------------------------------------------------------------------------|
| Изображение RGB<br>Текст RGB                   | <ul> <li>Яркие — обеспечивает более яркие и насыщенные цвета, может применяться ко<br/>всем цветовым форматам на входе.</li> </ul>                                                                                                    |
| Графика RGB                                    | <ul> <li>Дисплей sRGB — обеспечивает цвета, примерно соответствующие цветам, отобра-<br/>жаемым на экране монитора компьютера. Использование черного тонера оптими-<br/>зировано для печати фотографий.</li> </ul>                                                      |
|                                                | <ul> <li>Дисплей — истинный черный — обеспечивает цвета, примерно соответствующие<br/>отображаемым на экране монитора компьютера. При выборе данной настройки для<br/>передачи всех оттенков нейтрального серого цвета используется только черный<br/>тонер.</li> </ul> |
|                                                | <ul> <li>Яркие цвета sRGB — обеспечивается повышенная насыщенность цвета по<br/>сравнению с таблицей преобразования цветов Дисплей sRGB. Использование<br/>черного тонера оптимизировано для печати деловой графики.</li> </ul>                                         |
|                                                | • Выкл.                                                                                                    |
| СМҮК-изображение<br>СМҮК-текст<br>СМҮК-графика | <ul> <li>US CMYK — применяется цветокоррекция, обеспечивающая наилучшее соответ-<br/>ствие цветопередачи спецификации SWOP (спецификация для сетевой офсетной<br/>печати).</li> </ul>                                                                                   |
|                                                | <ul> <li>Euro CMYK — применяется цветокоррекция, обеспечивающая наилучшее соответ-<br/>ствие цветопередачи стандарту Euroscale.</li> </ul>                                                                                                    |
|                                                | <ul> <li>Яркий СМҮК — обеспечивается повышенная насыщенность цвета по сравнению с<br/>таблицей преобразования цветов US CMYK.</li> </ul>                                                                                                    |
|                                                | • Выкл.                                                                                                    |

#### часто задаваемые вопросы о цветной печати

#### Что такое цвет RGB?

RGB — это способ описания цветов, при котором для задания конкретного цвета указывается интенсивность красной, зеленой и синей составляющих этого цвета. Смешивание красного, зеленого и синего цветов в различных соотношениях позволяет получить широкий диапазон естественных цветов. Такой способ используется при отображении цветов на экранах компьютеров, в сканерах и цифровых камерах.

#### Что такое цвет СМҮК?

СМҮК — это способ описания цветов, при котором для задания конкретного цвета указывается интенсивность голубой, пурпурной, желтой и черной составляющих этого цвета. При печати с применением чернил или тонера бирюзового, пурпурного, желтого и черного цветов в различных соотношениях можно получить широкий диапазон естественных цветов. Этот способ формирования цветов применяется при типографской печати, а также при печати на струйных и лазерных принтерах.

#### Как задается цвет в распечатываемом документе?

Определение и изменение цвета документа выполняется в прикладных программах с использованием цветовой схемы RGB или CMYK. Подробнее см. в разделе "Справка" прикладной программы.

#### Каким образом в принтер поступает информация о распечатываемом цвете?

В процессе печати документа информация о типе и цвете каждого объекта передается на принтер и обрабатывается с применением таблиц преобразования цветов. По каждому цвету рассчитывается количество голубого, пурпурного, желтого и черного тонера, необходимое для воспроизведения этого цвета. Применение таблиц преобразования цветов определяется информацией об объекте. Например, можно применять одну таблицу преобразования цветов к тексту, а другую – к фотографическим изображениям.

#### Что такое ручная цветокоррекция?

Когда включена ручная цветокоррекция, для обработки объектов принтер применяет заданные пользователем таблицы преобразования цветов. Параметры ручной цветокоррекции относятся к конкретному типу распечатываемого объекта (текст, графика или изображения). Также имеет значение способ задания цветов объекта в прикладной программе (цветовая схема RGB или CMYK). Для применения другой таблицы преобразования цветов вручную см. <u>"Изменение цветов при печати" на стр. 261</u>.

Если формирование цветов в прикладной программе выполняется без применения схем RGB или CMYK, задание режима ручной цветокоррекции не влияет на цветопередачу. Если управление цветопередачей осуществляется прикладной программой или операционной системой компьютера, режим ручной цветокоррекции также не действует. В большинстве случаев при установке для параметра "Цветокоррекция" значения "Авто" обеспечивается достоверная передача выбранных для документа цветов.

# Можно ли обеспечить точное воспроизведение отдельного цвета (например, цвета логотипа компании)?

В меню "Качество" присутствует девять наборов образцов цветов. Наборы также доступны на странице с образцами цветов Embedded Web Server. При выборе какого-либо из наборов распечатывается несколько страниц, содержащих несколько сотен цветных квадратов. Для каждого квадрата применяется схема CMYK или RGB, соответствующая выбранной таблице. Цвет каждого квадрата формируется посредством применения выбранной таблицы преобразования цветов к указанной на квадрате комбинации цветов CMYK или RGB.

Просматривая наборы образцов цветов, можно выбрать квадрат, цвет которого наиболее близок к требуемому. Указанную на выбранном квадрате комбинацию цветов можно затем применить для изменения цвета объекта в прикладной программе. Подробнее см. в разделе "Справка" прикладной программы. Для применения выбранной таблицы преобразования цветов к конкретному объекту может потребоваться ручная цветокоррекция.

Выбор набора образцов цветов для настройки соответствия цветов зависит от следующих параметров.

- Заданное значение параметра "Цветокоррекция" ("Авто", "Выкл." или "Ручная")
- Тип распечатываемого объекта (текст, графика или изображения)
- Способ задания цветов объекта в прикладной программе (цветовая схема RGB или CMYK)

Если формирование цветов в прикладной программе выполняется без применения схем RGB или CMYK, настройка цветопередачи с помощью страниц с образцами цветов не оказывает влияния на цвета. Кроме того, в некоторых прикладных программах может быть предусмотрена коррекция цветов, заданных в программе посредством цветовых схем RGB или CMYK, с помощью системы управления цветом. В таких случаях распечатываемый цвет может не соответствовать цвету на страницах с образцами цветов.

#### На распечатках цвет другого оттенка

| Действие                                                                                                    | Да                                    | Нет        |
|----------------------------------------------------------------------------------------------------|---------------------------------------|------------|
| Шаг 1                                                                                                    | Перейти к шагу 2.                     | Неполадка  |
| Выполните Настройку цвета.                                                                                                    |                                       | устранена. |
| <ul> <li>а На начальном экране выберите Параметры &gt; Печать &gt;<br/>Качество &gt; Дополнительные параметры обработки<br/>изображений &gt; Настройка цвета.</li> </ul> |                                       |            |
| <b>б</b> Распечатайте документ.                                                                                                    |                                       |            |
| На распечатках цвет другого оттенка?                                                                                                    |                                       |            |
| Шаг 2                                                                                                    | Контактная инфор-                     | Неполадка  |
| Выполните Цветовой баланс.                                                                                                    | мация <u>службу</u>                   | устранена. |
| <ul> <li>а На начальном экране выберите Параметры &gt; Печать &gt;<br/>Качество &gt; Дополнительные параметры обработки<br/>изображений &gt; Цветовой баланс.</li> </ul> | <u>поддержки</u><br><u>клиентов</u> . |            |
| б Задайте значения параметров.                                                                                                    |                                       |            |
| <b>в</b> Распечатайте документ.                                                                                                    |                                       |            |
| На распечатках цвет другого оттенка?                                                                                                    |                                       |            |

# Неисправности при работе с факсом

# Невозможен прием или передача факсов

| Действия                                                                                                    | Да                      | Нет               |
|----------------------------------------------------------------------------------------------------|-------------------------|-------------------|
| Шаг 1<br>Выполните необходимые действия, чтобы закрыть все<br>сообщения об ошибках.                                                                                           | Неполадка<br>устранена. | Перейти к шагу 2. |
| Не удается передать или принять факс?                                                                                                    |                         |                   |
| <ul> <li>Шаг 2</li> <li>Убедитесь в надежности кабельных соединений для следующего оборудования:</li> <li>Телефон</li> <li>телефонная трубка</li> <li>автоответчик</li> </ul> | Неполадка<br>устранена. | Перейти к шагу 3. |
| Не удается передать или принять факс?                                                                                                    |                         |                   |

| Действия                                                                                                    | Да                | Нет               |
|----------------------------------------------------------------------------------------------------|-------------------|-------------------|
| Шаг 3                                                                                                    | Перейти к шагу 5. | Перейти к шагу 4. |
| Проверьте наличие сигнала в линии.                                                                                                    |                   |                   |
| • Позвоните на номер факса, чтобы проверить его работу.                                                                                                    |                   |                   |
| <ul> <li>Если используется функция "Набор при неснятой трубке",<br/>увеличьте громкость, чтобы убедиться в наличии сигнала в<br/>линии.</li> </ul>                                                                                                    |                   |                   |
| Сигнал в линии слышен?                                                                                                    |                   |                   |
| Шаг 4                                                                                                    | Неполадка         | Перейти к шагу 5. |
| Проверьте настенную телефонную розетку.                                                                                                    | устранена.        |                   |
| <ul> <li>Подключите аналоговый телефон напрямую к телефонной<br/>розетке.</li> </ul>                                                                                                    |                   |                   |
| б Дождитесь сигнала в линии.                                                                                                    |                   |                   |
| в Если сигнала нет, воспользуйтесь другим телефонным<br>кабелем.                                                                                                    |                   |                   |
| <ul> <li>Если сигнала по-прежнему нет, подключите аналоговый<br/>телефон к другой настенной розетке.</li> </ul>                                                                                                    |                   |                   |
| <b>д</b> Если сигнал появился, подсоедините принтер к этой розетке.                                                                                                    |                   |                   |
| Не удается передать или принять факс?                                                                                                    |                   |                   |
| Шаг 5                                                                                                    | Неполадка         | Перейти к шагу 6. |
| Убедитесь, что принтер подключен к аналоговой телефонной линии или верному цифровому разъему.                                                                                                    | устранена.        |                   |
| <ul> <li>Если используется линия ISDN, подключитесь к аналоговому<br/>телефонному порту на адаптере терминала ISDN. За<br/>подробными сведениями обратитесь к провайдеру ISDN.</li> </ul>                                                                      |                   |                   |
| <ul> <li>Если используется линия DSL, подсоедините фильтр DSL или<br/>маршрутизатор с поддержкой аналогового сигнала. За<br/>подробными сведениями обратитесь к поставщику DSL.</li> </ul>                                                                     |                   |                   |
| <ul> <li>Если используется телефонная УАТС, убедитесь в том, что<br/>осуществляется аналоговое подключение к УАТС. Если такого<br/>подключения нет, рассмотрите возможность установки анало-<br/>говой телефонной линии для факсимильного аппарата.</li> </ul> |                   |                   |
| Не удается передать или принять факс?                                                                                                    |                   |                   |
| Шаг 6                                                                                                    | Неполадка         | Перейти к шагу 7. |
| Временно отключите другое оборудование и услуги.                                                                                                    | устранена.        |                   |
| а Отключите другие устройства (например, автоответчики, компьютеры, модемы или сплиттеры), подключенные между принтером и телефонной линией.                                                                                                    |                   |                   |
| б Отключите услуги ожидания вызова и голосовой почты. За<br>дополнительными сведениями обращайтесь в телефонную<br>компанию.                                                                                                    |                   |                   |
| Не удается передать или принять факс?                                                                                                    |                   |                   |

| Действия                                                                                                    | Да                      | Нет                                             |
|----------------------------------------------------------------------------------------------------|-------------------------|-------------------------------------------------|
| Шаг 7<br>Отсканируйте оригинал документа по одной странице.<br>а Наберите номер факса.<br>б Отсканируйте документ. | Неполадка<br>устранена. | Обратитесь в <u>техни-</u><br>ческая поддержка. |
| Не удается передать или принять факс?                                                                              |                         |                                                 |

## Факсы принимаются, но не передаются

| Действия                                                                                                    | Да                      | Нет                                                     |
|----------------------------------------------------------------------------------------------------|-------------------------|---------------------------------------------------------|
| Шаг 1<br>Загрузите оригинал документа должным образом в устройство<br>автоматической подачи или на стекло сканера.                                                                                                  | Неполадка<br>устранена. | Перейти к шагу 2.                                       |
| Отправка факсов работает?                                                                                                    |                         |                                                         |
| <ul> <li>Шаг 2</li> <li>Правильно настройте номер кода быстрого доступа.</li> <li>Проверьте соответствие кода быстрого доступа требуемому номеру получателя.</li> <li>Вручную наберите телефонный номер.</li> </ul> | Неполадка<br>устранена. | Обратитесь в <u>техни-</u><br><u>ческая поддержка</u> . |
| Отправка факсов работает?                                                                                                    |                         |                                                         |

# Факсы передаются, но не принимаются

| Действие                                                     | Да               | Нет               |
|--------------------------------------------------------------|------------------|-------------------|
| War 1                                                        | Проблема решена. | Перейти к шагу 2. |
| Убедитесь, что в лотке есть бумага.                          |                  |                   |
| Возможен прием факсов?                                       |                  |                   |
| Шаг 2                                                        | Проблема решена. | Перейти к шагу 3. |
| Проверьте значение параметра задержки по числу звонков.      |                  |                   |
| На панели управления нажмите Параметры > Факс >              |                  |                   |
| Настройка факса > Параметры приема факсов > Звонков          |                  |                   |
| до ответа.                                                   |                  |                   |
| Возможен прием факсов?                                       |                  |                   |
| Шаг 3                                                        | Проблема решена. | Обратитесь в      |
| Если принтер печатает пустые страницы, см. "Пустые или белые |                  | служба поддержки  |
| <u>страницы" на стр. 241</u> .                               |                  | <u>клиентов</u> . |
| Beautowey shuth the weep?                                    |                  |                   |
| Созможен прием факсов?                                       |                  |                   |

## Низкое качество печати

| Действие                                                                                                    | Да               | Нет               |
|----------------------------------------------------------------------------------------------------|------------------|-------------------|
| Шаг 1                                                                                                    | Проблема решена. | Перейти к шагу 2. |
| Убедитесь, что дефекты качества печати отсутствуют.                                                                                                  |                  |                   |
| <ul> <li>а На панели управления коснитесь Параметры &gt; Поиск и<br/>устранение неисправностей &gt; Печать страниц проверки<br/>качества.</li> </ul> |                  |                   |
| <b>б</b> Устраните дефекты качества печати. Для получения допол-<br>нительной информации см. <u>"Низкое качество печати" на</u><br><u>стр. 241</u> . |                  |                   |
| Качество распечатки факса удовлетворительное?                                                                                                    |                  |                   |
| Шаг 2                                                                                                    | Проблема решена. | Обратитесь в      |
| Уменьшение скорость передачи входящего факса.                                                                                                    |                  | служба поддержки  |
| а На панели управления коснитесь Параметры > Факс ><br>Настройка факса > Параметры приема факсов > Средства<br>управления администратора.            |                  | <u>клиентов</u> . |
| <b>б</b> В меню Максимальная скорость выберите меньшее значение скорости передачи.                                                                   |                  |                   |
| Качество распечатки факса удовлетворительное?                                                                                                    |                  |                   |

# Проблемы при сканировании

## Регулировка выравнивания сканера

- 1 На начальном экране коснитесь Параметры > Устройство > Обслуживание > Меню конфигурации > Конфигурация сканера > Выравнивание сканера вручную.
- 2 В меню "Быстрая проверка печати" выберите Пуск.
- **3** Поместите страницу быстрой проверки печати на стекло сканера, затем выберите **Выравнивание планшета**.
- 4 В меню "Быстрая проверка копирования" выберите Пуск.
- 5 Сравните страницу быстрой проверки копирования с оригиналом.

**Примечание:** Если поля проверочной страницы отличаются от оригинала, отрегулируйте параметры "Левое поле" и "Верхнее поле".

6 Повторяйте <u>шаг 4</u> и <u>шаг 5</u> до тех пор, пока поля страницы быстрой проверки копирования будут максимально точно совпадать с оригиналом.

## Регулировка выравнивания УАПД

- 1 На начальном экране коснитесь Параметры > Устройство > Обслуживание > Меню конфигурации > Конфигурация сканера > Выравнивание сканера вручную.
- 2 В меню "Быстрая проверка печати" выберите Пуск.

- 3 Поместите страницу быстрой проверки печати в лоток УАПД.
- 4 Выберите Выравнивания лицевой стороны УАПД или Выравнивания обратной стороны УАПД.

#### Примечания.

- Чтобы совместить "Выравнивания лицевой стороны УАПД", поместите проверочную страницу лицевой стороной вверх, короткой стороной в сторону УАПД.
- Чтобы совместить "Выравнивания обратной стороны УАПД", поместите проверочную страницу лицевой стороной вниз, короткой стороной в сторону УАПД.
- 5 В меню "Быстрая проверка копирования" выберите Пуск.
- 6 Сравните страницу быстрой проверки копирования с оригиналом.

**Примечание:** Если поля проверочной страницы отличаются от оригинала, отрегулируйте параметры "Подстройка по горизонтали" и "Верхнее поле".

7 Повторяйте <u>шаг 5</u> и <u>шаг 6</u> до тех пор, пока поля страницы быстрой проверки копирования будут максимально точно совпадать с оригиналом.

#### Не удается выполнить сканирование с компьютера

| Действия                                                                                                    | Да                      | Нет                        |
|----------------------------------------------------------------------------------------------------|-------------------------|----------------------------|
| <ul> <li>Шаг 1</li> <li>а Выключите принтер и приблизительно через 10 секунд снова включите его.</li> <li>б Повторно отправить задание на сканирование.</li> </ul> | Неполадка<br>устранена. | Перейти к шагу 2.          |
| Удается отправить задание сканирования?                                                                                                    |                         |                            |
| Шаг 2                                                                                                    | Неполадка               | Обратитесь в <u>техни-</u> |
| <b>а</b> Проверьте надежность подключения кабелей к принтеру и серверу печати.                                                                                     | устранена.              | <u>ческая поддержка</u> .  |
| Подробнее см. документацию по установке, входящую в комплект поставки принтера.                                                                                    |                         |                            |
| б Повторно отправить задание на сканирование.                                                                                                    |                         |                            |
| Удается отправить задание сканирования?                                                                                                    |                         |                            |

### Документ или фото копируется частично

| Действия                                                                                                    | Да                      | Нет               |
|----------------------------------------------------------------------------------------------------|-------------------------|-------------------|
| <ul> <li>Шаг 1</li> <li>а Убедитесь, что документ или фото расположены лицевой стороной вниз в верхнем левом углу стекла сканера.</li> <li>б Выполните копирование документа или фотографии.</li> </ul> | Неполадка<br>устранена. | Перейти к шагу 2. |
| Копирование документа или фотографии выполнено должным образом?                                                                                                    |                         |                   |

| Действия                                                                                        | Да                      | Нет                                             |
|-------------------------------------------------------------------------------------------------|-------------------------|-------------------------------------------------|
| Шаг 2<br>а Приведите параметр формата бумаги в соответствие с загру-<br>женной в лоток бумагой? | Неполадка<br>устранена. | Обратитесь в <u>техни-</u><br>ческая поддержка. |
| б Выполните копирование документа или фотографии.                                               |                         |                                                 |
| Копирование документа или фотографии выполнено должным образом?                                 |                         |                                                 |

#### Низкое качество печати

| Действия                                                                                                    | Да                      | Нет                     |
|----------------------------------------------------------------------------------------------------|-------------------------|-------------------------|
| Шаг 1<br>а Очистите стекло сканера и УАПД влажной, мягкой, безвор-                                                | Неполадка<br>устранена. | Перейти к шагу 2.       |
| совой тканью. Если на принтере имеется второе стекло УАПД внутри устройства УАПД, то очистите также и это стекло. |                         |                         |
| Подробнее см. <u>"Очистка сканера" на стр. 168</u> .                                                              |                         |                         |
| <b>б</b> Убедитесь, что документ или фото расположены лицевой стороной вниз в верхнем левом углу стекла сканера.  |                         |                         |
| в Выполните копирование документа или фотографии.                                                                 |                         |                         |
| Качество копирования удовлетворительное?                                                                          |                         |                         |
| Шаг 2                                                                                                    | Неполадка               | Обратитесь в            |
| а Проверьте качество оригинала документа или фото.                                                                | устранена.              | <u>службу поддержки</u> |
| б Настройте параметры качества сканирования.                                                                      |                         | <u>клиентов</u> .       |
| в Выполните копирование документа или фотографии.                                                                 |                         |                         |
| Качество копирования удовлетворительное?                                                                          |                         |                         |

# Сканирование не выполнено надлежащим образом

| Действия Д                                                                                                    | Да                      | Нет               |
|----------------------------------------------------------------------------------------------------|-------------------------|-------------------|
| Шаг 1       Н         Проверьте подключения кабелей.       Убедитесь, что кабель Ethernet или кабель USB надежно подключен к компьютеру и принтеру.         б       Повторно отправить задание на сканирование. | Неполадка<br>устранена. | Перейти к шагу 2. |

| Действия                                                                                                    | Да                      | Нет                        |
|----------------------------------------------------------------------------------------------------|-------------------------|----------------------------|
| Шаг 2<br>Проверьте файл сканирования.                                                                                                    | Неполадка<br>устранена. | Перейти к шагу 3.          |
| <b>а</b> Убедитесь, что имя файла не используется в папке назна-<br>чения.                                                                                     |                         |                            |
| <b>б</b> Убедитесь, что файл документа или фото, в который будет выполняться сканирование, не используется другим приложением или пользователем.               |                         |                            |
| в Повторно отправить задание на сканирование.                                                                                                    |                         |                            |
| Сканирование выполнено должным образом?                                                                                                    |                         |                            |
| Шаг 3                                                                                                    | Неполадка               | Обратитесь в <u>техни-</u> |
| <ul> <li>Убедитесь, что в параметрах настройки места назначения<br/>установлены флажки Добавить отметку времени или<br/>Заменить существующий файл.</li> </ul> | устранена.              | <u>ческая поддержка</u> .  |
| б Повторно отправить задание на сканирование.                                                                                                    |                         |                            |
| Сканирование выполнено должным образом?                                                                                                    |                         |                            |

# Сканер не закрывается

| Действие                                                                         | Да                      | Нет                                           |
|----------------------------------------------------------------------------------|-------------------------|-----------------------------------------------|
| Уберите то, что препятствует закрытию сканера.<br>Крышка сканера плотно закрыта? | Неполадка<br>устранена. | Обратитесь в<br>службу поддержки<br>клиентов. |
|                                                                                  |                         |                                               |

# Сканер не отвечает

| Действия                                                                                                    | Да                      | Нет               |
|----------------------------------------------------------------------------------------------------|-------------------------|-------------------|
| <ul> <li>Шаг 1         <ul> <li>а Проверьте надежность подключения кабеля питания к принтеру и электрической розетке.</li> <li>Э ВНИМАНИЕ – ВОЗМОЖНОСТЬ ТРАВМЫ! Во избежание возгорания или поражения электрическим током подключайте кабель питания к заземленной электророзетке с соответствующими характеристиками, доступ к которой не затруднен.</li> <li>б Выполните копирование или сканирование документа.</li> </ul> </li> <li>Сканер реагирует?</li> </ul> | Неполадка<br>устранена. | Перейти к шагу 2. |
| <ul> <li>Шаг 2</li> <li>а Убедитесь, что принтер включен.</li> <li>б Выполните необходимые действия, чтобы закрыть все сообщения об ошибках.</li> <li>в Выполните копирование или сканирование документа.</li> </ul>                                                                                                    | Неполадка<br>устранена. | Перейти к шагу 3. |
| Сканер реагирует?                                                                                                    |                         |                   |

| Действия                                                                                                    | Да                      | Нет                                                  |
|----------------------------------------------------------------------------------------------------|-------------------------|------------------------------------------------------|
| <ul> <li>Шаг 3</li> <li>а Выключите принтер и приблизительно через 10 секунд снова включите его.</li> <li>б Выполните копирование или сканирование документа.</li> </ul> | Неполадка<br>устранена. | Обратитесь в<br><u>службу поддержки</u><br>клиентов. |
| Сканер реагирует?                                                                                                    |                         |                                                      |

# Сканирование выполняется слишком долго или приводит к паузе в работе компьютера

| Действия                                                                       | Да                                              | Нет                     |
|--------------------------------------------------------------------------------|-------------------------------------------------|-------------------------|
| Закройте все приложения, которые мешают процессу сканирования.                 | Обратитесь в <u>техни-</u><br>ческая поддержка. | Неполадка<br>устранена. |
| Сканирование выполняется очень медленно или приводит к "зависанию" компьютера? |                                                 |                         |

# Обращение в службу технической поддержки

Перед обращением в службу технической поддержки убедитесь, что вы обладаете следующими сведениями:

- Проблема, связанная с принтером
- Сообщение об ошибке
- Модель принтера и серийный номер

Перейдите на веб-сайт <u>http://support.lexmark.com</u> для получения поддержки посредством эл. сообщения или чата, или просмотрите библиотеку руководств, сопроводительную документацию, драйверы и другие загрузки.

Также доступна техническая поддержка по телефону. В США или Канаде: телефон 1-800-539-6275. Для других стран: перейдите на веб-сайт <u>http://support.lexmark.com</u>.

# Обновление и перемещения

# Оборудование

### Доступные внутренние параметры

- Модуль памяти
  - DDR3 DIMM
  - Флэш-память
    - Шрифты
  - Прикладные платы
    - Формы и штрихкоды
    - PRESCRIBE
    - IPDS
- Lexmark Порт ISP
  - MarkNet Сервер беспроводной печати N8370
  - Плата параллельного интерфейса IEEE 1284-В
  - Плата последовательного интерфейса RS-232C

### Установка карты памяти

ВНИМАНИЕ – ОПАСНОСТЬ ПОРАЖЕНИЯ ЭЛЕКТРИЧЕСКИМ ТОКОМ! Во избежание поражения электрическим током при доступе к плате контроллера или установке дополнительного оборудования или устройств памяти после настройки принтера сначала выключите принтер и отсоедините кабель питания от электрической розетки. Если к принтеру подключены другие устройства, отключите их, а также отсоедините кабели, идущие к принтеру.

1 Выключите принтер.

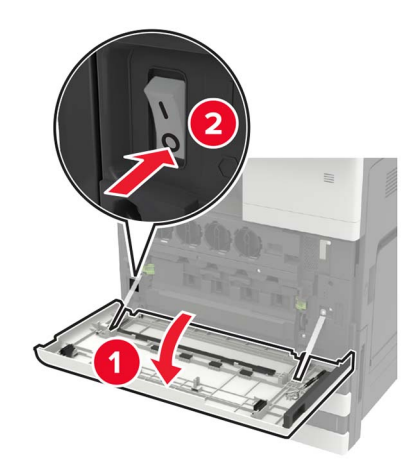

2 Отсоедините кабель питания от розетки электросети.

**3** С помощью отвертки, которая хранится в дверце А, снимите заглушку разъема на задней стороне принтера.

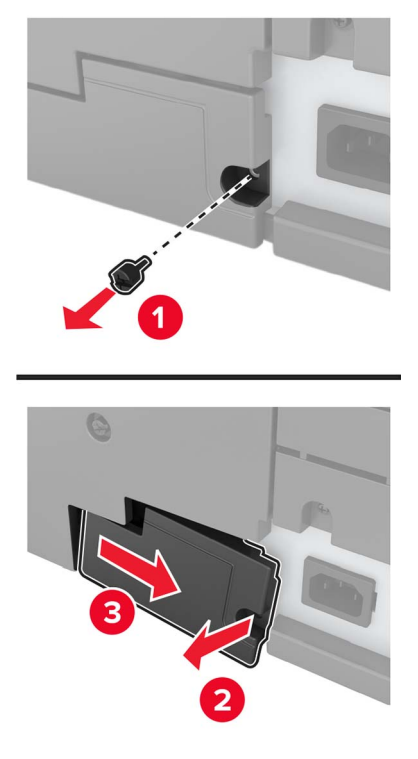

4 Если принтер оснащен крышкой фильтра, снимите ее.

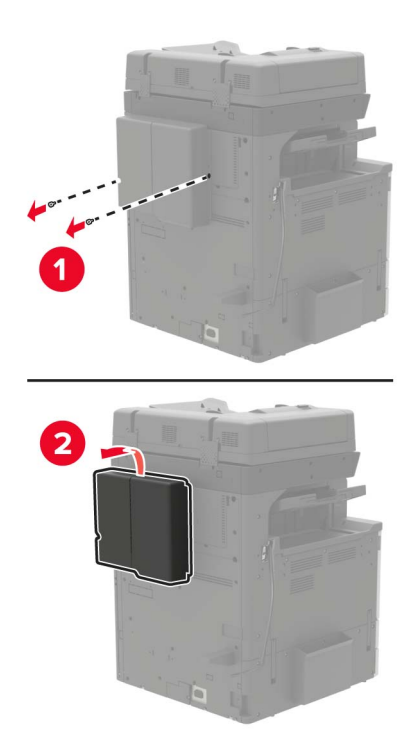

5 Снимите защитную крышку системной платы.

**Предупреждение – Риск повреждения!** Электронные компоненты системной платы могут выйти из строя под действием статического электричества. Перед тем, как прикоснуться к какому-либо компоненту системной платы или разъему, дотроньтесь рукой до какой-нибудь металлической детали принтера.

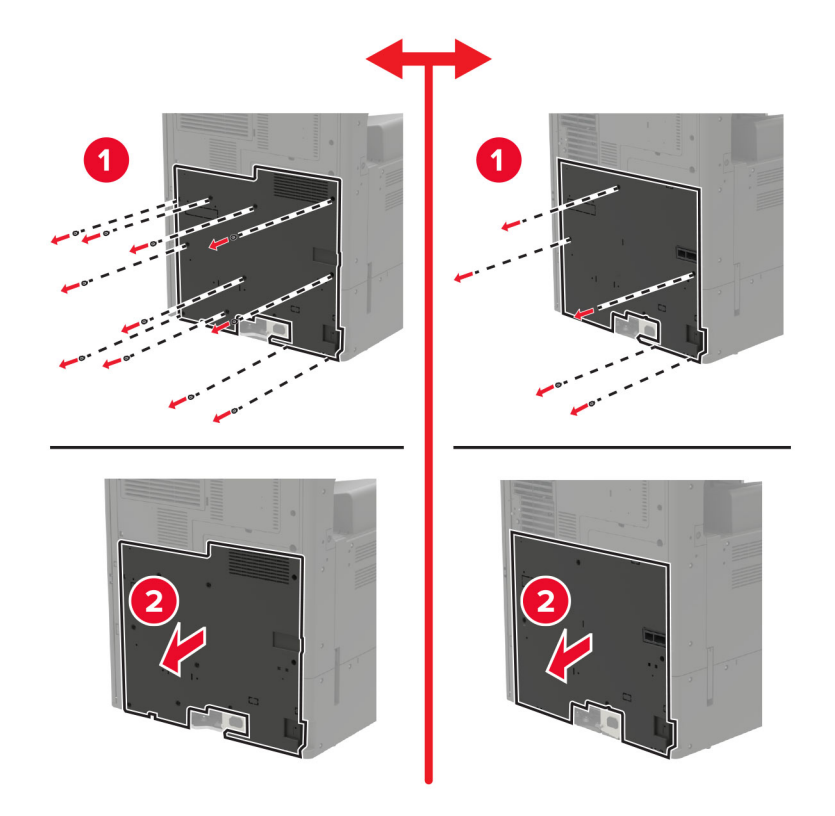

6 Снимите щиток системной платы.

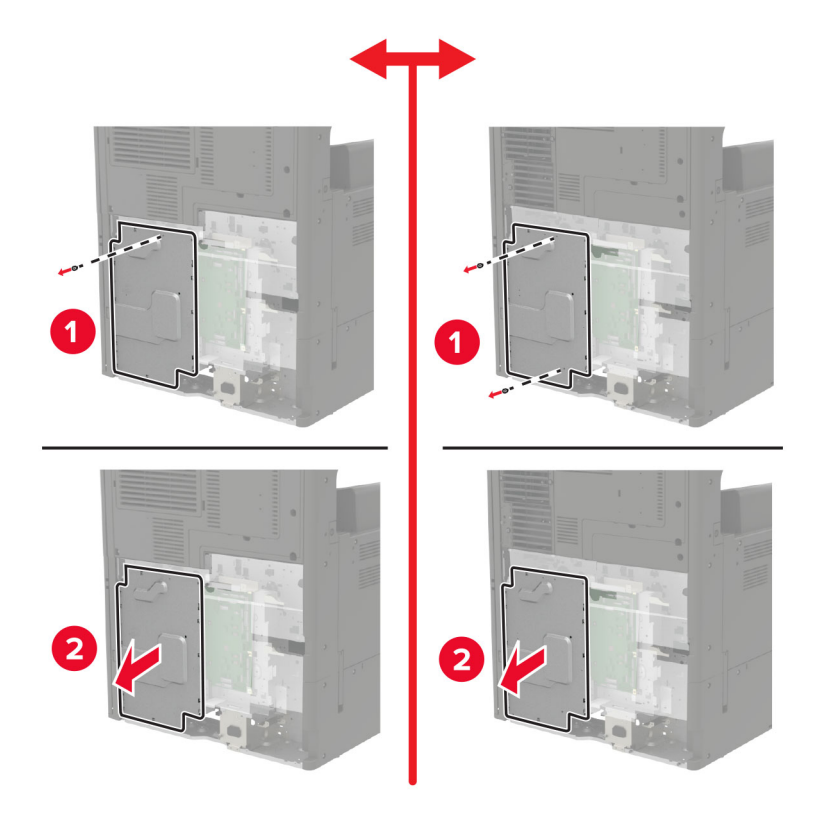

7 Распакуйте карту памяти.

Предупреждение – Риск повреждения! Не прикасайтесь к контактам разъема вдоль края карты.

8 Вставьте карту памяти до защелкивания на месте.

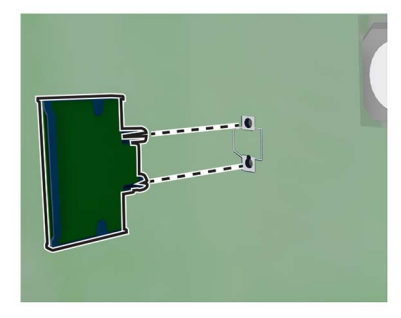

- 9 Установите щиток, затем установите крышку доступа.
- 10 Установите заглушку разъема.
- 11 Если вы сняли крышку фильтра, установите ее на место.
- 12 Подключите кабель питания к электрической розетке, затем включите принтер.

ВНИМАНИЕ – ВОЗМОЖНОСТЬ ТРАВМЫ! Во избежание возгорания или поражения электрическим током подключайте кабель питания к заземленной электрической розетке с соответствующими характеристиками, доступ к которой не затруднен.

#### Установка жесткого диска принтера

ВНИМАНИЕ – ОПАСНОСТЬ ПОРАЖЕНИЯ ЭЛЕКТРИЧЕСКИМ ТОКОМ! Во избежание поражения электрическим током при доступе к плате контроллера или установке дополнительного оборудования или устройств памяти после настройки принтера сначала выключите принтер и отсоедините кабель питания от электрической розетки. Если к принтеру подключены другие устройства, отключите их, а также отсоедините кабели, идущие к принтеру.

1 Выключите принтер.

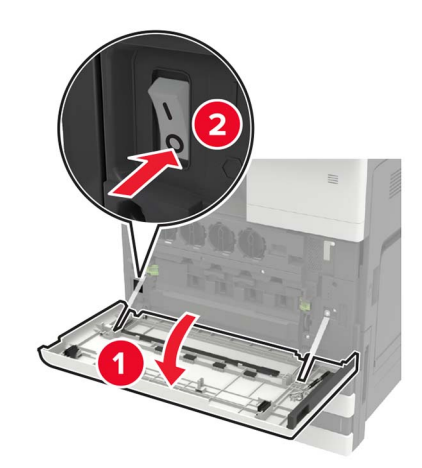

- 2 Отсоедините кабель питания от розетки электросети.
- **3** С помощью отвертки, которая хранится в дверце А, снимите заглушку разъема на задней стороне принтера.

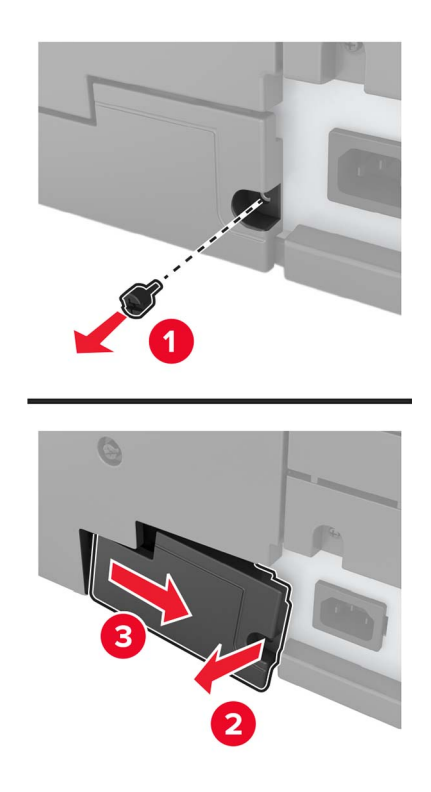

4 Если принтер оснащен крышкой фильтра, снимите ее.

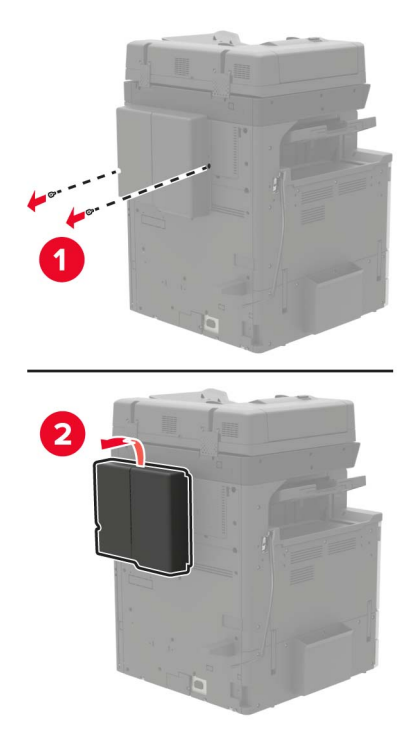

5 Снимите защитную крышку системной платы.

**Предупреждение – Риск повреждения!** Электронные компоненты системной платы могут выйти из строя под действием статического электричества. Перед тем, как прикоснуться к какому-либо компоненту системной платы или разъему, дотроньтесь рукой до какой-нибудь металлической детали принтера.

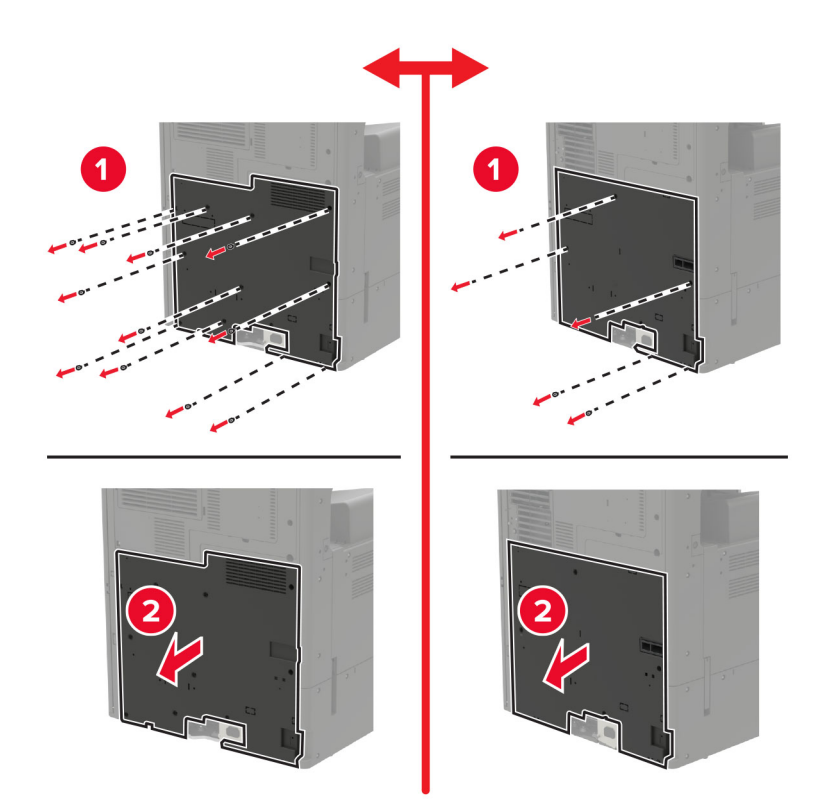

6 Снимите щиток системной платы.

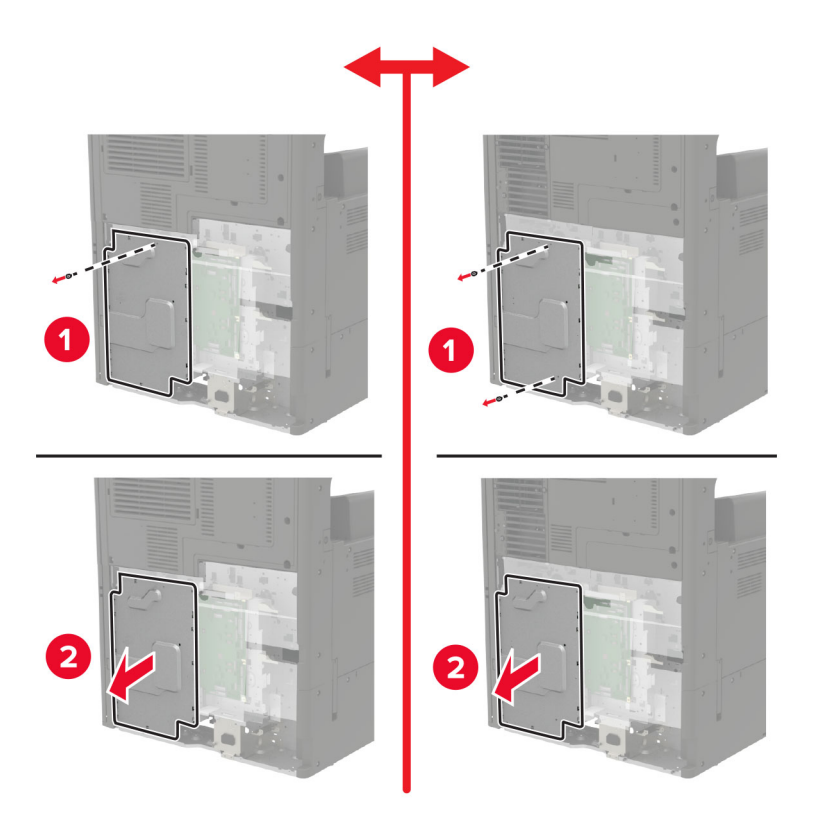

7 Извлеките жесткий диск принтера из упаковки.

**8** Установите жесткий диск, затем подключите интерфейсный кабель жесткого диска к системной плате.

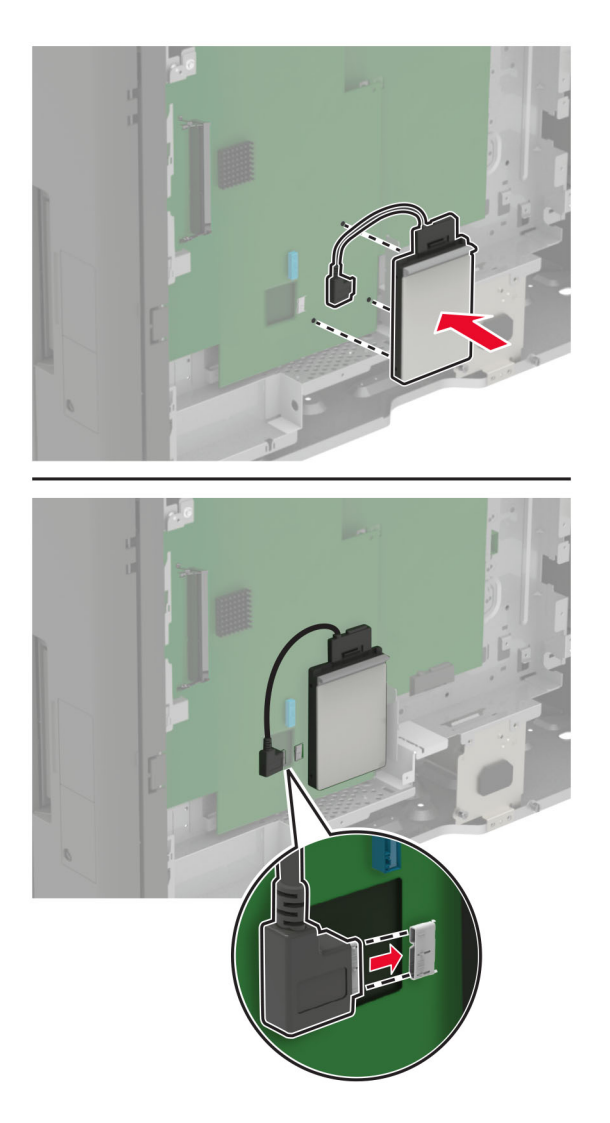

- 9 Установите щиток, затем установите крышку доступа.
- 10 Установите заглушку разъема.
- 11 Если вы сняли крышку фильтра, установите ее на место.
- 12 Подключите кабель питания к электрической розетке, затем включите принтер.

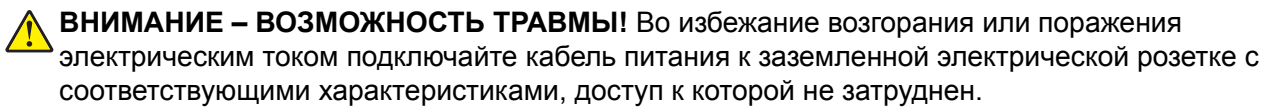

## Установка дополнительной платы

ВНИМАНИЕ – ОПАСНОСТЬ ПОРАЖЕНИЯ ЭЛЕКТРИЧЕСКИМ ТОКОМ! Во избежание

поражения электрическим током при доступе к плате контроллера или установке дополнительного оборудования или устройств памяти после настройки принтера сначала выключите принтер и отсоедините кабель питания от электрической розетки. Если к принтеру подключены другие устройства, отключите их, а также отсоедините кабели, идущие к принтеру.

1 Выключите принтер.

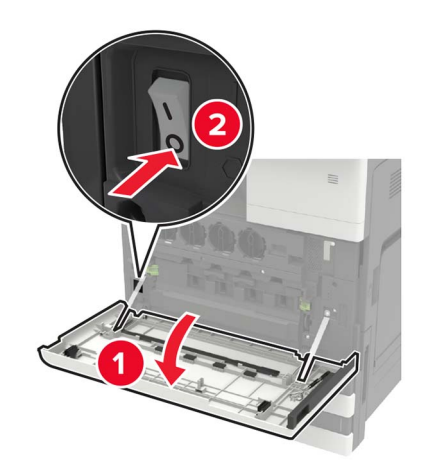

- 2 Отсоедините кабель питания от розетки электросети.
- **3** С помощью отвертки, которая хранится в дверце А, снимите заглушку разъема на задней стороне принтера.

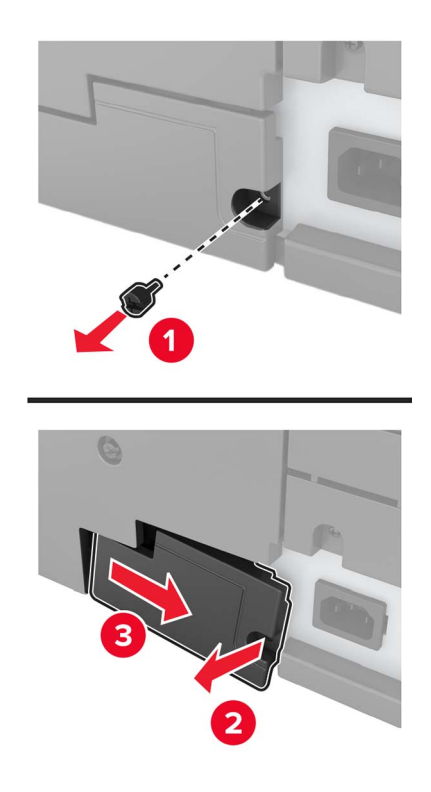

4 Если принтер оснащен крышкой фильтра, снимите ее.

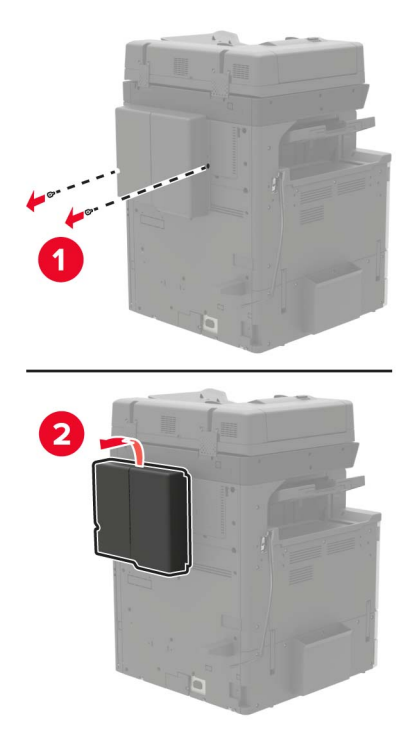

5 Снимите защитную крышку системной платы.

**Предупреждение – Риск повреждения!** Электронные компоненты системной платы могут выйти из строя под действием статического электричества. Перед тем, как прикоснуться к какому-либо компоненту системной платы или разъему, дотроньтесь рукой до какой-нибудь металлической детали принтера.

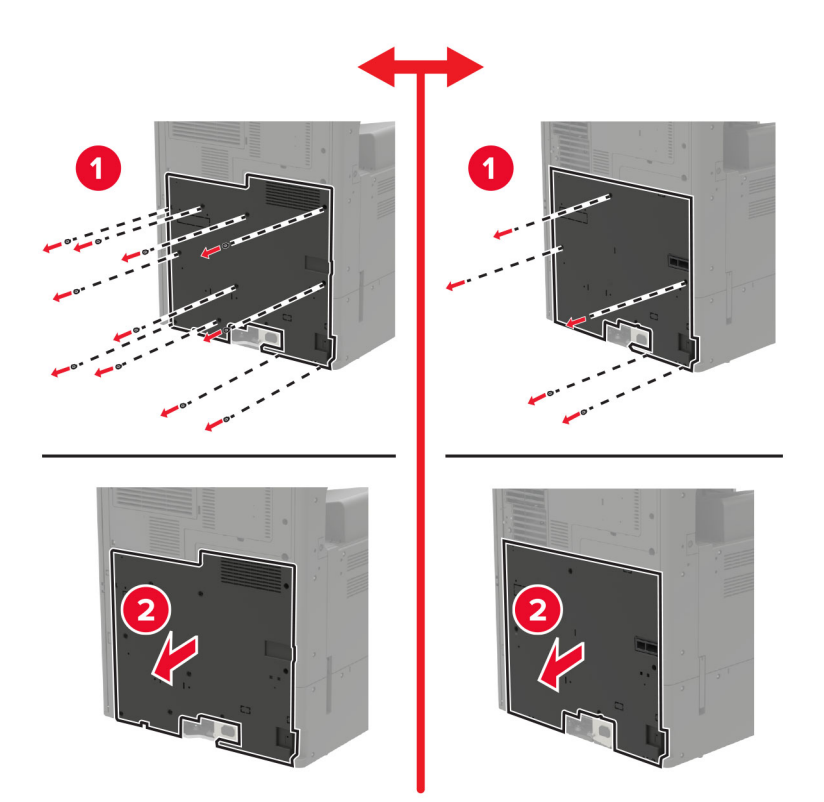

6 Снимите щиток системной платы.

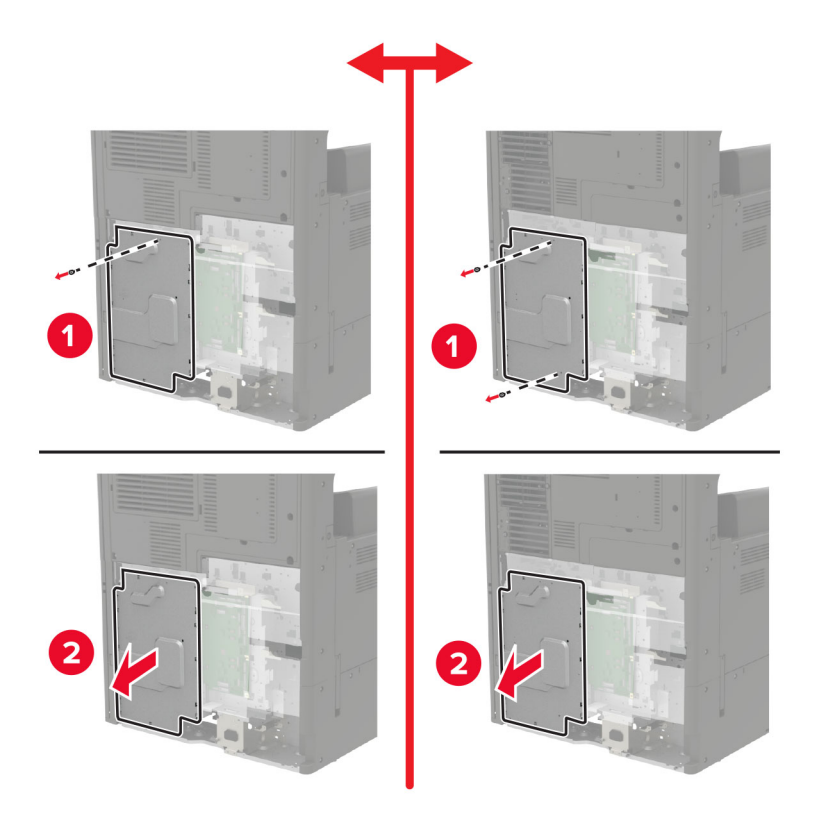

7 Распакуйте дополнительную плату.

Предупреждение – Риск повреждения! Не прикасайтесь к контактам разъема вдоль края карты.

8 С усилием вставьте плату в разъем.

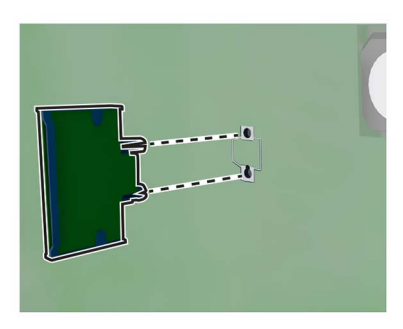

**Примечание:** Разъем платы микропрограммного обеспечения должен соприкасаться с системной платой по всей длине и располагаться в одной плоскости с ней.

**Предупреждение – Риск повреждения!** Неправильная установка карты может привести к повреждению карты и системной платы.

- 9 Установите щиток, затем установите крышку доступа.
- 10 Установите заглушку разъема.
- 11 Если вы сняли крышку фильтра, установите ее на место.
- 12 Подключите кабель питания к электрической розетке, затем включите принтер.

ВНИМАНИЕ – ВОЗМОЖНОСТЬ ТРАВМЫ! Во избежание возгорания или поражения электрическим током подключайте кабель питания к заземленной электрической розетке с соответствующими характеристиками, доступ к которой не затруднен.

## Установка сервера беспроводной печати

ВНИМАНИЕ – ОПАСНОСТЬ ПОРАЖЕНИЯ ЭЛЕКТРИЧЕСКИМ ТОКОМ! Во избежание

поражения электрическим током при доступе к плате контроллера или установке дополнительного оборудования или устройств памяти после настройки принтера сначала выключите принтер и отсоедините кабель питания от электрической розетки. Если к принтеру подключены другие устройства, отключите их, а также отсоедините кабели, идущие к принтеру.

1 Выключите принтер.

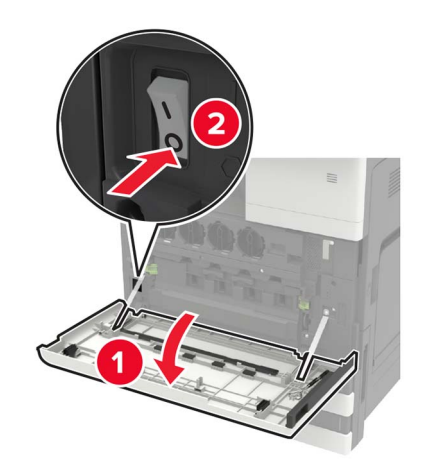

- 2 Отсоедините кабель питания от розетки электросети.
- **3** С помощью отвертки, которая хранится внутри дверцы А, снимите крышку доступа к плате контроллера.

**Предупреждение – Риск повреждения!** Электронные компоненты системной платы могут выйти из строя под действием статического электричества. Перед тем, как прикоснуться к какому-либо компоненту системной платы или разъему, дотроньтесь рукой до какой-нибудь металлической детали принтера.

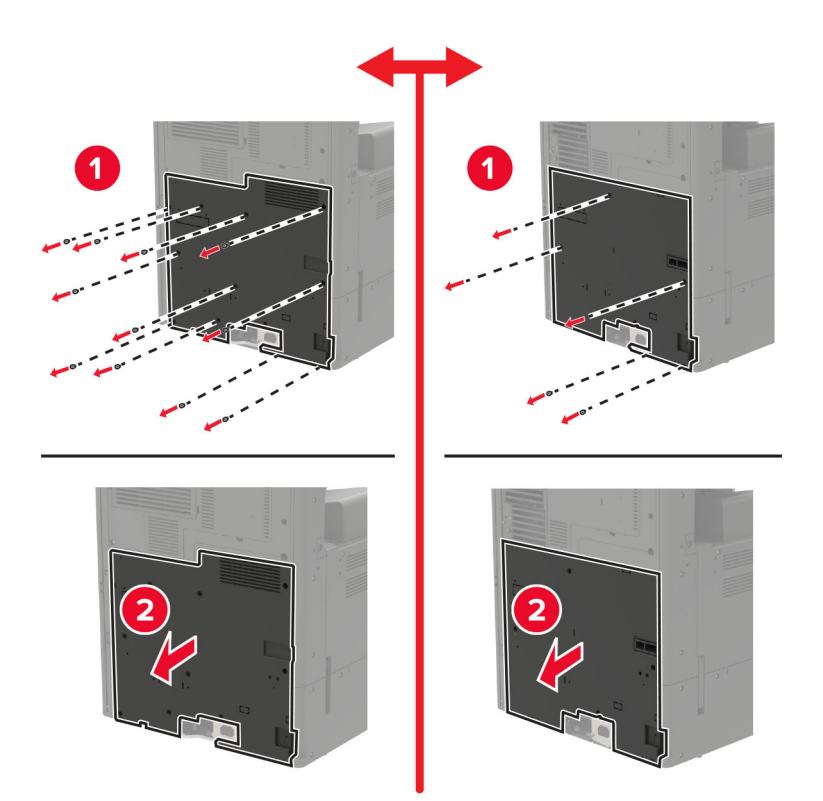

4 Снимите щиток системной платы.

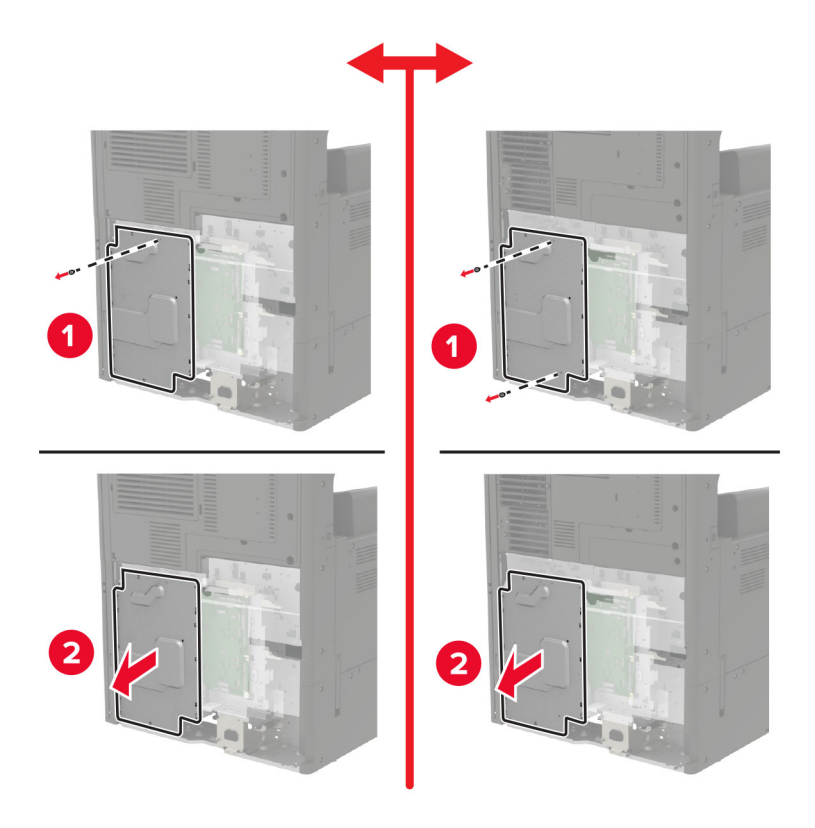

5 Откройте дверцу доступа к портам.

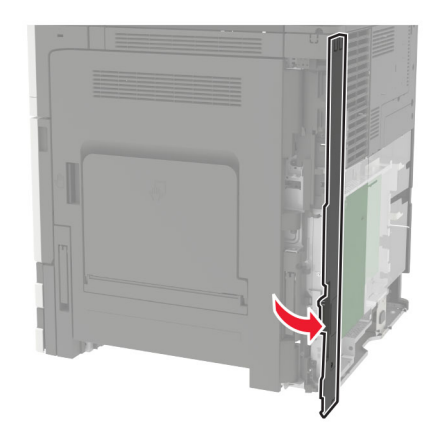

6 Снимите крышку разъема для дополнительного оборудования.

**Примечание:** Открутите винт с помощью крестообразной отвертки. Поднимите крышку, затем вытяните ее полностью.

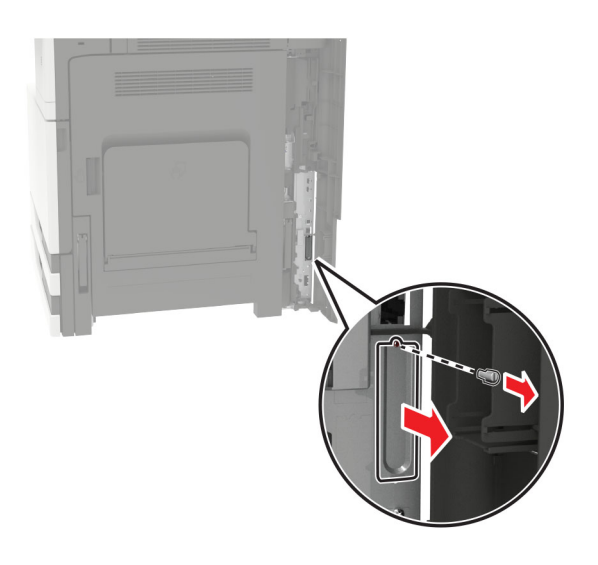

7 Распакуйте сервер беспроводной печати и продвиньте его через разъем для дополнительного оборудования.

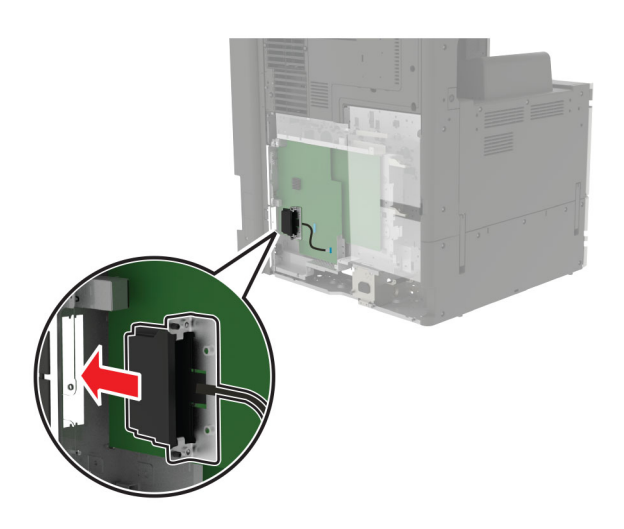

8 Закрепите винты.

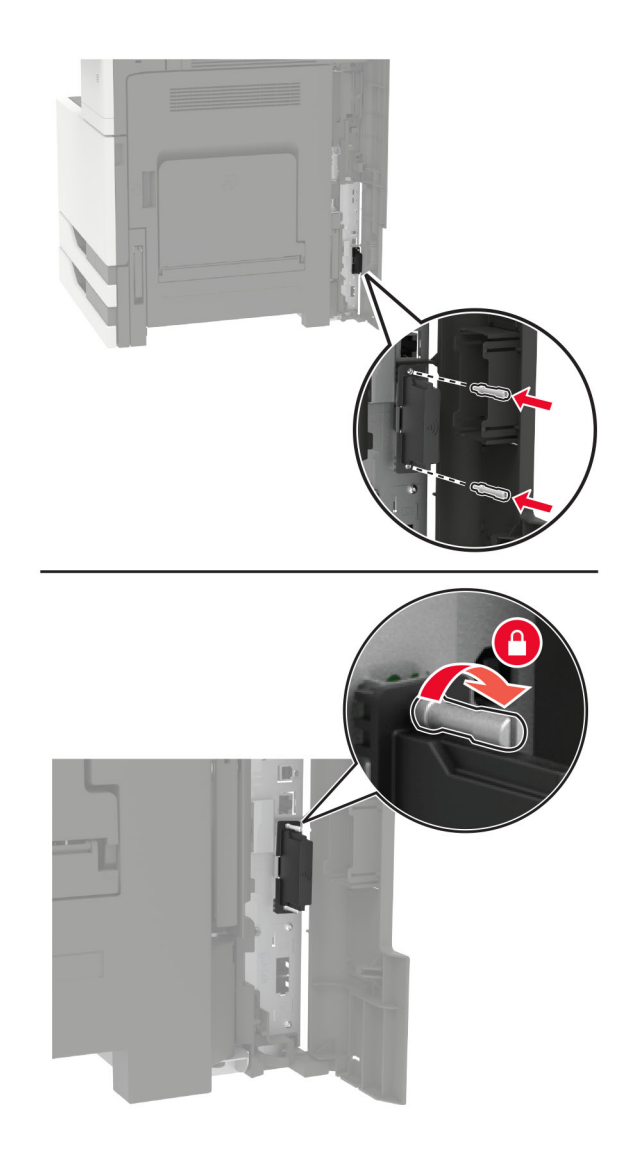

9 Подключите сервер беспроводной печати к плате контроллера.

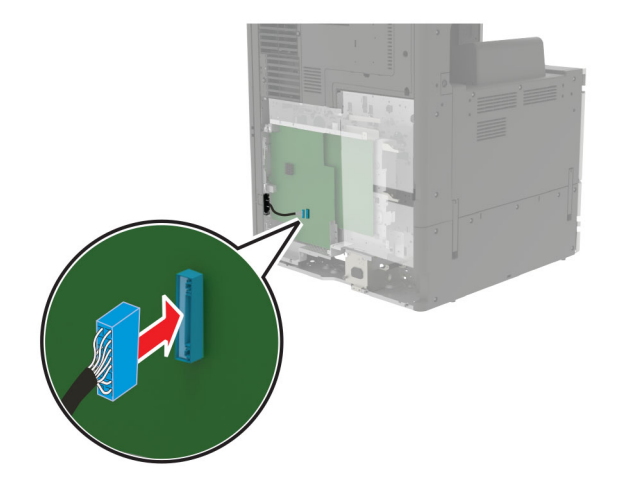

- 10 Установите на место щиток, затем установите на место крышку доступа.
- 11 Подключите кабель питания к электрической розетке, затем включите принтер.

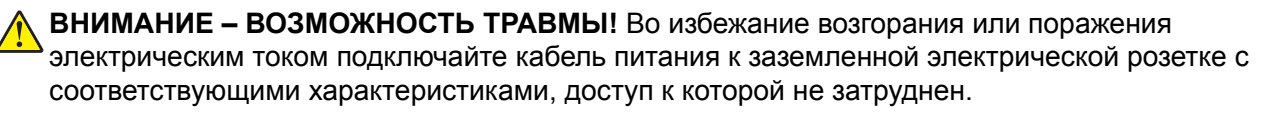

#### Установка лотка на 2 х 500 или 2500 листов

ВНИМАНИЕ – ОПАСНОСТЬ ПОРАЖЕНИЯ ЭЛЕКТРИЧЕСКИМ ТОКОМ! Во избежание поражения электрическим током при доступе к плате контроллера или установке дополнительного оборудования или устройств памяти после настройки принтера сначала выключите принтер и отсоедините кабель питания от электрической розетки. Если к принтеру подключены другие устройства, отключите их, а также отсоедините кабели, идущие к принтеру.
ВНИМАНИЕ – ОПАСНОСТЬ ОПРОКИДЫВАНИЯ! При установке одного или нескольких дополнительных модулей на принтер или МФУ может потребоваться основание, стойка или другие фиксирующие элементы, помогающие надежно зафиксировать устройство во избежание травм. Подробнее о поддерживаемых конфигурациях см. на сайте www.lexmark.com/multifunctionprinters.

1 Выключите принтер.

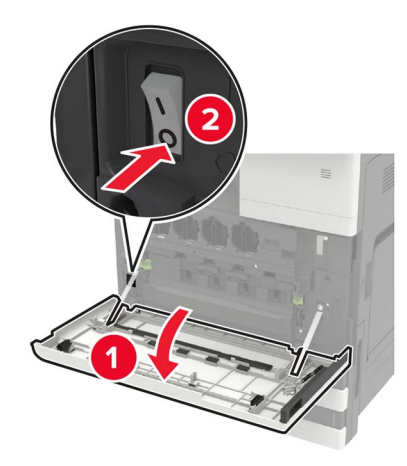

- 2 Отключите кабель питания от розетки, затем отсоедините его от принтера.
- 3 Извлеките лоток из упаковки и удалите все упаковочные материалы.

- 2
- 4 Прикрепите опорную ножку, затем снимите клейкое покрытие.

5 Взявшись за боковые ручки, совместите принтер и лоток и опустите принтер на место.

ВНИМАНИЕ – ВОЗМОЖНОСТЬ ТРАВМЫ! Если вес принтера более 20 кг (44 фунтов), для его безопасного перемещения может потребоваться не менее двух человек.

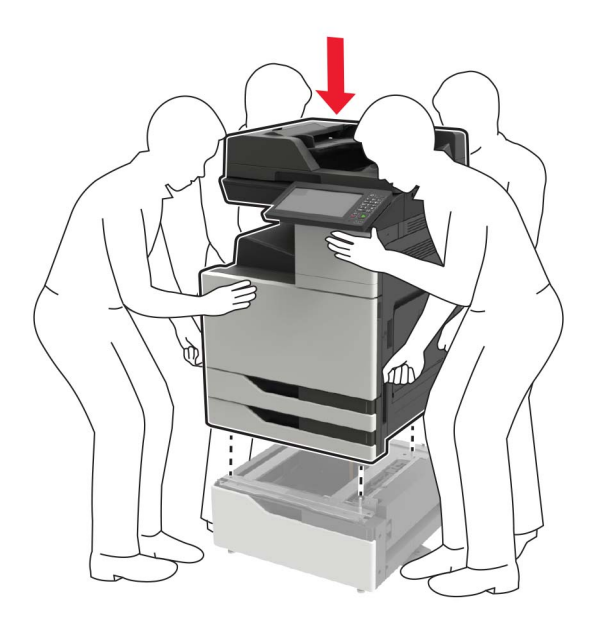

6 С помощью отвертки, которая хранится в дверце А, снимите заглушку разъема на задней стороне принтера.

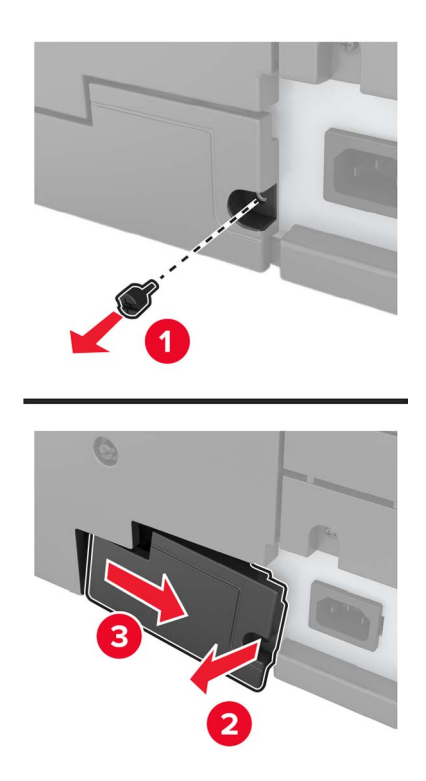

7 Подключите разъем лотка к принтеру.

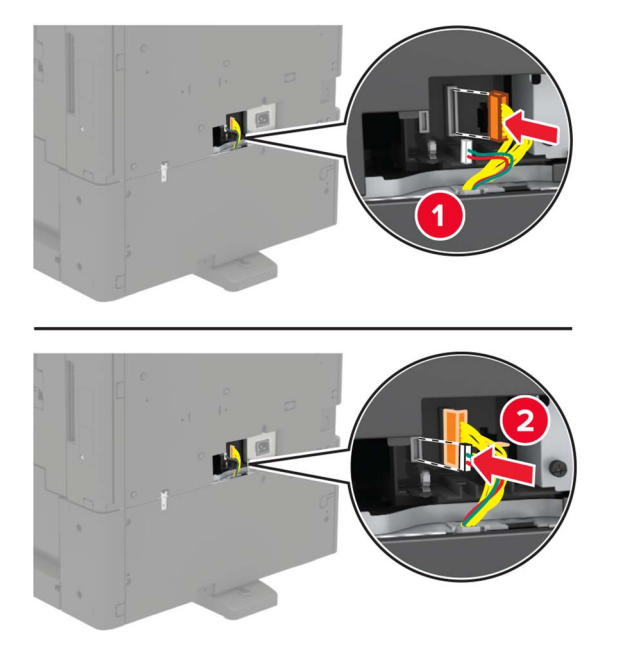

8 Откройте лотки 2 и 3.

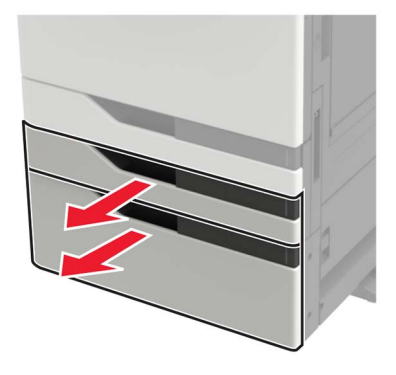

- 9 Закрепите лоток на принтере зажимами и металлической скобой.
  - Спереди

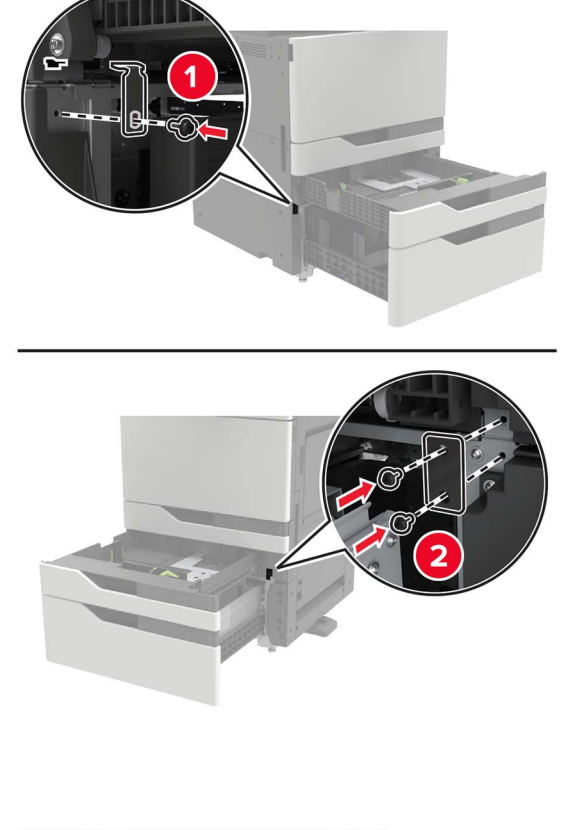

• Сзади

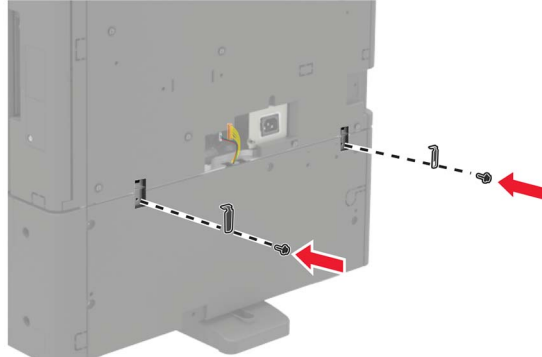

- 10 Закройте лотки, а затем установите заглушку разъема.
- 11 Подсоедините кабель питания к принтеру и к электрической розетке.

ВНИМАНИЕ – ВОЗМОЖНОСТЬ ТРАВМЫ! Во избежание возгорания или поражения электрическим током подключайте кабель питания к заземленной электрической розетке с соответствующими характеристиками, доступ к которой не затруднен.

#### 12 Включите принтер.

Добавьте лоток в драйвере печати, чтобы сделать его доступным для заданий печати. Для получения дополнительной информации см. <u>"Добавление доступных дополнительных модулей в драйвере</u> <u>печати" на стр. 319</u>.

При установке аппаратных модулей следует соблюдать этот порядок установки.

- Лоток на 2 х 500 или 2500 листов
- Принтер
- Брошюровщик

#### Установка лотка на 3000 листов

**Примечание:** Лоток на 3000 листов поддерживается, только если установлен лоток на 2 x 500 или 2500 листов.

ВНИМАНИЕ – ОПАСНОСТЬ ПОРАЖЕНИЯ ЭЛЕКТРИЧЕСКИМ ТОКОМ! Во избежание поражения электрическим током при доступе к плате контроллера или установке дополнительного оборудования или устройств памяти после настройки принтера сначала выключите принтер и отсоедините кабель питания от электрической розетки. Если к принтеру подключены другие устройства, отключите их, а также отсоедините кабели, идущие к принтеру.

ВНИМАНИЕ – ОПАСНОСТЬ ОПРОКИДЫВАНИЯ! При установке одного или нескольких дополнительных модулей на принтер или МФУ может потребоваться основание, стойка или другие фиксирующие элементы, помогающие надежно зафиксировать устройство во избежание травм. Подробнее о поддерживаемых конфигурациях см. на сайте www.lexmark.com/multifunctionprinters.

1 Выключите принтер.

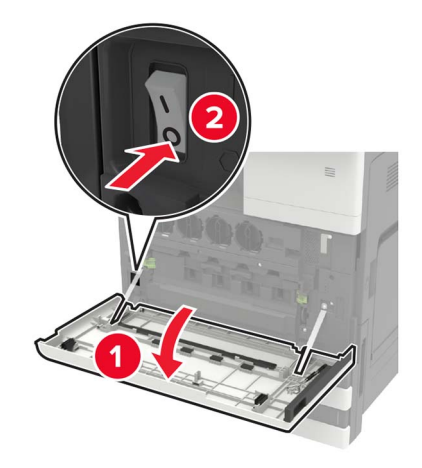

- 2 Отключите кабель питания от розетки, затем отсоедините его от принтера.
- 3 Распакуйте лоток.

**4** С помощью отвертки, которая хранится в дверце А, открепите кабель лотка на 2 x 500 или 2500 листов на задней стороне принтера.

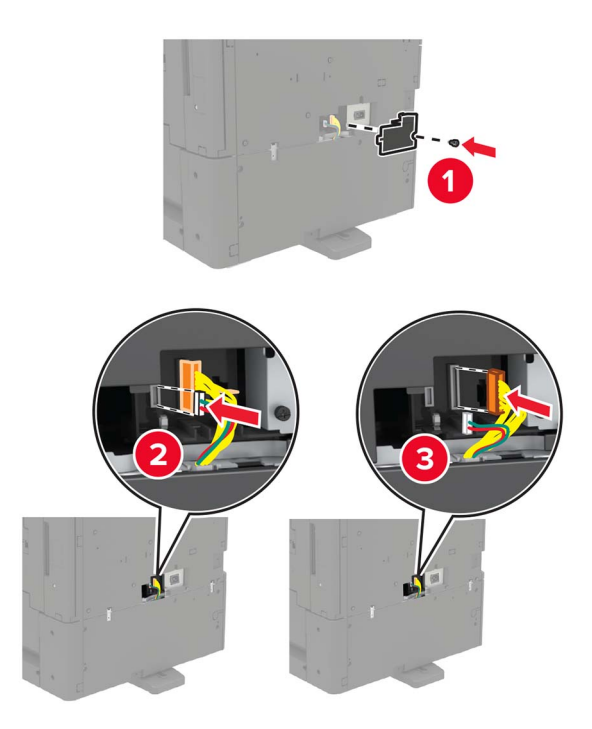

5 Откройте лотки 2 и 3.

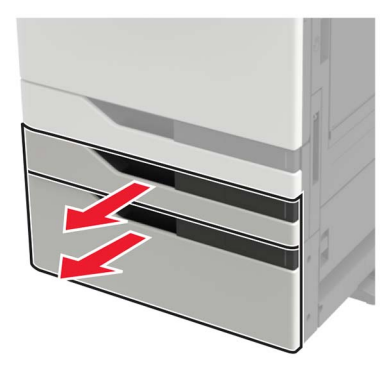

- 6 Снимите металлические скобы и зажим, который удерживает лоток на 2 x 500 или 2500 листов на принтере.
  - Спереди

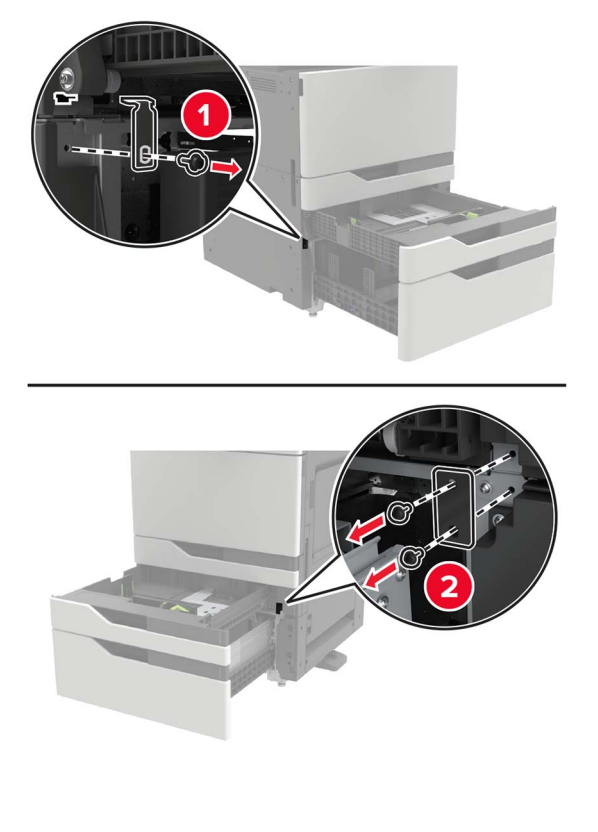

• Сзади

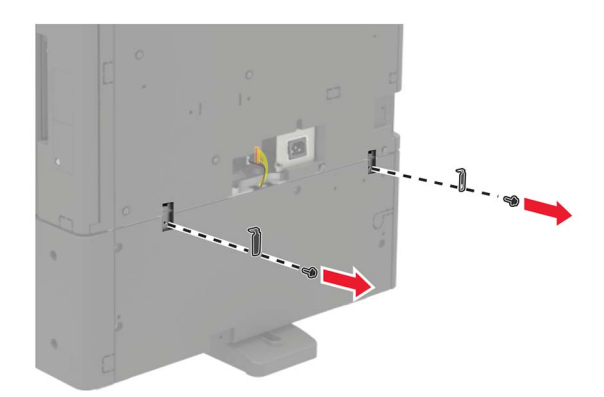

- 7 Закройте лотки.
- 8 Взявшись за боковые ручки, снимите принтер с лотка на 2 х 500 или 2500 листов.

ВНИМАНИЕ – ВОЗМОЖНОСТЬ ТРАВМЫ! Если вес принтера более 20 кг (44 фунтов), для его безопасного перемещения может потребоваться не менее двух человек.

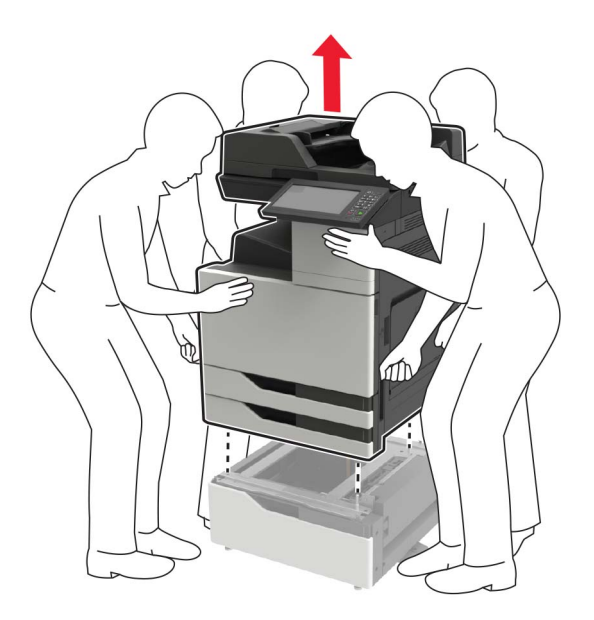

9 Снимите опорную ножку с лотка.

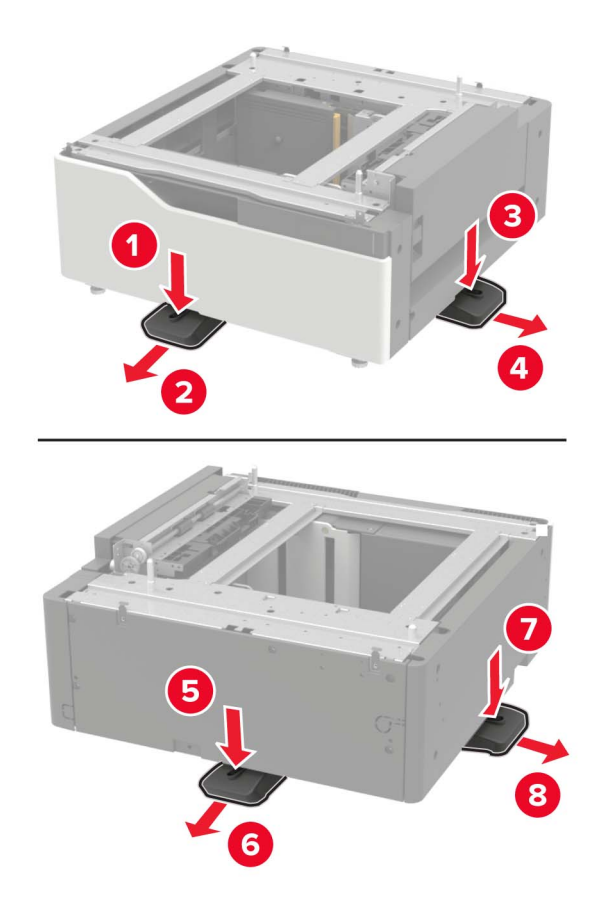

10 Снимите клейкое покрытие.

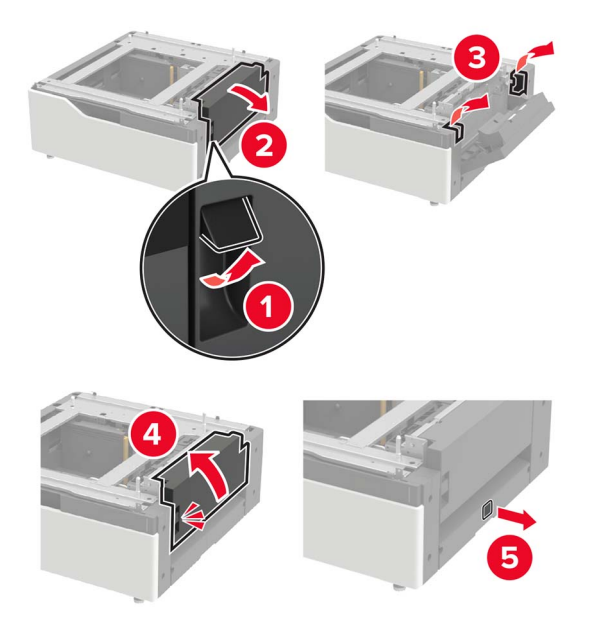

11 Откройте лоток, затем снимите крепежный кронштейн и крышки направляющей.

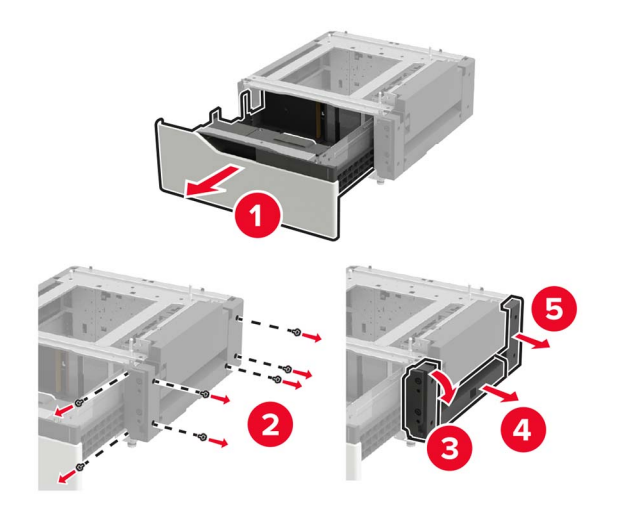

12 Закрепите боковые крепежные кронштейны в лоток, затем пластины направляющей в салазки.

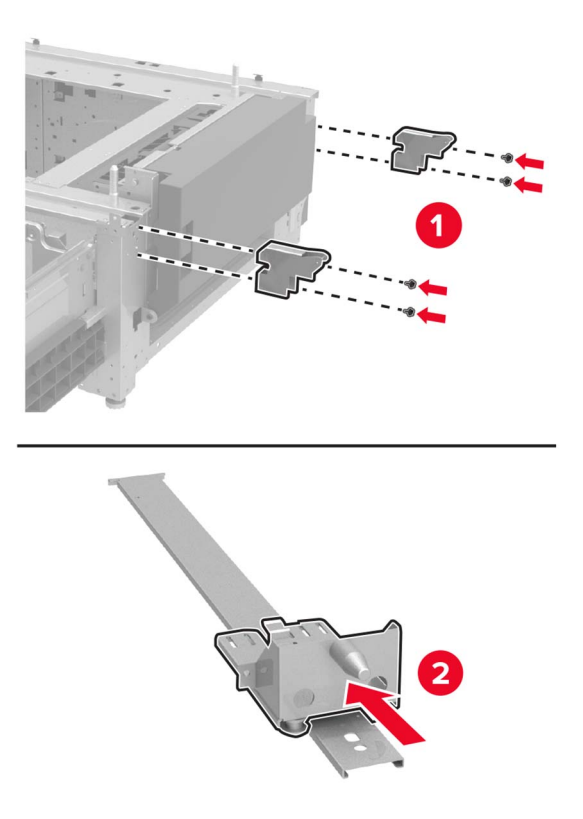

13 Закрепите направляющую, затем закрепите крепежный кронштейн и крышки направляющей.

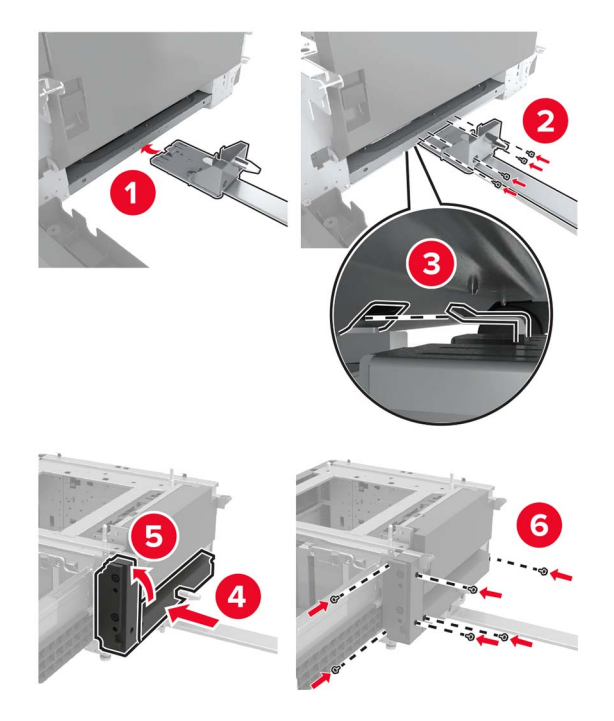

14 Закройте лоток.

15 Взявшись за боковые ручки, совместите принтер и лоток и опустите принтер на место.

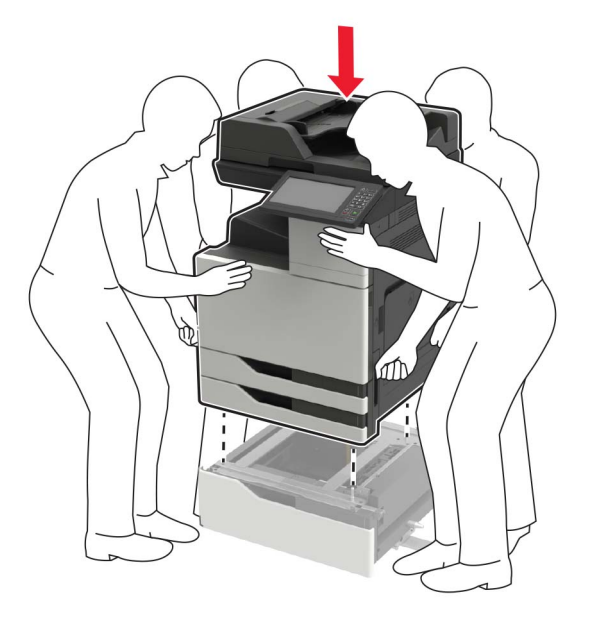

16 Совместите лоток на 3000 листов с принтером, затем закрепите крепежный кронштейн.

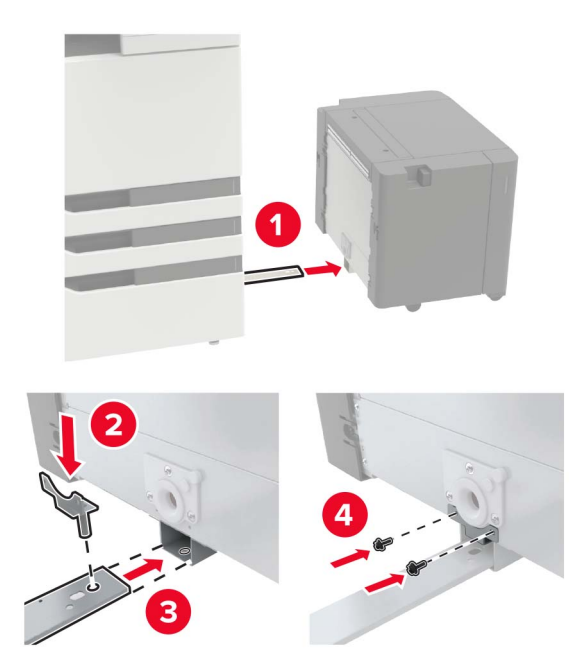

17 Закрепите кабель лотка зажимом.

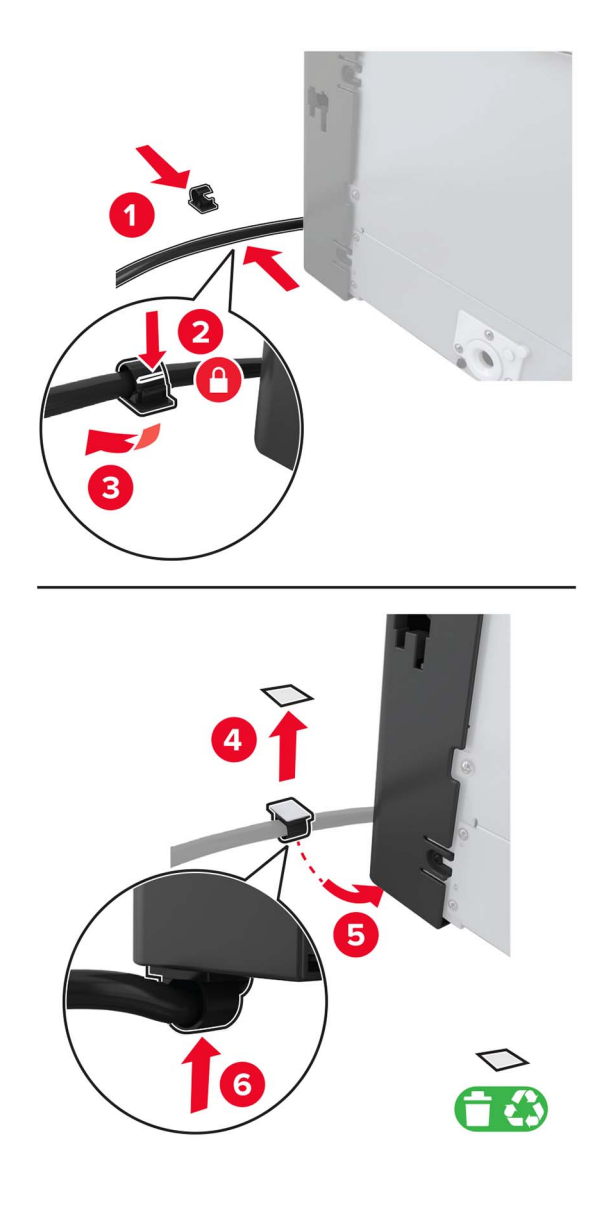

#### 18 Подключите лоток к принтеру.

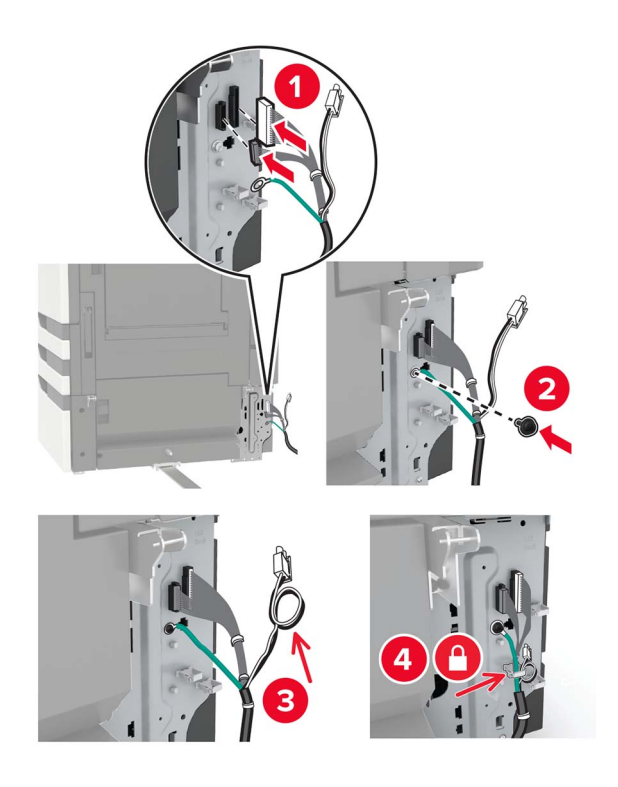

19 Прикрепите крышку кабеля лотка.

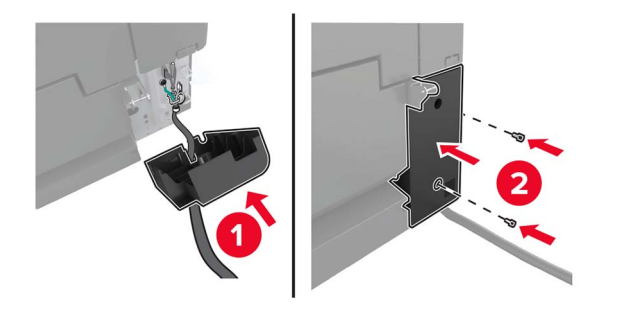

20 Задвиньте лоток до защелкивания на месте.

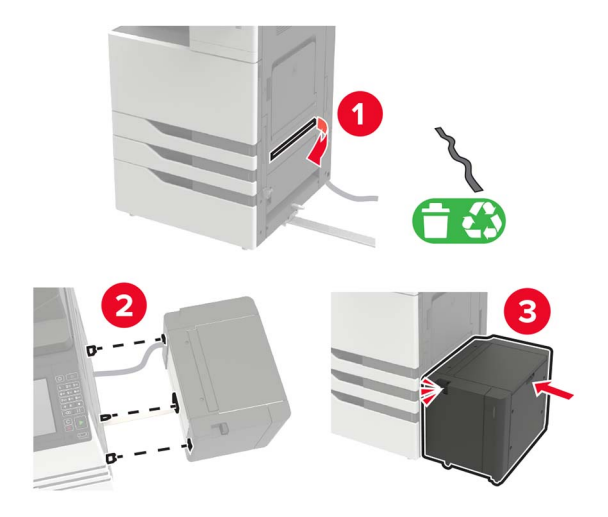

21 Прикрепите опорную ножку к принтеру.

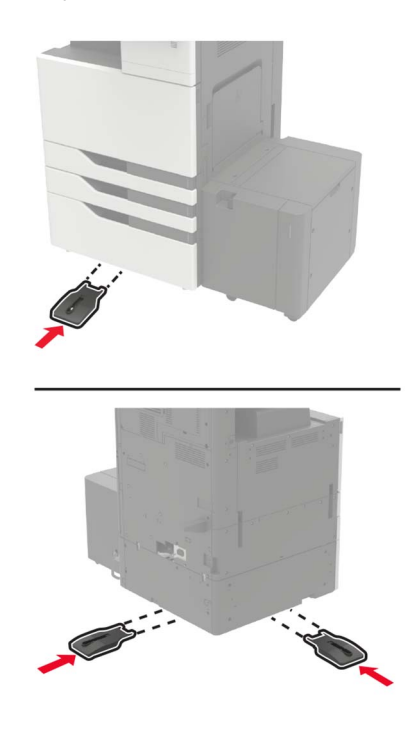

22 Подключите разъем лотка на 2 х 500 или 2500 листов к принтеру.

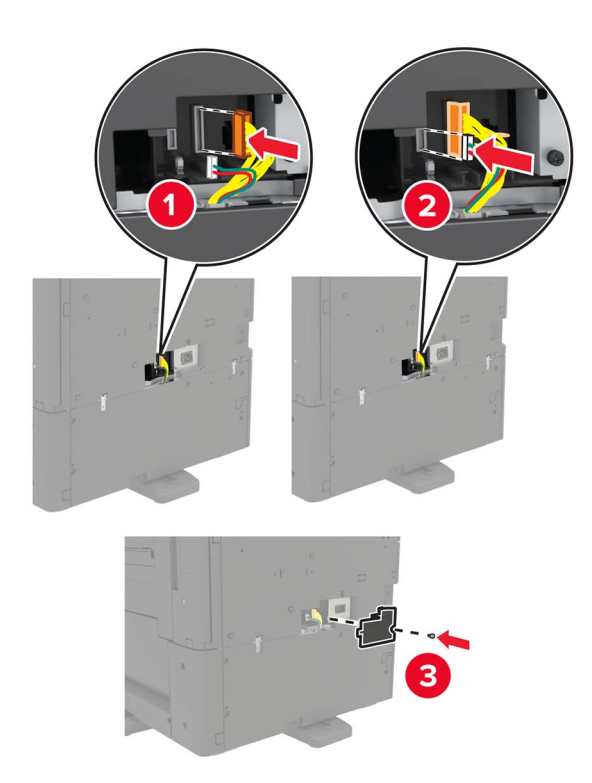

- **23** Откройте лотки 2 и 3, затем закрепите лотки на 2 х 500 или 2500 листов на принтере зажимами и металлической скобой.
  - Спереди

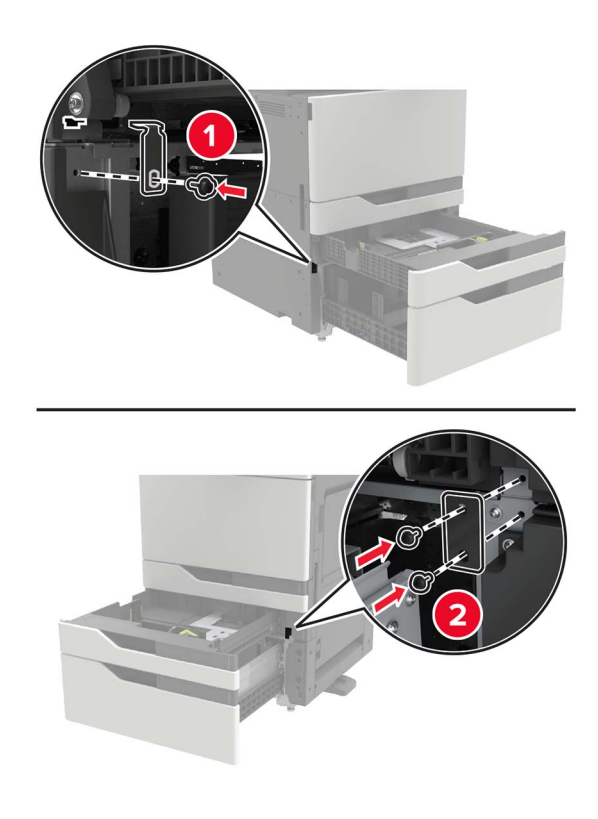

• Сзади

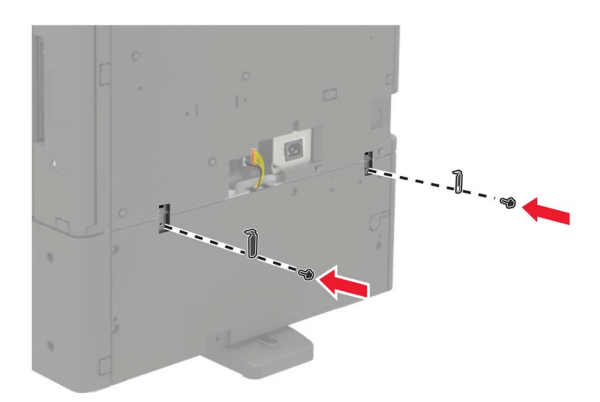

- 24 Закройте лотки.
- 25 Подсоедините кабель питания к принтеру и к электрической розетке.

ВНИМАНИЕ – ВОЗМОЖНОСТЬ ТРАВМЫ! Во избежание возгорания или поражения электрическим током подключайте кабель питания к заземленной электрической розетке с соответствующими характеристиками, доступ к которой не затруднен.

#### 26 Включите принтер.

Добавьте лоток в драйвере печати, чтобы сделать его доступным для заданий печати. Для получения дополнительной информации см. <u>"Добавление доступных дополнительных модулей в драйвере</u> <u>печати" на стр. 319</u>.

При установке аппаратных модулей следует соблюдать этот порядок установки.

- Лоток на 3000 листов
- Принтер
- Брошюровщик

#### Установка брошюровщика

ВНИМАНИЕ – ОПАСНОСТЬ ОПРОКИДЫВАНИЯ! При установке одного или нескольких дополнительных модулей на принтер или МФУ может потребоваться основание, стойка или другие фиксирующие элементы, помогающие надежно зафиксировать устройство во избежание травм. Подробнее о поддерживаемых конфигурациях см. на сайте www.lexmark.com/multifunctionprinters.

1 Выключите принтер.

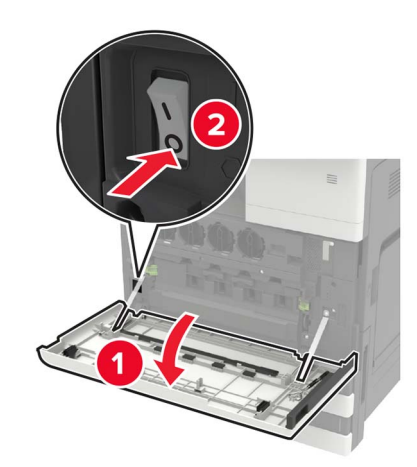

- 2 Отключите кабель питания от розетки, затем отсоедините его от принтера.
- 3 Распакуйте брошюровщик со скрепками.

Примечание: Снимите метку, но сохраните винт для использования в шаг 11.

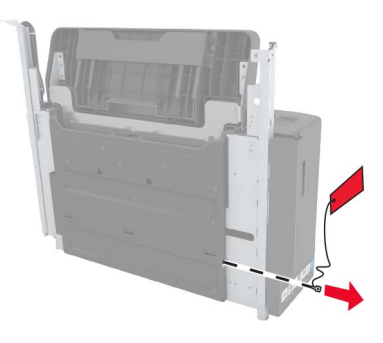

4 Снимите стандартный лоток.

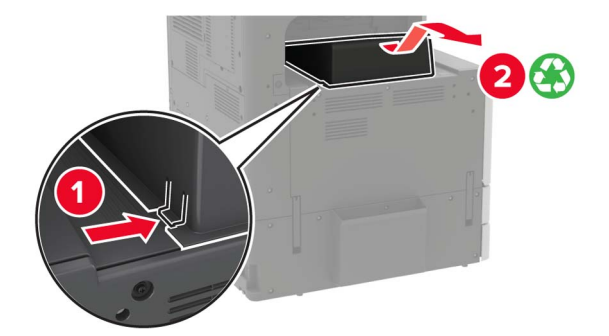

5 Снимите клейкое покрытие, затем снимите прижимные планки.

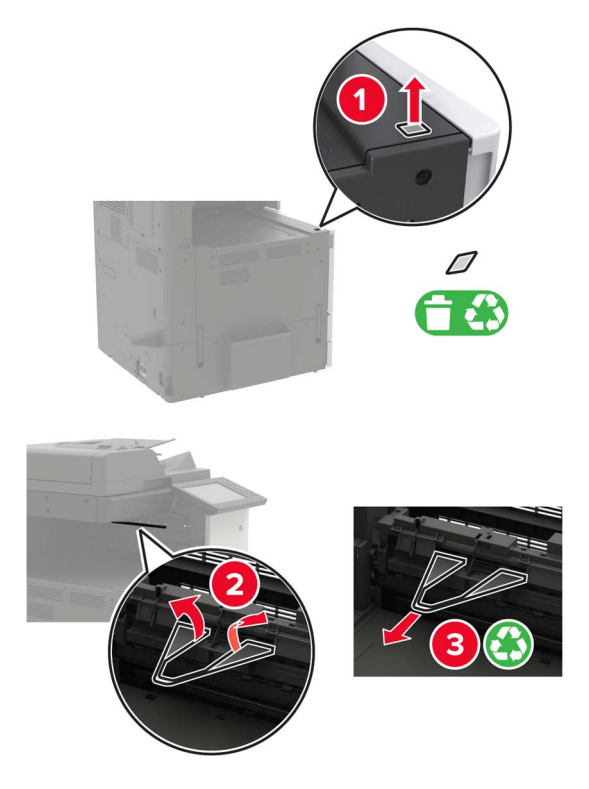

**6** Отверткой, которая хранится в дверце А, снимите крышки датчиков направляющих бумаги и сдвиньте направляющую.

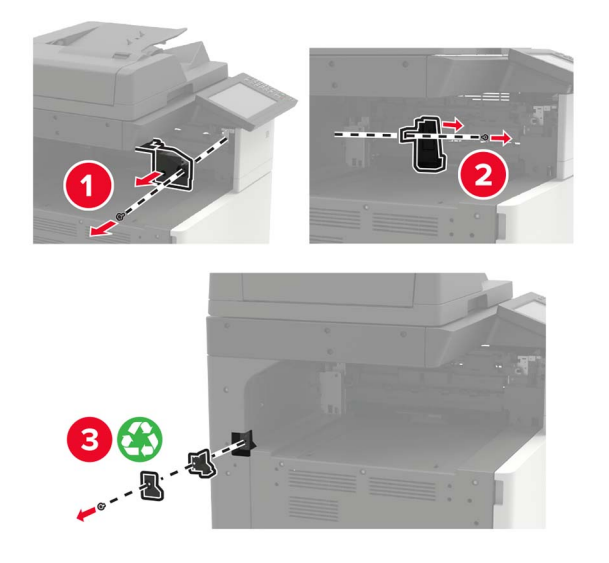

7 Снимите направляющие бумаги.

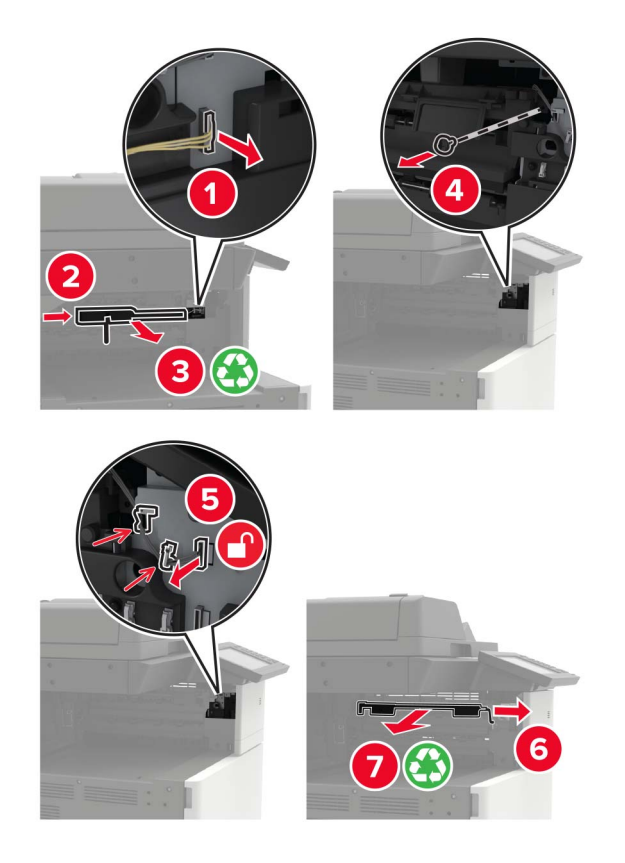

8 Закрепите крышку датчика.

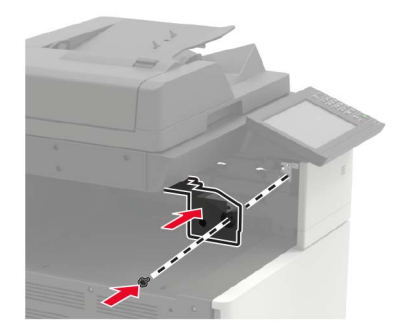

9 Установите брошюровщик.

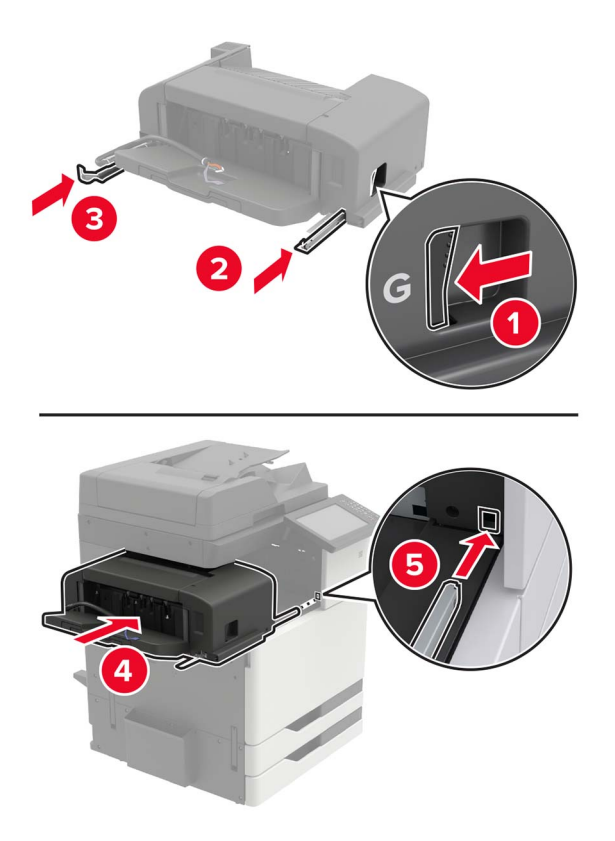

10 Закрепите брошюровщик на принтере.

Примечание: Используйте винт из комплекта поставки брошюровщика.

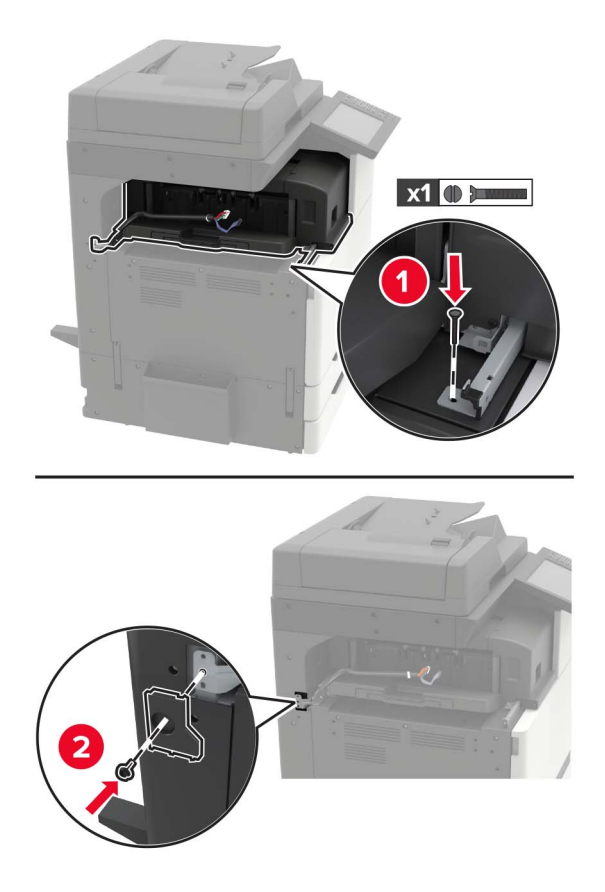

11 Прикрепите дверцу направляющей брошюровщика.

Примечание: Используйте винты из комплекта поставки брошюровщика.

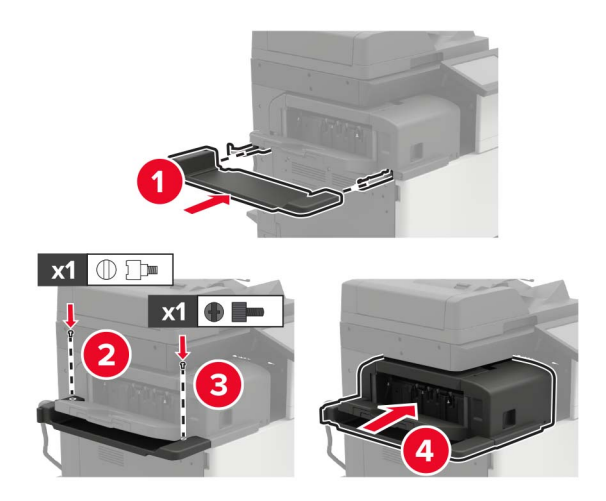

12 Снимите заглушку фильтра.

Примечание: Этот шаг применим только для некоторых моделей принтеров.

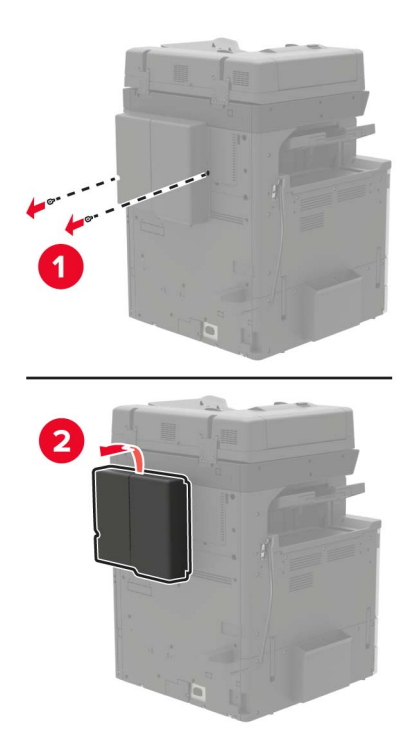

13 Подключите брошюровщик к принтеру.

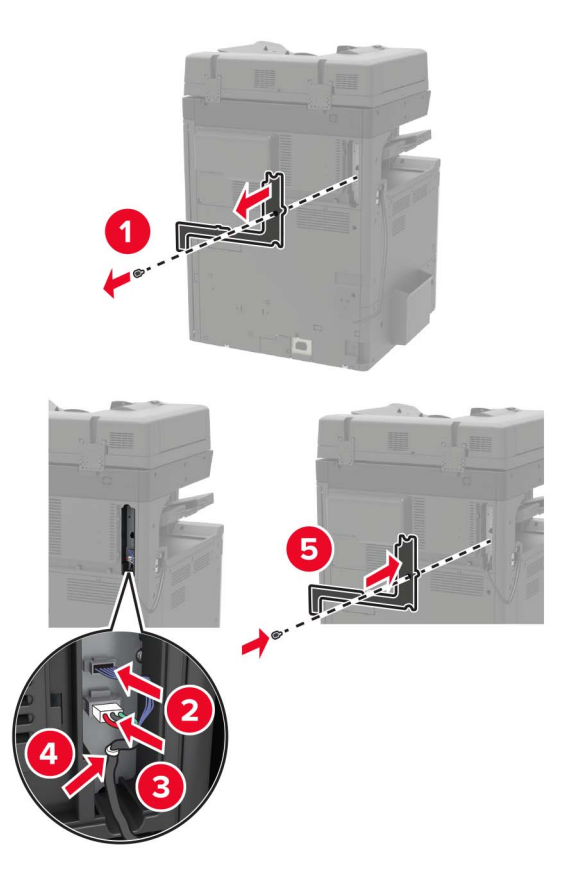

14 Закрепите заглушку фильтра.

Примечание: Этот шаг применим только для некоторых моделей принтеров.

15 Подсоедините кабель питания к принтеру и к электрической розетке.

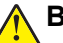

**ВНИМАНИЕ – ВОЗМОЖНОСТЬ ТРАВМЫ!** Во избежание возгорания или поражения электрическим током подключайте кабель питания к заземленной электророзетке с соответствующими характеристиками, доступ к которой не затруднен.

ВНИМАНИЕ – ВОЗМОЖНОСТЬ ТРАВМЫ! Не используйте с устройством удлинители, сетевые фильтры с несколькими розетками, удлинители с несколькими розетками или ИБП. Максимально допустимая нагрузка такого типа оборудования может быть превышена лазерным принтером и стать причиной возгорания, повреждения имущества или понижения производительности принтера.

16 Включите принтер.

Добавьте брошюровщик в драйвере печати, чтобы сделать его доступным для заданий печати. Подробнее см. <u>"Добавление доступных дополнительных модулей в драйвере печати" на стр. 319</u>.

## Установка брошюровщика со скобами, перфоратором или брошюровщик буклетов

ВНИМАНИЕ – ОПАСНОСТЬ ОПРОКИДЫВАНИЯ! При установке одного или нескольких дополнительных модулей на принтер или МФУ может потребоваться основание, стойка или другие фиксирующие элементы, помогающие надежно зафиксировать устройство во избежание травм. Подробнее о поддерживаемых конфигурациях см. на сайте www.lexmark.com/multifunctionprinters.

1 Выключите принтер.

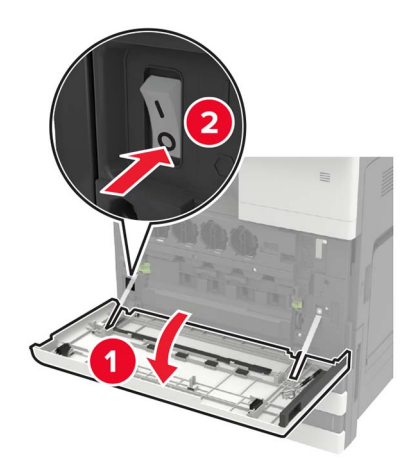

- 2 Отключите кабель питания от розетки, затем отсоедините его от принтера.
- 3 Снимите держатель документации сбоку или на задней стороне принтера.

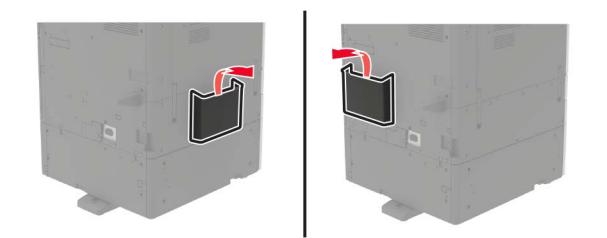

- 4 Установка брошюровщика со скобами, перфоратором или брошюровщик буклетов
- 5 Снимите стандартный лоток, затем снимите прижимные планки.

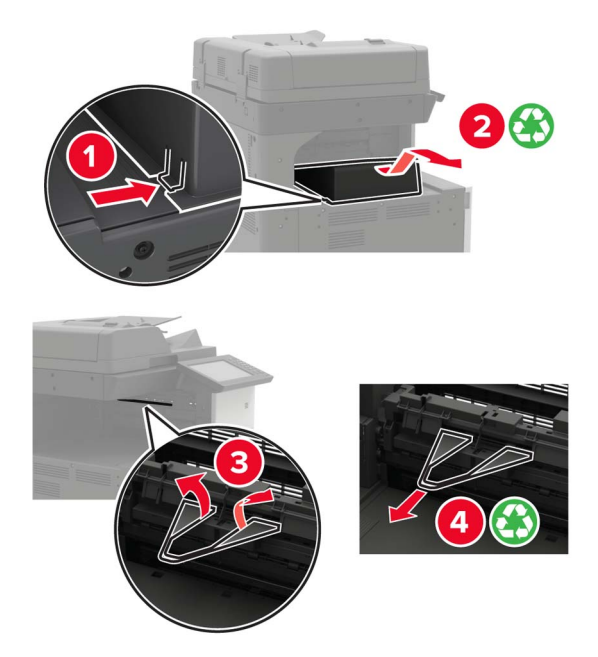

6 С помощью отвертки, которая хранится в дверце А, снимите направляющие бумаги.

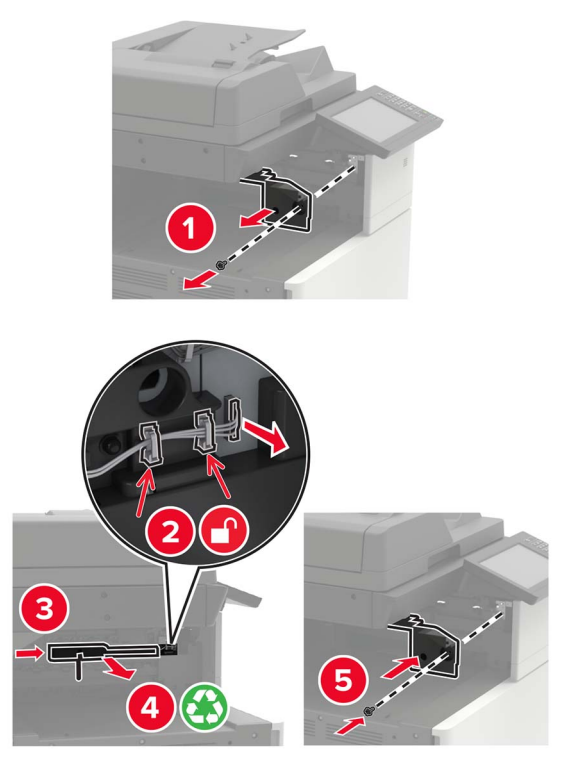

7 Установите модуль транспортировки бумаги.

Примечание: Используйте винты из комплекта поставки брошюровщика.

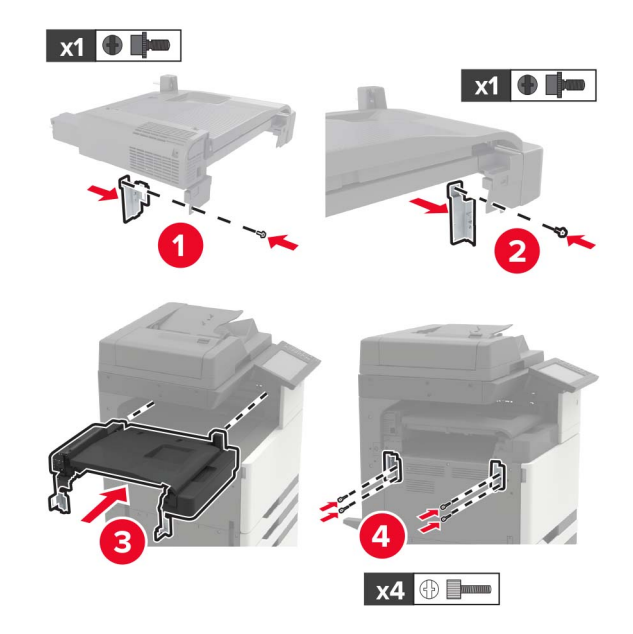

8 Присоедините брошюровщик к принтеру.

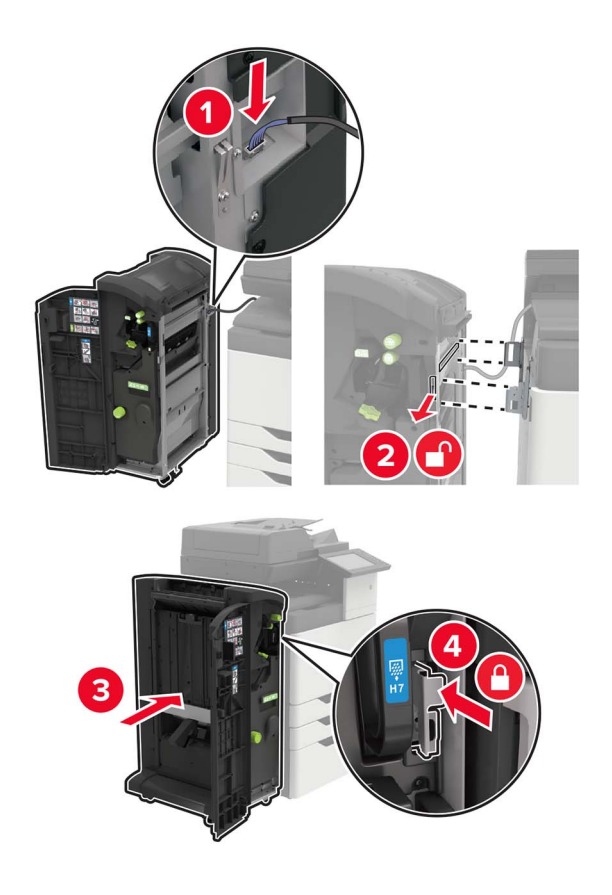

9 Вставьте картридж со скрепками в брошюровщик до защелкивания на месте.

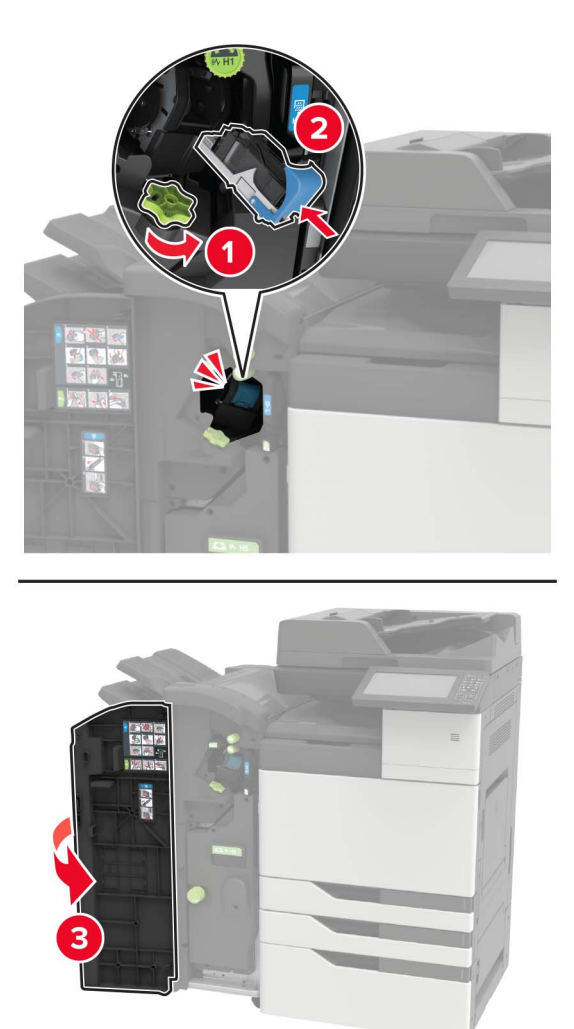

10 Снимите заглушку фильтра.

Примечание: Этот шаг применим только для некоторых моделей принтеров.

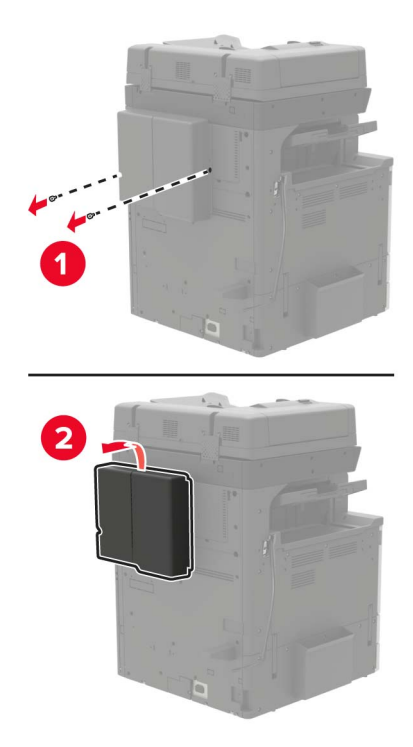

11 Подключите брошюровщик к принтеру.

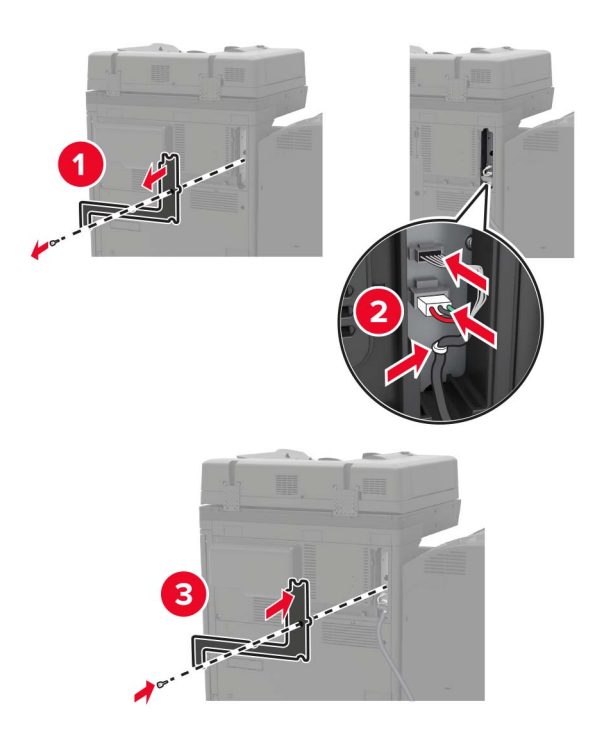

12 Закрепите заглушку фильтра.

Примечание: Этот шаг применим только для некоторых моделей принтеров.

#### 13 Закрепите кабель.

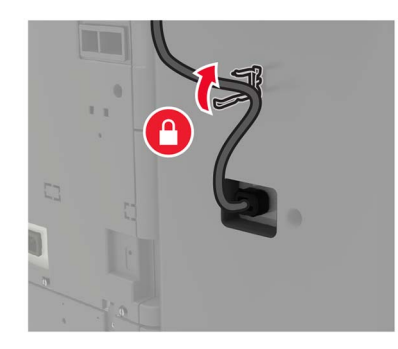

#### 14 Установите лотки.

#### Примечания.

- Используйте винты из комплекта поставки брошюровщика.
- При установке лотка 2 не следует двигать кронштейн.
- Лоток 3 поддерживается только в брошюровщике буклетов.

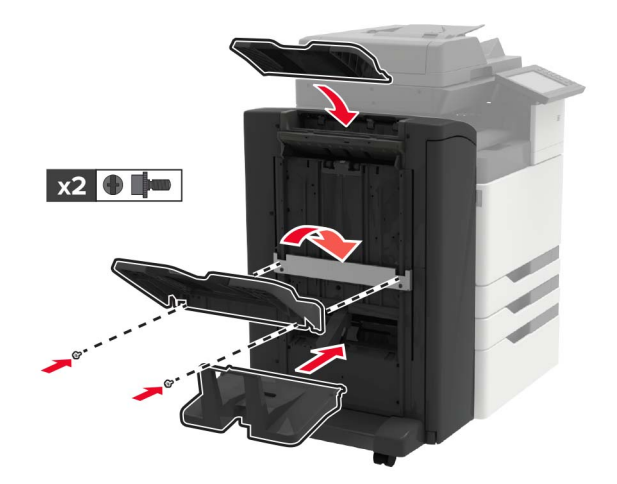

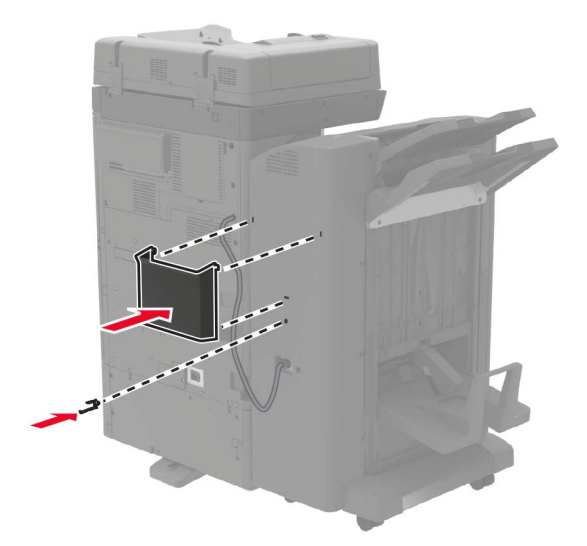

15 Присоедините держатель документации, затем присоедините зажим.

16 Подсоедините кабель питания к принтеру и к электрической розетке.

ВНИМАНИЕ – ВОЗМОЖНОСТЬ ТРАВМЫ! Во избежание возгорания или поражения электрическим током подключайте кабель питания к заземленной электророзетке с соответствующими характеристиками, доступ к которой не затруднен.

ВНИМАНИЕ – ВОЗМОЖНОСТЬ ТРАВМЫ! Не используйте с устройством удлинители, сетевые фильтры с несколькими розетками, удлинители с несколькими розетками или ИБП. Максимально допустимая нагрузка такого типа оборудования может быть превышена лазерным принтером и стать причиной возгорания, повреждения имущества или понижения производительности принтера.

#### 17 Включите принтер.

Добавьте брошюровщик в драйвере печати, чтобы сделать его доступным для заданий печати. Подробнее см. <u>"Добавление доступных дополнительных модулей в драйвере печати" на стр. 319</u>.

### ПО

#### Установка программного обеспечения принтера

- 1 Получите копию установочного пакета программы.
  - С компакт-диска с программным обеспечением из комплекта поставки принтера.
  - Перейдите на веб-сайт <u>http://support.lexmark.com</u>, затем выберите вашу модель принтера и операционную систему.
- 2 Запустите установочный пакет программы и следуйте указаниям на экране компьютера.
- 3 Для пользователей Macintosh: добавить принтер.

**Примечание:** IP-адрес принтера указан на начальном экране принтера.

## Добавление доступных дополнительных модулей в драйвере печати

#### Для пользователей Windows

- 1 Откройте папку "Принтеры".
- 2 Выберите принтер, который нужно обновить, затем отредактируйте следующее:
  - В системе Windows 7 или более поздних версиях выберите Свойства принтера.
  - В более ранних версиях выберите Свойства.
- 3 Перейдите на вкладку конфигурации и выберите Обновить сейчас Опрос принтера.
- 4 Примените изменения.

#### Для пользователей Macintosh

- 1 Из пункта System Preferences (Настройки системы) меню Apple перейдите к своему принтеру, затем выберите Options & Supplies (Дополнения и расходные материалы).
- 2 Перейдите к списку аппаратных модулей, затем добавьте все установленные модули.
- 3 Примените изменения.

### Микропрограммное обеспечение

#### Экспорт или импорт файла конфигурации

Можно экспортировать настройки конфигурации принтера в текстовый файл, затем импортировать его для применения настроек на другом принтере.

1 Откройте веб-браузер и в поле адреса введите IP-адрес принтера.

#### Примечания.

- ІР-адрес принтера указан на начальном экране принтера. ІР-адрес отображается в виде четырех наборов цифр, разделенных точками, например 123.123.123.123.
- Если используется прокси-сервер, временно отключите его, чтобы обеспечить правильную загрузку веб-страницы.
- 2 На встроенном веб-сервере выберите Экспорт настроек или Импорт настроек.
- 3 Следуйте инструкциям на экране.
- 4 Если принтер поддерживает приложения, выполните следующее:
  - а Нажмите Приложения > выберите приложение > Настроить.
  - б Нажмите Экспорт или Импорт.

#### Обновление микропрограммы

Для корректной работы некоторых приложений требуется минимальный уровень микропрограммы устройства.

Подробнее об обновлении микропрограммы устройства можно узнать у представителя Lexmark.

**1** Откройте веб-браузер и в поле адреса введите IP-адрес принтера.

#### Примечания.

- ІР-адрес принтера указан на начальном экране принтера. ІР-адрес отображается в виде четырех наборов цифр, разделенных точками, например 123.123.123.123.
- Если используется прокси-сервер, временно отключите его, чтобы обеспечить правильную загрузку веб-страницы.
- **2** Нажмите Параметры > Устройство > Обновить микропрограммное обеспечение.
- 3 Перейдите к флэш-файлу.
- 4 Нажмите Загрузить.

## Уведомления

#### Информация по продукту

Наименование устройства:

МФУ Lexmark CX920de; Lexmark CX921de; Lexmark CX922de; Lexmark CX923de, Lexmark CX923dte, Lexmark CX923dxe; Lexmark CX924dte, Lexmark CX924dxe; Lexmark CX927de

Тип устройства:

7559

Модели:

078, 178, 378, 578, 778

#### Уведомление о редакции

Май 2020 г.

Следующий пункт не относится к тем странам, где подобное условие противоречит местному законодательству: КОМПАНИЯ LEXMARK INTERNATIONAL, INC. ПРЕДОСТАВЛЯЕТ ЭТУ ПУБЛИКАЦИЮ «КАК ЕСТЬ» БЕЗ КАКИХ-ЛИБО ГАРАНТИЙ, КАК ЯВНЫХ, ТАК И ПОДРАЗУМЕВАЕМЫХ, ВКЛЮЧАЯ ПОДРАЗУМЕВАЕМЫЕ ГАРАНТИИ КОММЕРЧЕСКОГО УСПЕХА ИЛИ ПРИГОДНОСТИ ДЛЯ ОПРЕДЕЛЕННОЙ ЗАДАЧИ. В некоторых областях не разрешен отказ от оговоренных явно или подразумеваемых гарантий при определенных сделках, поэтому данное положение, возможно, к Вам не относится.

В настоящем издании могут содержаться технические неточности или типографские ошибки. Содержащаяся здесь информация периодически корректируется; данные изменения будут включены в последующие издания. В любое время в описываемые продукты или программы могут быть внесены изменения или усовершенствования.

Упоминание в этом документе изделий, программ или услуг не означает, что изготовитель намерен поставлять их во все страны, в которых он осуществляет свою деятельность. Любые упоминания изделий, программ или услуг не означают и не предполагают, что может быть использовано только это изделие, программа или услуга. Вместо них может быть использовано любое эквивалентное изделие, программа или услуга, если при этом не нарушаются существующие права интеллектуальной собственности. Пользователь сам несет ответственность за оценку и проверку работы настоящего изделия в связи с использованием других изделий, программ или услуг, кроме явно указанных изготовителем.

Для получения технической поддержки Lexmark перейдите на веб-сайт http://support.lexmark.com.

Для получения информации о политике конфиденциальности Lexmark, регулирующей использование настоящего продукта, перейдите по адресу <u>www.lexmark.com/privacy</u>.

Подробнее о расходных материалах и загружаемых файлах см. на веб-сайте <u>www.lexmark.com</u>.

© 2017 Lexmark International, Inc.

Все права защищены.

#### Товарные знаки

Наименование Lexmark и логотип Lexmark являются товарными знаками Lexmark International, зарегистрированными в США и/или других странах.

Облачная печать Google, Google Chrome, Android и Google Play являются товарными знаками корпорации Google LLC.

Macintosh, App Store, Safari, and AirPrint are trademarks of Apple Inc., registered in the U.S. and other countries. Use of the Works with Apple badge means that an accessory has been designed to work specifically with the technology identified in the badge and has been certified by the developer to meet Apple performance standards.

Торговое название Mopria® является зарегистрированным и/или незарегистрированным товарным знаком компании Mopria Alliance, Inc. в США и других странах. Неправомочное использование строго запрещается.

PCL® является зарегистрированным товарным знаком компании Hewlett-Packard. PCL является наименованием, используемым компанией Hewlett-Packard для обозначения набора команд (языка принтера) и функций, реализованных в принтерах этой компании. Данный принтер разрабатывался как совместимый с языком PCL. Это означает, что принтер распознает команды PCL, используемые различными прикладными программами, и эмулирует функции, соответствующие данным командам.

PostScript является зарегистрированным товарным знаком Adobe Systems Incorporated в США и/или других странах.

Wi-Fi® и Wi-Fi Direct® являются зарегистрированными товарными знаками Wi-Fi Alliance®.

Другие товарные знаки являются собственностью соответствующих владельцев.

#### Уведомления о лицензировании

Информация о лицензировании по данному продукту доступна на компакт-диске:в каталоге \NOTICES установочного компакт-диска.

#### Уровни шума

Следующие измерения были сделаны в соответствии с ISO 7779, а результаты предоставлены в соответствии с требованиями ISO 9296.

Примечание: Некоторые режимы могут отсутствовать на устройстве.

| Среднее звуковое давление на расстоянии 1 м, дБА |                                                                                                    |  |
|--------------------------------------------------|----------------------------------------------------------------------------------------------------|--|
| Выполняется печать                               | Односторонняя: 50 (СХ920); 51 (СХ921, СХ927); 52 (СХ922, СХ923); 55 (СХ924)<br>Двусторонняя: 51 (СХ920); 53 (СХ921, СХ922, СХ927); 54 (СХ923); 55 (СХ924) |  |
| Сканирование                                     | Черно-белое: 53 (СХ920, СХ921, СХ922, СХ923, СХ924, СХ927)<br>Цветное: 52 (СХ921, СХ927)                                                                  |  |
| Копирование                                      | 54 (CX920); 55 (CX921, CX927); 56 (CX922, CX923); 57 (CX924)                                                                                              |  |
| Готов                                            | 25 (CX920, CX921, CX927); 26 (CX922); 29 (CX923); 28 (CX924)                                                                                              |  |

Значения могут изменяться. Чтобы узнать текущие значения, посетите узел: www.lexmark.com.

# Инструкция по обращению с отходами электрического и электронного оборудования (WEEE)

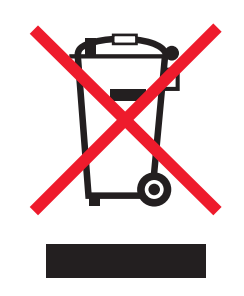

Логотип WEEE обозначает специальные программы и процедуры утилизации электронных изделий в странах Европейского союза. Мы призываем пользователей возвращать изделия для утилизации.

Для получения дополнительной информации о способах утилизации перейдите на web-узел корпорации Lexmark по адресу <u>www.lexmark.com</u> и уточните номер телефона ближайшего коммерческого представительства.

#### Утилизация изделий

Процедура утилизации принтера и расходных материалов отличается от процедуры утилизации обычных бытовых отходов. За информацией о возможностях утилизации обращайтесь в местные органы власти.

#### Возврат картриджей Lexmark для повторного использования или

#### утилизации

Программа Lexmark по сбору картриджей дает вам возможность бесплатно вернуть использованные картриджи в компанию Lexmark для повторного использования или утилизации. Абсолютно все возвращаемые в Lexmark пустые картриджи либо используются повторно, либо разбираются для утилизации. Упаковки, используемые для возврата картриджей, также утилизируются.

Чтобы вернуть Lexmark картриджи для повторного использования или утилизации, выполните следующие действия:

- 1 Перейдите на сайт <u>www.lexmark.com/recycle</u>.
- 2 Выберите продукт, который требуется утилизировать.

## Предупреждение о чувствительности к разрядам статического электричества

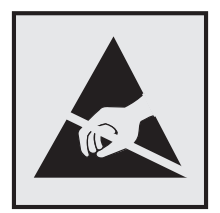

Этим знаком обозначаются компоненты, чувствительные к статическому электричеству. Перед тем, как прикасаться к поверхностям, отмеченным такими знаками, необходимо дотронуться до металлической поверхности вне области, отмеченной символом.

Для предотвращения повреждения электростатическим разрядом во время выполнения процедур технического обслуживания, таких как устранение замятий бумаги или замена расходных материалов, коснитесь любой металлической части корпуса принтера, прежде чем осуществлять доступ или прикасаться к внутренним компонентам принтера, включая компоненты, не отмеченные этим знаком.

### Программа ENERGY STAR

Любое устройство Lexmark, отмеченное эмблемой ENERGY STAR<sup>®</sup> на самом устройстве или на начальном экране, сертифицировано в соответствии с требованиями ENERGY STAR Агентства по охране окружающей среды (EPA) на дату изготовления.

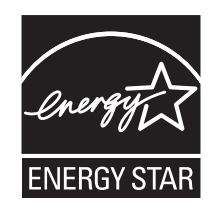

#### Информация о температуре

| Рабочая температура окружающей среды           | от 10 до 30°С (от 50 до 86°F)   |
|------------------------------------------------|---------------------------------|
| Температура перевозки                          | от -10 до 40°С (от 14 до 104°F) |
| Температура хранения и относительная влажность | от -10 до 40°С (от 14 до 104°F) |
|                                                | от 15 до 85% RH                 |

#### Уведомление о лазерном излучении

Принтер сертифицирован в США, как соответствующий требованиям DHHS 21 CFR, раздел I, подраздел J, для лазерных устройств класса I (1), а также сертифицирован в других странах как лазерное устройство класса I, соответствующее требованиям стандарта IEC 60825-1: 2014.

Лазерные устройства класса I считаются безопасными. Лазерная система и принтер сконструированы таким образом, что при нормальных условиях эксплуатации, техническом обслуживании и при соблюдении предписанных условий ремонта персонал не подвергается воздействию лазерного излучения, превышающего уровень класса I. В принтере имеется неразборный узел печатающей головки, который содержит лазер, имеющий следующие характеристики:

Class IIIb (3b) AlGaAs

Номинальная выходная мощность (мВт): 25

Длина волны (нм): 770-800, 775-800
## Наклейка о лазерном излучении

Следующее уведомление о лазерном излучении расположено на принтере:

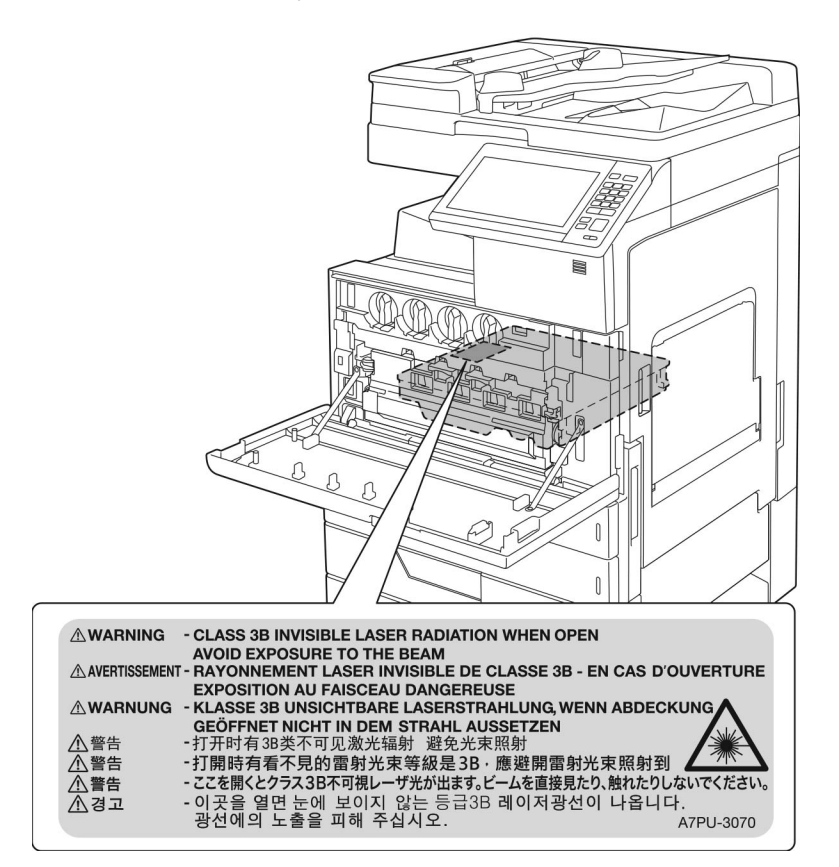

# Потребляемая мощность

#### Потребление энергии устройством

В следующей таблице приведены характеристики потребляемой мощности устройства.

Примечание: Некоторые режимы могут отсутствовать на устройстве.

| Режим                 | Описание                                                             | Потребляемая мощность (Вт)                                                                                                    |
|-----------------------|----------------------------------------------------------------------|----------------------------------------------------------------------------------------------------|
| Выполняется<br>печать | Устройство создает печатный документ из электронных документов.      | Односторонняя: 575 (СХ920); 675 (СХ921,<br>СХ927); 1000 (СХ922); 1075 (СХ923); 1250<br>(СХ924)<br>Двусторонняя: 550 (СХ920); 575 (СХ921, СХ927);<br>1000 (СХ922); 1075 (СХ923); 1250 (СХ924) |
| Копировать            | Устройство создает печатные документы на основе печатных оригиналов. | 600 (CX920); 700 (CX921, CX927); 1075 (CX922);<br>1100 (CX923); 1275 (CX924)                                                                                                    |
| Сканировать           | Устройство выполняет сканирование печатных документов.               | 230 (CX920, CX921, CX927); 250 (CX922, CX923, CX924)                                                                                                    |

| Режим        | Описание                                                                    | Потребляемая мощность (Вт)                                                  |
|--------------|-----------------------------------------------------------------------------|-----------------------------------------------------------------------------|
| Готов        | Устройство ожидает задание на печать.                                       | 220 (CX920, CX921, CX927); 230 (CX922, CX923, CX924)                        |
| Спящий режим | Устройство находится в режиме энергос-<br>бережения высокого уровня.        | 2,75 (CX920); 1,51 (CX921, CX927); 2,71 (CX922); 2,78 (CX923); 1,22 (CX924) |
| Гибернация   | Устройство находится в режиме энергос-<br>бережения низкого уровня.         | 0,2                                                                         |
| Выкл         | Устройство подключено к электророзетке,<br>но выключатель питания выключен. | 0                                                                           |

Уровни энергопотребления, указанные в предыдущей таблице, представляют собой усредненные по времени измерения. Мгновенные значения потребляемой мощности могут быть существенно выше этого среднего значения.

Значения могут изменяться. Чтобы узнать текущие значения, посетите узел: www.lexmark.com.

#### Спящий режим

Это устройство имеет режим пониженного энергопотребления, который называется Спящий режим. Спящий режим позволяет экономить энергию, снижая уровень потребляемой энергии во время длительного простоя. Спящий режим включается автоматически, если устройство не используется в течение указанного периода, который называется Период ожидания спящего режима.

Стандартная заводская настройка периода ожидания спящего режима для данного продукта составляет (в 15 минутах):

С помощью меню конфигурации время ожидания для перехода в спящий режим можно изменять в пределах от 1 до 120 минут. Если скорость печати меньше или равна 30 страницам в минуту, можно задать время ожидания только до 60 минут. После установки малого значения времени ожидания для перехода в спящий режим происходит сокращение энергопотребления, но увеличивается время отклика устройства. После установки большого значения времени ожидания для перехода в спящий режим в минуту, можно задать время отклика устройства уменьшается, но происходит увеличение энергопотребления.

#### Режим гибернации

Это устройство может работать в режиме с самым низким энергопотреблением, который называется *Режим гибернации*. При работе в режиме гибернации все системы и устройства безопасно переводятся в режим минимального энергопотребления.

В режим гибернации можно перейти любым из описанных ниже способов.

- Использование времени ожидания гибернации
- Использование планирования режимов питания

Значение по умолчанию для переключения принтера в режим гибернации для данного аппарата для всех 3 дня стран и регионов

Длительность времени ожидания, по истечении которого принтер после обработки задания печати переходит в режим гибернации, можно изменять в пределах от одного часа до одного месяца.

#### Устройство выключено, но подключено к розетке

Если данное устройство, когда выключено, но подключено к розетке, потребляет некоторую небольшую энергию, то чтобы полностью прекратить потребление энергии устройством, отключите его от электрической розетки.

#### Суммарное энергопотребление

Бывают ситуации, когда необходимо рассчитать суммарное энергопотребление устройства. Поскольку потребляемая мощность измеряется в ваттах, то для определения энергопотребления это значение необходимо умножить на время, в течение которого устройство находится в каждом режиме. Суммарное энергопотребление устройства равно сумме энергий, потребленных им в каждом режиме.

#### Уведомления о соответствии стандартам для терминального

#### телекоммуникационного оборудования

В данном разделе представлена информация о соответствии нормативам, относящаяся к устройствам с аналоговой факс-платой:

Тип/номер модель Lexmark:

LEX-M03-002

# Соответствие директивам Европейского сообщества (ЕС)

Данное устройство соответствует требованиям по безопасности директив Совета ЕС 2014/30/EU, 2014/35/EU и 2011/65/EU по сближению и согласованию законов стран-участников относительно электромагнитной совместимости и безопасности электрического оборудования, предназначенного для использования в указанном диапазоне напряжений, а также относительно ограничения концентрации вредных веществ для электрического и электронного оборудования.

Производитель данного изделия: Lexmark International, Inc., 740 West New Circle Road, Lexington, KY, 40550 USA. Официальный представитель: Lexmark International Technology Hungária Kft., 8 Lechner Ödön fasor, Millennium Tower III, 1095 Budapest HUNGARY. Заявление о соответствии требованиям директив может быть предоставлено авторизованным представителем по запросу, а также доступно на веб-странице

www.lexmark.com/en\_us/about/regulatory-compliance/european-union-declaration-of-conformity.html

Данное изделие соответствует ограничениям на оборудование класса A EN 55022, EN55032 и требованиям по технике безопасности EN 60950-1 или EN 62368-1.

## Уведомление о помехах радиосвязи

#### Предупреждение

Уровень выделений вредных веществ данным изделием не превышает нормативов EN55022 и EN55032, класс А, и требованиям по защищенности EN55024. Данное устройство не предназначено для использования в жилых помещениях/зданиях.

Данное устройство относится к устройствам класса А. В жилых помещениях данное устройство может быть причиной радиопомех. В этом случае пользователю следует принять надлежащие меры.

# Указатель

## Α

AirPrint использование 47

# F

FTP-адрес создание кода быстрого доступа 76

# L

Lexmark Mobile Print использование 46

# Ρ

PIN-коды включение 26

#### U

USB-порты 15

## W

Wi-Fi Direct 165 печать с мобильного устройства 47 Wi-Fi Protected Setup беспроводная сеть 165

# Α

автоответчик настройка 59 адаптер VoIP 65 активация голосового руководства 25 аппаратные модули, добавление драйвер печати 319

## Б

беспроводная сеть 164 Wi-Fi Protected Setup 165 подключение принтера к 164 беспроводная сеть принтера подключение мобильного устройства к 165 беспроводной сервер печати установка 284 блок фотобарабана заказ 174 замена 179 блокировка ненужных факсов 74 брошюровщик установка 306 брошюровщик с функциями сшивания и перфорации или брошюровщик буклетов установка 312 бумага настройка формата Universal 28 бункер для отходов перфорации очистка 171

## В

валик переноса замена 192 виртуальная клавиатура использование 27 Виртуальный принтер Google использование 46 включение PIN-кодов 26 включение Wi-Fi Direct 165 включение голосовых паролей 26 включение порта USB 230 включение режима увеличения 25 внутреннее дополнительное устройство не определяется 231 внутренние дополнительные устройства карта памяти 272 плата с микропрограммным обеспечением 272 Во флэш-памяти недостаточно места для ресурсов 232 восстановление счетчики использования расходных материалов 232 встроенные аппаратные модули, добавление драйвер печати 319

выбор места для установки принтера 12 выполнение копирования 53 выравнивание УАДП настройка 267

## Г

гнездо замка безопасности поиск 161 голосовая почта настройка 59 Голосовое руководство активация 25 темп речи 25 голосовые пароли включение 26 группы добавление 23 изменение 23 удаление 24

# Д

дата и время параметры факса 72 двустороннее копирование 54 дисплей принтера настройка яркости 204 добавление встроенных модулей драйвер печати 319 добавление групп 23 добавление кода быстрого доступа FTP-адрес 76 копирование 55 получатель факса 73 электронная почта 57 добавление контакта 23 документы, печать печать с мобильного устройства 46 с компьютера 46 дополнительная карточка установка 280 дополнительные аппаратные модули установка 288, 294, 306, 312

дополнительный лоток установка 288, 294 драйвер печати аппаратные модули, добавление 319

#### Ж

жесткий диск установка 276 жесткий диск принтера шифрование 162 журнал факсов просмотр 74

## 3

заводские настройки по умолчанию восстановление 162 заглушка-адаптер 69 загрузка карточки 35 лотки 28 прозрачные пленки 35 загрузка бумаги многоцелевое устройство подачи 35 загрузка бумаги в лоток подачи на 2500-листов 31 загрузка бумаги в лоток подачи на 3000-листов 33 загрузка конвертов многоцелевое устройство подачи 35 загрузка лотков 28 загрузка специальной бумаги многоцелевое устройство подачи 35 задание на печать отмена задания с компьютера 51 отмена с панели управления принтера 51 задания на печать с повтором 50 печать из ОС Windows 50 печать с компьютера Macintosh 50 задания на печать с резервированием печать из OC Windows 50

печать с компьютера Macintosh 50 задания печати не напечатаны 240 задания печати с проверкой 50 печать из ОС Windows 50 печать с компьютера Macintosh 50 заказ блок фотобарабана 174 заказ расходных материалов картридж со скрепками 174 картриджи с тонером 173 контейнер для отработанного тонера 174 закладки создание 22 создание папок для 22 замена блока фотобарабана 179 замена валика переноса 192 замена валика разделения УАПД 194 замена емкости для израсходованного тонера 183 замена картриджа с тонером 176 замена картриджа со скрепками в брошюровщике 198 замена картриджа со скрепками в брошюровщике буклетов 202 замена картриджа со скрепками в брошюровщике с функциями сшивания и перфорации 200 замена компонентов валик захвата 184 валик переноса 192 лента переноса 189 подающий валик 184 разделяющий валик 184 разделяющий валик для УАПД 194 ролики захвата и подачи для УАПД 196 замена расходных материалов картридж со скрепками 198, 200, 202

контейнер для отработанного тонера 183 Замена роликов захвата и подачи УАПД 196 замена роликов захвата, подачи и разделителя 184 замятие бумаги в брошюровщике 221 замятие бумаги в брошюровщике буклетов 216 замятие бумаги в дверце C 210 замятие бумаги в дверце D 214 замятие бумаги в лотке на 3000 215 замятие бумаги в устройстве автоматической подачи документов 208 замятие бумаги, очистка автоматическое устройство подачи документов 208 брошюровщик 221 брошюровщик буклетов 216 дополнительный лоток 214 Лоток на 2 х 500 листов 210 Лоток на 3000 листов 215 многоцелевое устройство подачи 209 термоблок 210 устройство двусторонней печати 210 замятие в многоцелевом устройстве подачи 209 замятие скрепок, очистка брошюровщик 222 брошюровщик буклетов 226 брошюровщик с функциями сшивания и перфорации 224 замятие, очистка автоматическое устройство подачи документов 208 брошюровщик 221, 222 брошюровщик буклетов 216, 226 брошюровщик с функциями сшивания и перфорации 224 дополнительный лоток 214 лоток на 2 х 500 листов 210 лоток на 3000 листов 215

многоцелевое устройство подачи 209 термоблок 210 устройство двусторонней печати 210 замятия обнаружение зон замятия 207 предотвращение 206 расположение 207 замятия бумаги предотвращение 206 запуск показа слайдов 21 затор скрепок в брошюровщике 222 затор скрепок в брошюровщике буклетов 226 затор скрепок в брошюровщике с функциями сшивания и перфорации 224 защита памяти принтера 162 заявление об энергозависимости 162 значки на начальном экране отображение 20 значки на основном экране использование 18 отображение 20

# И

изменение обоев 21 изменение параметров порта принтера после установки **ISP 166** изменение разрешения факс 74 изменение цветной печати 261 имеющиеся внутренние дополнительные устройства 272 импорт файла конфигурации использование Embedded Web Server 319 индикатор кнопки питания сведения о состоянии 18 исключение лотков из цепочки связи 36 использование начального экрана 18 использование оригинальных компонентов и расходных материалов Lexmark 173

использование панели управления 17 использование стекла экспонирования сканера 53, 56, 72, 76 копирование 53 использование УАПД копирование 53 использование устройства для автоматической подачи документов (УАПД) 53, 56, 72, 76 использование функции "настройка дисплея" 21

# К

кабели Ethernet 15 Порт USB 15 карта меню 79 карта памяти 272 установка 272 карточки загрузка 35 картридж замена 176 картридж со скрепками заказ 174 замена 198, 200, 202 картриджи с тонером заказ расходных материалов 173 качество цвета, устранение неполадок распечатанный документ имеет посторонний оттенок 264 клавиатура на дисплее использование 27 код быстрого доступа для электронной почты создание 57 код быстрого доступа места назначения факса создание 73 код быстрого доступа, создание FTP-адрес 76 копирование 55 получатель факса 73 электронная почта 57

комплект для обслуживания заказ 175 комплект для обслуживания CMY заказ деталей 175 комплект для обслуживания блока проявителя черного цвета заказ деталей 175 комплект для обслуживания ленты переноса заказ деталей 175 комплект для обслуживания ΜΦΥ заказ деталей 175 комплект для обслуживания роликов HCF заказ деталей 175 комплект для обслуживания термоблока заказ деталей 175 комплект для обслуживания УАПД заказ деталей 175 конверты загрузка 35 контакты добавление 23 изменение 23 удаление 24 контейнер для отработанного тонера заказ 174 замена 183 конфигурации принтера 13 Конфиденциальные задания на печать 50 печать из OC Windows 50 печать с компьютера Macintosh 50 копирование использование стекла экспонирования сканера 53 использование устройства для автоматической подачи документов (УАПД) 53 на обеих сторонах бумаги 54 на фирменном бланке 54 копирование на бумагу разных форматов 53

копирование нескольких страниц на одном листе 55 копирование с выбранный лоток 53 копирование фотографий 53 Копия карточки настройка 20 коррекция цвета 261 коррекция цвета вручную 261

## Л

лента переноса замена 189 летнее время настройка 72 линзы печатающей головки чистка 170 линия DSL настройка факса 64 лотки загрузка 28 исключение из цепочки связи 36 связывание 36 Лоток на 2500 листов загрузка 31 Лоток на 3000 листов загрузка 33

# Μ

медленная печать 238 меню 802.1x 146 Eco-Mode 82 Ethernet 142 **HTML 102** IPSec 145 PCL 100 **PDF 99** PostScript 99 SNMP 144 **TCP/IP 143** ThinPrint 148 Wi-Fi Direct 150 **XPS 99** Беспроводная связь 140 Брошюровка 94 Виртуальный принтер Google 149

Восстановить заводские настройки по умолчанию 87 График устройств USB 152 Журнал проверки безопасности 152 Значки, отображаемые на начальном экране 92 Изображение 102 Качество 96 Коды быстрого доступа 158 Конфигурация LPD 147 Конфигурация лотка 103 Локальные аккаунты 152 Макет 93 Меню "Конфигурация" 87 Настройка 95 Настройка Web Link 129 Настройка конфиденциальной печати 155 Настройка факс-сервера 120 Настройка факса 110 Настройка формата Universal 103 Настройка электронной почты 123 Настройки НТТР/FTP 147 Настройки лотка 105 О принтере 92 Обзор сети 139 Ограничение доступа к внешней сети 149 Ограничения входа в систему 155 Очистка временных файлов данных 156 Очистка при простое 91 Параметры FTP по умолчанию 129 Параметры копирования по умолчанию 106 Параметры решений LDAP 157 Параметры электронной почты по умолчанию 124 Печать 158 Печать с флэшнакопителя 137 Поиск и устранение неисправностей 159 Пользовательские форматы сканирования 104

Порт USB 148 Предпочтения 80 Разное 157 Режим факса 110 Сведения, передаваемые в Lexmark 85 Сеть 159 Сканирование на флэшнакопитель 134 Спец. возможности 86 Справка 159 Страница настроек меню 157 Типы материалов для печати 105 Уведомления 82 Удаленная панель управления 82 Управление питанием 85 Управление правами 151 Устройство 158 Учет заданий 98 Факс 158 Шифрование диска 156 меню принтера 79 метод настройки нажатием кнопки 165 метод с PIN-кодом 165 многоцелевое устройство подачи загрузка 35 мобильное устройство печать 46, 47

# Η

назначение шаблона звонка принтеру 72 настройка дисплея 21 Настройка дисплея использование 21 настройка летнего времени 72 настройка печати через последовательный интерфейс 167 настройка плотности факс 74 настройка плотности тонера 261 настройка размера бумаги формата Universal 28 настройка сервера SMTP 56 настройка сервера SMTP для факса 58

настройка типа бумаги 28 настройка уведомлений о расходных материалах 175 настройка факса VoIP 65 для конкретной страны или региона 69 подключение по стандартной телефонной линии 59 соединение DSL 64 соединение VoIP 65 цифровая телефонная служба 67 настройка формата бумаги 28 настройка яркости дисплей принтера 204 настройка яркости дисплея принтера 204 настройки для защиты экологии 204 настройки порта принтера изменение 166 начальный экран настройка 20 не удается чтение флэшнакопителя устранение неполадок, печать 230 невозможен прием факсов 266 невозможно открыть Embedded Web Server 229 нежелательные факсы блокировка 74 низкое качество печати факсов 267

# 0

Обнаружена неисправная флэш-память 232 Обнаружена неотформатированная флэшпамять 232 обновление микропрограммного обеспечения 319 обновление микропрограммы 319 обращение в службу технической поддержки 271 организация кабелей 15

оригинальные компоненты и расходные материалы Lexmark 173 основная конфигурация принтера 13 откладывание факсов 74 отключение сети Wi-Fi 167 отложенные задания 50 печать из OC Windows 50 печать с компьютера Macintosh 50 отмена задания на печать с использованием компьютера 51 с помощью панели управления принтера 51 отправка сообщения электронной почты 57 отправка факса использование компьютера 73 использование панели управления 73 очистка память принтера 161 очистка бункера для отходов перфорации 171 очистка памяти жесткого диска 161 очистка памяти принтера 162 очистка сканера 168 Очистка сканера 159 Ошибка 900.xy 230

# Π

память жесткого диска очистка 161 память жесткого диска принтера 162 память принтера очистка 161 панель управления использование 17 параметры принтера восстановление заводских настроек 162 передача сообщений электронной почты использование адресной книги 57 использование номера кода быстрого доступа 57

использование принтера 57 использование стекла экспонирования сканера 56 использование устройства для автоматической подачи документов (УАПД) 56 перемещение по экрану использование жестов 26 перемещение по экрану с использованием жестов 26 перемещение принтера 12, 203 переходник RJ11 69 печать использование Wi-Fi Direct 47 использование Виртуального принтера Google 46 использование службы печати Моргіа 47 печать с мобильного устройства 46, 47 с компьютера 46 с устройства Android 46 с флэш-накопителя 48 список каталогов 51 список образцов шрифтов 51 Страница настроек меню 19 печать конфиденциальных и других отложенных заданий из OC Windows 50 с компьютера Macintosh 50 печать с компьютера 46 печать с разбором по копиям не выполняется 234 печать с флеш-накопителя 48 печать списка каталогов 51 печать списка образцов шрифтов 51 Печать страниц проверки качества 159 печать страницы настройки сети 230 плата с микропрограммным обеспечением 272 плотность тонера регулировка 261 плотность факса настройка 74 повторяющиеся дефекты 258 поддерживаемая плотность бумаги 45

поддерживаемые типы бумаги 42 поддерживаемые типы файлов 49 поддерживаемые флэшнакопители 49 поддерживаемые форматы бумаги 37 подключение к беспроводной сети использование метода с PINкодом 165 использование настройки нажатием кнопки 165 подключение кабелей 15 подключение мобильного устройства к беспроводной сети принтера 165 подключение принтера к беспроводной сети 164 подключение принтера к службе специальных звонков 72 поиск дополнительных сведений о принтере 11 полностью настроенный принтер 13 порт Ethernet 15 Порт EXT 15 Порт LINE 15 Порт USB включение 230 порт факса 15 последовательная печать настройка 167 предотвращение замятия бумаги 206 принтер выбор места 12 минимальные зазоры 12 транспортировка 204 принтер не отвечает 259 принятые факсы удерживание 74 принятый факс переадресация 74 проверка подключения принтера 230 проверка состояния компонентов и расходных материалов 173

Проверьте соединение лотка 235 программное обеспечение принтера установка 318 прозрачные пленки загрузка 35 просмотр журнала факсов 74 протокол передачи голоса через Интернет (VoIP) настройка факса 65

#### Ρ

работа с факсом использование стекла экспонирования сканера 72 использование устройства для автоматической подачи документов (УАПД) 72 установка даты и времени 72 разбор по копиям 54 разветвитель телефона 65 разделяющий валик для УАПД замена 194 размещение страницразделителей между копиями копирование 55 разные форматы бумаги, копирование 53 разрешение факса изменение 74 разъем кабеля питания 15 распечатанный документ имеет посторонний оттенок 264 расположение гнезда замка безопасности 161 расходные материалы экономия 205 расходные материалы, заказ блок фотобарабана 174 картридж со скрепками 174 контейнер для отработанного тонера 174 Расходный материал не Lexmark 232 регулировка выравнивание сканера 267 регулировка выравнивания УАПД 267

регулировка громкости по умолчанию динамик 25 наушник 26 регулировка темп речи Голосовое руководство 25 регулировка темпа речи голосового руководства регулировка 25 редактирование групп 23 редактирование контактов 23 Режим гибернации настройка 204 Режим увеличения включение 25 режимы энергосбережения настройка 204 ролики захвата и подачи для УАПД замена 196

## С

сброс счетчиков использования расходных материалов 232 сведения о принтере поиск 11 сведения по технике безопасности 8, 9, 10 световой индикатор сведения о состоянии 18 связывание лотков 36 сервер FTP, сканирование на использование панели управления 76 сервер SMTP для отправки факсов настройка 58 сервер SMTP для электронной почты настройка 56 сервер электронной почты настройка 56 сетевая папка создание кода быстрого доступа 77 Сеть Wi-Fi отключение 167 сканер чистка 168 сканер не закрывается 270

сканирование использование стекла экспонирования сканера 76 использование устройства для автоматической подачи документов (УАПД) 76 на сервер FTP 76 сканирование на компьютер 78 Сканирование на компьютер настройка 78 сканирование на сервер FTP использование панели управления 76 сканирование на факс 73 сканирование на флэшнакопитель 77 Служба печати Mopria 47 служба специальных звонков, факс включение 72 службу поддержки клиентов обращение 271 создание закладок 22 создание кода быстрого доступа FTP-адрес 76 копирование 55 получатель факса 73 сетевая папка 77 электронная почта 57 создание папок для закладок 22 сообщения принтера Во флэш-памяти недостаточно места для ресурсов 232 Обнаружена неисправная флэш-память 232 Обнаружена неотформатированная флэш-память 232 Проверьте соединение лотка 235 Расходный материал не Lexmark 232 Требуется ТО сканера, исп. комплект УАПД 233 сортировка нескольких копий 54 состояние компонентов проверка 173

состояние принтера 18 состояние расходных материалов проверка 173 список каталогов печать 51 список образцов шрифтов печать 51 Спящий режим настройка 204 стекло экспонирования сканера использование 53, 56, 72, 76 Страница настроек меню печать 19 счетчики использования расходных материалов восстановление 232

#### Т

тип бумаги параметр 28 Транспортировка принтера 204 Требуется ТО сканера, исп. комплект УАПД 233

## У

уведомления 322, 323, 324, 325, 326, 327 уведомления о выбросах в атмосферу 322 уведомления о расходных материалах настройка 175 увеличение копий 54 удаление групп 24 удаление контактов 24 уменьшение копий 54 управление заставкой 21 уровень громкости динамика по умолчанию регулировка 25 уровень громкости наушников по умолчанию настройка 26 уровень шума 322 установка беспроводной сервер печати 284 жесткий диск 276

установка брошюровщика 306 установка брошюровщика с функциями сшивания и перфорации или брошюровщика буклетов 312 установка дополнительных аппаратных модулей драйвер печати 319 установка дополнительных устройств дополнительная карточка 280 карта памяти 272 установка жесткого диска принтера 276 установка лотка на 2 х 500 или 2500 листов 288 установка лотка на 3000 листов 294 установка программного обеспечения принтера 318 устранение неполадок невозможно открыть Embedded Web Server 229 Ошибка 900.xv 230 принтер не отвечает 259 часто задаваемые вопросы о цветной печати 262 устранение неполадок копирования документы или фото копируются частично 268 низкое качество печати 269 сканер не отвечает 270 устранение неполадок печати задание распечатывается из неверного лотка 260 задание распечатывается на бумаге неверного типа 260 задания печати не распечатываются 240 замятые страницы повторно не распечатываются 236 конверт заклеивается при печати 233 конфиденциальные и другие отложенные задания не распечатываются 237 медленная печать 238 не работает функция связывания лотков 234

не удается чтение флэшнакопителя 230 неверные поля 245 печать с разбором по копиям не выполняется 234 частые замятия бумаги 236 устранение неполадок при работе с факсом не удается отправить факсы 266 невозможен прием или передача факсов 264 невозможен прием факсов 266 плохое качество печати 267 устранение неполадок сканирования документы или фото копируются частично 268 не удается выполнить сканирование с компьютера 268 низкое качество печати 269 процесс сканирования приводит к "зависанию" компьютера 271 сканер не отвечает 270 сканирование выполняется слишком долго 271 сканирование не выполнено надлежащим образом 269 устранение неполадок, дополнительные устройства принтера не обнаруживаются внутренние дополнительные устройства 231 устранение неполадок, качество печати белые страницы 241 вертикальные белые линии 257 горизонтальные белые линии 256 горизонтальные темные линии 255 легко стирается тонер 253 монохромная печать или черно-белые изображения 251 неравномерная плотность печати 254

нечеткий контур изображения на отпечатках 243 отсутствующие цвета 248 перекошенная печать 251 печать выполняется с перекосом 251 печать с пятнами или точками 248 повторяющиеся дефекты 258 пустые страницы 241 светлая печать 246 серый или цветной фон 244 скручивание бумаги 250 текст или изображения обрезаются 252 темная печать 241 устранение неполадок, качество цвета распечатанный документ имеет посторонний оттенок 264 устранение неполадок, копирование документы или фото копируются частично 268 низкое качество печати 269 сканер не закрывается 270 сканер не отвечает 270 устранение неполадок, печать задание распечатывается из неверного лотка 260 задание распечатывается на бумаге неверного типа 260 задания печати не распечатываются 240 замятые страницы повторно не распечатываются 236 конверт заклеивается при печати 233 конфиденциальные и другие отложенные задания не распечатываются 237 медленная печать 238 не работает функция связывания лотков 234 неверные поля 245 печать с разбором по копиям не выполняется 234 частые замятия бумаги 236

устранение неполадок, связанных с дополнительными устройствами принтера не обнаруживаются внутренние дополнительные устройства 231 устранение неполадок, связанных с качеством печати белые страницы 241 вертикальные белые линии 257 горизонтальные белые линии 256 горизонтальные темные линии 255 легко стирается тонер 253 монохромная печать или черно-белые изображения 251 неравномерная плотность печати 254 нечеткий контур изображения на отпечатках 243 отсутствующие цвета 248 перекошенная печать 251 печать выполняется с перекосом 251 печать с пятнами или точками 248 повторяющиеся дефекты 258 пустые страницы 241 светлая печать 246 серый или цветной фон 244 скручивание бумаги 250 текст или изображения обрезаются 252 темная печать 241 устранение неполадок, сканирование документы или фото копируются частично 268 не удается выполнить сканирование с компьютера 268 низкое качество печати 269 сканер не закрывается 270 сканер не отвечает 270 сканирование не выполнено надлежащим образом 269 устранение неполадок, факс не удается отправить факсы 266

невозможен прием или передача факсов 264 плохое качество печати 267 Устройство Android печать 46 устройство автоматической подачи документов (УАП) использование 53, 56, 72, 76 утилизация продукция Lexmark 205 упаковка Lexmark 205

#### Φ

факс настройка расписания для отправки 73 настройка сервера SMTP 58 переадресация 74 удерживание 74 факсы передаются, но не принимаются 266 фильтр DSL; 64 фильтр линии 64 фирменный бланк копирование на 54 флэш-диск печать 48 сканирование в 77 формат бумаги параметр 28 формат бумаги Universal параметр 28 фотографии копирование 53

# Х

хранение заданий на печать 50

# Ц

Центр сканирования настройка 21 Центр ярлыков использование 20 цифровая телефонная служба настройка факса 67

# Ч

часто задаваемые вопросы о цветной печати 262

чистка внутренняя часть принтера 167 корпус принтера 167 чистка линз печатающей головки 170 чистка принтера 167

#### Ш

шифрование жесткий диск принтера 162

## Э

экономия бумаги 55 экономия расходных материалов 205 экономия тонера 55 экспорт файла конфигурации использование Embedded Web Server 319 энергозависимая память 162 очистка 161 энергонезависимая память 162 очистка 161